# Service

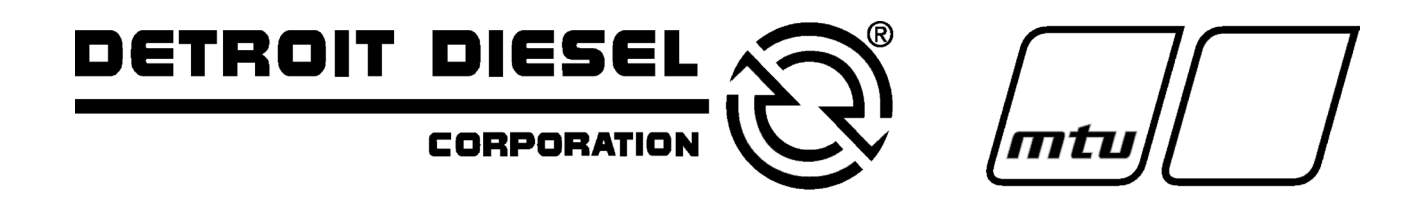

# Automatic Transfer Switches

Models:

Logic: Microprocessor

MP-5604 11/95b

# **Table of Contents**

| SUBJECT                                                                                                    | PAGE                                                                                                    |
|----------------------------------------------------------------------------------------------------|----------------------------------------------------------------------------------------------------|
| Safety Precautions and Instructions<br>Introduction<br>Service Assistance                                                                                                    | I<br>i<br>i                                                                                                    |
| Section 1. Specifications<br>Purpose of Switch<br>Components of Switch<br>Ratings<br>Interpreting a Transfer Switch Part Number<br>Specifications<br>Standard Features<br>Shunt/Jumper-Controlled Accessories<br>Optional Accessories                                                                                                    | 1-1            1-1            1-1            1-2            1-3            1-4            1-4            1-5            1-5                                                                                                    |
| Section 2. Operation<br>Control Switches and Indicators<br>LED Indicators<br>Contactor Position<br>Source Available<br>System Status<br>Time Delays<br>Accessory Active<br>Control Switches<br>Programming Mode Key Switch<br>Other Switches<br>Sequence of Operation<br>When the Normal Source Fails<br>When the Normal Source Returns<br>To Disconnect the P1 Plug<br>To Reconnect the P1 Plug<br>Electrical Operation Test | 2-1          2-1          2-1          2-1          2-1          2-1          2-2          2-2          2-2          2-2          2-2          2-2          2-2          2-2          2-2          2-2          2-2          2-3          2-4          2-6          2-6          2-6          2-6 |
| Section 3. Troubleshooting Guide                                                                                                    | 3-1                                                                                                    |
| Section 4. Controller Troubleshooting<br>Power to the System<br>Keypad and Status Panel<br>Incorrect Normal Source Voltage and<br>Frequency Values<br>Incorrect Emergency Source Voltage<br>and Frequency Values<br>System-Status Not-In-Automatic LED                                                                                                    | 4-1<br>4-2<br>4-3<br>4-6<br>4-9<br>4-12                                                                                                    |

| SUBJECT                                                                                                    | PAGE                                                                                                    |
|----------------------------------------------------------------------------------------------------|----------------------------------------------------------------------------------------------------|
| System-Status, System-Alert LED                                                                                                    | . 4-11                                                                                                    |
| System Alert Messages                                                                                                    | . 4-11                                                                                                    |
| Aux- or Dbl-Aux Switch Fault                                                                                                    | . 4-12                                                                                                    |
| Transfer Hang                                                                                                    | . 4-12                                                                                                    |
| Power-Down Error                                                                                                    | . 4-13                                                                                                    |
| RAM or Memory Error                                                                                                    | . 4-13                                                                                                    |
| Manual Transfer                                                                                                    | . 4-13                                                                                                    |
| Fault #1 or Fault #2                                                                                                    | . 4-14                                                                                                    |
| Programming Mode Not-In-Off LED                                                                                                    | . 4-15                                                                                                    |
| Engine Operates When it Should Not                                                                                                    | . 4-16                                                                                                    |
| Engine Will Not Start                                                                                                    | . 4-18                                                                                                    |
| Area Protection                                                                                                    | . 4-20                                                                                                    |
| Shunt/Jumper-Controlled Options                                                                                                    | . 4-21                                                                                                    |
| Inphase Monitor                                                                                                    | . 4-23                                                                                                    |
| Source Monitors                                                                                                    | . 4-24                                                                                                    |
| Plant Exerciser                                                                                                    | . 4-27                                                                                                    |
| Time Delays                                                                                                    | . 4-32                                                                                                    |
| Manual Override                                                                                                    | . 4-33                                                                                                    |
| Section 5. Accessory Troubleshooting<br>Emergency Source Three-Phase Sensing,<br>KD-05<br>Automatic/Test/Inhibit Switches,<br>KD-06, KD-07, and KD-09<br>Time Delay Override Switch, KD-08<br>Preferred Source Switch, KD-10<br>Relay Auxiliary Dry Contacts, KD-14<br>Main Shaft Auxiliary Dry Contacts, KD-15<br>Meters, KD-18<br>Battery Charger, KD-24<br>Manual Operation Switches, KD-29<br>Audible Alarms, KD-31<br>Load Shedding Contacts, KD-35<br>Enclosure Space Heater, KD-39<br>Bemote Communication, KD-51 | 5-1<br>5-2<br>. 5-4<br>. 5-10<br>. 5-14<br>. 5-15<br>. 5-22<br>. 5-24<br>. 5-48<br>. 5-55<br>. 5-60<br>. 5-64<br>. 5-68 |
| Annendix A Glossary of Abbreviations                                                                                                    | Δ_1                                                                                                    |
|                                                                                                    |                                                                                                    |
| Appendix B. General Controller Information                                                                                                    | B-1                                                                                                    |
| Appendix C. Commonly Used Accessories .                                                                                                    | C-1                                                                                                    |

# Safety Precautions and Instructions

A transfer switch, like any other electromechanical device, can pose potential dangers to life and limb if improperly maintained or imprudently operated. The best way to prevent accidents is to be aware of the potential dangers and to always use good common sense. Below are some general precautions relating to the operation of a transfer switch. This manual contains several types of safety precautions which are explained below. SAVE THESE INSTRUCTIONS.

## DANGER

Danger indicates the presence of a hazard that will cause severe personal injury, death, or substantial property damage if the danger is ignored.

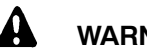

### WARNING

Warning indicates the presence of a hazard that can cause severe personal injury, death, or substantial property damage if the warning is ignored.

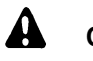

## CAUTION

Caution indicates the presence of a hazard that will or can cause minor personal injury or property damage if the caution is ignored.

### NOTE

Note communicates installation, operation, or maintenance information that is important but not hazard related.

Safety decals are affixed to the generator set in prominent places to advise the operator or service technician of potential hazards. The decals are reproduced here to improve operator recognition. For a further explanation of decal information, refer to the safety precautions throughout this manual. Before operating or servicing the generator set, be sure you understand the messages of these decals. Replace decals if missing or damaged.

Safety decals are affixed to the transfer switch in prominent places to advise the operator or service technician of potential hazards. The decals are reproduced here to improve operator recognition. For a further explanation of decal information, refer to the safety precautions throughout this manual. Before operating or servicing the transfer switch, be sure you understand the messages of these decals. Replace decals if missing or damaged.

# **Accidental Starting**

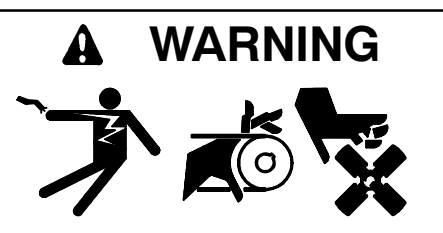

#### Accidental starting. Can cause severe injury or death.

Disconnect battery cables before working on generator set (negative lead first and reconnect it last).

Accidental starting can cause severe injury or death. Turn generator set master switch to OFF position, disconnect power to battery charger, and remove battery cables (remove negative lead first and reconnect it last) to disable generator set before working on any equipment connected to generator set. The generator set can be started by automatic transfer switch or remote start/stop switch unless these precautions are followed.

# Battery

# WARNING

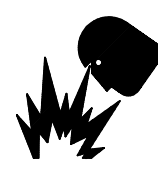

#### Sulfuric acid in batteries. Can cause severe injury or death.

Use protective goggles and clothes. Battery acid can cause permanent damage to eyes, burn skin, and eat holes in clothing.

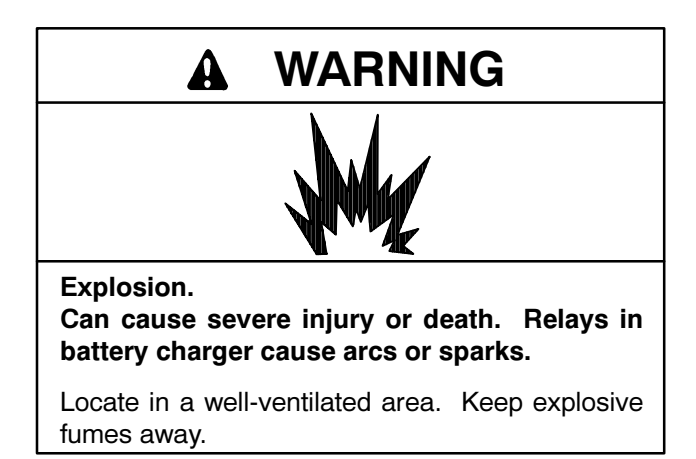

Sulfuric acid in batteries can cause severe injury or death. Sulfuric acid in battery can cause permanent damage to eyes, burn skin, and eat holes in clothing. Always wear splash-proof safety goggles when working around the battery. If battery electrolyte is splashed in the eyes or on skin, immediately flush the affected area for 15 minutes with large quantities of clean water. Seek immediate medical aid in the case of eye contact. Never add acid to a battery once the battery has been placed in service. This may result in hazardous spattering of electrolyte.

#### Sulfuric acid in batteries can cause severe injury or death. Sulfuric acid in battery can cause permanent damage to eyes, burn skin, and eat holes in clothing. Always wear splash-proof safety goggles when working around the battery. If battery electrolyte is splashed in the eyes or on skin, immediately flush the affected area with large quantities of clean water. Continue flushing with water until emergency help arrives Seek immediate medical aid in the case of eye contact. Never add acid to a battery once the battery has been placed in service. This may result in hazardous spattering of electrolyte.

Explosion can cause severe injury or death. Battery gases can cause an explosion. Do not smoke or permit flame or spark to occur near a battery at any time, particularly when it is being charged. Avoid contacting terminals with tools, etc., to prevent burns and sparks that could cause an explosion. Remove wristwatch, rings, and any other jewelry before handling battery. Never connect negative (-) battery cable to positive (+) connection terminal of starter solenoid. Do not test battery condition by shorting terminals together. Sparks could ignite battery gases or fuel vapors. Ventilate any compartment containing batteries to prevent accumulation of explosive gases. To avoid sparks, do not disturb battery charger connections while battery is being changed. Always turn battery charger off before disconnecting battery connections. Remove negative lead first and reconnect it last when disconnecting battery.

# Hazardous Voltage/ Electrical Shock

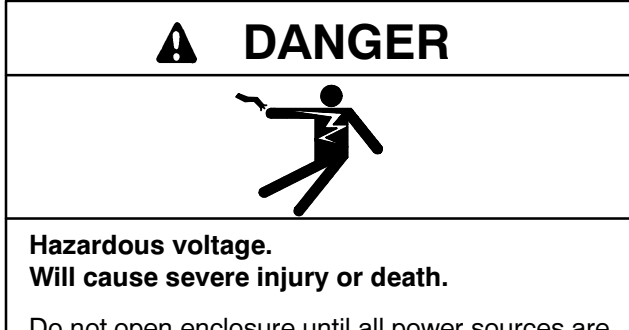

Do not open enclosure until all power sources are disconnected.

(600 Volt and above)

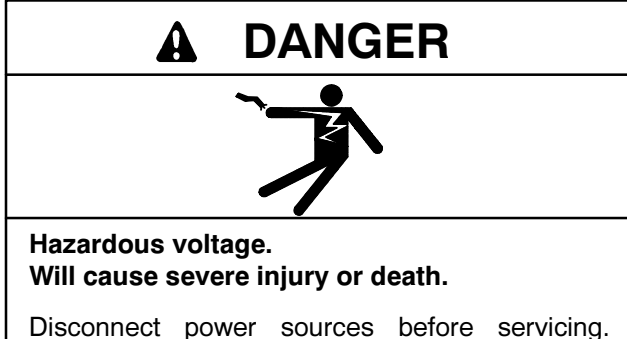

Disconnect power sources before servicing. Barrier must be installed after adjustments, maintenance, or servicing.

(600 Volt and above)

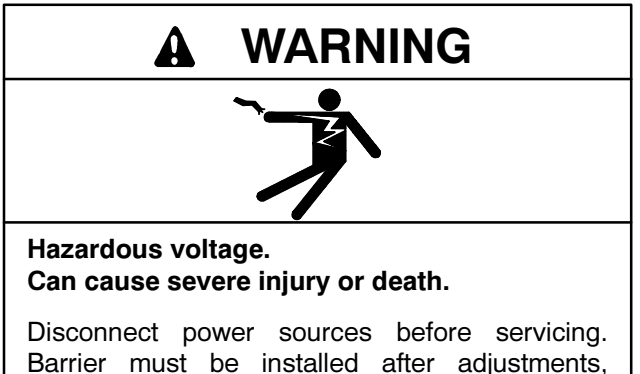

Barrier must be installed after adjustments, maintenance, or servicing.

(under 600 Volt)

# A WARNING

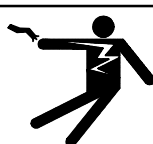

Hazardous voltage. Can cause severe injury or death.

Do not open enclosure until all power sources are disconnected.

(under 600 Volt)

Hazardous voltage can cause severe injury or death. Whenever electricity is present, there is the hazard of electrocution. Open main circuit breaker on all power sources before servicing equipment. Electrically ground the generator set and electrical circuits when in use. Never come into contact with electrical leads or appliances when standing in water or on wet ground, as the chance of electrocution is increased under such conditions.

Hazardous voltage can cause severe injury or death. Short circuits can cause bodily injury and/or equipment damage. Do not contact electrical connections with tools or jewelry while adjustments are made. Remove wristwatch, rings, and jewelry that can cause short circuits.

Hazardous voltage can cause severe injury or death. To prevent the possibility of electrical shock, disconnect harness plug before installing any accessories involving connection to transformer assembly primary terminals 76, 77, 78, and 79. Terminals are at line voltage!

(BATS+, SATS, and SATS+ models only.)

Hazardous voltage can cause severe injury or death. To prevent the possibility of electrical shock, disconnect harness plug before installing any accessories involving connection to transformer assembly primary terminals on microprocessor logic models. Terminals are at line voltage!

Hazardous voltage can cause severe injury or death. To prevent the possibility of electrical shock, de-energize the normal power source to be connected to the transfer switch before making any line or auxiliary connections.

Hazardous voltage can cause severe injury or death. De-energize both normal and emergency power sources before proceeding. Move generator set master switch on controller to OFF position and disconnect battery negative (-) before working on transfer switch! Turn the transfer switch selector switch to the OFF position.

Hazardous voltage can cause severe injury or death. Disconnect inner panel harness at in-line connector. This will de-energize circuit board and logic circuitry, but allow transfer switch to continue to supply utility power to necessary lighting and equipment. Hazardous voltage will exist if any accessories mounted to inner panel are NOT wired through the inner panel harness and de-energized by in-line connector separation. Such accessories are at line voltage.

# Heavy Equipment

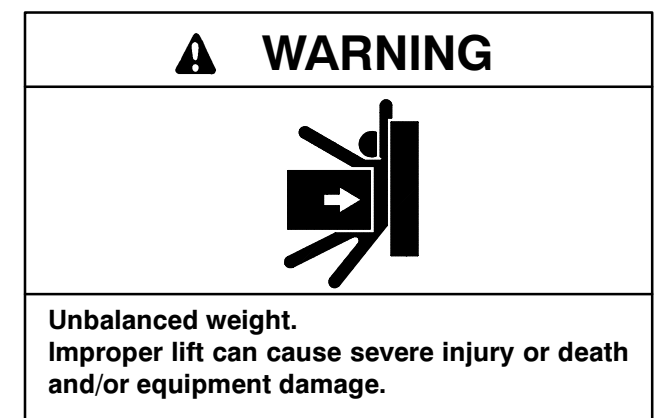

Use adequate lifting capacity. Never leave transfer switch standing upright unless it is securely bolted in place or stabilized.

## Notes

### NOTE

**Hardware Damage!** Transfer switch may use both American standard and metric hardware. Use the correct size tools to prevent rounding of bolt heads and nuts.

#### NOTE

When replacing hardware, do not substitute with inferior grade hardware. Screws and nuts are available in different hardness ratings. American Standard hardware uses a series of markings and metric hardware uses a numeric system to indicate hardness. Check markings on bolt head and nuts for identification.

#### NOTE

A manual operator handle is provided on the transfer switch for maintenance purposes only. Return the transfer switch to the normal position. Remove manual operator handle (if used) and store it on the transfer switch in the place provided when service is completed.

#### NOTE

Perform voltage checks in the order given to avoid damaging the switch.

#### NOTE

These battery chargers are designed strictly for use in this transfer switch and conform with UL and CSA listing requirements where specified. Do not use battery charger before reading instructions.

#### NOTE

Connect source and load phases as indicated by the markings and drawings. Improper connections may cause short circuits and can cause phase-sensitive load devices to run in reverse or prevent load devices from functioning.

#### NOTE

**Charger Damage!** Connect battery charger only to a battery with the same DC voltage as the battery charger output rating.

#### NOTE

Cover transfer switch during installation to keep dirt, grit, metal drill chips, etc., out of components. Cover solenoid mechanism during installation. After installation, use manual operating handle to position contactor to ensure that it operates freely. Do not use a screwdriver to force contactor mechanism.

## Notes

# Introduction

This manual covers the operation, troubleshooting, repair, and service parts for the MATS microprocessor logic controller.

Read through this manual and carefully follow all procedures and safety precautions to ensure proper transfer switch operation and to avoid bodily injury. Keep this manual with the transfer switch for future reference.

Service requirements are minimal but are very important to the safe and reliable operation of the

transfer switch; therefore, inspect associated parts often. It is recommended that an authorized service distributor perform required servicing to keep the switch in top condition.

All information found in this publication is based on data available at time of printing. The manufacturer reserves the right to make changes to this literature and the products represented at any time without notice and without incurring obligation.

# Service Assistance

For professional advice on generator power requirements and conscientious service, please contact your nearest DDC/MTU Power Generation distributor.

- Consult the Yellow Pages under the heading Generators—Electric
- Visit the DDC/MTU Power Generation website at ddcmtupowergeneration.com
- Look at the labels and stickers on your DDC/MTU Power Generation product or review the appropriate literature or documents included with the product

To ensure supply of correct parts or information, make note of the following identification numbers in the spaces provided:

#### PART NUMBER AND SERIAL NUMBER

Part and serial numbers are provided on the nameplate attached to the transfer switch.

Part No. \_\_

Serial No.

## Notes

# Section 1. Specifications

## **Purpose of Switch**

An automatic transfer switch (ATS) is a device used for transferring critical electrical loads from a normal (preferred) source of electrical power to an emergency (standby) source. This transfer occurs automatically when the normal source voltage fails, or is substantially reduced, and the emergency source's voltage has reached an acceptable level.

Upon normal source failure, the automatic transfer switch controller signals the generator set(s) to start and

transfer to the emergency source. The automatic transfer switch controller continuously senses for an acceptable normal source and will retransfer the load to the normal source after it has been restored to an acceptable level. After retransfer of the load, the generator set start signal is removed and the generator set(s) is allowed to shut down.

## **Components of Switch**

A typical automatic transfer switch includes the actual power switching device and the logic controller to perform power monitoring and transfer sequencing tasks. See Figure 1-1.

The two functional units that make up the automatic transfer switch are mounted in an enclosure with a hinged front door. The controller mounts on the back of the front door so its controls and indicators are available to an operator. A signal cable with in-line connectors to facilitate component replacement and door removal connects the controller to the switching devices.

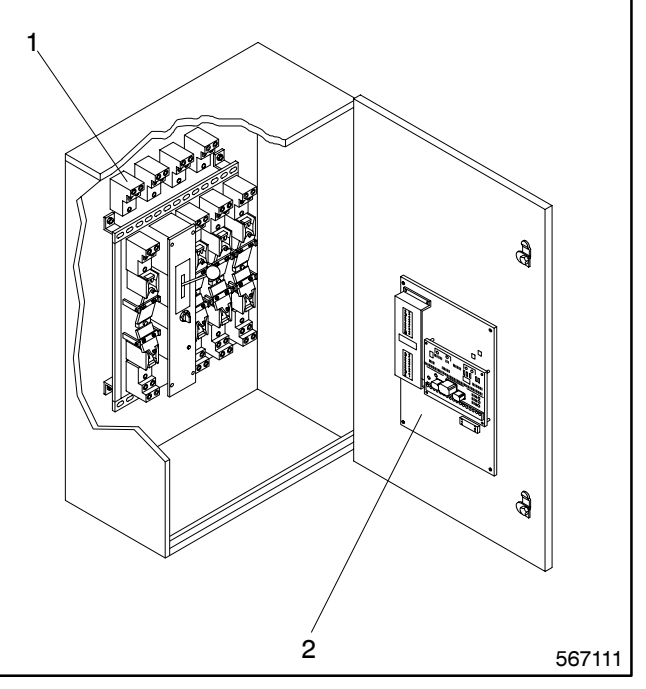

1. Power Conversion Unit

2. Logic Controller

Figure 1-1. Transfer Switch Components

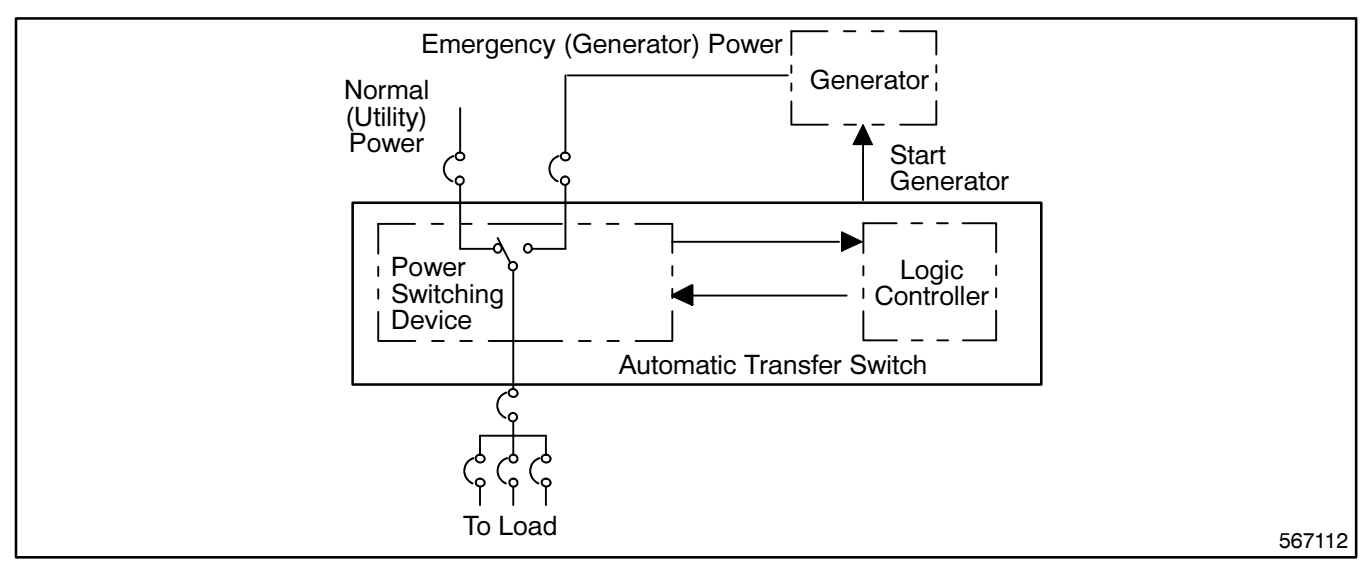

Figure 1-2. Basic Transfer Switch Block Diagram

## Ratings

A nameplate is attached to the automatic transfer switch enclosure. See Figure 1-3. The nameplate label includes a factory part number coded to provide characteristic and rating information that affects installation and operation. Copy the part number into the blank spaces provided in the introduction and then use the charts in Figure 1-4 to interpret the part number.

#### NOTE

Also copy the part number and serial number from the nameplate into the spaces provided in the **Service Assistance** Section of the Introduction for use when requesting service or parts.

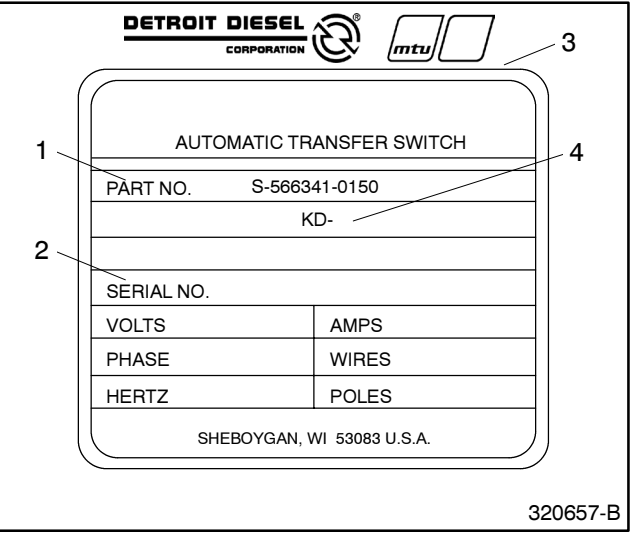

- 1. DDC/MTU Power Generation number used to identify type of Transfer Switch.
- 2. Used for ATS serial number.
- 3. Nameplate.
- Option numbers, indicate DDC/MTU Power Generation installed options that are included when operating or troubleshooting.

Figure 1-3. Transfer Switch Nameplate

# **Interpreting a Transfer Switch Part Number**

Use the DDC/MTU Power Generation Model Number Key below to construct a model number specifying the type of tra switch desired. Fill in the following boxes as a guide to constructing the model number:

| Number of<br>Type of Switch Type of Logic Voltage & Frequency Poles                                                                                                    | Number of Type of<br>Wires Enclosure Amperes |
|----------------------------------------------------------------------------------------------------|----------------------------------------------|
|                                                                                                    |                                              |
| <b>DDC/MTU Power Generation Model Number</b><br>This diagram explains the DDC/MTU Power Generation Transfer<br>Switch model numbering system. The sample number shown is for<br>a microprocessor-logic automatic transfer switch, 480-Volt, 60-Hertz,<br>3-phase, 3-pole, 4-wire, 150-ampere model in a NEMA Type 1<br>enclosure.                                                                                                    | Key SAMPLE MODEL NUMBER                      |
| Type Of Transfer Switch         S:       Automatic Transfer Switch         SB:       Automatic Transfer and Bypass Isolation Switch         SN:       Nonautomatic Transfer Switch**         Includes domestic packing.       Add prefix PE export packing.                                                                                                    | S-566341-150                                 |
| Type Of Logic         5: Microprocessor                                                                                                    |                                              |
| Voltage & Frequency Phase-to-Phase<br>240V AC Max.         600V AC Max.           Available in 30-100 ampere sizes only.         21: 110 Volt, 50 Hz         60: 600 Volt, 60 Hz         67: 190 Volt, 50 Hz           21: 110 Volt, 50 Hz         60: 600 Volt, 60 Hz         67: 190 Volt, 50 Hz         62: 120 Volt, 50 Hz         68: 208 Volt, 60 Hz           23: 220 Volt, 50 Hz         62: 120 Volt, 60 Hz         63: 220 Volt, 50 Hz         69: 440 Volt, 60 Hz           24: 240 Volt, 60 Hz         63: 220 Volt, 50 Hz         71: 380 Volt, 50 Hz           27: 190 Volt, 50 Hz         64: 240 Volt, 60 Hz         71: 380 Volt, 50 Hz           28: 208 Volt, 60 Hz         65: 550 Volt, 60 Hz         73: 416 Volt, 50 Hz |                                              |
| Number of Poles<br>2: 2 pole, 1 phase<br>3: 3 pole, 3 phase<br>4: 3 pole, 1 phase<br>5: 3 pole, 3 phase with overlapping neutral contacts                                                                                                    |                                              |
| Number of Wires<br>2: 2 wire<br>3: 3 wire<br>4: 4 wire                                                                                                    |                                              |
| Type of Enclosure0: Open3: NEMA Type 3R1: NEMA Type 14: NEMA Type 1 CSA*2: NEMA Type 127: Open CSA*                                                                                                    |                                              |
| Amperes         0800: 800 amperes           0030: 30 amperes         0800: 800 amperes           0070: 70 amperes         1000: 1000 amperes           0100: 100 amperes         1200: 1200 amperes           0104: 104 amperes         1600: 1600 amperes           0150: 150 amperes         2000: 2000 amperes           0225: 225 amperes         2500: 2500 amperes           0400: 260 amperes         3000: 3000 amperes           0400: 400 amperes         4000: 4000 amperes                                                                                                    |                                              |

\*CSA versions available up to 2000 amperes

\*\*Must be selected when accessory KA-29-B-J is used with any Type R ATS or KB, A1 & BIS. Refer to accessory KA-50 (Accessory Catalog

Figure 1-4. Transfer Switch Model Description

# **Specifications**

The specifications listed below are for the MATS logic controller.

## **Standard Features**

- Normal source voltage sensing adjustable from 70% to 135% of normal for pickup and from 70% to 135% for dropout; provides monitoring line-to-line for all phases of 3-phase switches.
- TDNE (Time Delay Normal-to-Emergency) adjustable 0 to 5 minutes.
- TDES (Time Delay Engine Start) adjustable from 0 to 6 seconds.
- TDEN (Time Delay Emergency-to-Normal) adjustable 0 to 30 minutes.
- TDEC (Time Delay Engine Cooldown) adjustable from 0 to 30 minutes.
- LCD digital voltmeter.
- LCD digital running time meter.

- LCD digital transfer counter.
- LCD digital frequency meter.
- Status panel with keypad data entry.
- Area protection with override.
- Generator engine start contacts.
- Indicators for switch position—normal and emergency.
- Indicators for source available—normal and emergency.
- Lamp test switch, momentary.
- Underfrequency sensing—one phase emergency source only.

## Shunt/Jumper-Controlled Accessories

Enable or disable shunt/jumper-controlled accessories by altering socket JP1 on the main logic board. See Figure 1-5. All shunt/jumper features are disabled from the factory unless the function was ordered at the time of purchase. But features can be enabled after factory delivery by adding jumpers to the JP1 socket.

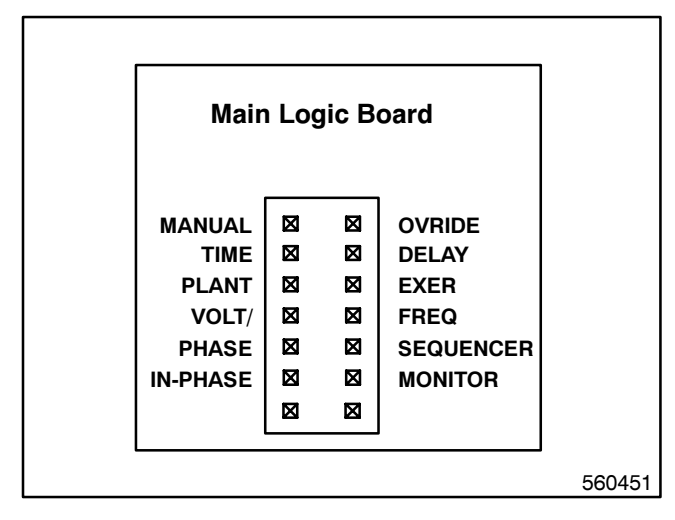

### Figure 1-5. MATS Logic Board Accessory Programming Shunts

- Manual Override. Enabling manual override allows automatic transfer to an available source when the connected source fails. Transfer time delays will be bypassed. Disabling manual override causes the logic board to wait for manual operation. The logic board will not automatically seek the available source.
- Inphase Monitor. Abnormal inrush currents from switching between two live power sources can damage motors and related equipment. The purpose of the inphase monitor is to minimize abnormal inrush currents to equipment when the ATS transfers from one source to a new power source. The inphase monitor samples a single

See Appendix C for details of optional accessories. The nameplate includes a list of the accessories selected. See Figure 1-3.

phase of one source and compares it to a single phase of the other source. When the two voltages are within the desired phase angle and approaching a zero phase angle difference, the inphase monitor signals the transfer switch to operate. The transfer may be from utility to generator, from generator to generator, or utility to utility.

- Phase Rotation and Anti-Single Phasing. This function provides source monitoring for both the normal and emergency sources. The feature includes phase rotation (ABC only) and anti-single phase protection. This option must be used in conjunction with accessory KD-05-K in order to provide source monitoring on the emergency side. Enable this accessory by installing the PHASE SEQUENCER jumper on the controller's main logic board.
- Normal and Emergency Source Sensing. This function provides overvoltage sensing on all phases of the normal source, over/underfrequency sensing on one phase of the normal source, overvoltage sensing on one phase of the emergency source, and overfrequency sensing on one phase of the emergency source. Enable this accessory by installing the VOLT/FREQ jumper on the controller's main logic board.
- Plant Exerciser. This function enables a no-load plant exerciser. User has a choice of 7-day, 14-day, or calendar-based exercise modes. Enable this accessory by installing the PLANT EXER jumper on the controller's main logic board.
- Extended Time Delay. This function extends the time delay to 99 minutes for TDNE, TDES, TDEN, and TDEC. Enable this accessory by installing the TIME DELAY jumper on the controller's main logic board.

## **Optional Accessories**

## Notes

# **Section 2. Operation**

## **Control Switches and Indicators**

Various optional control switches and indicator lamps *may* be present on the transfer switch door depending

on the options chosen. See Figure 2-1 for LED, Switch, and Key locations.

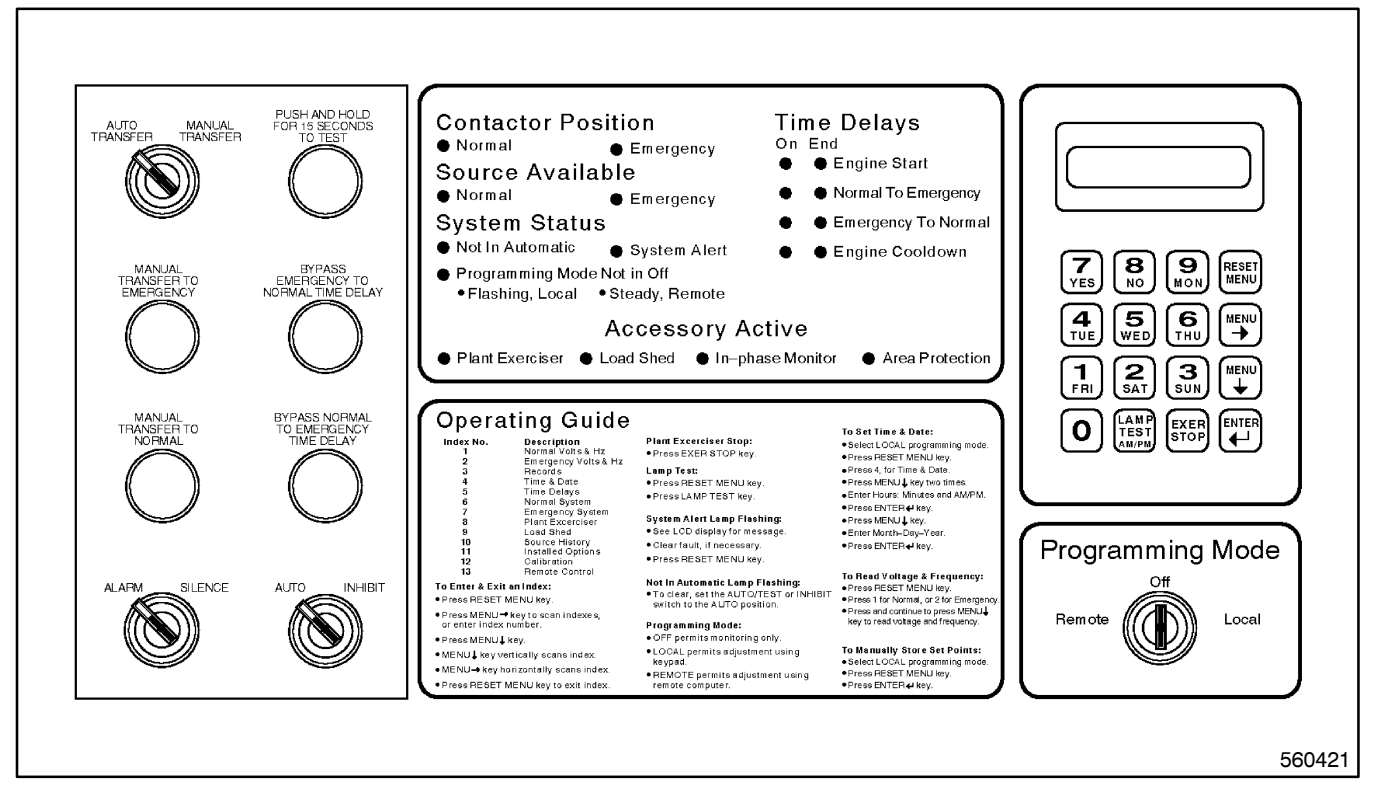

Figure 2-1. Front Panel

## **LED Indicators**

## **Contactor Position**

**Contactor Position**. LEDs indicate transfer switch position—NORMAL (green), EMERGENCY (red), or OFF (yellow).

### **Source Available**

**Source Available**. LEDs indicate source with acceptable voltage and frequency—Normal (green) and/or Emergency (red).

### **System Status**

**Not in Automatic** (red). LED flashes to indicate that Test switch is actuated, or Auto/Manual switch is in the Manual position.

**System Alert** (red). LED flashes to indicate possible problem with contactor or logic operation. System alert will also flash if any fault signals are received from the generator set.

**Programming Mode Not in Off** (yellow). LED flashes to indicate that programming switch is in the LOCAL position. A steady, nonflashing light indicates that the programming switch is in the Remote position.

### **Time Delays**

**Engine Start** (If emergency source is a generator set). ON LED indicates that engine-start time delay is timing. END LED indicates that the engine has been signaled to start.

**Normal to Emergency.** ON LED indicates that the normal-to-emergency time delay is timing. END LED indicates that the time delay has completed timing.

**Emergency to Normal.** ON LED indicates that the emergency to normal time delay is timing. END LED indicates that the time delay has completed timing.

**Engine Cooldown.** ON LED indicates that the generator set engine cooldown timer is timing. END LED illuminates until the engine has shut down.

## Accessory Active

**Plant Exerciser.** Plant excerciser LED indicates that the system is in the exerciser mode.

**Load Shed.** Load shed LED indicates that programmed load shedding is active.

**Inphase Monitor** Inphase monitor LED indicates that the sources are being monitored for phase relationship to allow inphase transfer. The inphase monitor will permit transfer from emergency to normal and normal to emergency when sources are near synchronization.

#### NOTE

When a programmed transition switch is ordered, the inphase monitor option is disabled by the microprocessor.

**Area Protection.** Area protection LED indicates that the controller is in the area protection mode. The generator will be signaled to START and the contactor will transfer to the emergency position and remain there while in area protection.

## **Control Switches**

### **Programming Mode Key Switch**

### NOTE

The programming mode switch keys should be kept in a safe place to prevent unwanted tampering with the transfer switch control. Do *not* leave the programming switch in the LOCAL position with the transfer switch unattended.

**Remote.** Allows both status monitoring and setting of the transfer switch controls by a connected personal computer.

**Off.** Transfer switch status settings and power source may be monitored from the local LCD display or connected computers.

**Local.** Allows both status monitoring and setting of transfer switch control from the microprocessor's LCD display and keypad.

### **Other Switches**

**Test Switch (Standard).** Press and hold pushbutton for 15 seconds to simulate a normal source outage. Not-in-Automatic system status light will flash.

Bypass N-E Time Delay Pushbutton Switch (Option). If the bypass normal-to-emergency time

delay pushbutton is pressed when normal-to-emergency time delay is on, time delay will end.

Bypass E-N Time Delay Pushbutton Switch (Option). If the bypass normal-to-emergency time delay pushbutton is pressed, when emergency-to-normal time delay is on, time delay will end.

**Manual Transfer to Emergency Switch (Option).** When the transfer switch control is in the manual mode of operation and manual to emergency is required, press the manual transfer-to-emergency pushbutton to cause the transfer switch to transfer to the emergency position.

**Manual Transfer to Normal Switch (Option).** When the transfer switch control is in the manual mode of operation and manual to normal is required, press the manual transfer-to-emergency pushbutton to cause the transfer switch to transfer to the normal position.

**Auto/Inhibit Switch (Option).** If the auto/inhibit switch is in the AUTO position, the transfer switch will operate normally. If the switch is in the Inhibit position, the transfer switch will not transfer under any conditions.

# **Sequence of Operation**

This section describes the correct operation of a microprocessor-controlled transfer switch.

## When the Normal Source Fails

- 1. The source-available normal LED turns off.
- 2. The time-delay-engine-start ON LED illuminates to indicate the engine-start-time-delay is timing.
- 3. The time-delay-engine-start END LED illuminates to indicate the engine has been signaled to start.
- 4. The source-available emergency LED illuminates.
- 5. The time-delay normal-to-emergency ON LED illuminates to indicate the normal-to-emergency time delay is timing.
- 6. The time-delay normal-to-emergency END LED illuminates to indicate the time delay has completed timing.

- 7. The load-shed LED illuminates at the same time all loads to be shed are disconnected from the switch (if equipped with load-shed option).
- 8. The inphase monitor LED illuminates (if equipped). The controller monitors the two voltages to make sure they are at a desired phase angle and approaching zero phase angle difference.
- 9. The contactor transfers to the emergency position after the load-shed time-before-transfer timer has completed timing. The contactor-position normal LED turns off and the contactor-position emergency LED illuminates. The inphase monitor LED turns off.
- 10. After the load-shed time-after-transfer timer has completed timing, the selected loads for the emergency source are now returned to the switch. The load-shed LED turns off (if equipped with load-shed option).

## When the Normal Source Returns

- 1. The source-available, normal LED illuminates.
- 2. The time-delay emergency-to-normal ON LED illuminates to indicate the emergency-to-normal time delay is timing.
- 3. The time-delay emergency-to-normal END LED illuminates to indicate the time delay has completed timing.
- 4. The load-shed LED illuminates at the same time all loads to be shed are disconnected from the switch (if equipped with load-shed option).
- 5. The inphase monitor LED illuminates (if equipped with load-shed option).
- 6. The contactor transfers to the normal position after the load-shed time-before-transfer timer has

completed timing. The contactor-position emergency LED turns off and the contactor-position normal LED illuminates.

- 7. After the load-shed time-after-transfer timer has completed timing, the selected loads for the normal source are returned to the switch. The load-shed LED turns off (if equipped with load-shed options).
- 8. The time-delay engine-cooldown ON LED illuminates to indicate the generator set engine cooldown timer is timing.
- 9. The time-delay engine-cooldown END LED stays illuminated until the generator has shut down.
- 10. The source-available, emergency LED turns off.

## Microprocessor-Controlled Transfer Logic Standard Switch

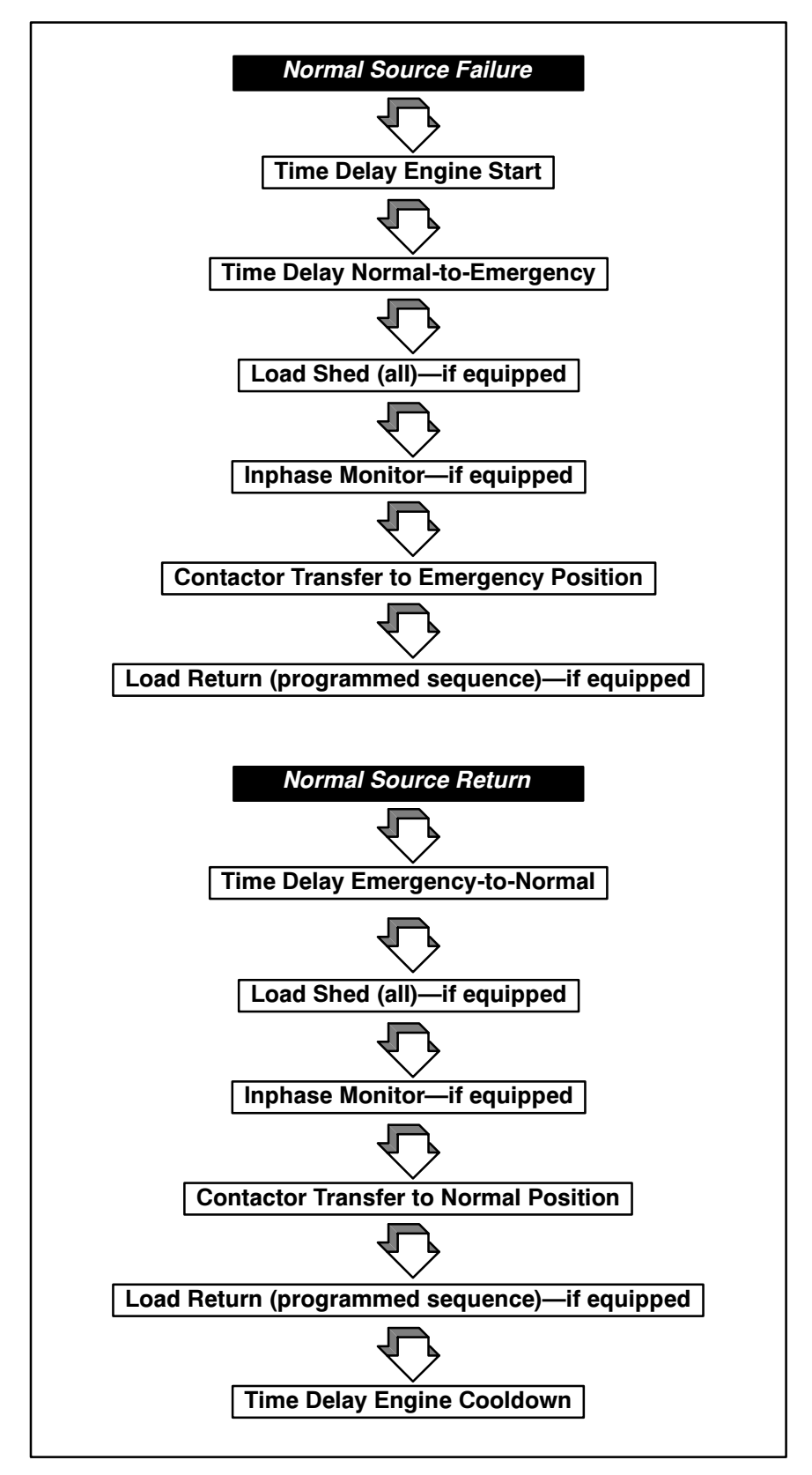

## To Disconnect the P1 Plug

- 1. If the transfer switch is in the normal position, open the emergency-source circuit breaker.
- 2. If the transfer switch is in the emergency position, open the normal-source circuit breaker.
- 3. Separate the in-line disconnect plug by grasping and squeezing the plug. Do NOT pull on the wires.

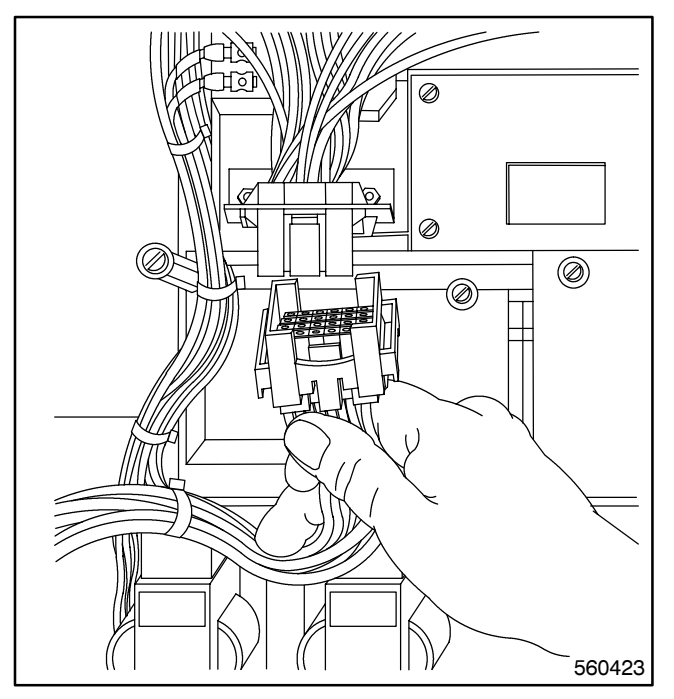

Figure 2-2. In-Line Disconnect Plug

## To Reconnect the P1 Plug

- 1 Engage the in-line disconnect plug by grasping the connectors and pressing them together. See Figure 2-2.
- 2 If the transfer switch is in the normal position, place the generator set start switch in the AUTO position. Then close the emergency-source circuit breaker.
- 3. If the transfer switch is in the emergency position, close the normal-source circuit breaker. The load

will automatically retransfer to the normal source, if it is available, after a time delay. For immediate retransfer, open and then reclose the emergency-source circuit breaker. Place the generator set start switch in the AUTO position.

## **Electrical Operation Test**

Place the transfer switch in the NORMAL position. Use the following procedure to check the electrical operation of the automatic transfer switch:

- 1. Press and hold the test pushbutton for 15 seconds. See Figure 2-1.
- 2. The generator set should start and run after the time delay engine start (TDES) completed timing.
- 3. The transfer switch will transfer to the emergency position. The transfer occurs after the normal-to-emergency time delay (TDNE) has completed timing.
- 4. Release the test pushbutton. The transfer switch retransfers to normal after the emergency-to-normal time delay.
- 5. Time delay engine cooldown (TDEC) allows the engine to continue running for an unloaded running time. The transfer switch TDEC will complete timing before any TDEC function in the generator set controller begins timing.
- 6. Close load circuit breaker(s) when loads may be safely energized.

#### NOTE

Connecting the transfer switch in-line disconnect plugs (P1) together when the generator controller's master switch is in the AUTO position causes the generator set to IMMEDIATELY start and run until the generator set controller's cooldown timer completes timing.

This completes functional tests of the transfer switch. Leave the AUTO/MANUAL switch in the AUTO TRANSFER position.

# Section 3. Troubleshooting Guide

See Figure 2-1 for the location of pushbuttons, switches, LEDs, and keys referred to in this section. Refer to Figure 3-1 as a guide to troubleshooting problems with the microprocessor logic controller. Refer to Figure 3-2 as guide to troubleshooting problems with the microprocessor accessories.

| Problem                                                                                                    | Refer to Section 4—Controller Troubleshooting                         |
|----------------------------------------------------------------------------------------------------|-----------------------------------------------------------------------|
| None of the LEDs are on and the LCD is blank                                                                                                    | Power to the System                                                   |
| Pressing a key on the keypad does not supply the appropriate response                                                                                                    | Keypad and Status Panel                                               |
| Every LED does not turn on and every character block on the LCD does not blacken                                                                                                    | Keypad and Status Panel                                               |
| The normal source should be available but the Source-Available, Normal LED is not on                                                                                                    | Incorrect Normal Source Voltage and Frequency Values                  |
| The emergency source should be available but the Source-Available, Emergency LED is not on                                                                                                    | Incorrect Emergency Source Voltage and Frequency Values               |
| The Automatic/Test pushbutton is pressed, the Automatic/Inhibit<br>switch (option KD-09) is set to Inhibit, or the Automatic-Transfer key<br>switch (option KD-29) is set to manual, but the System-Status,<br>Not-In-Automatic LED is not flashing | System-Status, Not-In-Automatic LED                                   |
| The System-Status, System-Alert LED is flashing and the LCD does not display an error message or it is off when the LCD displays an error message                                                                                                   | System-Status, System-Alert LED                                       |
| The System-Status, System-Alert LED is flashing and the LCD<br>displays one of the following error messages<br>AUX-SWITCH FAULT or DBL AUX-SW FAULT<br>TRANSFER HANG<br>POWER-DOWN ERROR<br>RAM ERROR or MEMORY ERROR<br>FAULT #1 or FAULT #2       | System Alert Messages (go to section for the error message displayed) |
| The Programming-Mode-Not-In-Off LED is flashing and the programming mode key switch is not in the Off position                                                                                                    | Programming Mode Not-In-Off LED                                       |
| The engine operates when it should not be operating                                                                                                    | Engine Operates When It Should Not                                    |
| The engine should start                                                                                                    | Engine Will Not Start                                                 |
| One of the control options is not working (the control options<br>include the inphase monitor, source-phase-sequence,<br>normal/emergency voltage/frequency sensing, plant exerciser,<br>extended time delay, and manual override)                  | Shunt/Jumper-Controlled Options                                       |

Figure 3-1. Microprocessor logic controller troubleshooting chart

| Problem                                                                               | Refer to Section 5—Accessory Troubleshooting             |  |
|---------------------------------------------------------------------------------------|----------------------------------------------------------|--|
| Controller will not sense three-phase emergency voltage                               | Emergency Source Three-Phase Sensing, KD-05              |  |
| The generator set does not start when the test switch is in the engine start position | Automatic/Test/Inhibit Switches, KD-06, KD-07, and KD-09 |  |
| The generator set does not start when the test switch is in the test position         | Automatic/Test/Inhibit Switches, KD-06, KD-07, and KD-09 |  |
| The normal-to-emergency time delay pushbutton does not work                           | Time Delay Override Switch, KD-08                        |  |
| The emergency-to-normal time delay pushbutton does not work                           | Time Delay Override Switch, KD-08                        |  |
| The auxiliary dry contacts relay boards do not operate                                | Relay Auxiliary Dry Contacts, KD-14                      |  |
| The analog meters are not working                                                     | Meters, KD-18                                            |  |
| The battery charger is not working                                                    | Battery Charger, KD-24                                   |  |
| The manual transfer to emergency source does not work                                 | Manual Operation Switches, KD-29                         |  |
| The manual transfer to normal source does not work                                    | Manual Operation Switches, KD-29                         |  |
| The manual transfer to off does not work                                              | Manual Operation Switches, KD-29                         |  |
| The auto/manual switch does not work in the manual position                           | Manual Operation Switches, KD-29                         |  |
| The auto/manual switch does not work in the auto position                             | Manual Operation Switches, KD-29                         |  |
| The load shed contacts do not work                                                    | Load-Shedding Contacts, KD-34                            |  |
| Problems with remote communication exist                                              | Remote Communication, KD-51                              |  |

Figure 3-2. Accessory troubleshooting chart

# Section 4. Controller Troubleshooting

The following section will assist in solving common problems with the microprocessor controller. Note any optional accessories that may have been furnished on this switch and review their operation in section 5—Accessory Troubleshooting.

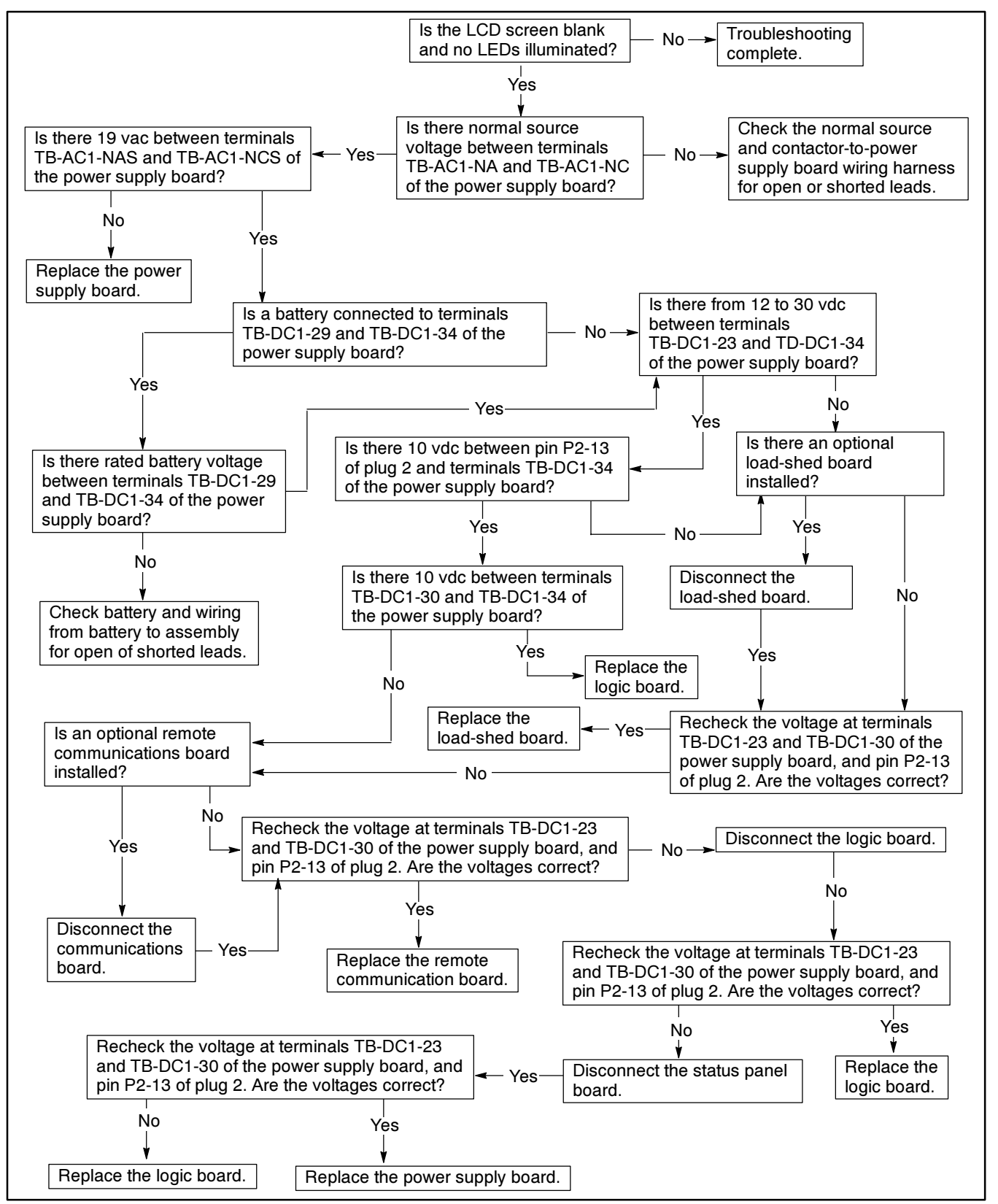

Figure 4-1. Troubleshooting—Power to the system

## Power to the System

If there is a problem with the logic board, check the status panel first. If all LEDs on the status panel are off and the liquid crystal display (LCD) is blank, check the power to the system by performing the following steps. See Figure 4-1 for the Power to the System troubleshooting flowchart. See Appendix B Figure B-4 for the location power supply board components referred to in this section. See Appendix B Figure B-6 for the location and description of P2 ribbon cable pins. See Appendix B Figure B-9 for the location of main logic board components referred to in this section.

- 1. Connect one test lead of a voltmeter to TB-AC1-NA. Connect the other test lead to TB-AC1-NC. If the voltmeter does not read the expected normal source voltage, check the normal source and the contactor-to-assembly harness, P1.
- 2. If the normal source voltage is present, connect one test lead to TB-AC1-NAS and the other test lead to TB-AC1-NCS. If the voltmeter does not read approximately 19 volts AC, the secondary normal source voltage, check that the transformer is wired correctly. If the transformer is wired correctly and the voltmeter still does not read 19 volts AC, disconnect the transformer secondary wires and retest the transformer secondary voltage to determine if the transformer or the logic board assembly is at fault.
- 3. If both the normal source voltage and the secondary normal source voltage are present, connect one test lead to TB-AC1-EA and the other test lead to TB-AC1-EC. If the voltmeter does not read the expected emergency source voltage, check the emergency source and the contactor-to-assembly harness, P1.
- 4. If the emergency source voltage is present, connect one test lead to TB-AC1-EAS and the other test lead to TB-AC1-ECS. If the voltmeter does not read approximately 19 volts AC, the expected secondary emergency source voltage, check that the transformer is wired correctly. If the transformer is wired correctly and the voltmeter still does not read 19 volts AC, disconnect the transformer secondary wires and retest transformer secondary voltage to determine if the transformer or the logic board assembly is at fault.
- 5. If the emergency source, normal source, and transformers are all working properly, and the battery back-up option is used, connect the positive test lead to TB-DC1-29 and the negative test lead to TB-DC1-34. If the voltmeter does not read between 12 and 30 volts DC, the expected battery

voltage, check the battery-to-assembly wires and the battery.

6. Connect the positive test lead to TB-DC1-23, and the negative test lead to TB-DC1-34. If the voltmeter does not read between approximately 12 and 30 volts DC, check if an accessory is connected to TB-DC1-23. If there is an accessory connected to TB-DC1-23, disconnect it. If the voltmeter still does not read between 12 and 30 volts DC, perform step 9.

#### NOTE

When taking a voltage or resistance measurement at a ribbon cable pin, do not disconnect the ribbon cable from the board. Use a needle point probe to take the readings from the holes on the top side of the ribbon cable connector.

- Connect the positive test lead to P2-13, and the negative test lead to TB-DC1-34. If the voltmeter does not read approximately 10 volts DC, perform step 9. See Appendix B Figure 6 for the location of P2 ribbon cable pins.
- 8. Connect the positive test lead to TB-DC1-30 and the negative test lead to TB-DC1-34. If the voltmeter does not read approximately 10 volts DC, perform step 9.
- 9. If each of the measurements taken in steps 6, 7, and 8 was correct, this step may be skipped.
  - a. Disconnect the main logic board ribbon cable from P2, and recheck the voltages in steps 6, 7, and 8. If the voltage readings in steps 6, 7, and 8 are now correct, the main logic board is defective. Replace the logic board assembly.
  - b. If the logic board is equipped with a load shed board, disconnect the load shed ribbon cable from P10 on the main logic board, and recheck the voltages in steps 6, 7, and 8. If the voltage readings in steps 6, 7, and 8 are now correct, replace the Load Shed board.
  - c. If the logic board is equipped with a remote communications board, disconnect the remote communications ribbon cable from P12 on the main logic board, and recheck the voltages in steps 6, 7, and 8. If the voltage readings in steps 6, 7, and 8 are now correct, replace the remote communications board.
  - d. Disconnect the status panel ribbon cable from P4, and recheck the voltages in steps 6, 7, and 8. If the voltage readings in steps 6, 7, and 8 are now correct, the status panel is defective. Replace the logic board assembly.

e. If the voltages measured in steps 6, 7, and 8 were never correct, replace the power supply board.

# **Keypad and Status Panel**

See Figure 2-1 for the location of pushbuttons, switches, LEDs, and keys referred to in this section.

- 1. Test the keypad by pressing a key and checking the response. If the response is correct, repeat this step until satisfied that there is not a problem with the keypad. If the response is ever incorrect, the keypad is defective. Replace the logic board assembly.
- 2. Press the LAMP TEST key on the keypad.
- 3. If after pressing the LAMP TEST key some LEDs on the display panel are on, but at least one LED is off, the status panel is defective. Replace the logic board assembly.
- 4. If after pressing the LAMP TEST key some of the character blocks on the LCD appear black, but at least one character block is not black, the status panel is defective. Replace the logic board assembly.

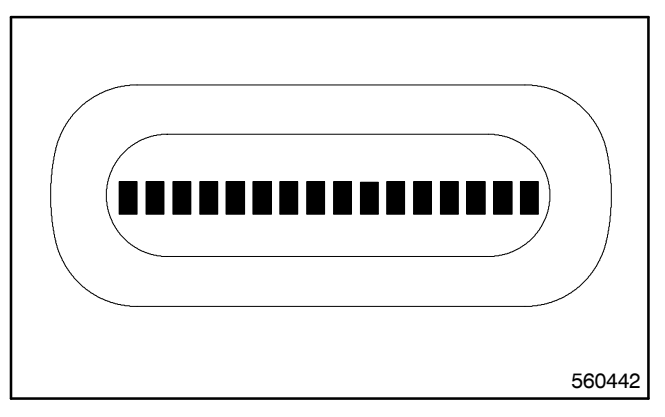

Figure 4-2. MATS LCD display during a lamp test

- 5. If after pressing the LAMP TEST key no LEDs are on, and the character blocks in the LCD are black, verify that there is power to the system by performing the steps outlined in Section 4—Power to the System. Check the P2 and P4 ribbon cable connections by performing the following steps. See Appendix B Figure B-9 for the location of ribbon cables and other power supply board components referred to in this section.
  - a. Disconnect all power sources.
  - b. Wait 30 seconds.
  - c. Being careful not to bend or break any of the pins, remove both P2 and P4 ribbon cable connectors.
  - d. Inspect the pins on the P2 and P4 ribbon cable connectors.
  - e. If pins are bent, carefully bend them back. If pins are broken, replace the ribbon cable connector.
  - f. Carefully reconnect P2 and P4 ribbon cable connector.
  - g. If the problem still exists, replace the logic board assembly.

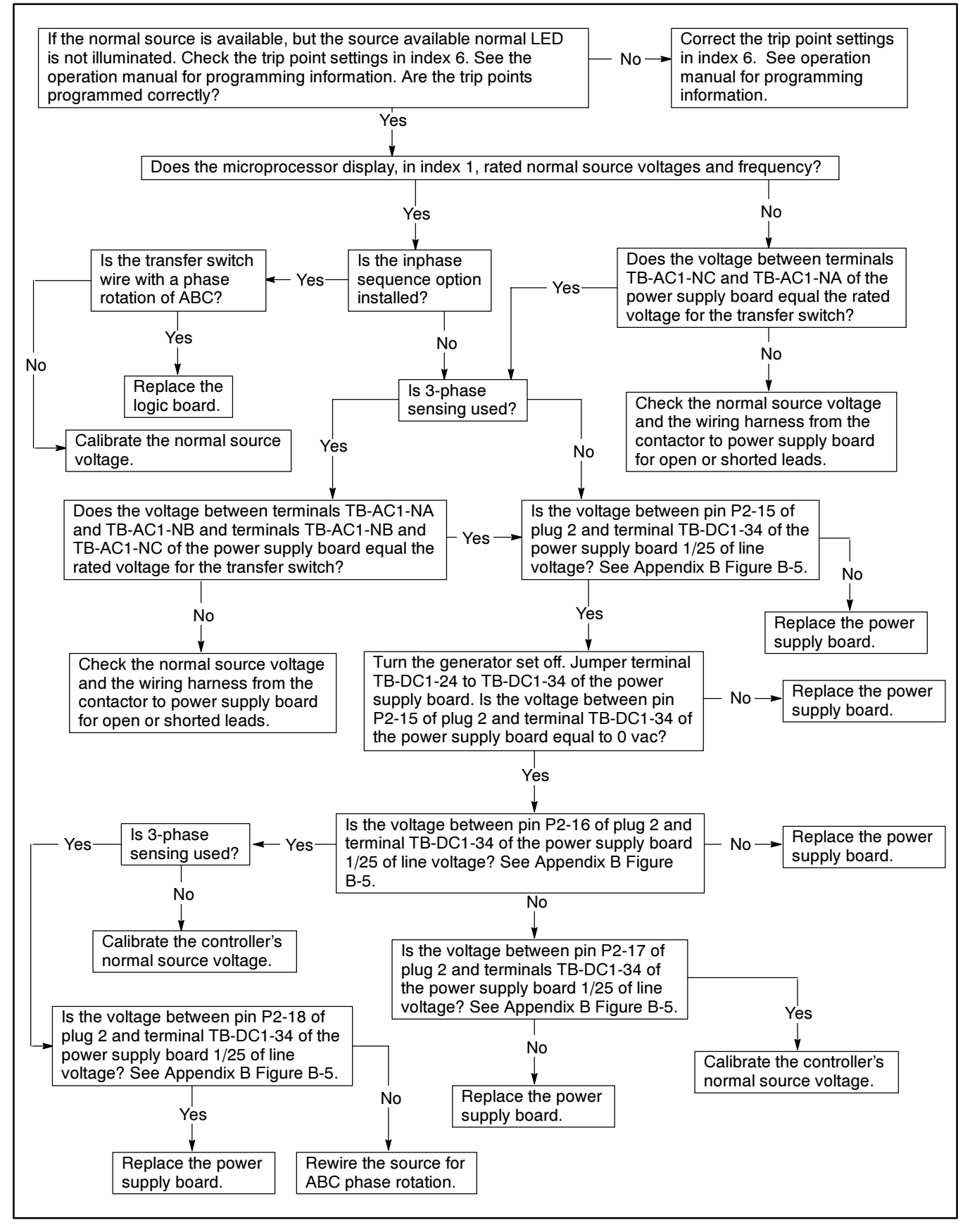

Figure 4-3. Troubleshooting—Source-available, normal error

This section covers the condition in which the normal source is available but the Source-Available, Normal LED is not on. See Figure 2-1 for the location of pushbuttons, switches, LEDs, and keys referred to in this section.

The first item to check is the trip-point settings. The trip-point settings can be found in Index 6 in the program menu. See Figure 4-4 for recommended trip-point settings. The trip-points do not need to exactly match the recommended trip-point settings for proper operation. However, if the trip-point settings in Index 6 are too high or too low, problems could occur. If the trip-point settings are too high or too low, correct them. Then enter normal source voltage and normal source frequency, and store the set points.

| Trip Point                | Setting Limits | Normal Source<br>Factory Setting |
|---------------------------|----------------|----------------------------------|
| Overvoltage<br>Dropout    | 105% - 135%    | 115%                             |
| Overvoltage<br>Pickup     | 100% - 130%    | 110%                             |
| Undervoltage<br>Pickup    | 75% - 100%     | 90%                              |
| Undervoltage<br>Dropout   | 70% - 95%      | 85%                              |
| Overfrequency<br>Dropout  | 105% - 135%    | 115%                             |
| Overfrequency<br>Pickup   | 100% - 130%    | 110%                             |
| Underfrequency<br>Pickup  | 85% - 100%     | 90%                              |
| Underfrequency<br>Dropout | 80% - 95%      | 85%                              |

Figure 4-4. Normal source voltage trip point setting limits and factory settings

Next check Index 1 in the program menu for correct normal source voltage and frequency reading. If the voltage and frequency values in Index 1 match the voltage and frequency values in Index 6, perform the following steps.

- 1. Check if the phase sequence option is installed. If there is a jumper across JP1-5, the phase sequence option is installed.
- 2. If the phase sequence option is installed, press the MENU arrow down key to check the phase sequence in Index 1. Utility power must be phased ABC.
- 3. If the normal source is single-phase, verify in Menu Index 6 that single-phase sensing was selected. A single-phase source must be sensed as a single-phase source.
- 4. If the source is available, the phase sequencing is correct, the sensing is correct, and the Source-Available, Normal LED is still not on, check the P2 ribbon cable connector.
  - a. Remove all power sources.
  - b. Wait for 30 seconds.
  - c. Making sure not to bend or break any of the pins, remove the P2 ribbon cable connector.
  - d. Inspect the pins on the P2 ribbon cable connector.
  - e. If any of the pins are bent, carefully bend them back. If any of the pins are broken, the ribbon cable connector is defective. Replace the ribbon cable connector.
  - f. Carefully, reconnect P2 ribbon cable connector.
- 5. If the Source-Available, Normal LED is still not illuminated, the status panel is defective. Replace the logic board assembly. If a value in Index 1 is incorrect, see steps below.

# **Incorrect Normal Source Voltage and Frequency Values**

See Appendix B, Figure B-9 for the location of TB-AC1 and other power supply board components referred to in this section.

- If the system is single-phase, use a voltmeter to measure the normal source voltage by connecting one test lead to TB-AC1-NA and the other test lead to TB-AC1-NC. Note the voltmeter reading.
- 2. If the system is three-phase, use a voltmeter to measure the normal source voltage by connecting one test lead to TB-AC1-NA and the other test lead to TB-AC1-NB. Note the voltmeter reading. Connect one test lead to TB-AC1-NB and the other test lead to TB-AC1-NC. Note the voltmeter reading.
- 3. If the voltmeter did not display the normal source voltage in step 1 or step 2, check the normal source and the contactor-to-assembly harness, P1.
- If the voltage reading(s) in step 1 or step 2 did not match the value(s) displayed in Index 1, check the power supply board by performing the following four steps.

#### NOTE

When taking a voltage or resistance measurement at a ribbon cable pin, do not disconnect the ribbon cable from the board. Use a needle point probe to take the readings from the holes on the top side of the ribbon cable connector.

- a. Check the Test LED on the power supply board. If the Test LED is not on, install a jumper between TB-DC1-24 and TB-DC1-34. If the Test LED comes on when the jumper is installed, check the Automatic/Test pushbutton and the connected accessories.
- b. Using a voltmeter, connect one test lead to P2-15 and the other test lead to TB-DC1-34.
  See Appendix B, Figure B-9 for the location of P2 ribbon cable connector. The voltmeter should read approximately 1/25 of the line voltage. See Appendix B, Figure B-5 for values. Turn the generator off. See Appendix B, Figure B-9 for the location of P2 ribbon cable pins.
- c. Connect one test lead to P2-16 and the other to TB-DC1-34. The voltmeter should read approximately 1/25 of the line voltage. See Appendix B, Figure B-5.
- d. If the system is three-phase, connect one test lead to P2-17 and the other to TB-DC1-34. The voltmeter should read approximately 1/25 of the line voltage. See Appendix B, Figure B-5.

- e. If the system is three-phase, connect one test lead to P2-18 and the other to TB-DC1-34. The voltmeter should read approximately 1/25 of the line voltage. See Appendix B, Figure B-5.
- f. Remove power from the logic board. Disconnect the P2 ribbon cable connector. Recheck the P2 points on the power supply board in steps 4a, 4b, 4c, and 4d. If the voltage readings are now correct, either an accessory or the logic board main logic board is bad.
- 5. If any of the voltage readings in step four were incorrect, replace the power supply board. If all of the voltage readings in step four were correct, calibrate the normal source voltage.

## Calibrate Logic Board Normal Three-Phase Source Voltage

- 1. Press the Automatic/Test pushbutton to start the generator and to transfer the load to the generator.
- 2. Disconnect the incoming normal power to the transfer switch by removing the line fuses, the in-line disconnect plug, or the incoming circuit breaker.
- 3. Verify that the normal source voltage is zero. Using a voltmeter connect one test lead to TB-AC1-NA and one test lead to TB-AC1-NC. The voltmeter should read 0 volts AC. Connect one voltmeter test lead to TB-AC1-NA and the other test lead to TB-AC1-NB. The voltmeter should read 0 volts AC. Connect one voltmeter test lead to TB-AC1-NB and the other test lead to TB-AC1-NC. The voltmeter should read 0 volts AC.
- 4. If the normal source is three-phase, it can be sensed as either single-phase or three-phase depending on what the application requires. In Menu Index 6 choose the appropriate sensing method: single-phase sensing or three-phase sensing.

#### NOTE

When calibrating either the normal source or emergency source, never auto-zero the source unless it is zero volts. If source voltage is present and the YES key is pressed and entered at the AUTO-ZERO message, the logic board will always read the system voltage as zero volts.

5. Using the menu in Index 12, arrow down to N-AUTO-ZERO? and press the YES key and the ENTER key.

- 6. Observe the ENTRY ACCEPTED message on the LCD.
- 7. When the message on the LCD again reads, N-AUTO-ZERO?, restore the normal power source.
- 8. If single-phase sensing is used, perform this step. Press the MENU Arrow Down key so the LCD reads N-VOLT VAC. If the value displayed on the LCD after N-VOLT VAC is not between 60% and 80% of the system voltage, replace the logic board assembly. If the value is between 60% and 80% of the system voltage, measure the normal system voltage by connecting one test lead of a voltmeter to TB-AC1-NA and the other test lead to TB-AC1-NC. Enter the measured value at the LCD message N-VOLT VAC. Press the ENTER key and observe the ENTRY ACCEPTED message on the LCD.
- 9. If three-phase sensing is used, perform this step. Press the MENU Arrow Down key so the LCD reads N-PH A-C VAC. If the values displayed on the LCD after N-PH A-C VAC, N-PH A-B VAC, or N-PH B-C VAC are not between 60% and 80% of the system voltage, replace the logic board assembly. If the values are between 60% and 80% of the system voltage, measure and enter the normal system voltage by performing the next three steps.
  - a. Connect one test lead of a voltmeter to TB-AC1-NA. Connect the other test lead to TB-AC1-NB. Enter the measured value at the LCD message N-PH A-B VAC. Press the ENTER key. Observe the ENTRY ACCEPTED message on the LCD. Press the MENU arrow down key.
  - b. Connect one test lead to TB-AC1-NB, and connect the other test lead to TB-AC1-NC. Enter the measured value at the LCD message N-PH B-C VAC. Press the ENTER key. Observe the ENTRY ACCEPTED message on the LCD. Press the MENU arrow down key.
  - c. Connect one test lead to TB-AC1-NA, and connect the other test lead to TB-AC1-NC. Enter the measured value at the LCD message N-PH A-C VAC. Press the ENTER key. Observe the ENTRY ACCEPTED message on the LCD. Press the MENU arrow down key.

10. Press the RESET MENU key and then the ENTER key to store the set points.

#### NOTE

If the system will not calibrate, replace the logic board assembly.

## Calibrate Logic Board Normal Single-Phase Source

#### NOTE

When calibrating either the normal source or emergency source, never auto-zero the source unless it is zero volts. If source voltage is present and the YES key is pressed and entered at the AUTO-ZERO message, the logic board will always read the system voltage as zero volts.

- 1. Using the menu in Index 12, arrow down to N-AUTO-ZERO?. Press the YES key and the ENTER key.
- 2. Observe the ENTRY ACCEPTED message on the LCD.
- 3. When the message on the LCD again reads, N-AUTO-ZERO?, restore the normal power source.
- 4. Press the MENU Arrow Down key so the LCD reads N-VOLT VAC. If the value displayed on the LCD after N-VOLT VAC is not between 60% and 80% of the system voltage, replace the logic board assembly. If the value is between 60% and 80% of the system voltage, measure the normal system voltage by connecting one test lead of a voltmeter to TB-AC1-NA and the other test lead to TB-AC1-NC. Enter the measured value at the LCD message N-VOLT VAC. Press the ENTER key and observe the ENTRY ACCEPTED message on the LCD.
- 5. Press the RESET MENU key and then the ENTER key to store the set points.

#### NOTE

If the system will not calibrate, replace the logic board assembly.

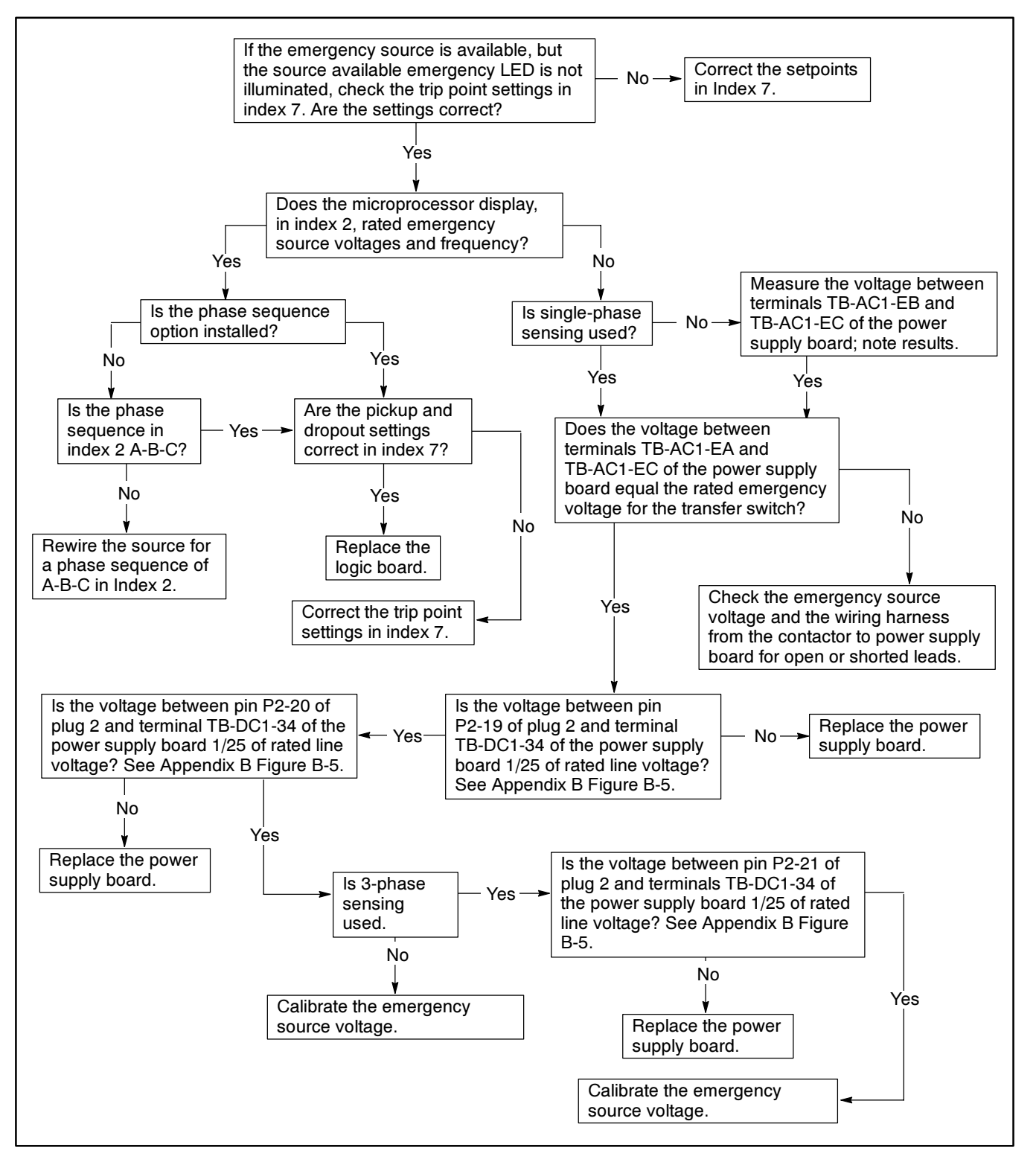

Figure 4-5. Troubleshooting—Source-available, emergency error
This section covers the condition in which the emergency source is available but the Source-Available, Emergency LED is not on. See Figure 2-1 for the location of pushbuttons, switches, LEDs, and keys referred to in this section.

The first item to check is the trip-point settings. The trip-point settings can be found in Index 7 in the program menu. The recommended trip-point settings are in Figure 4-6. If the trip points in Index 7 are too high or too low, change them. Enter emergency source voltage and emergency source frequency. Store the set points.

| Trip Boint                | Sotting Limits | Emergency<br>Source Factory |
|---------------------------|----------------|-----------------------------|
| inp Folin                 |                | Setting                     |
| Overvoltage<br>Dropout    | 105% - 135%    | 115%                        |
| Overvoltage<br>Pickup     | 100% - 130%    | 110%                        |
| Undervoltage<br>Pickup    | 75% - 100%     | 90%                         |
| Undervoltage<br>Dropout   | 70% - 95%      | 85%                         |
| Overfrequency<br>Dropout  | 105% - 135%    | 115%                        |
| Overfrequency<br>Pickup   | 100% - 130%    | 110%                        |
| Underfrequency<br>Pickup  | 85% - 100%     | 90%                         |
| Underfrequency<br>Dropout | 80% - 95%      | 85%                         |

Figure 4-6. Emergency source voltage trip point Setting Limits And Factory Settings Next check Index 2 of the program menu for correct emergency source voltage and frequency reading. If the values in Index 2 are correct, perform the following steps.

- 1. Check if the phase sequence option KD-05-K is installed. If accessory KD-05-K there is a jumper across JP1-5, the phase sequence option is installed.
- 2. If the phase sequence option is installed, press the MENU arrow down key to check the phase sequence in Index 1. Emergency power must be phased ABC.
- 3. Check Menu Index 7 to verify proper sensing. A single phase source should use single phase sensing. If the source is three-phase and three phase sensing is desired, the three-phase sensing option, KD-05-K, must be installed. If this option is not installed, single-phase sensing must be used.

If the source is available, the values in Index 2 are correct, the phase sequence is correct, and the phase sensing is correct, but the Source-Available, Emergency LED is still not on, the status panel is bad. Replace the logic board assembly.

If a value in Index 2 is incorrect, perform the steps below.

### Incorrect Emergency Source Voltage and Frequency Values

- Use a voltmeter to measure the emergency source voltage by connecting one test lead to TB-AC1-EA and the other test lead to TB-AC1-EC. Note the voltmeter reading. See Appendix B Figure B-9 for the location of TB-AC1 and other power supply board components referred to in this section.
- 2. If the system is three-phase and three phase sensing or phase rotation is desired, the option KD-05-K must be installed. If it is installed, use a voltmeter to measure the emergency source voltage by connecting one test lead to TB-AC1-EA and the other test lead to TB-AC1-EB. Note the voltmeter reading. Connect one test lead to TB-AC1-EC. Note the voltmeter reading.
- 3. If the voltmeter did not display the expected emergency source voltage in step 1 or step 2,

check the emergency source and the contactor to assembly harness, P1.

 If the voltage reading(s) in step 1 or step 2 did not match the value(s) displayed in Index 2, check the power supply board by performing the following steps.

#### NOTE

When taking a voltage or resistance measurement at a ribbon cable pin, do not disconnect the ribbon cable from the board. Use a needle point probe to take the readings from the holes on the top side of the ribbon cable connector.

See Appendix B Figure B-6 for the location and description of P2 ribbon cable pins.

- a. Using a voltmeter, connect one test lead to P2-19 and the other to TB-DC1-34. The voltmeter should read approximately 1/25 of the line voltage. See Appendix B, Figure B-5.
- b. If the system is three-phase and the three-phase-sensing option is installed, connect one test lead to P2-20 and the other to TB-DC1-34. The voltmeter should read approximately 1/25 of the line voltage. See Appendix B, Figure B-5.
- c. If the system is three-phase and the three-phase-sensing option is installed, connect one test lead to P2-21 and the other to TB-DC1-34. The voltmeter should read approximately 1/25 of the line voltage. See Appendix B, Figure B-5.
- d. Remove Power from the logic board. Disconnect the P2 ribbon cable connector. Recheck the P2 points on the power supply board in steps 4a, 4b, and 4c. If the voltage readings taken in steps 4a, 4b, and 4c are now correct, either an accessory or the main logic board is bad.
- 5. If any of the voltage readings in step 4 were incorrect, replace the power supply board. If all of the voltage readings in step 4 were correct, calibrate the logic board emergency source voltage by performing the steps below.

### Calibrate the Logic Board Emergency Source Voltage

- 1. Three-phases sources can be sensed as either three-phase or single-phase. However, to have three-phase sensing the three-phase-sensing option KD-05-K must be installed. If the three-phase sensing option is installed and three-phase sensing is desired choose emergency three-phase sensing in Menu Index 7.
- 2. If the emergency source is single-phase, or the option KD-05 is not installed, the emergency source can only be sensed as single-phase. In Menu Index 7 choose single-phase sensing.

#### NOTE

When calibrating either the normal source or emergency source, never auto-zero the source unless it is zero volts. If source voltage is present, and the YES key is pressed and entered at the AUTO-ZERO message, the logic board will always read the system voltage as zero volts.

3. Read this step completely before performing it. Using the menu in Index 12 of the program menu, press the YES key when the E-AUTO-ZERO? message appears. Do not press the ENTER key afterwards.

- 4. Disconnect the emergency power source.
- 5. Press the ENTER key.
- 6. Observe the ENTRY ACCEPTED message on the LCD.
- 7. When the message on the LCD again reads, E-AUTO-ZERO?, reconnect the emergency power source.
- 8. Press the MENU Arrow Down key.

#### Single-Phase Sensing

9. If single-phase sensing is used, perform this step. If the value displayed on the LCD after E-VOLT VAC is not between 60% and 80% of the system voltage, replace the logic board assembly. If the value is between 60% and 80% of the system voltage, measure the emergency system voltage. Measure the emergency system voltage by connecting one test lead of a voltmeter to TB-AC1-EA. Connect the other test lead to TB-AC1-EC. Enter the measured value at the LCD message E-VOLT VAC. Press the ENTER key.

#### Three-Phase Sensing

- 10. If the emergency source is three phase and three-phase sensing is desired. the three-phase-sensing option KD-05-K must be installed. If the option is installed and three-phase sensing is used, perform this step. If the value displayed on the LCD after E-PH A-C VAC, E-PH A-B VAC, and E-PH B-C VAC is not between 60% and 80% of the system voltage, replace the logic board assembly. If the value is between 60% and 80% of the system voltage, measure the emergency system voltage by performing the following three steps.
  - a. Connect one test lead of a voltmeter to TB-AC1-EA. Connect the other test lead to TB-AC1-EB. Enter the measured value at the LCD message E-PH A-B VAC. Press the ENTER key. Press the MENU arrow down key.
  - b. Connect one test lead to TB-AC1-EB, and connect the other test lead to TB-AC1-EC. Enter the measured value at the LCD message E-PH B-C VAC. Press the ENTER key. Press the MENU arrow down key.
  - c. Connect one test lead to TB-AC1-EA, and connect the other test lead to TB-AC1-EC. Enter the measured value at the LCD message E-PH A-C VAC. Press the ENTER key.
- 11. Press the RESET MENU key and then the ENTER key to store the setpoints.

If the system will not calibrate, replace the logic board assembly.

## System-Status, Not-In-Automatic LED

See Figure 2-1 for the location of pushbuttons, switches, LEDs, and keys referred to in this section.

#### NOTE

Pressing the Automatic/Test pushbutton will cause the generator set to start and run.

The System-Status, Not-In-Automatic LED should flash if the Automatic/Test pushbutton is pressed, if the Automatic/Inhibit key switch is in the Inhibit position, or if the Automatic-Transfer/Manual-Transfer key switch is in the Manual position. If one of these conditions is true, but the System-Status, Not-In-Automatic LED is not flashing, perform the following steps.

- a. Press the LAMP TEST key. If the System-Status, Not-In-Automatic LED does not turn on, the status panel is defective. Replace the logic board assembly.
- b. Connect TB-DC1-9 to TB-DC1-34. If the System-Status, Not-In-Automatic LED is not flashing, connect P2-6 to TB-DC1-34. If the System-Status, Not-In-Automatic LED is now flashing, replace the power supply board. If the System-Status, Not-In-Automatic LED is not flashing when P2-6 is grounded, perform step 4. See Appendix B, Figure B-9 for the location of the P2 ribbon cable and other power supply board components referred to in this section. See Appendix B, Figure B-6 for the location and description of P2 ribbon cable pins. See Figure 4-7 for the System-Status, Not-In-Automatic LED wiring diagram.

- c. If the System-Status, Not-In-Automatic LED is not flashing when P2-6 is grounded, remove the connection from P2-6 to TB-DC1-34, and check the P2 ribbon cable connection by performing the following steps.
- d. Remove all power sources.
- e. Wait for 30 seconds.
- f. Making sure not to bend or break any of the pins, remove the P2 ribbon cable connector.
- g. Inspect the pins on the P2 ribbon cable connector. Specifically check P2-6.
- h. If any of the pins are bent, carefully bend them back. If any of the pins are broken, the ribbon cable connector is defective. Replace the ribbon cable connector.
- i. Carefully reconnect P2 ribbon cable connector.
- 12. If the System-Status, Not-In-Automatic LED is still not flashing, check the continuity of the P2 ribbon cable connector. Disconnect the P2 ribbon cable connector from both the power supply board and from the main logic board. Using an ohmmeter, place one test lead on the power supply board side of P2-6, and place the other test lead on the main logic board side of P2-6. If the resistance is high indicating a lack of continuity, replace the ribbon cable connector. If the resistance is low indicating continuity, replace the logic board assembly.

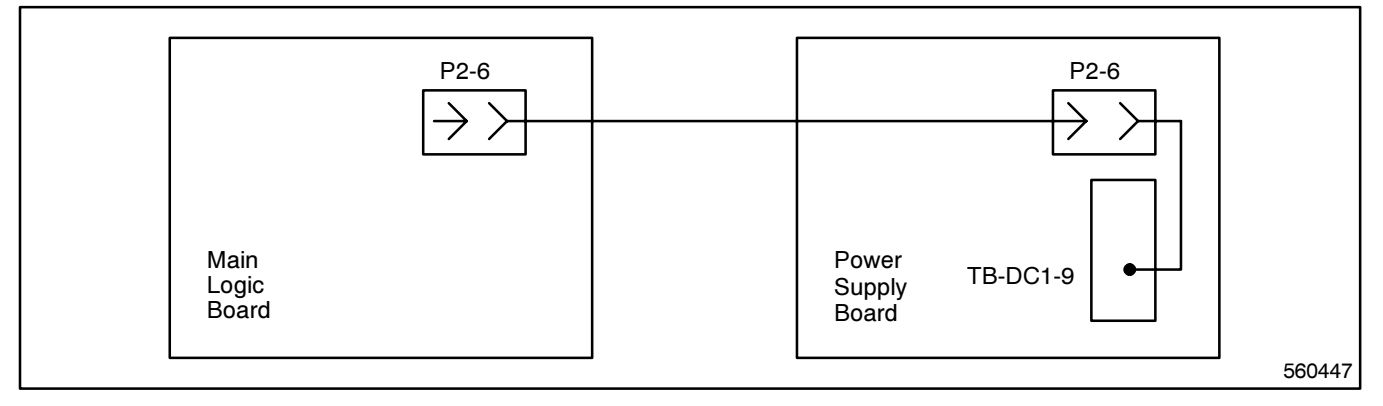

Figure 4-7. Wiring Diagram—System-status, not-in-automatic LED

### System Status, System Alert LED

If the System-Status, System-Alert LED is flashing, check the LCD for an error message. If the System-Status, System-Alert LED is flashing, but no

error message appears on the LCD, the status panel is defective. Replace the logic board assembly.

### **System Alert Messages**

The following sections cover troubleshooting the different error messages encountered when the System-Status, System-Alert LED is flashing. See Figure 2-1 for the location of pushbuttons, switches, LEDs, and keys referred to in this section.

### Aux- or Dbl Aux Switch Fault

The auxiliary-switch (AUX-SWITCH FAULT) error occurs when the position of the contactor does not match the position that the logic controller last placed the contactor in. The double auxiliary-switch (DBL AUX-SW FAULT) error occurs when two contactor positions are detected simultaneously. If either of these error messages appears on the LCD, perform the following steps. See Figure 4-8.

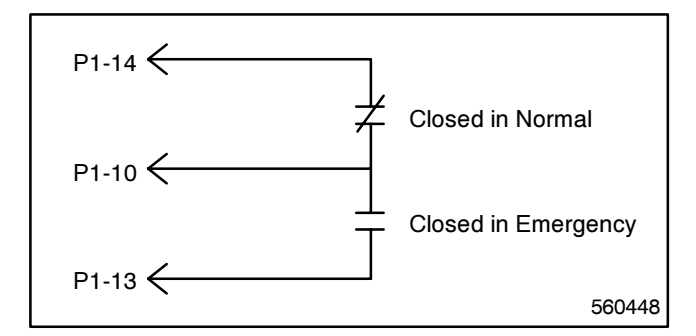

#### Figure 4-8. Wiring Diagram—Auxiliary-switch fault and double auxiliary-switch fault error message

Check the continuity of the contactor by performing the following three steps:

- 1. Disconnect the 24-pin plug to the logic controller assembly.
- 2. While the contactor is in the NORMAL position, connect one test lead of an ohmmeter to the

contactor side of P1-14. Connect the other test lead to the contactor side of P1-10. Note the resistance.

- 3. While the contactor is in the EMERGENCY position, connect one test lead of an ohmmeter to the contactor side of P1-13. Connect the other test lead to the contactor side of P1-10. Note the resistance.
- 4. If the resistance in either case was high, there is an open circuit. Verify correct wiring.
- 5. Check the auxiliary switches on the contactor.

The following steps check proper operation of the controller.

- Connect the positive lead of a 12-24 volt DC power source to TB-DC1-29. Connect the negative lead of the power source to TB-DC1-34. See Appendix B Figure B-9 for the location of TB-DC1 and other power supply board components referred to in this section.
- 7. Connect P1-14 to P1-4. Press the RESET MENU key. If the Contactor-Position, Normal LED is not on, or if the System-Status, System-Alert LED is still on, replace the power supply board.
- 8. Connect P1-13 to P1-10. Press the RESET MENU key. If the Contactor-Position, Emergency LED is not on, or if the System-Status, System-Alert LED is still on, replace the power supply board.

### **Transfer Hang**

A Transfer Hang error occurs when the controller issues a transfer command, but a transfer is not detected.

If TRANSFER HANG ERROR appears on the LCD, check for a binding contactor and check the contactor bridge rectifier. See the Contactor Service Manual.

### **Power-Down Error**

A POWER-DOWN ERROR indicates there was a loss of AC power for a period of time. If the POWER-DOWN ERROR message does not appear regularly on the LCD, press the RESET MENU key, and set the time and the date. Press the RESET MENU key and then the ENTER key to store the setpoints. If the POWER-DOWN ERROR message does appear regularly on the LCD, perform the following two steps.

1. If the ambient temperature is less than 20 degrees Fahrenheit, install a battery backup on the logic board.

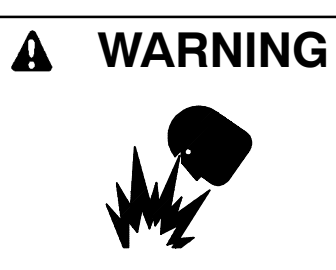

#### Sulfuric acid in batteries. Can cause severe injury or death.

Use protective goggles and clothes. Battery acid can cause permanent damage to eyes, burn skin, and eat holes in clothing.

Sulfuric acid in batteries can cause severe injury or death. Sulfuric acid in battery can cause permanent damage to eyes, burn skin, and eat holes in clothing. Always wear splash-proof safety goggles when working around the battery. If battery electrolyte is splashed in the eyes or on skin, immediately flush the affected area for 15 minutes with large quantities of clean water. Seek immediate medical aid in the case of eye contact. Never add acid to a battery once the battery has been placed in service. This may result in hazardous spattering of electrolyte.

#### NOTE

When taking a voltage or resistance measurement at a ribbon cable pin, do not disconnect the ribbon cable from the board. Use a needle point probe to take the readings from the holes on the top side of the ribbon cable connector.

- a. Check the voltage at P2-13. Using a voltmeter, connect the positive test lead to P2-13. Connect the negative test lead to TB-DC1-34. See Appendix B, Figure B-6 for the location and description of P2 ribbon cable pins. Carefully remove the power source by disconnecting the in-line disconnect plug. Leave the power source disconnected for six seconds. After six seconds note the voltmeter reading.
- b. If the voltage is less than six volts, replace the power supply board.
- c. If the voltage is greater than six volts, replace the logic board assembly.

### **RAM or Memory Error**

If either a RAM ERROR or a MEMORY ERROR message appear on the LCD, power down the logic board for at least 30 seconds. Replace power to the logic board. If either the RAM ERROR or MEMORY ERROR message still appear on the LCD, the main logic board is defective. Replace the logic board assembly.

#### Manual Transfer

The MANUAL TRANSFER message will appear on the LCD when a transfer to the emergency source or to the normal source is desired but the logic board is in the manual mode. When this message appears press the appropriate pushbutton: Manual Transfer-to-Emergency or Manual Transfer-to-Normal. If automatic transfer is desired instead of manual transfer, place the automatic/manual transfer switch in the automatic position.

### Fault #1 or Fault #2

The external fault function can be used to identify a problem with the emergency power system, or a support device of the emergency power system. A dry relay contact can be used to signal a fault, such as a Ten Relay Dry Contact Kit, sold as an accessory with the generator set.

NOTE: The contact kit must be a dry contact, the logic controller supplies its own voltage source.

The fault messages are used to monitor accessory components. A fault message appears on the LCD when an accessory is grounding the pin to which it is connected. See Figure 4-9.

- 1. If a FAULT #1 message appears on the LCD, check TB-DC1-8.
  - a. If there is an accessory connected to TB-DC1-8, disconnect the accessory. Press the RESET MENU key. If the message disappears, the logic board is performing correctly. The FAULT #1 message is caused by the connected accessory.

- b. If there is not an accessory connected to TB-DC1-8, remove power from the logic board and disconnect the P2 ribbon cable connector from the power supply board. Using an ohmmeter, connect one test lead to P2-7 on the power supply board. Connect the other test lead to TB-DC1-34. If the resistance is low, replace the power supply board. If the resistance is high, replace the logic board assembly.
- 2. If a FAULT #2 message appears on the LCD, check TB-DC1-11.
  - a. If there is an accessory connected to TB-DC1-11, disconnect the accessory. If the message disappears, then the logic board is performing correctly.
  - b. If there is not an accessory connected to TB-DC1-11, remove power from the logic board and disconnect the P2 ribbon cable connector from the power supply board. Using an ohmmeter, connect one test lead to P2-8 on the power supply board. Connect the other test lead to TB-DC1-34. If the resistance is low, replace the power supply board. If the resistance is high, replace the logic board assembly.

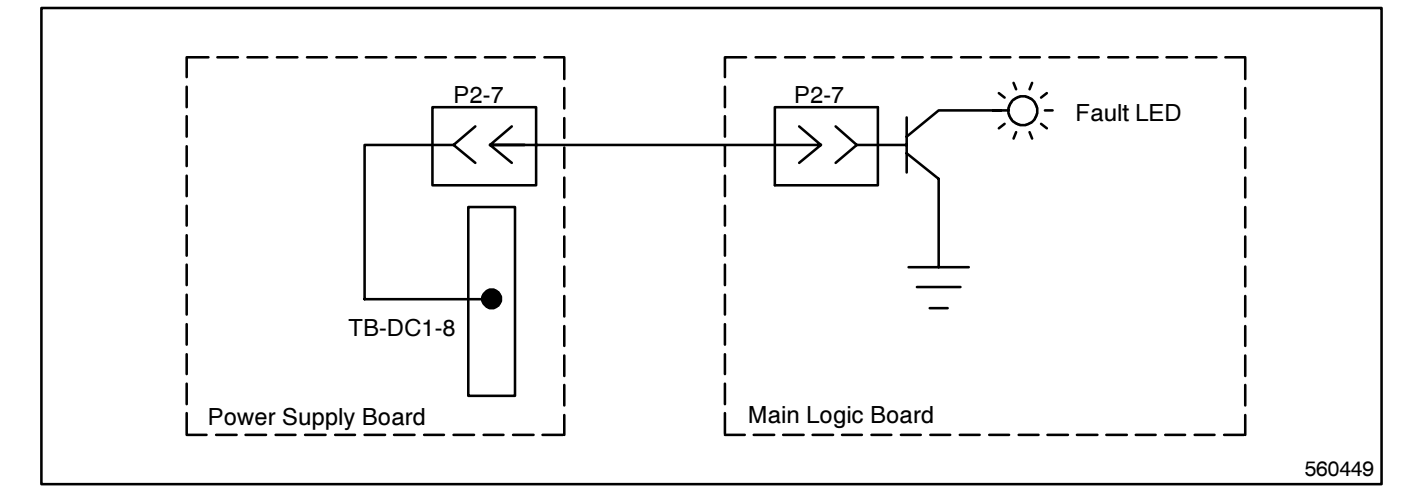

Figure 4-9. Wiring Diagram—Fault #1 or Fault #2 message

## Programming Mode Not-In-Off LED

See Figure 2-1 for the location of pushbuttons, switches, LEDs, and keys referred to in this section.

The Programming Mode Not-In-Off LED signals the status of the Programming-Mode key switch. The three programming modes are Remote, Off, and Local. When the Programming-Mode key is set to Local programming mode, the Programming Mode Not-In-Off LED should be flashing. When the Programming-Mode key is set to

Remote programming mode, the Programming Mode Not-In-Off LED should be on steadily. When the Programming-Mode key is set to Off, the Programming Mode Not-In-Off LED should be off. See Figure 4-10. If any of these cases are not true, check the Programming-Mode key switch for proper wiring and operation. If the problem still exists, replace the logic board assembly.

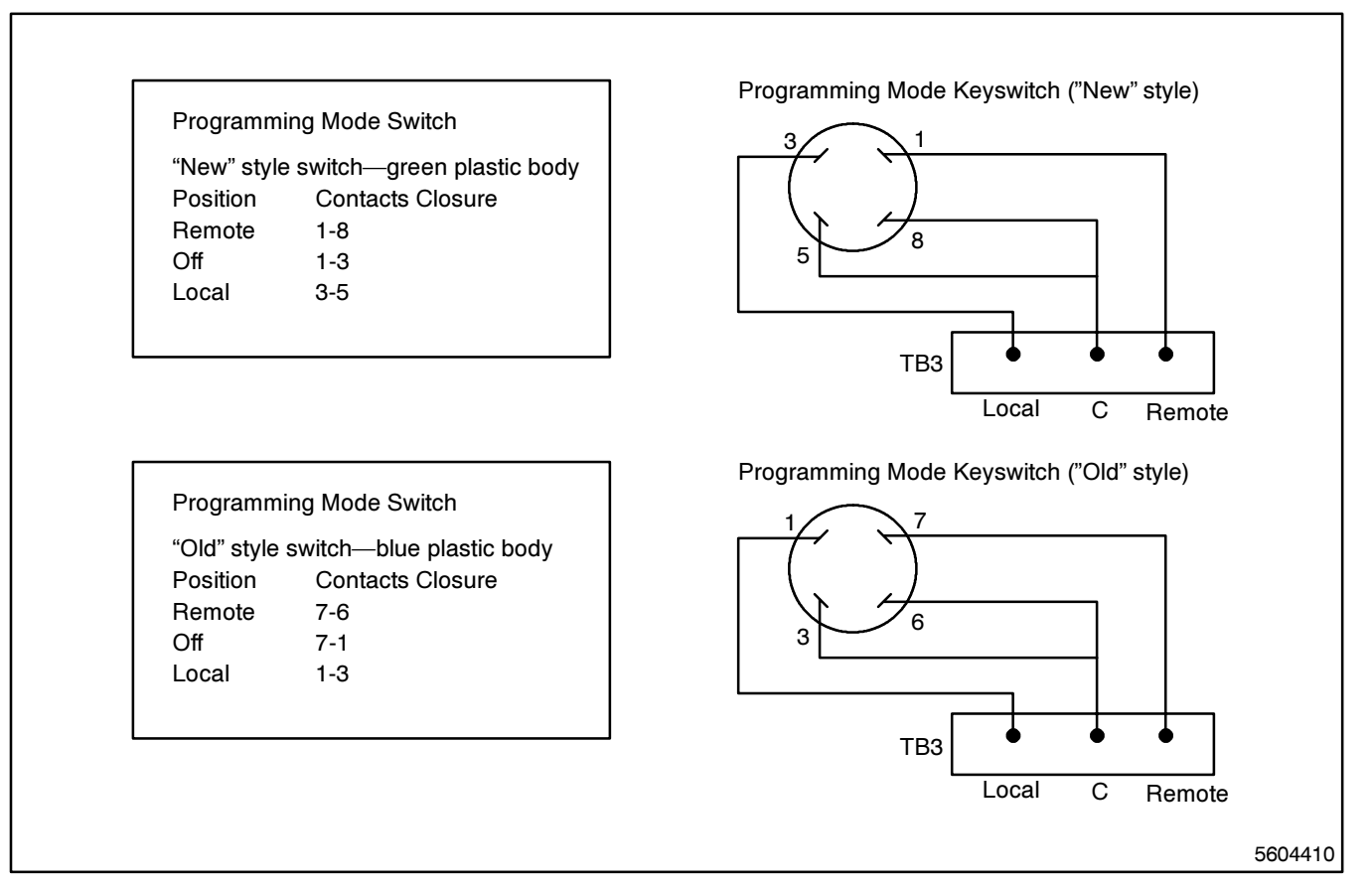

Figure 4-10. Wiring Diagram—Programming mode key switch

## **Engine Operates When It Should Not**

If the engine continues to operate after the logic controller removes the start signal, check the power supply board Start LED and perform the following procedure. For the location of the Start LED and other power supply board components referred to in this section see Figure 2-1 and Appendix B, Figure B-10.

- 1. If the Start LED is on, disconnect the engine from the contactor by removing wires number 3 and number 4 from the engine.
  - a. If the engine continues to run when wires 3 and 4 are disconnected from the engine, wait the period of time equal to the engine cooldown to ensure that the generator set is not just in the cooldown mode. If the engine continues to run, check the generator set and the generator set wiring.
  - b. If the engine stops running when wires 3 and 4 are disconnected from the engine, remove the P1 harness from the power supply board.
    - (1) If the engine continues to run when the P1 harness is disconnected, there is a contactor problem. See the Contactor Service Manual.
    - (2) If the engine stops running when the P1 harness is disconnected, reconnect the P1 wire harness. Check the continuity between TB-DC1-22 and TB-DC1-21.

Using an ohmmeter, connect one test lead to TB-DC1-22. Connect the other test lead to TB-DC1-21. If the resistance is high indicating lack of continuity, replace the power supply board. If the resistance is low indicating continuity, disconnect any accessories connected to TB-DC1-21 or to TB-DC1-22. If the engine stops running after the accessories are disconnected, check the accessories by referring to Unit 3. If the engine continues to run after the accessories are disconnected, replace the power supply board.

- 2. If the Start LED is off, check the voltage at TB-DC1-23. Using a voltmeter, connect one test lead to TB-DC1-23, and connect the other test lead to TB-DC1-34. If the voltmeter does not read approximately 19 volts AC, see Section 4—Power to the System. If the voltmeter does read approximately 19 volts AC, connect P4-1 to TB-DC1-34.
  - a. If the Start LED still does not light when P4-1 is grounded, replace the power supply board.
  - b. If the Start LED lights when P4-1 is grounded, check the Normal-Source-Available LED. If the Normal-Source-Available LED is on, replace the logic board assembly. If the Normal-Source-Available LED is not on, see Source-Available Normal Error.

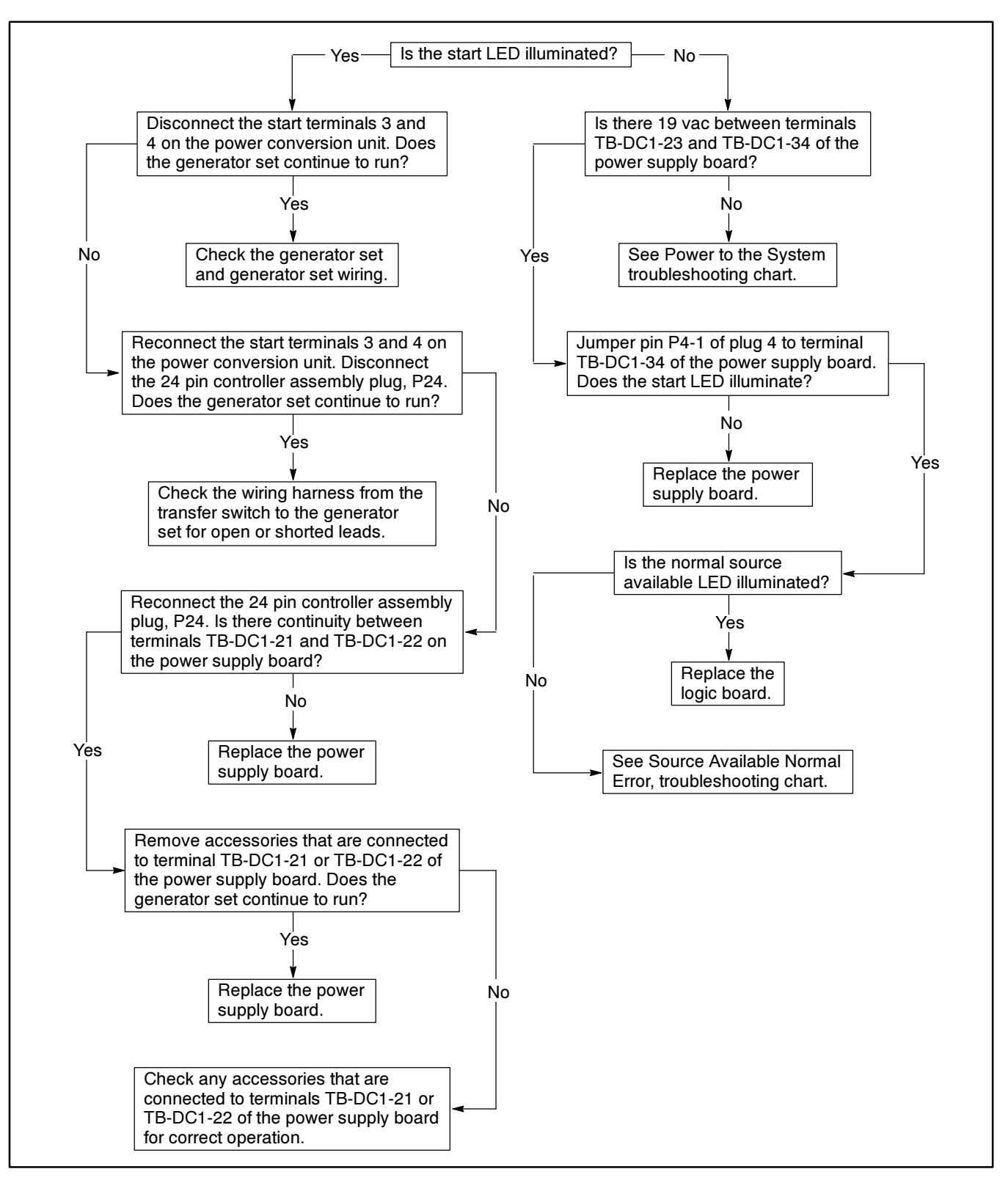

Figure 4-11. Troubleshooting—Engine operates when it should not

## **Engine Will Not Start**

If the engine will not operate, check the power supply board START LED and perform the following procedure. For the location of the START LED and other power supply board components referred to in this section see Figure 2-1 and Appendix B, Figure B-10.

- 1. If the START LED is off, jumper engine start terminals 3 and 4 on the contactor assembly.
  - a. If the unit does not start when engine start terminals 3 and 4 are jumpered, check the generator set and the generator set wiring.
  - b. If the unit starts when the engine start terminals 3 and 4 are jumpered, remove the jumper between engine start terminals 3 and 4. Jumper TB-DC1-21 and TB-DC1-22.
    - (1) If the engine starts when TB-DC1-21 and TB-DC1-22 are jumpered, replace the power supply board.
    - (2) If the engine does not start when TB-DC1-21 and TB-DC1-22 are jumpered, check if there is a jumper between

TB-DC1-22 and TB-DC1-31. If there is not a jumper, add one. If the engine still does not start when TB-DC1-21 and TB-DC1-22 are jumpered, replace the power supply board.

#### NOTE

When taking a voltage or resistance measurement at a ribbon cable pin, do not disconnect the ribbon cable from the board. Use a needle point probe to take the readings from the holes on the top side of the ribbon cable connector.

- 2. If the START LED is on, using a voltmeter, connect the positive test lead to P4-1. Connect the negative test lead to TB-DC1-34.
  - a. If the voltmeter reading is low (about 1 volt), the status panel is defective. Replace the logic board assembly.
  - b. If the voltmeter reading is high (about 10 volts), replace the power supply board.

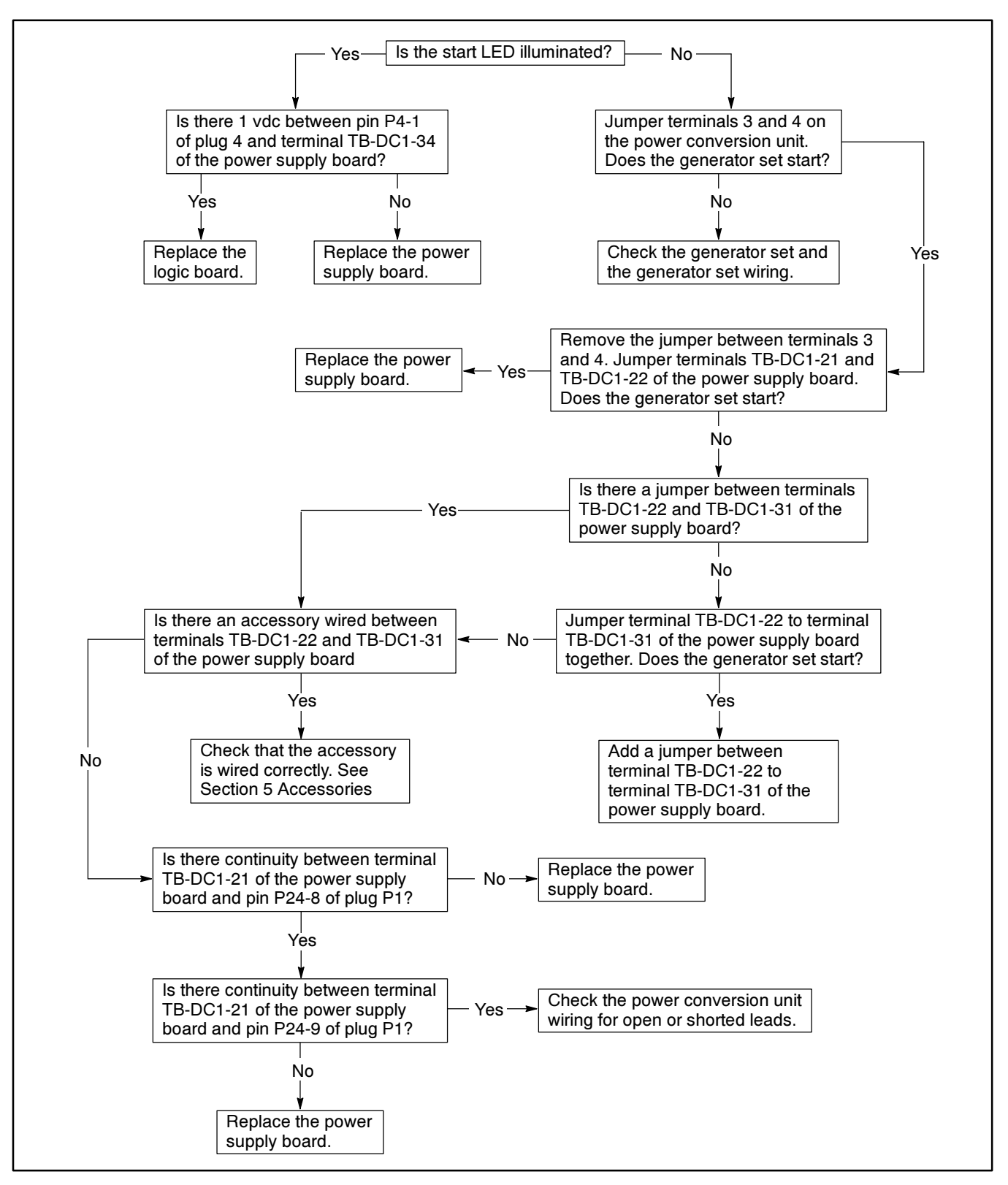

Figure 4-12. Troubleshooting—Engine will not start

## **Area Protection**

Area Protection turns on the emergency source when a loss of normal power is expected because of an approaching storm or for some other reason. Area Protection allows the user to transfer to the emergency source.

If the Area-Protection LED is on and area protection is not active, perform the following steps.

1. Connect TB-DC1-6 to TB-DC1-34.

- 2. If the Area-Protection LED does not turn off after grounding TB-DC1-6, connect P2-5 to ground. If the Area-Protection LED does not turn off, replace the power supply board. If the Area-Protection LED still does not turn off, replace the logic board assembly.
- 3. If the Area-Protection LED does turn off after grounding TB-DC1-6, check the wiring for an open circuit to TB-DC1-6 and the connection at TB-DC1-6.

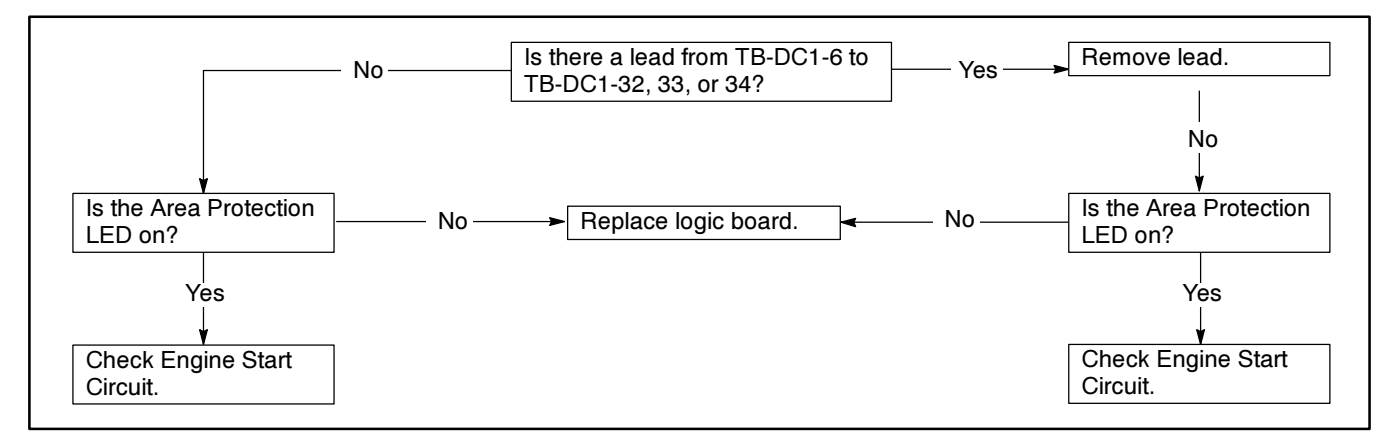

Figure 4-13. Troubleshooting—Area protection does not turn on

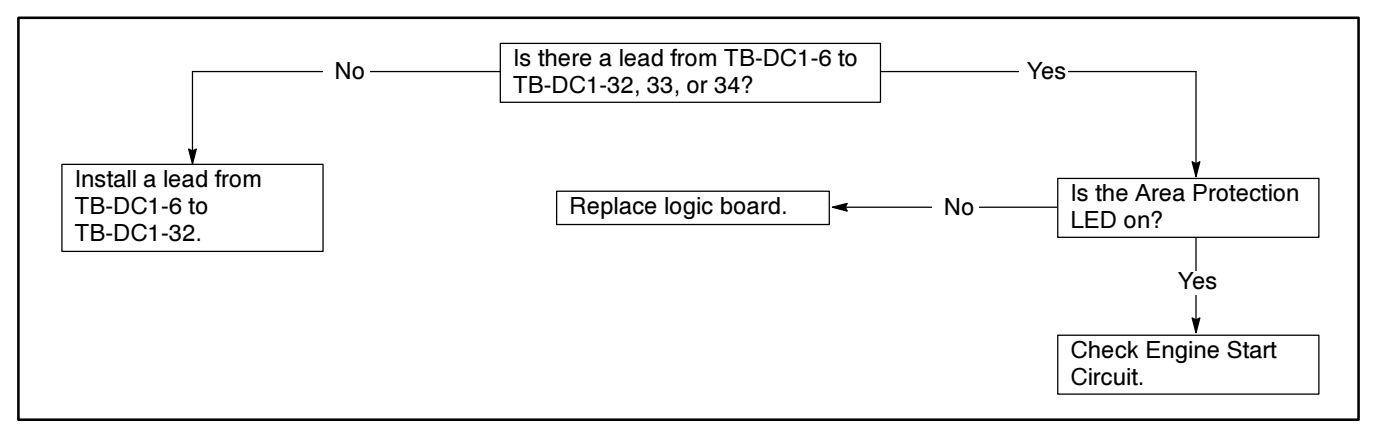

Figure 4-14. Troubleshooting—Area protection does not turn off

## **Shunt/Jumper-Controlled Options**

Jumpers installed in the shunt/jumper socket JP1 on the main logic board control the following options.

- Extended Time Delays—KD-100-B
- Plant Exerciser—KD-23-C, KD-23-D, and KD-23-G
- Voltage/Frequency Sensing—KD-34-J
- Phase Sequencer—KD-34-Z and KD-05-K
- Inphase Monitor—KD-34-A

See Appendix B Figure B-9 to locate JP1. See Figure 4-15 to locate option shunt/jumper locations on JP1. Programming Index 11 displays installed control options status as enabled or disabled. Figure 4-16 describes the options in Index 11.

#### To add/remove shunt/jumper controlled options:

- 1. Add/remove shunt/jumpers across the terminals next to the name of the option on JP1 and shown in Figure 4-15. Do not remove the MANUAL OVERRIDE jumper.
- 2. Go to Index 20 and press Menu Down and look for OPTIONS LOCK? NO. If the question does not appear, the options are locked. Go to step 3. Otherwise, lock the options:
  - Answer the question with YES then ENTER. The controller briefly displays ENTRY ACCEPTED.
  - b. Press RESET MENU and then ENTER to store the setpoints. The controller briefly displays STORE SET-POINTS. The options will remain locked when the controller powers back up the next time.

- 3. Power down the controller by disconnecting the inline disconnect plug P1.
- 4. Wait a minimum of 1 minute then reconnect plug P1 to power up the controller.
- 5. Check Index 11. YES should appear only after the Index 11 listing of all options with installed shunt/jumpers.

To troubleshoot shunt/jumper-controlled options see Figure 4-17 or Figure 4-18.

#### NOTE

When the options are not locked the controller does not check JP1 upon powerup to determine option status, but rather reads the setpoints stored before power was interrupted.

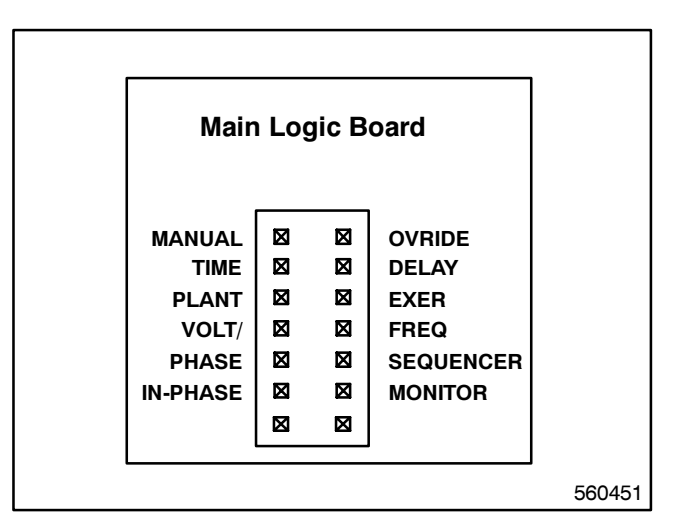

Figure 4-15. Shunt/jumper socket JP1

| Control Option | Description                                                                                                    |
|----------------|----------------------------------------------------------------------------------------------------|
| INPHASE MON    | Shows Inphase Monitor enabled (Yes) or disabled (No).                                                                                                    |
| PHA SEQ/LOSS   | Shows Source-Phase-Sequence enabled (YES) or disabled (NO). (Transfer Switch contactor lug connections must be properly phased ABC in order for the source to be acceptable).                                                                                                    |
| NORM & EMER    | Shows sensing enabled (YES) or disabled (NO) of overvoltage, undervoltage, overfrequency, underfrequency for both the normal source and the emergency source.                                                                                                    |
| PLANT EXER     | Shows generator set/system exerciser enabled (YES) or disabled (NO).                                                                                                    |
| TD EXTENDED    | Shows extended time delay enabled (YES) or disabled (NO).                                                                                                    |
| MAN OVERRIDE   | Shows manual override enabled (YES) or disabled (NO). Enabled manual override (YES) allows automatic transfer to an available source when connected source fails. Transfer time delays will be bypassed. Disabled manual override (NO) causes the logic board to wait for manual operation. The logic board will not automatically seek available source. |

Figure 4-16. The installed control options as they appear on the LCD

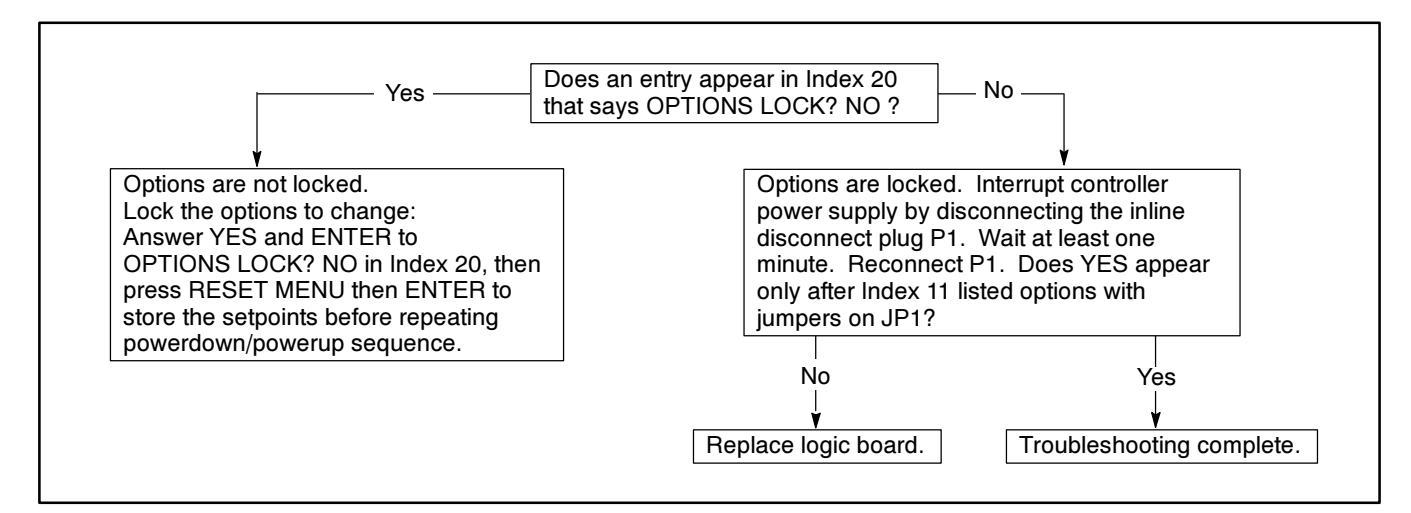

Figure 4-17. Troubleshooting—YES appears in Index 11 when a jumper for that option is not installed

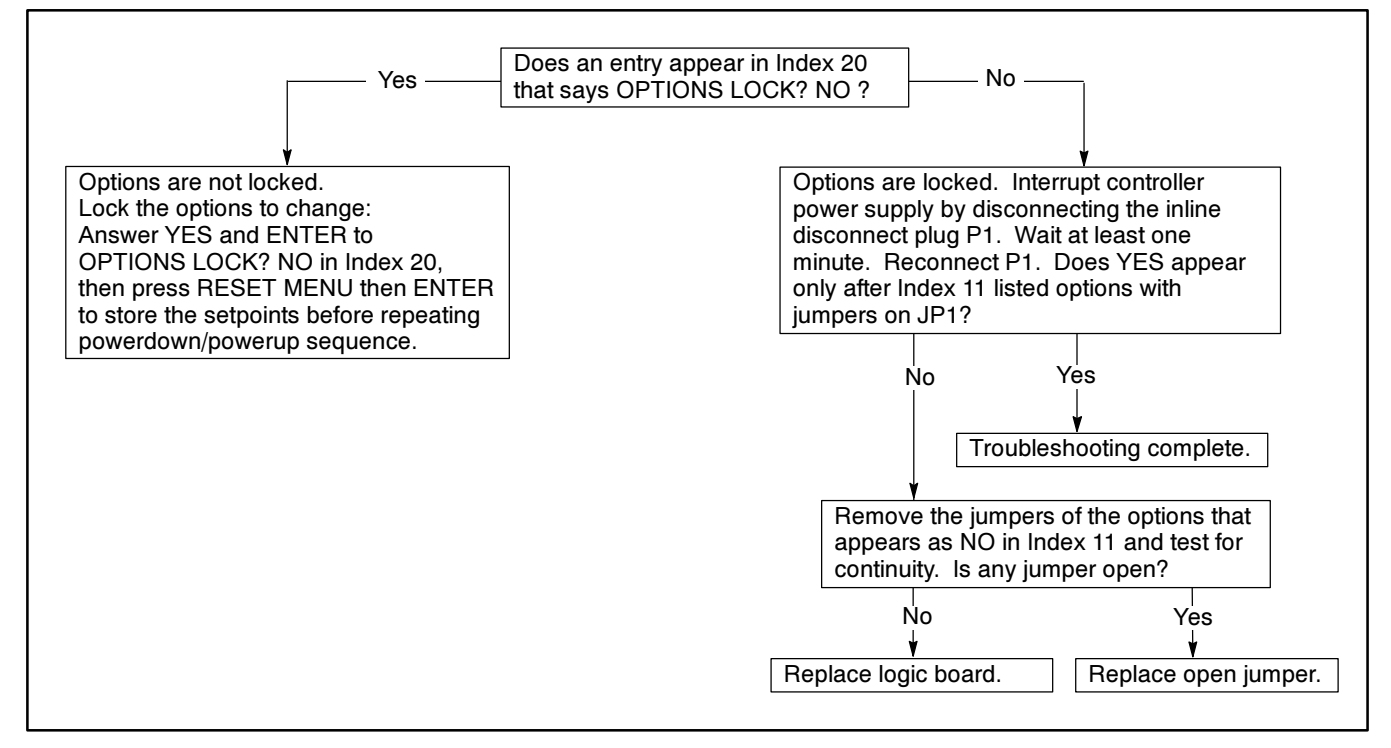

Figure 4-18. Troubleshooting—NO appears in Index 11 when a jumper for that option is installed

## **Inphase Monitor**

Motors and related equipment can be damaged by abnormal inrush currents when switched between two live power sources. The purpose of the Inphase Monitor, KD-34-A, is to minimize abnormal inrush currents to equipment when the equipment is connected to a new power source. The Inphase Monitor samples a single phase of one source and compares it to a single phase of another source. When the two voltages are within the desired phase angle and approaching zero phase angle difference, the Inphase Monitor signals the transfer switch to operate. The transfer may be from utility to generator, from generator to generator, or from utility to utility. To enable this option, the IN-PHASE MONITOR jumper must be installed on the main logic board. See Figure 4-15.

#### NOTE

The generator set should run 0.5 Hz faster than the utility source.

Figure 4-19 shows a wiring diagram for this option. See Figure 4-20 for troubleshooting this option.

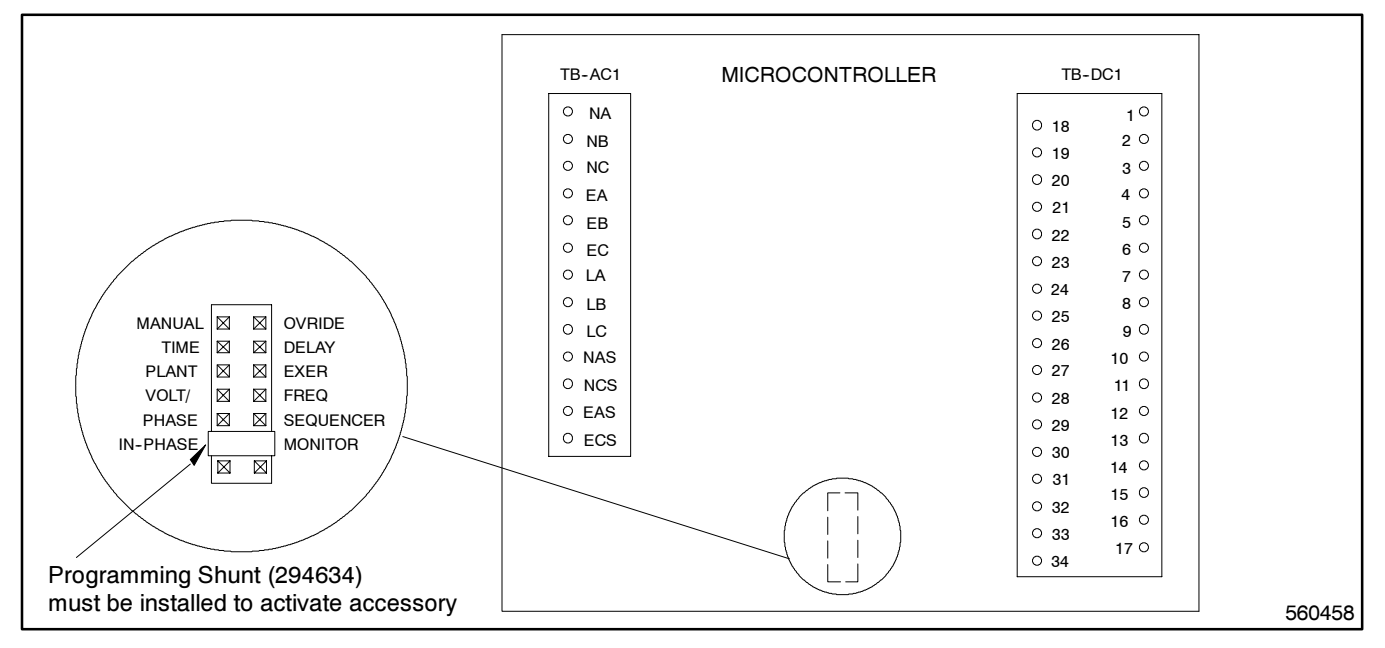

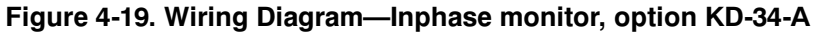

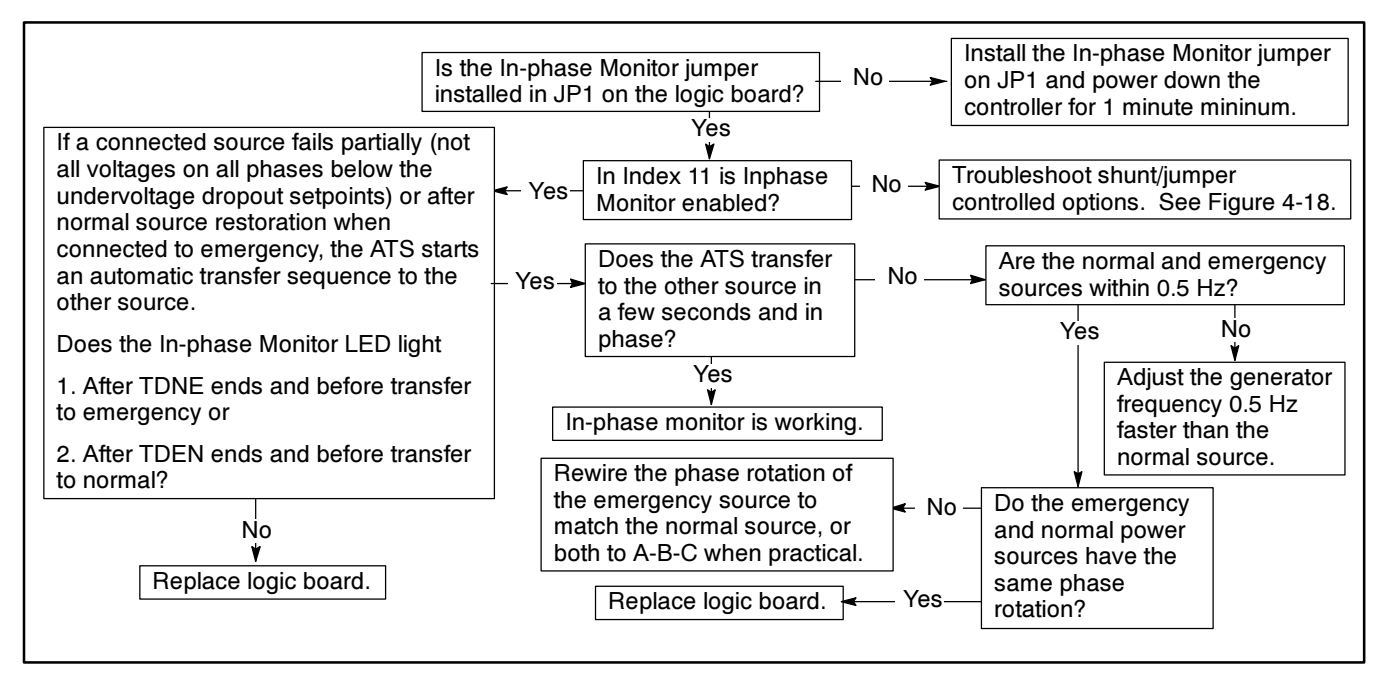

Figure 4-20. Troubleshooting—Inphase monitor, does not work

## **Source Monitors**

The Source Monitor Phase Sequencer accessory KD-34-Z provides source monitoring for both the normal and emergency sources. The features include phase rotation and anti-single phasing protection. This option must be used in conjunction with KD-05-K in order to provide three-phase source monitoring on the emergency side. This accessory needs to be enabled by installing the PHASE SEQUENCER jumper on the main logic board. See Figure 4-15. A wiring diagram for this option is in Figure 4-21.

The Voltage/Frequency Sensing accessory, KD-34-J, provides source monitoring for both the normal and emergency sources. This accessory senses an overvoltage condition for all normal source phases, an over/underfrequency condition on one normal source phase, and an overfrequency and overvoltage condition

on one emergency source phase. This accessory is enabled by installing the VOLT/FREQ jumper on the main logic board. See Figure 4-15. See Appendix B, Figure B-4 for the emergency source voltage trip point setting limits and factory settings. A wiring diagram for this accessory is in Figure 4-22.

The three-phase emergency source sensing accessory KD-05-K provides source monitoring for the emergency source. The features include overfrequency sensing for one phase of the emergency source and over/undervoltage sensing for all three phases of the emergency source. This accessory needs to be enabled by installing the PHASE SEQUENCER jumper on the main logic board. See Figure 4-15. Figure 5-3 shows a wiring diagram for this option.

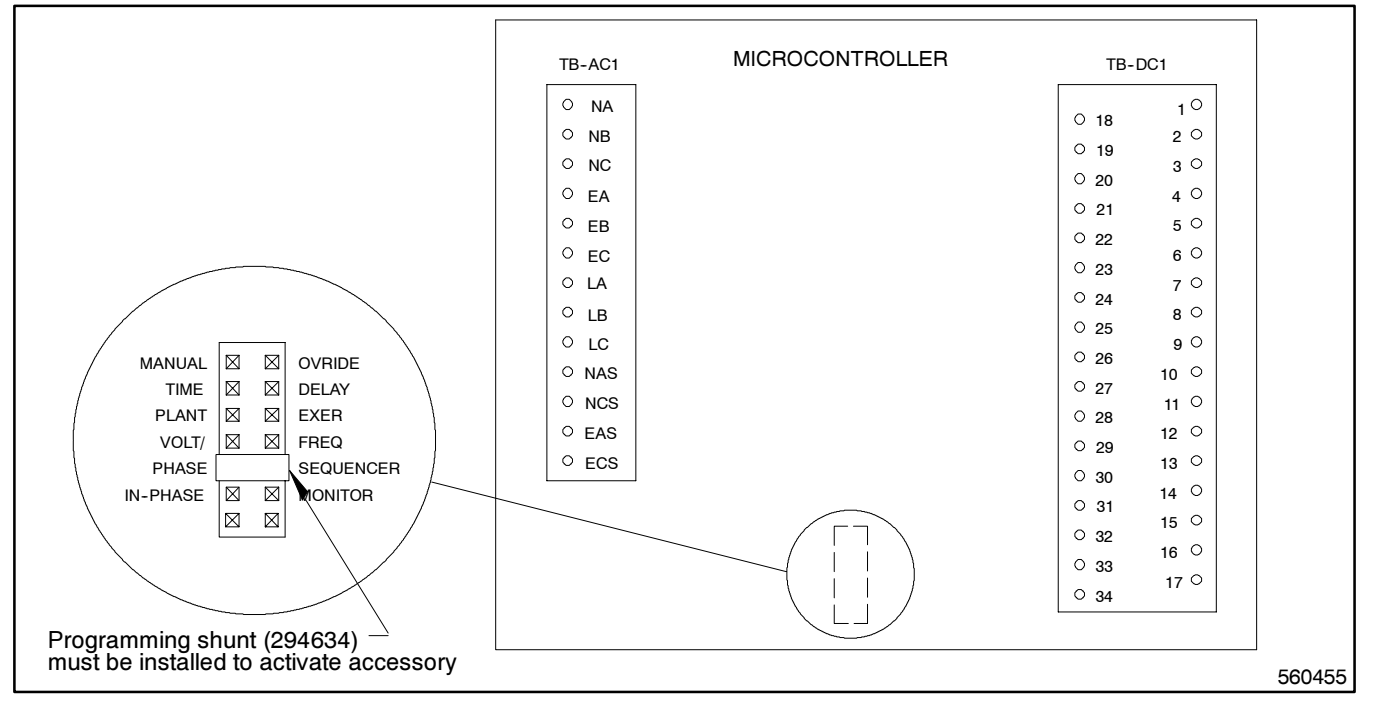

Figure 4-21. Wiring Diagram—Source monitor phase sequence, option KD-34-Z

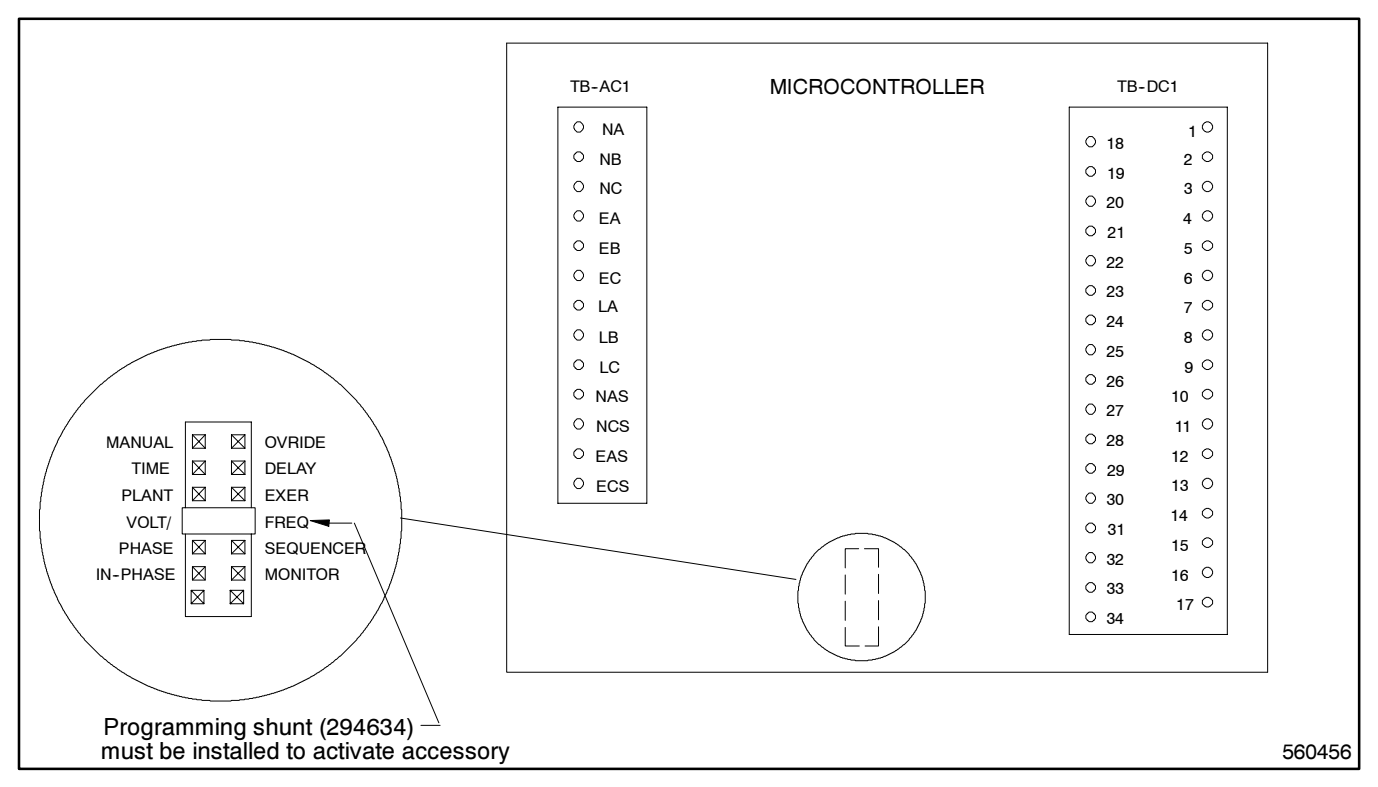

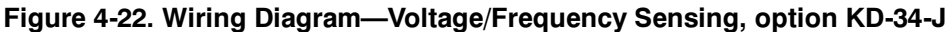

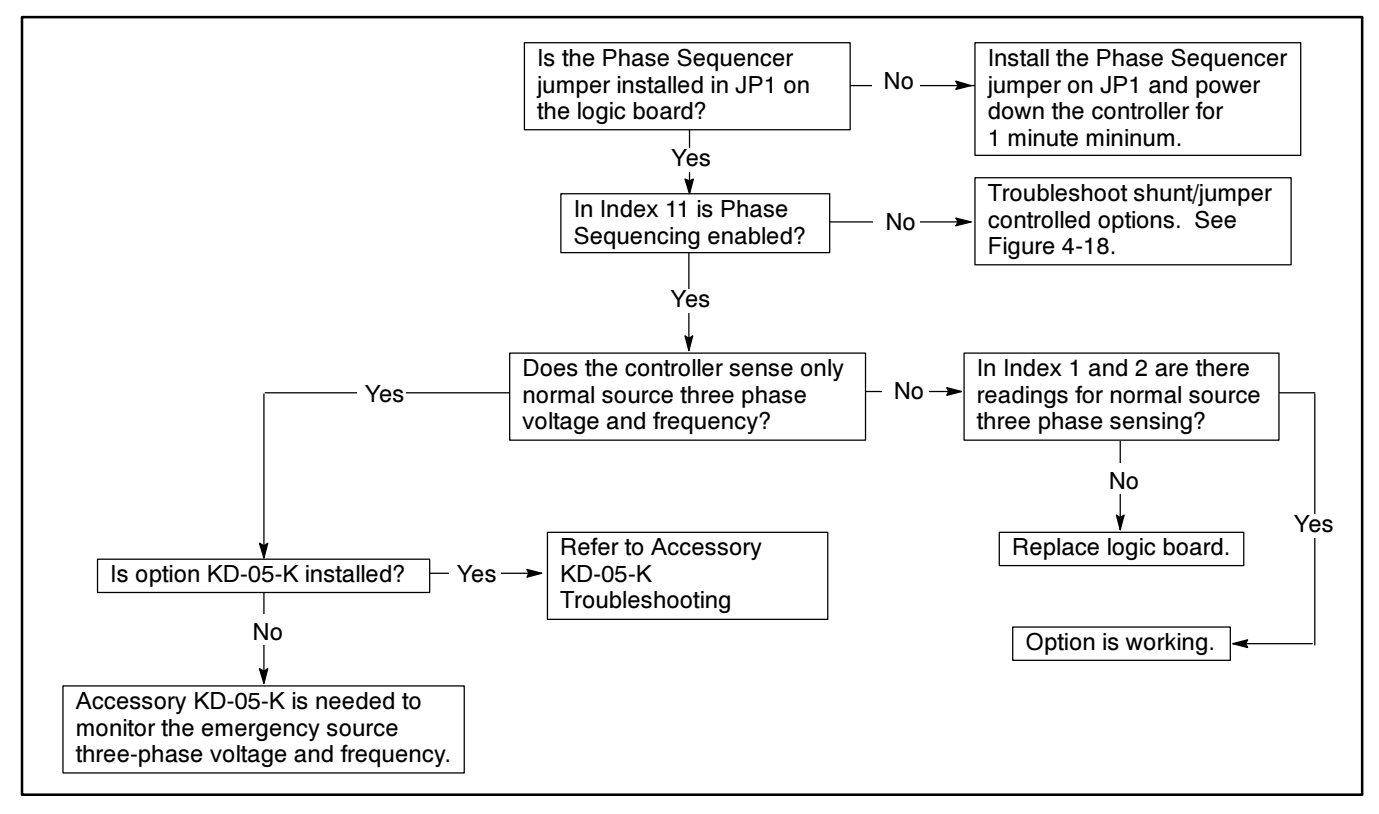

Figure 4-23. Troubleshooting—Source monitor phase sequencer does not work

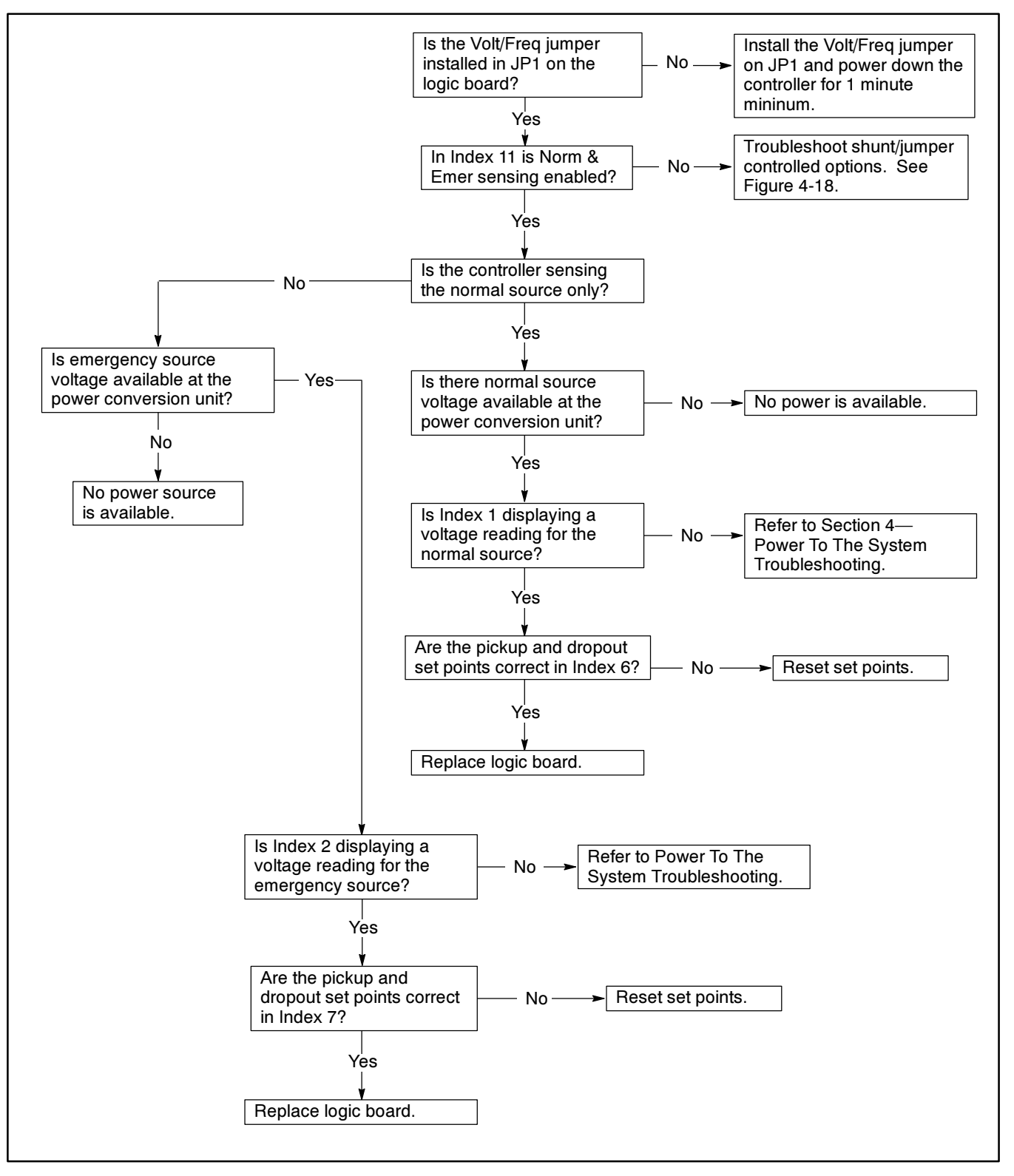

Figure 4-24. Troubleshooting—Voltage and frequency sensing does not work

## **Plant Exerciser**

The Plant Exerciser is an accessory which periodically tests the emergency source for proper operation. To enable this option, the PLANT EXER jumper must be installed on the logic board. See Figure 4-15. The accessory is available in three different variations.

- KD-23-C. Allows test of the engine generator set only. The generator set will start and run under no load. See Figure 4-25 for connections.
- KD-23-D. Allows a complete test of the emergency source. The exerciser simulates a loss of normal power. The generator set starts and the transfer switch transfers the load to the generator set. See Figure 4-25 for connections.
- KD-23-G. Allows the customer to choose between a loaded or unloaded generator exercise with a Load/No Load selector switch. See Figure 4-26 for connections.

Option KD-23-C (no-load exerciser) and KD-23-D (loaded exerciser) are wired differently. In order to enable KD-23-D, TB-DC1-10 must be jumpered to TB-DC1-32. See Figure 4-25.

The plant exerciser is programmed in Index 8. The following information is needed to program the plant exerciser.

- Start time
- Day of the week
- Run time in hours and minutes
- Week of the month (Calendar Mode Only)

Enter the information and enable the event to operate the plant exerciser.

If the plant exerciser is programmed and functioning, the Accessory Active, Plant Exerciser LED lights whenever the plant exerciser is operating.

The Plant Exerciser uses three different modes.

- 7 Day. The timer looks at only 7 days at one time
- 14 Day. The timer looks at 14 days at a time
- Calendar. The timer looks at a true calendar for each month.

See Figure 4-27 through Figure 4-30 for troubleshooting flowcharts for these options.

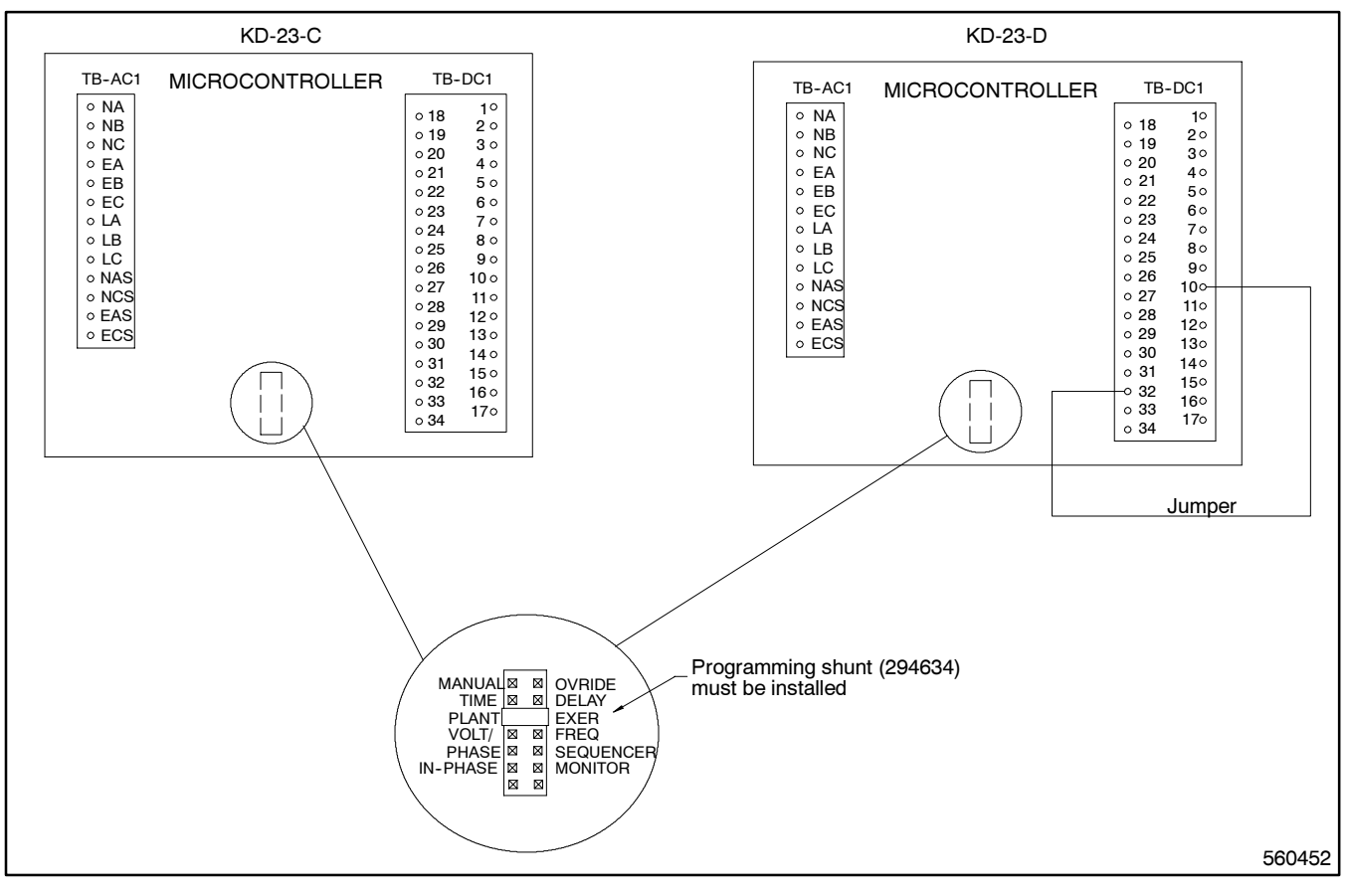

Figure 4-25. Wiring Diagram—Plant exerciser, option KD-23-C and KD-23-D

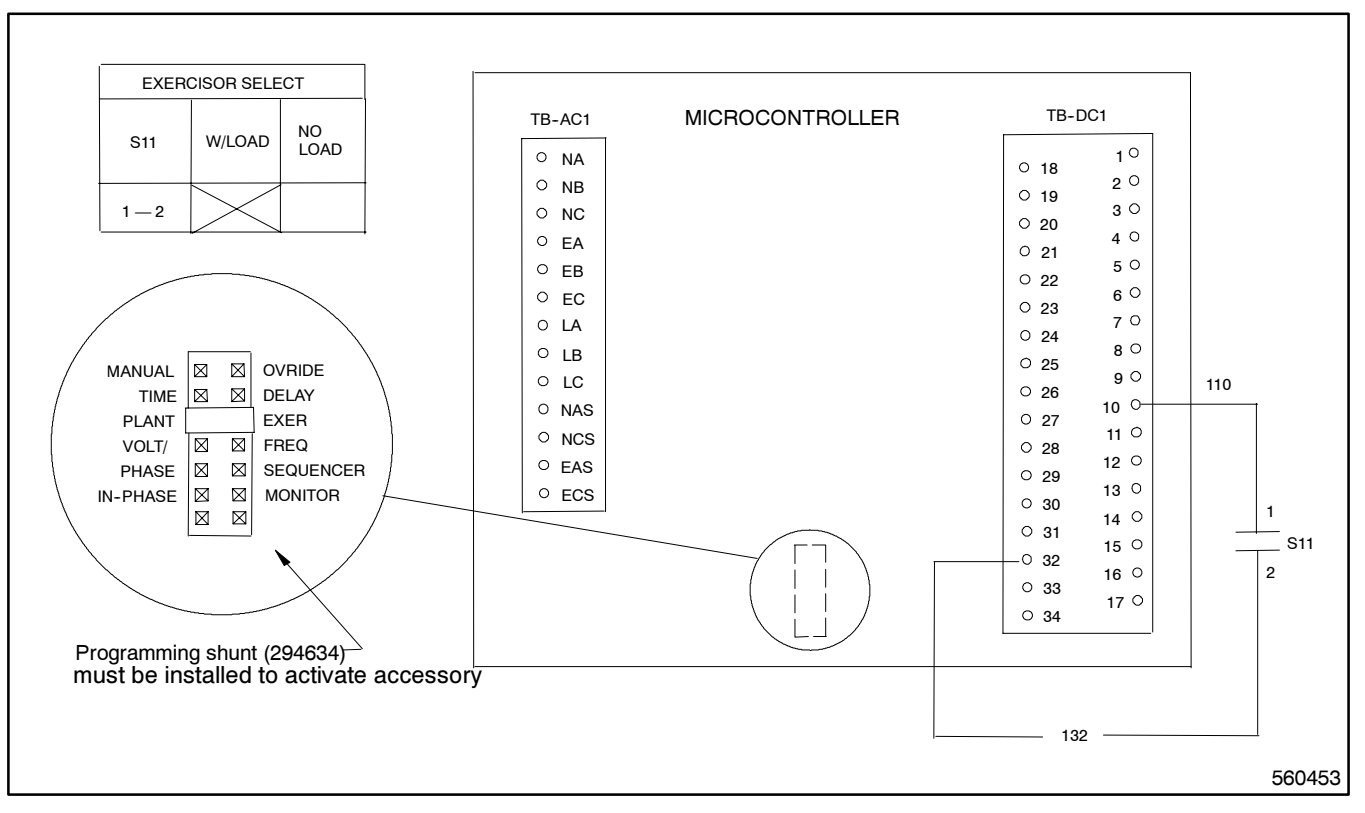

Figure 4-26. Wiring Diagram—Plant exerciser, option KD-23-G

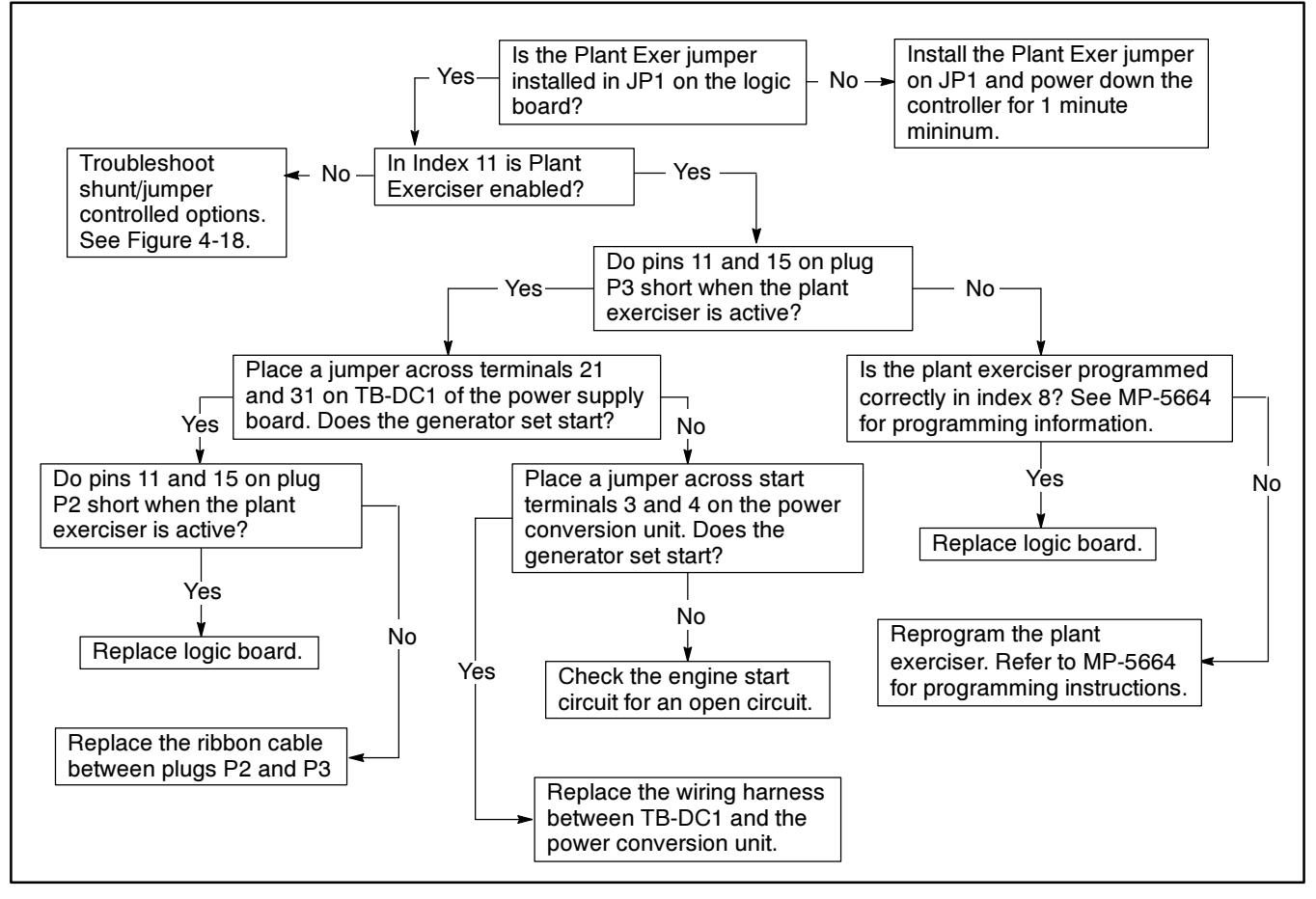

Figure 4-27. Troubleshooting—Accessory 23-C, plant exerciser, does not work

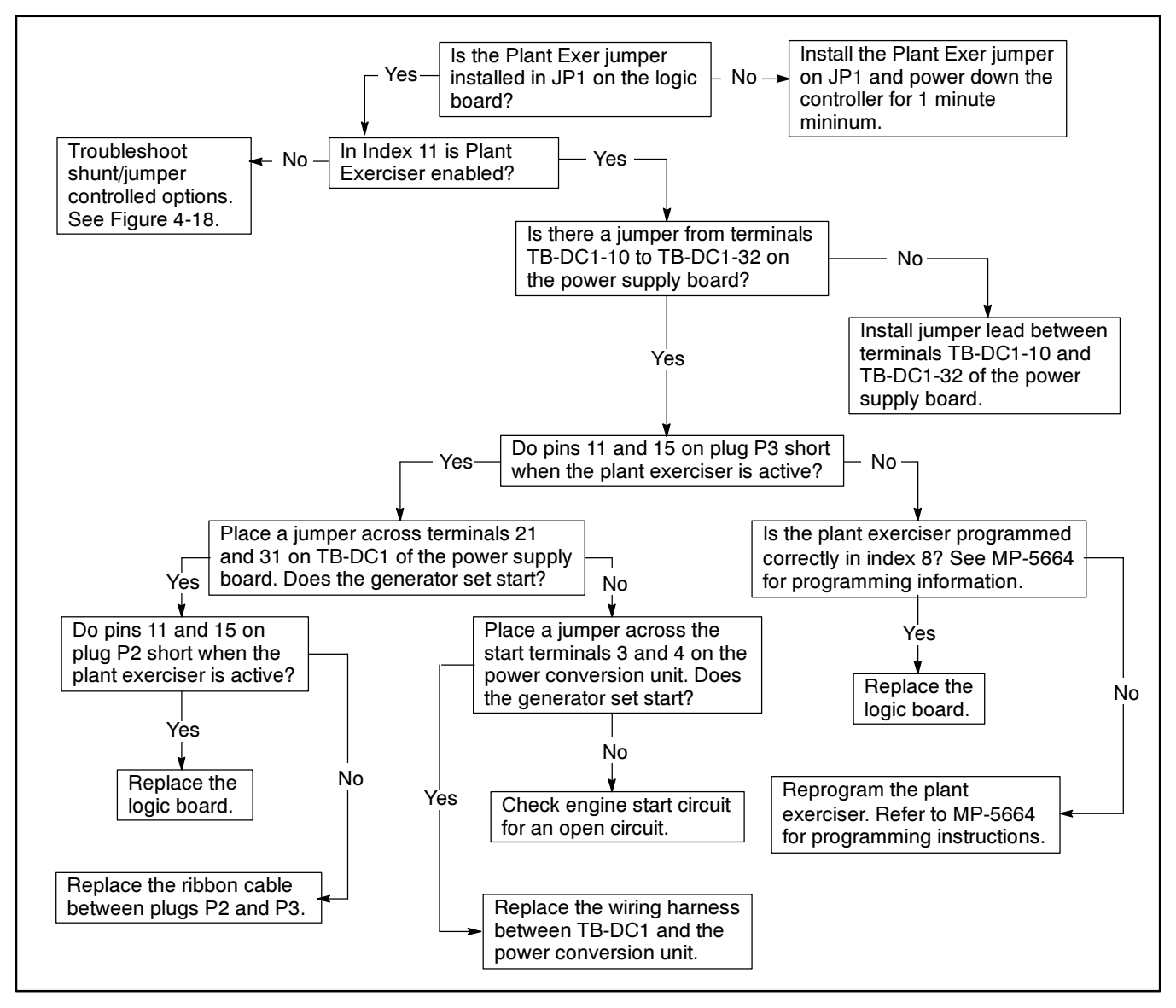

Figure 4-28. Troubleshooting—Accessory 23-D, plant exerciser does not work

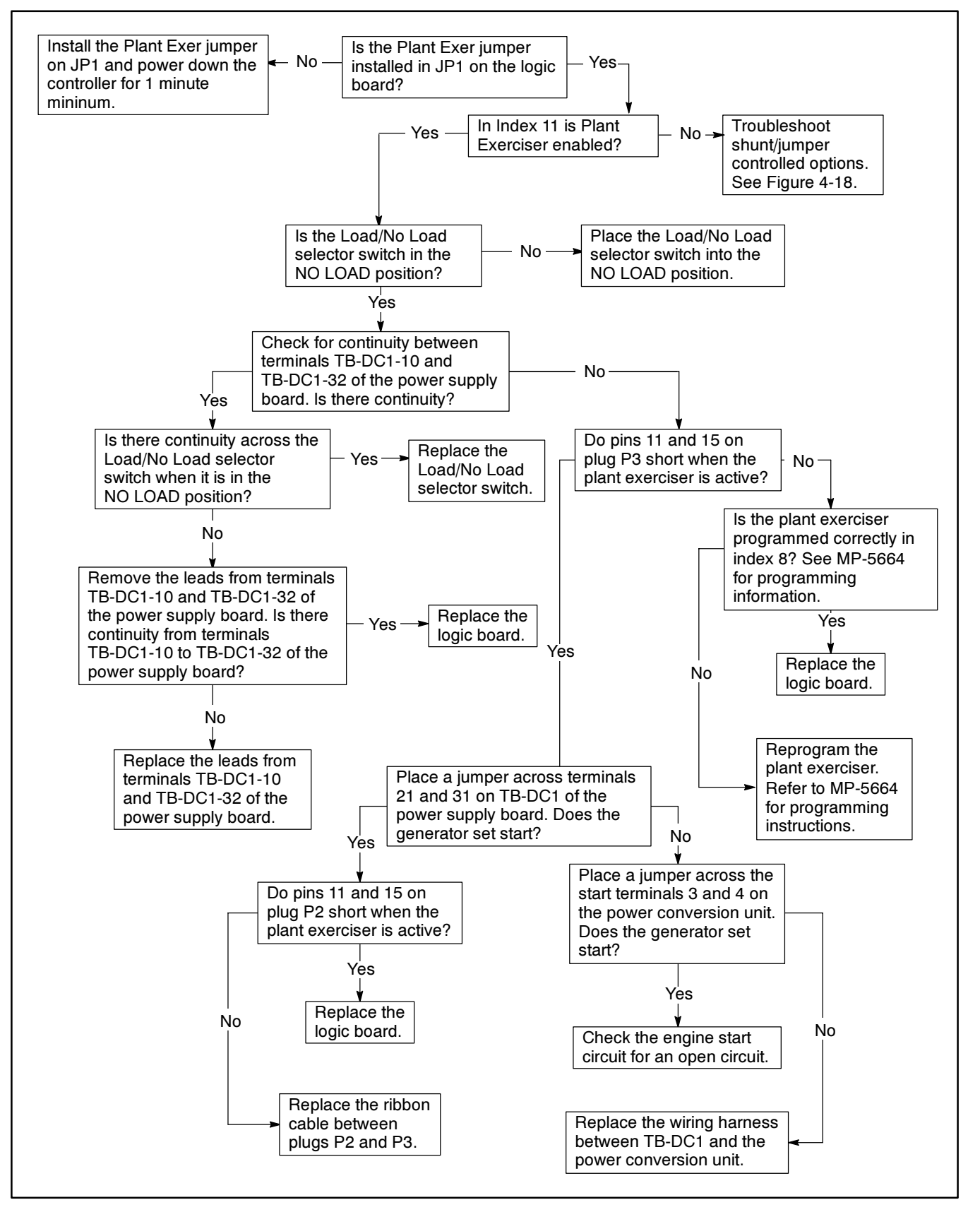

Figure 4-29. Troubleshooting—Accessory 23-G, plant exerciser, does not work (unloaded exercise)

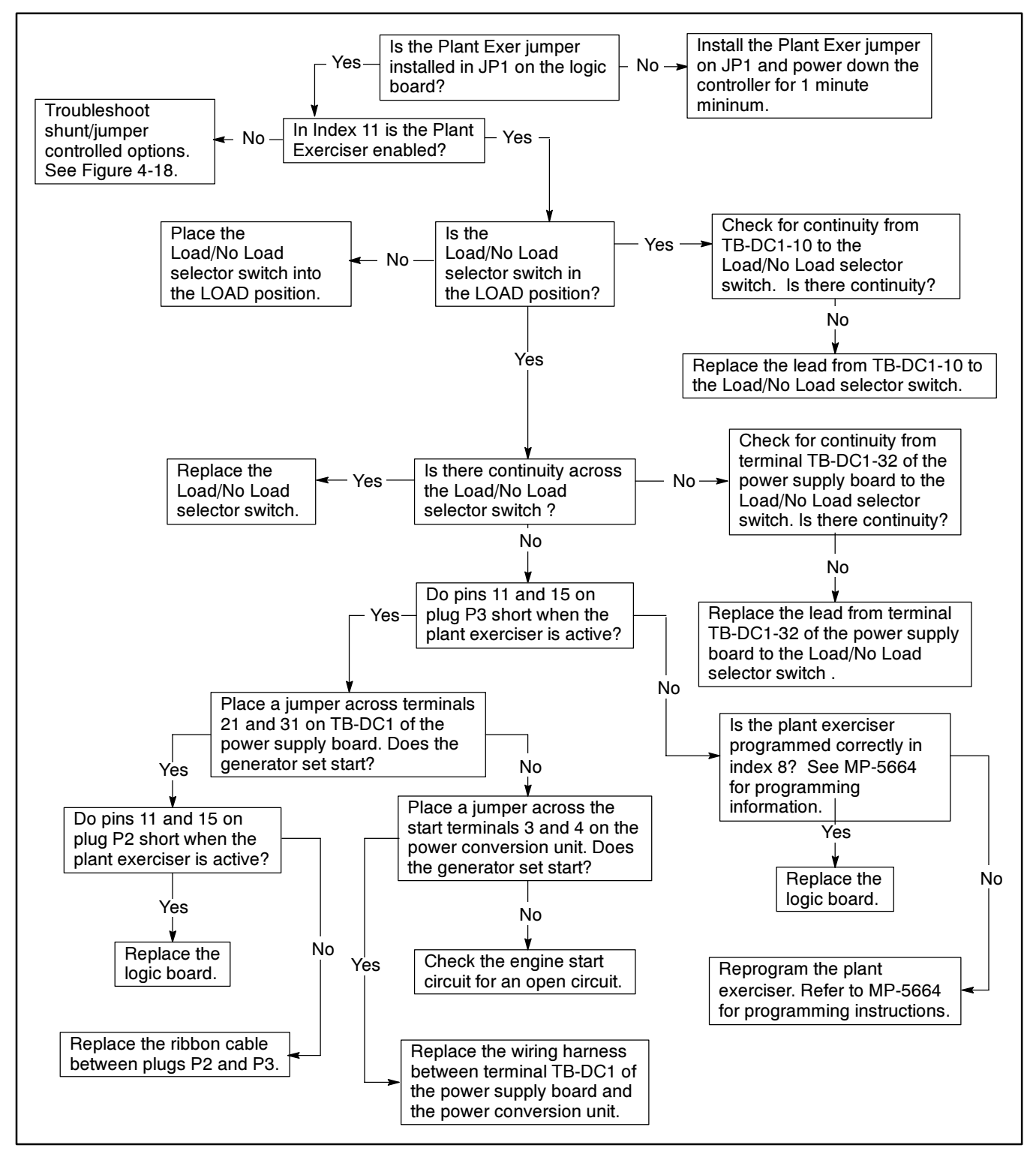

Figure 4-30. Troubleshooting—Accessory 23-G, plant exerciser, does not work (loaded exercise)

## **Time Delays**

KD-100-B. This accessory allows all time delays to be adjusted from 0 to 99 minutes.

Time Delay accessory KD-100-B increases all of the time delays up to 99 minutes. The time delays are used for transfer from normal to emergency, transfer from emergency to normal, engine start, engine cooldown, and load-shed sequence. The TIME DELAY jumper

must be installed on the main logic board to increase the adjustable range of standard time delays up to 99 minutes. See Figure 4-15. To extend TDES time delays an external 12-32 vdc power supply is required. See Figure 4-15. Time delays are adjustable from either the front panel keypad or from a remote computer. See Figure 4-31 for a troubleshooting chart for this option.

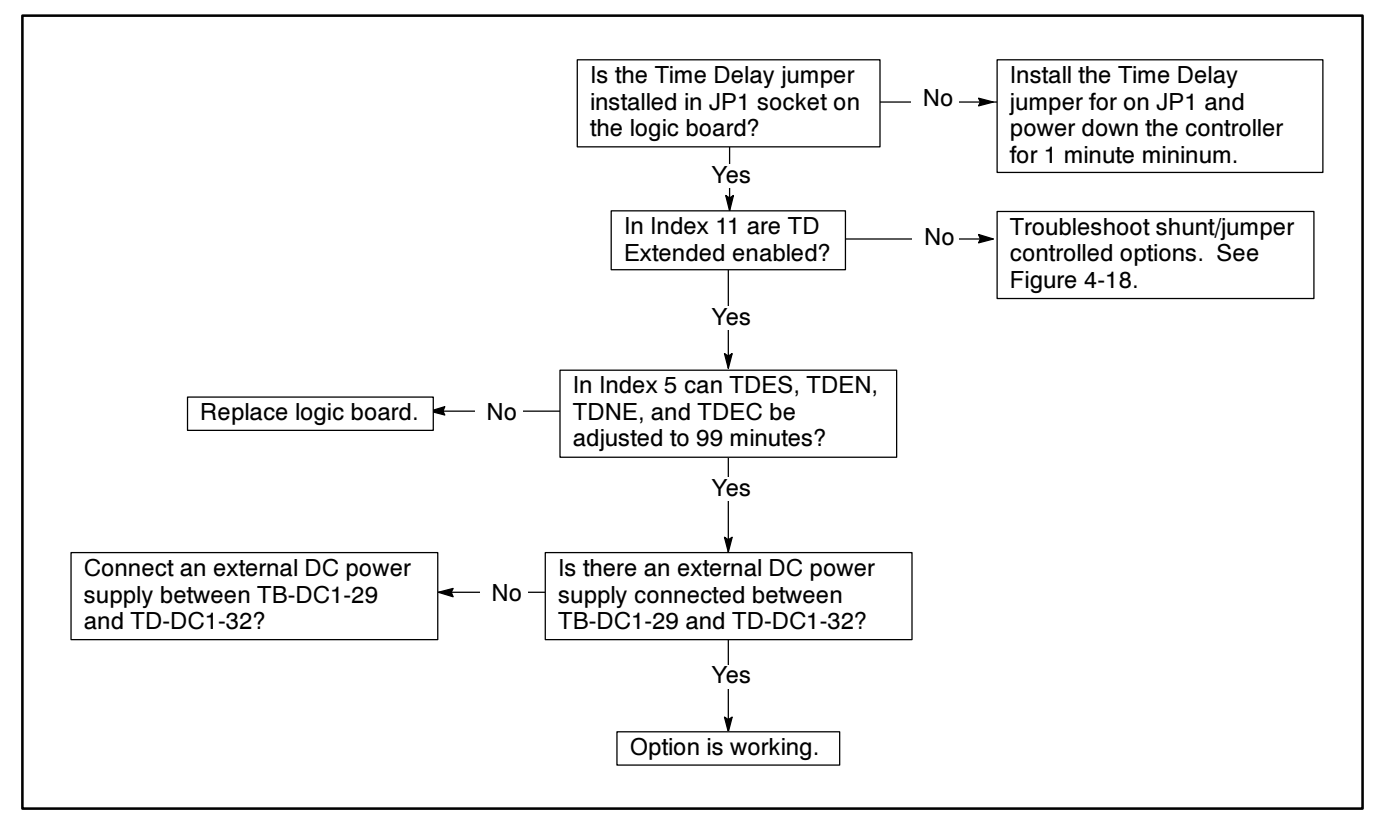

Figure 4-31. Troubleshooting—Extended time delays do not work

## **Manual Override**

It is important that the MANUAL OVRIDE jumper always be in place on the main logic board. See Figure 4-15. Do not remove it! See Figure 4-32 for a troubleshooting flowchart for this option.

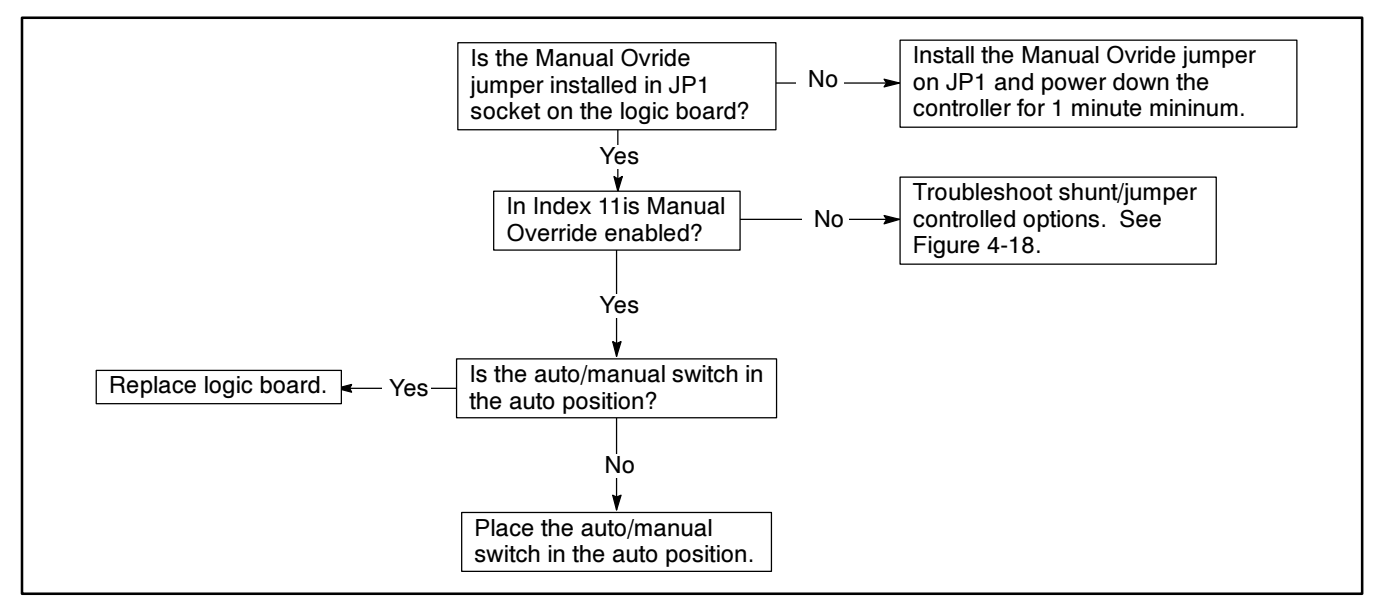

Figure 4-32. Troubleshooting—Switch does not automatically transfer

### Notes

# Section 5. Accessory Troubleshooting

This section contains a brief description, wiring diagrams, and troubleshooting flowcharts for many of the logic board accessories.

See Figure 5-1 for the relationship between the microprocessor main functions and the affect that certain accessories can have on those functions.

Refer to Appendix C for a comprehensive list of commonly used accessories.

|                                 |                                                                 | Accessory Affects                  |                                    |              |                    |  |  |  |
|---------------------------------|-----------------------------------------------------------------|------------------------------------|------------------------------------|--------------|--------------------|--|--|--|
| Options with<br>KD- Prefix      | Option Description                                              | Transfer<br>Normal to<br>Emergency | Transfer<br>Emergency<br>to Normal | Engine Start | Engine<br>Shutdown |  |  |  |
| Shunt/Jumper-Controlled Options |                                                                 |                                    |                                    |              |                    |  |  |  |
| 23-C                            | Plant Exerciser                                                 |                                    |                                    | Х            | Х                  |  |  |  |
| 34-A                            | Inphase Monitor                                                 | Х                                  | Х                                  |              |                    |  |  |  |
| 34-J                            | Voltage Sensing                                                 | Х                                  | Х                                  |              |                    |  |  |  |
| 34-Z                            | Phase Rotation                                                  | Х                                  | Х                                  |              |                    |  |  |  |
| 100-B                           | Extended Time Delays                                            | Х                                  | Х                                  | Х            | Х                  |  |  |  |
| Other Options                   |                                                                 |                                    |                                    |              |                    |  |  |  |
| 05-K                            | Emergency Source Three-Phase Sensing                            | Х                                  | Х                                  | Х            |                    |  |  |  |
| 06-F                            | Two Position Test Switch                                        | Х                                  | Х                                  | Х            | Х                  |  |  |  |
| 06-N                            | Three Position Test Switch                                      | Х                                  | Х                                  | Х            | Х                  |  |  |  |
| 06-P                            | Three Position Test Switch                                      | Х                                  | Х                                  | Х            | х                  |  |  |  |
| 07-D                            | Four Position Test Switch                                       | Х                                  | Х                                  | Х            | Х                  |  |  |  |
| 08-C                            | E-to-N Time Delay Override Switch                               |                                    | Х                                  |              |                    |  |  |  |
| 08-D                            | N-to-E Time Delay Override Switch                               | Х                                  |                                    |              |                    |  |  |  |
| 23-D                            | Plant Exerciser                                                 | Х                                  | Х                                  | Х            | Х                  |  |  |  |
| 23-G                            | Plant Exerciser                                                 | Х                                  | Х                                  | Х            | х                  |  |  |  |
| 24                              | Battery Charger                                                 |                                    |                                    | Х            |                    |  |  |  |
| 29-P                            | Manual Transfer-Both Directions                                 | Х                                  | Х                                  |              |                    |  |  |  |
| 29-R                            | Manual Transfer-Both Directions, Key                            | Х                                  | Х                                  |              |                    |  |  |  |
| 29-S                            | Manual Transfer-E-to-N                                          |                                    | Х                                  |              |                    |  |  |  |
| 29-T                            | Manual Transfer-E-to-N, Key                                     |                                    | Х                                  |              |                    |  |  |  |
| 29-U                            | Manual Transfer-Both Directions with<br>Auto/Manual switch      | X                                  | X                                  |              |                    |  |  |  |
| 29-V                            | Manual Transfer-Both Directions with<br>Auto/Manual Switch, Key | Х                                  | Х                                  |              |                    |  |  |  |
| 29-W                            | Manual Transfer-E-to-N with Auto/Manual Switch                  |                                    | Х                                  |              |                    |  |  |  |
| 29-X                            | Manual Transfer-E-to-N with Auto/Manual<br>Switch, Key          |                                    | Х                                  |              |                    |  |  |  |
| 35-N                            | Load Shed                                                       | Х                                  | Х                                  |              |                    |  |  |  |

Figure 5-1. Accessory troubleshooting chart

### **Emergency Source Three-Phase Sensing, KD-05**

The three-phase emergency source sensing accessory KD-05-K provides source monitoring for the emergency source. The accessory includes over/undervoltage

sensing for all three phases of the emergency source. Refer to Figure 5-2 for the troubleshooting flowchart.

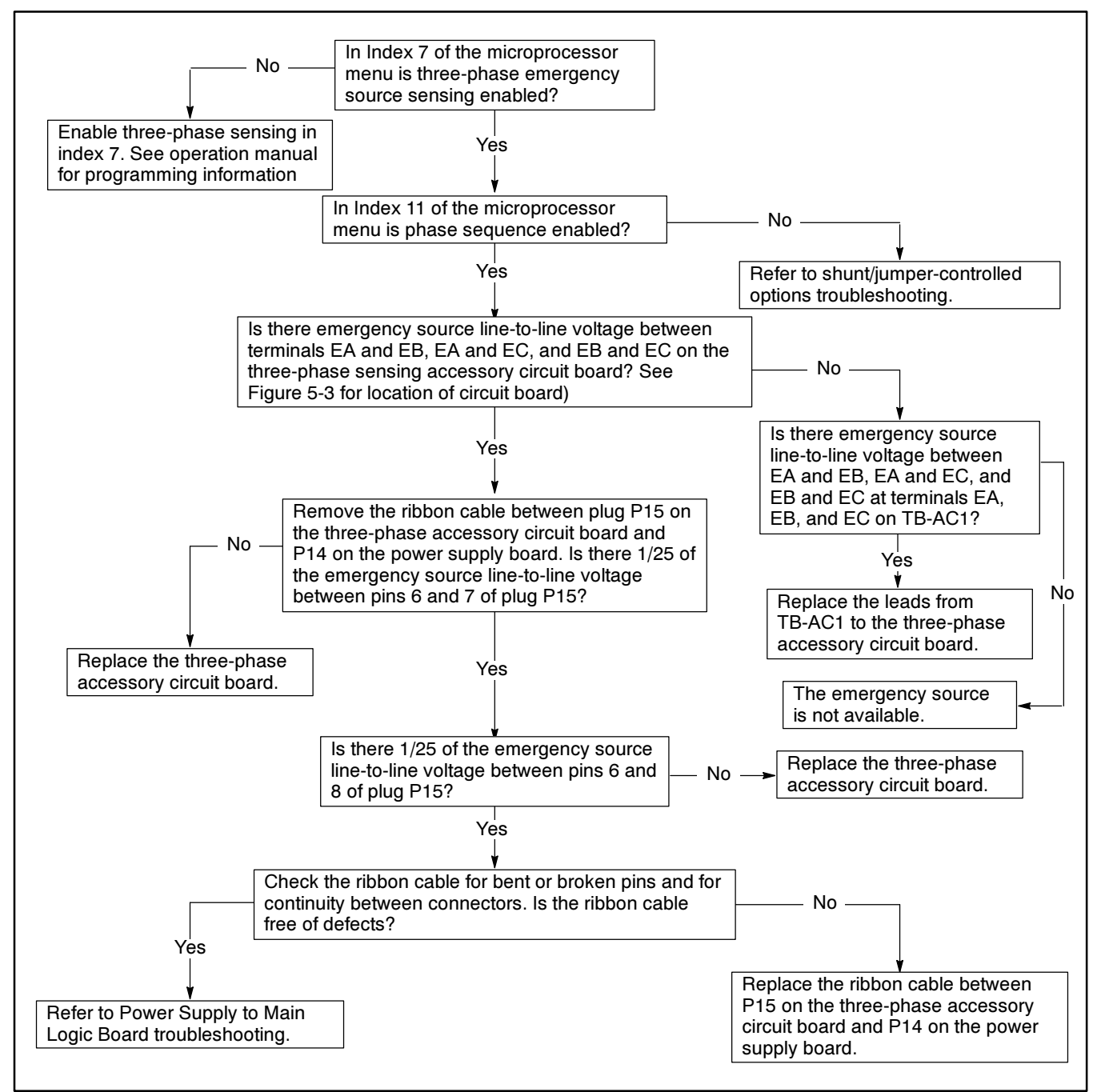

Figure 5-2. Troubleshooting—Controller will not sense three-phase emergency voltage

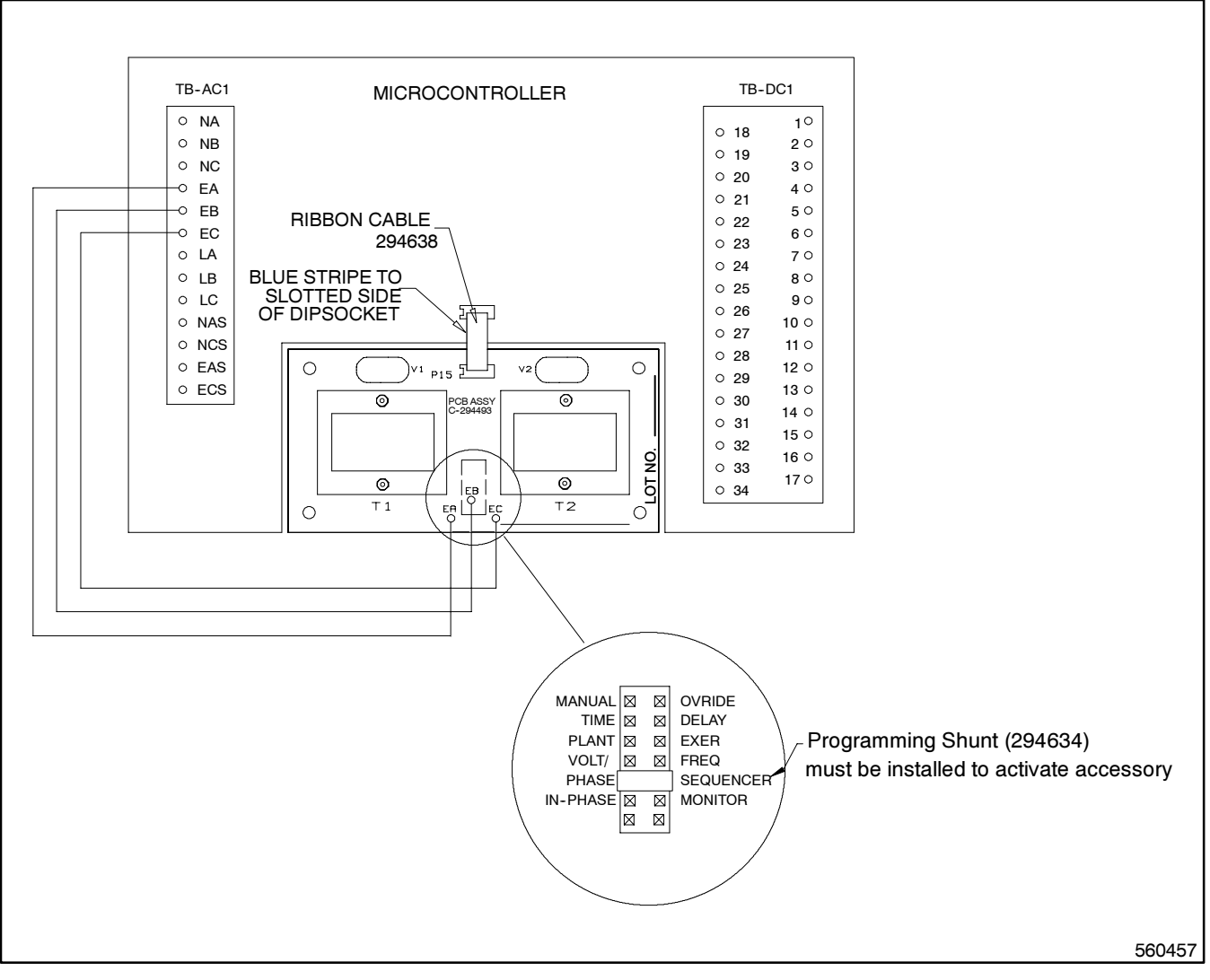

Figure 5-3. Wiring Diagram—Three-phase emergency source sensing, Option KD-05-K

### Automatic/Test/Inhibit Switches, KD-06, KD-07, and KD-09

Figure 5-4 through Figure 5-11 contain wiring diagrams for the Test and Inhibit switches.

#### Description Of The Automatic/Test Switch Accessories

The Two-Position Test switches are described below:

- **KD-06-B.** Momentary Automatic/Test switch simulates a normal source failure.
- **KD-06-D.** Maintained Automatic/Test switch simulates a normal source failure.
- **KD-06-F.** Momentary, key-operated Automatic/Test switch simulates a normal source failure.
- **KD-06-H.** Maintained, key-operated Automatic/Test switch simulates normal source failure.

The Automatic position puts the system in automatic operation. The Test position simulates a normal source failure.

The Three-Position Test switches are described below:

- KD-06-N. Momentary Test/Automatic/Engine-Start switch
- KD-06-P. Momentary, key-operated Test/Automatic/ Engine-Start switch
- KD-06-R. Maintained, Test/Automatic/Engine-Start switch
- KD-06-T. Maintained, key-operated Test/Automatic/ Engine-Start switch

The Automatic position puts the system in automatic operation. The Test position simulates a normal source failure. The Engine-Start position starts the generator set.

The Four-Position Test switches are described below:

- **KD-07-D.** This Test/Automatic/Off/Engine-Start switch can be either momentary or maintained contact and can be pushbutton or rotary.
- **KD-07-F.** This key-operated Test/Automatic/Off/Engine-Start switch can be either momentary or maintained contact.

The Automatic position puts the system in automatic operation. The Test position simulates a normal source failure. The Off position prevents transfer switch operation. The Engine-Start position starts the generator set.

#### Troubleshooting The Automatic/Test Switch Accessory

#### NOTE

Pressing the Automatic/Test pushbutton will cause the generator set to start and run.

Press the Automatic/Test pushbutton for 15 seconds.

 If the power supply board Test LED does not turn on, connect TB-DC1-24 to TB-DC1-34. If the Test LED turns on when TB-DC1-24 is grounded, check the Automatic/Test pushbutton and the wiring from the Automatic/Test pushbutton to the power supply board. If the Test LED does not turn on when TB-DC1-24 is grounded, replace the power supply board.

#### NOTE

When taking a voltage or resistance measurement at a ribbon cable pin, do not disconnect the ribbon cable from the board. Use a needle point probe to take the readings from the holes on the top side of the ribbon cable connector.

- 2. If the power supply board Test LED turns on when the Automatic/Test pushbutton is pressed, check the Not-In-Automatic LED. If the Not-In-Automatic LED does not turn on when the Automatic/Test pushbutton is pressed, connect TB-DC1-9 to TB-DC1-34.
  - a. If the Not-In-Automatic LED does not turn on when TB-DC1-9 is grounded, check the P2 ribbon cable connection by performing the following steps.
    - (1) Disconnect TB-DC1-9 from TB-DC1-34.
    - (2) Remove all power sources.
    - (3) Wait for 30 seconds.
    - (4) Making sure not to bend or break any of the pins, remove the P2 ribbon cable connector.
    - (5) Inspect the pins on the P2 ribbon cable connector.
    - (6) If any of the pins are bent, carefully bend them back. If any of the pins are broken, the ribbon cable connector is defective. Replace the ribbon cable connector.
    - (7) Carefully, reconnect P2 ribbon cable connector.

- (8) If the Not-In-Automatic LED still does not turn on when TB-DC1-9 is grounded, replace the logic board assembly.
- b. If the Not-In-Automatic LED turns on when TB-DC1-9 is grounded but not when the Automatic/Test pushbutton is pressed, check the Automatic/Test pushbutton and the wiring from the Automatic/Test pushbutton to the power supply board.
- 3. If the power supply board Test LED and the Not-In-Automatic LED both turn on when the Automatic/Test pushbutton is pressed, but the engine does not start, check the power supply board Start LED. If the Start LED is not on, see Section 4, Engine Will Not Start. If the Start LED does come on, replace the power supply board.

#### Description Of The Automatic/Inhibit Switch Accessories

The Test Switches are often used in conjunction with an Inhibit Switch accessory. The different Inhibit Switches are described below:

- KD-09-C. Intelligence circuit disconnect plug.
- **KD-09-G.** Maintained Automatic/Inhibit switch prevents transfer in either direction and opens the engine-start circuit when placed in the Inhibit position.
- **KD-09-J.** Maintained, key-operated Automatic/ Inhibit switch prevents transfer in either direction and opens the engine-start circuit when placed in the Inhibit position.
- **KD-09-K.** Maintained, key-operated Automatic/ Inhibit switch prevents transfer in either direction and opens the engine-start circuit when place in the Inhibit position. This switch is mounted on an inner panel.

#### Troubleshooting The Automatic/Inhibit Switch Accessory

If the Automatic/Inhibit switch is in the Inhibit position, the engine should not start, and a transfer between normal and emergency source should not occur.

A wiring diagram for the Automatic/Inhibit Switch Accessory KD-09-K is in Figure 5-4.

#### **Engine Starts When In Inhibit Mode**

1. If the engine starts when the Automatic/Inhibit switch is in the Inhibit position, check the continuity between TB-DC1-22 and TB-DC1-31. Using an ohmmeter, connect one test lead to TB-DC1-22 and connect the other test lead to TB-DC1-31.

- 2. If the resistance between TB-DC1-31 and TB-DC1-22 is high, check the wiring from P1 to the generator set.
- 3. If the resistance between TB-DC1-31 and TB-DC1-22 is low, remove P1 harness. Recheck the continuity between TB-DC1-31 and TB-DC1-22. Using an ohmmeter, connect one test lead to TB-DC1-22. Connect the other test lead to TB-DC1-31.
  - a. If the resistance between TB-DC1-31 and TB-DC1-22 is high when the P1 harness is removed, check the contactor harness. Engine Start Terminal 3 should be connected to P1-8. Engine Start Terminal 4 should be connected to P1-9.
  - b. If the resistance between TB-DC1-31 and TB-DC1-22 is still low when the P1 harness is removed, disconnect the wires connected to TB-DC1-22 and to TB-DC1-31 from the Automatic/Inhibit switch. Recheck the continuity between TB-DC1-22 and TB-DC1-31. Using an ohmmeter, connect one test lead to TB-DC1-22. Connect the other test lead to TB-DC1-31.

If the resistance between TB-DC1-31 and TB-DC1-22 is high after the wire between TB-DC1-31 and TB-DC1-22 has been removed, check the Automatic/Inhibit switch and the wiring to the Automatic/Inhibit switch.

If the resistance between TB-DC1-31 and TB-DC1-22 is still low after the wire between TB-DC1-31 and TB-DC1-22 has been removed, replace the power supply board.

#### Transfer Between Normal And Emergency Occurs When In The Inhibit Mode

If a transfer between normal and emergency source occurs when the Automatic/Inhibit switch is in the Inhibit position, disconnect all the wires connected to TB-DC1-25.

- 1. If a transfer between normal and emergency source still occurs when the Automatic/Inhibit switch is in the Inhibit position, replace the power supply board.
- 2. If a transfer between normal and emergency source does not occur when the Automatic/Inhibit switch is in the Inhibit position, check the Automatic/Inhibit switch.

#### Wiring Diagrams for Automatic/Test and Automatic/Inhibit Switch Accessories

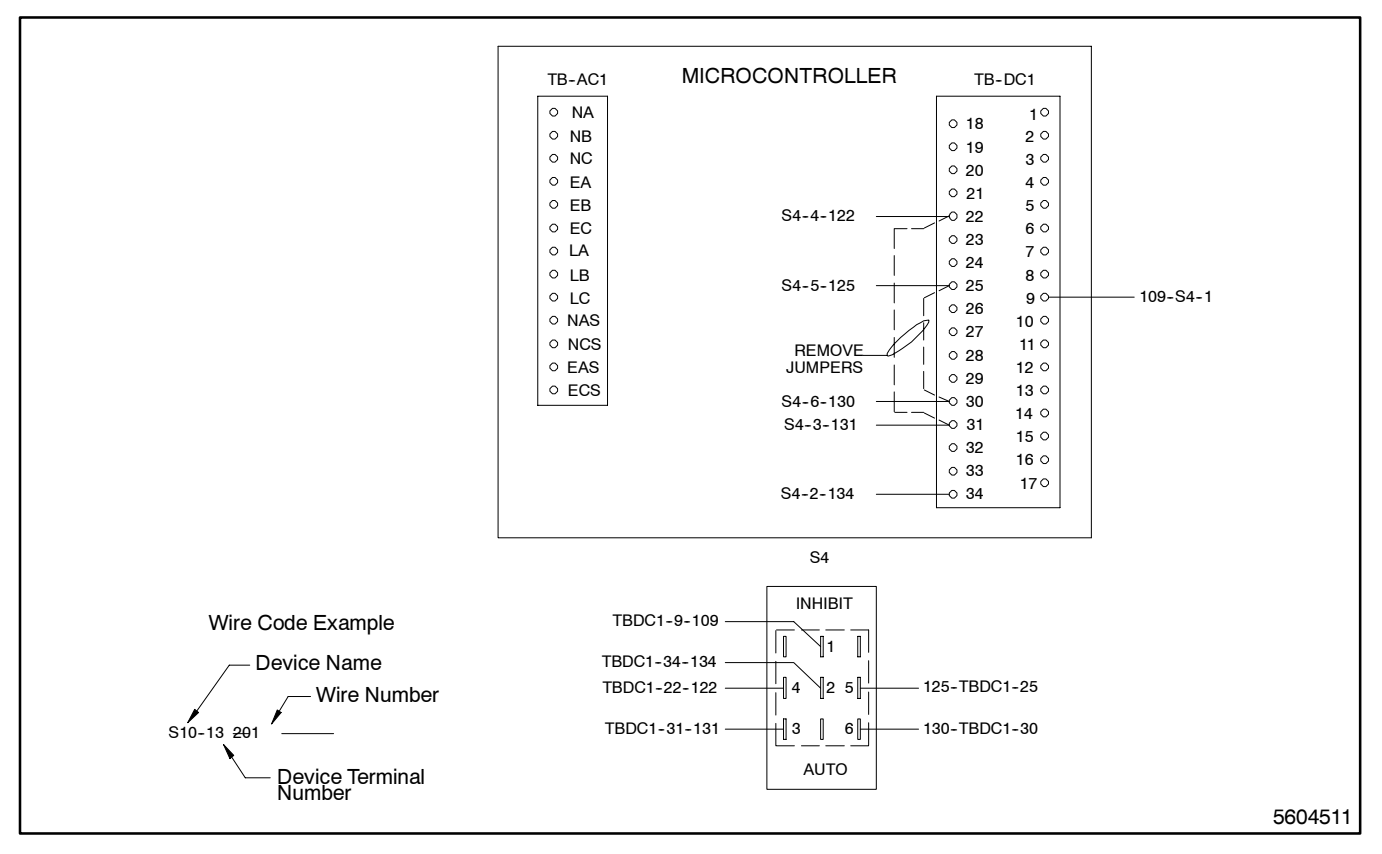

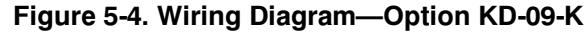

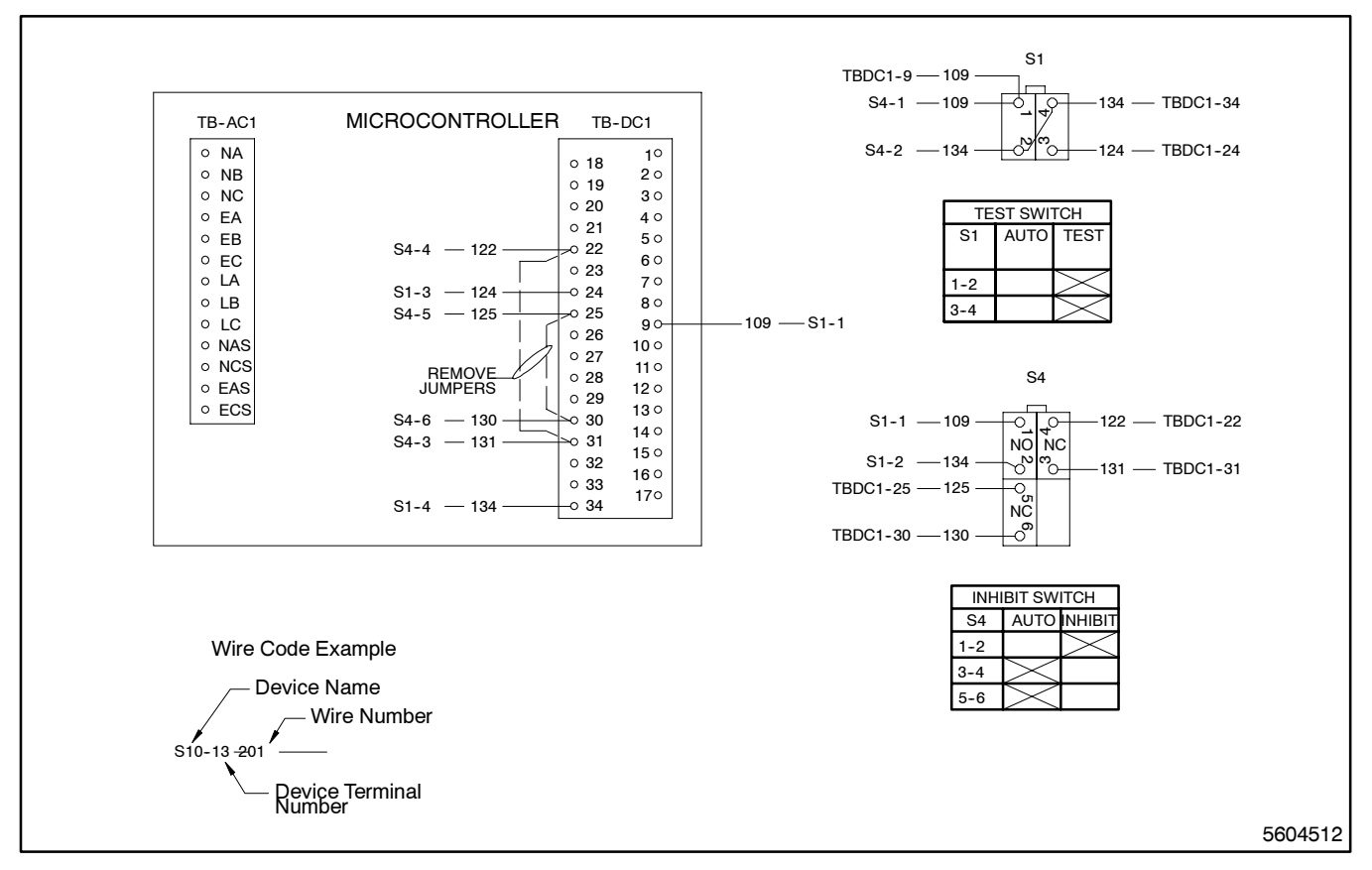

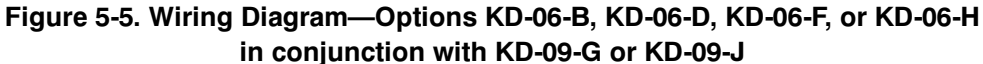

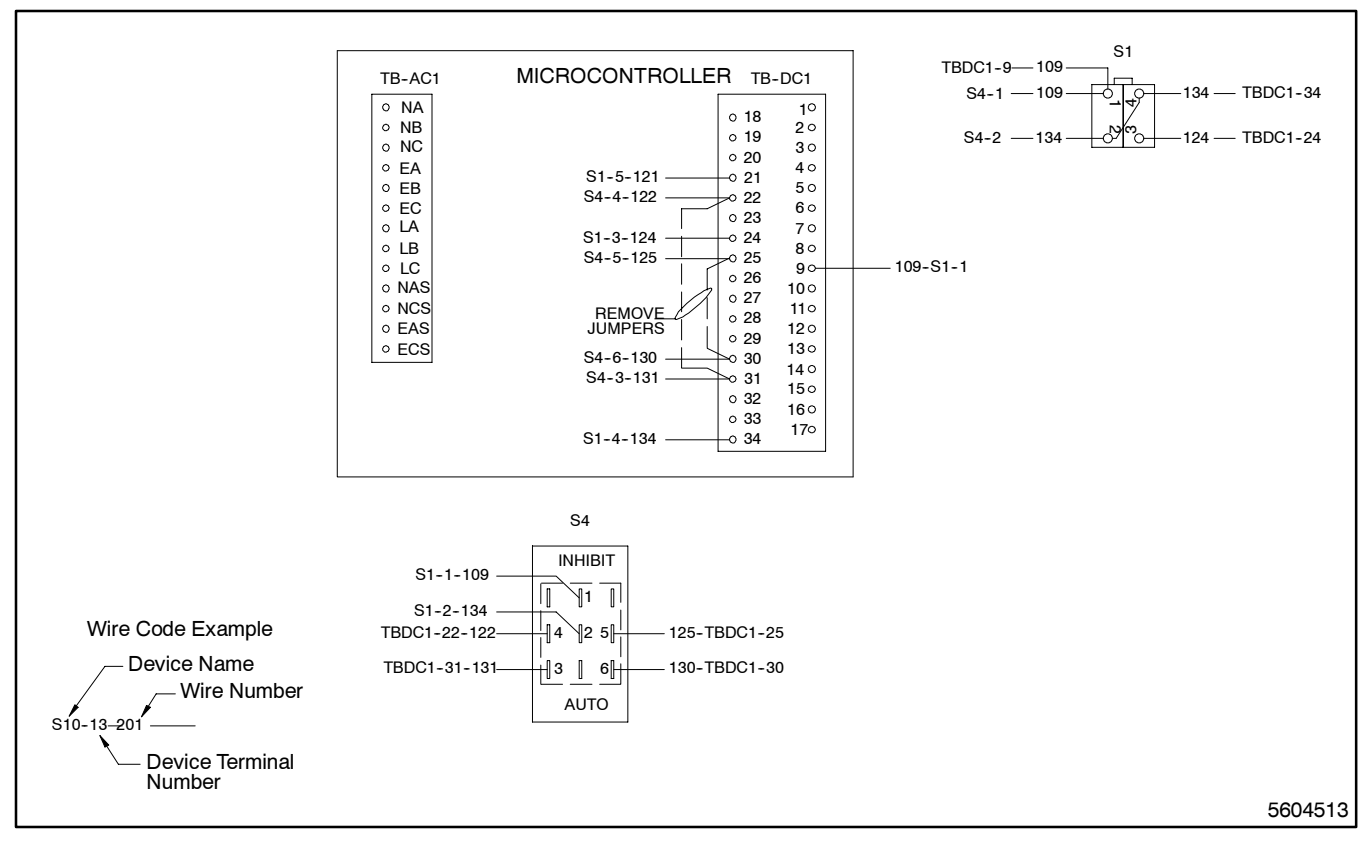

Figure 5-6. Wiring Diagram—Options KD-06-B, KD-06-D, KD-06-F, or KD-06-H in conjunction with KD-09-K

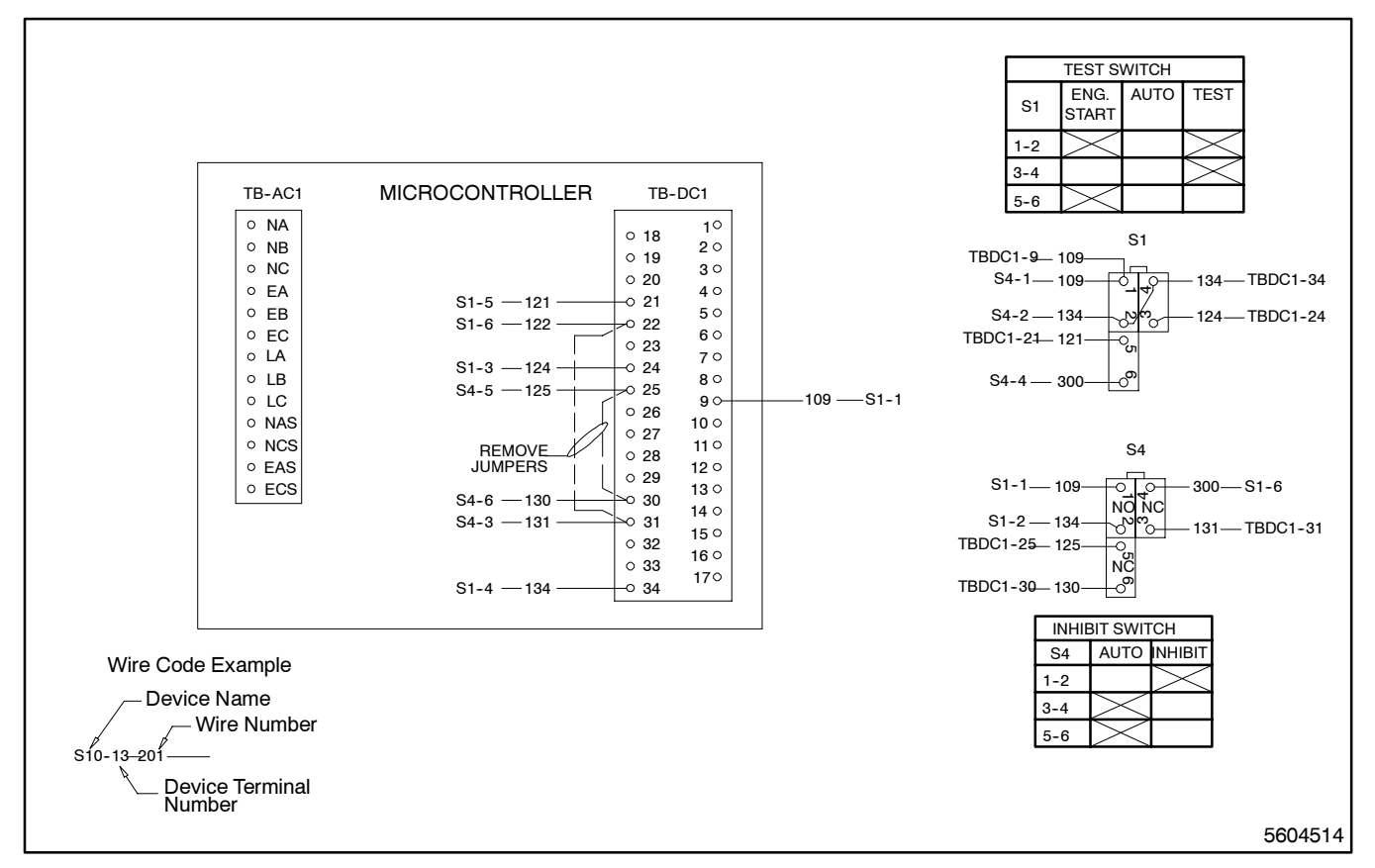

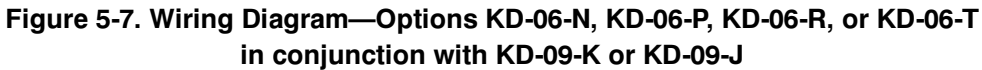

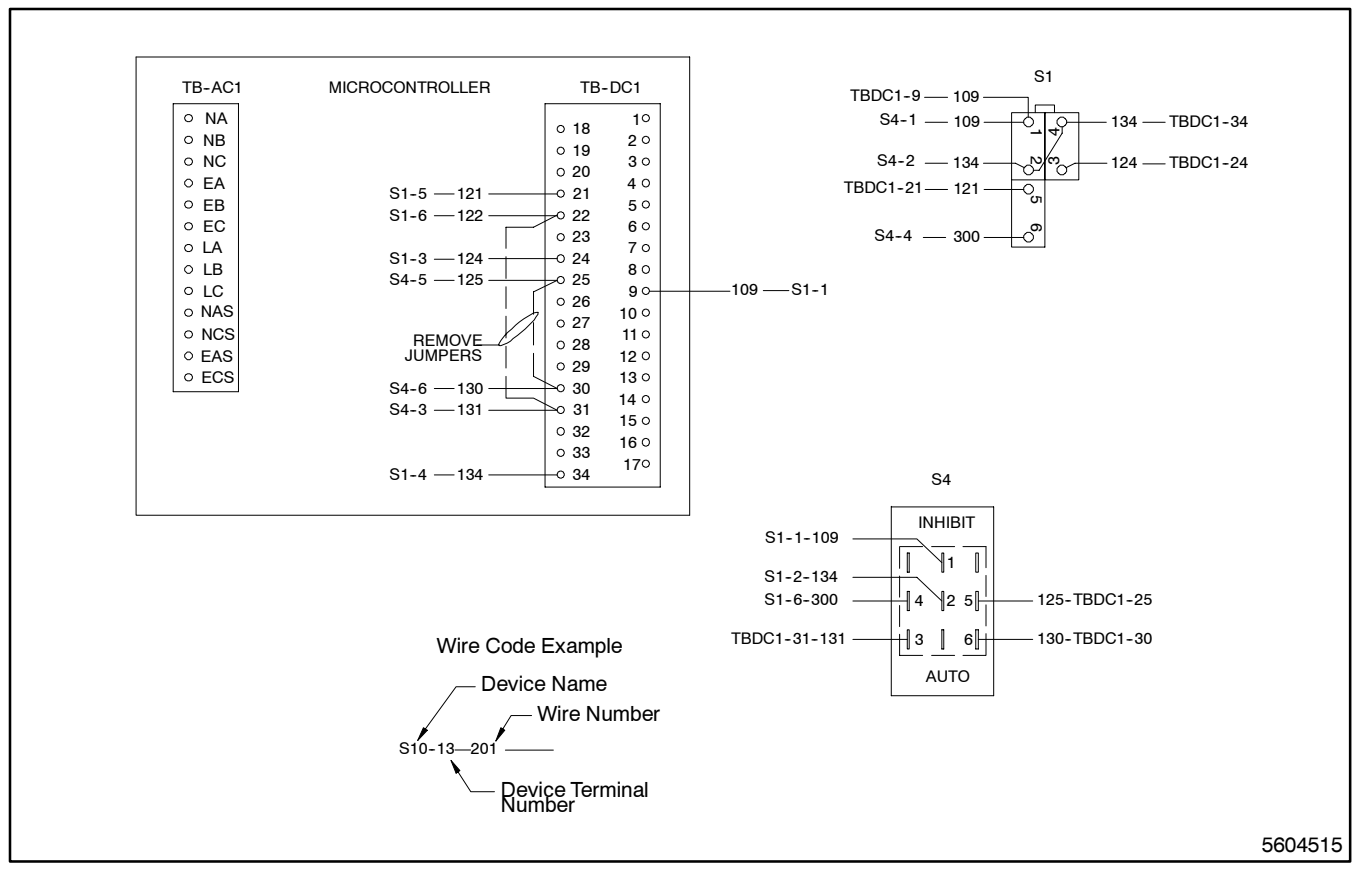

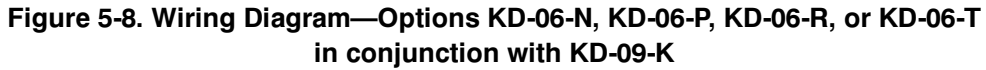

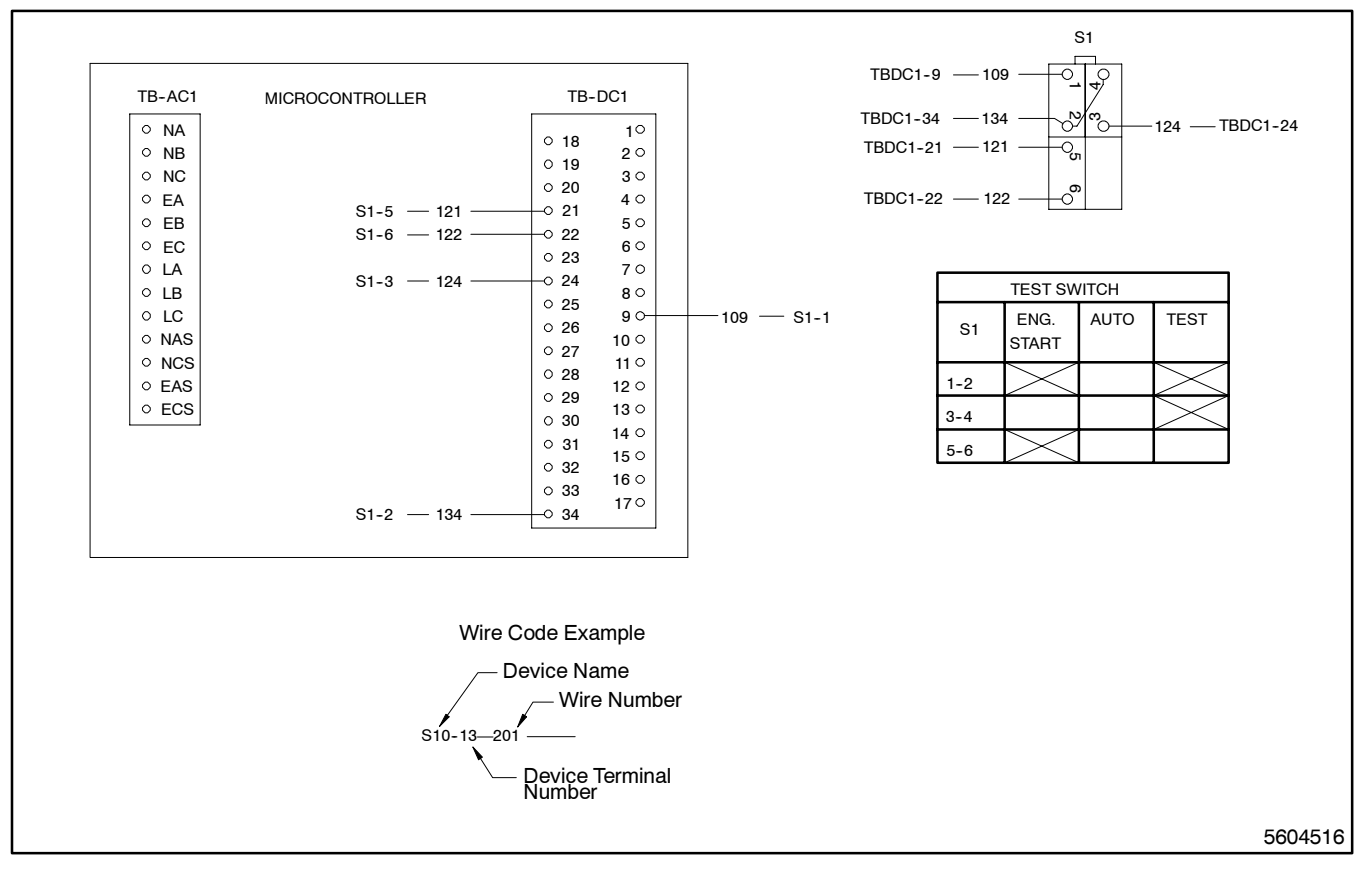

Figure 5-9. Wiring Diagram—Options KD-06-N, KD-06-P, KD-06-R, or KD-06-T

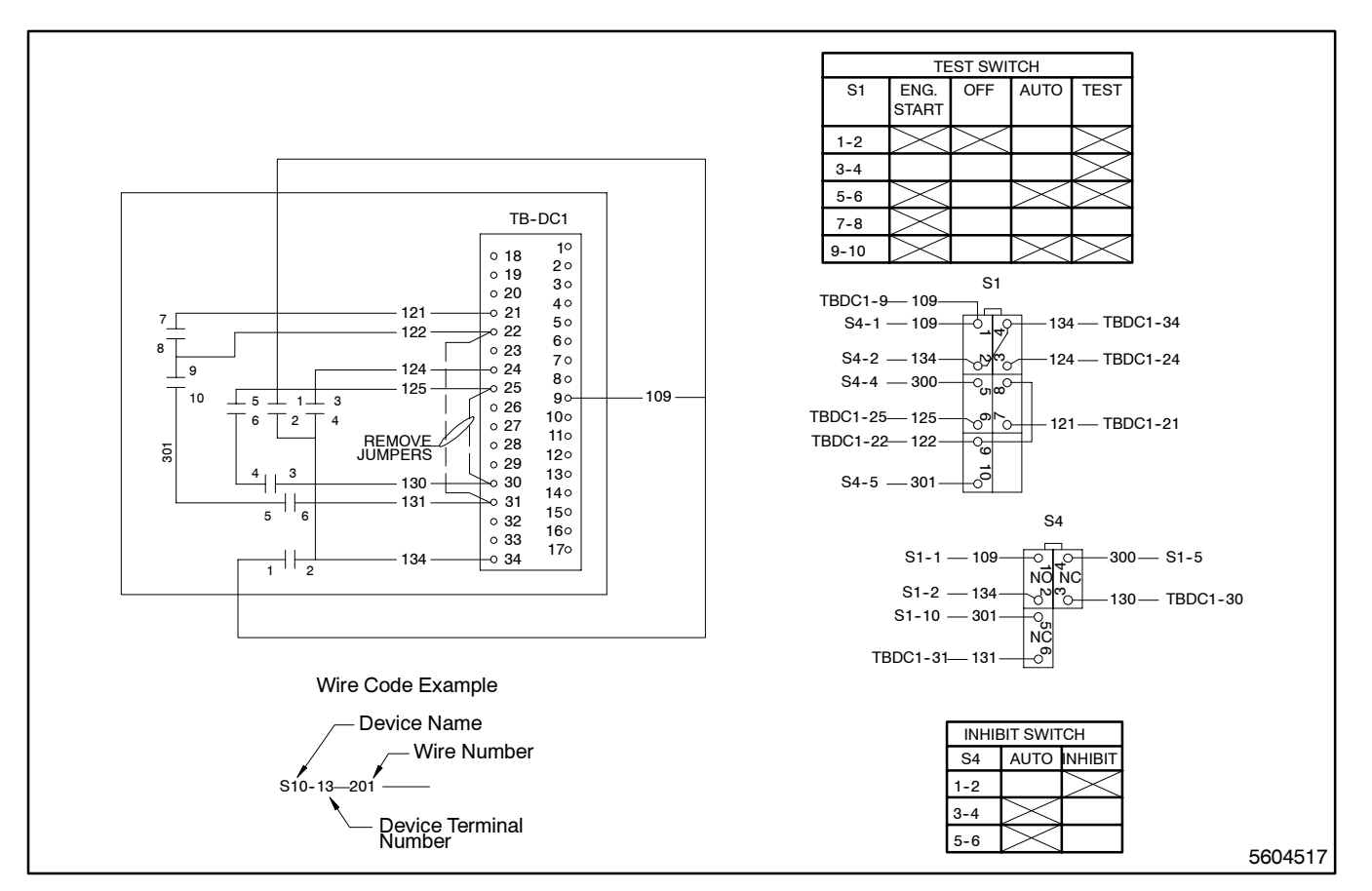

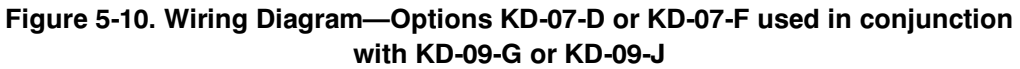

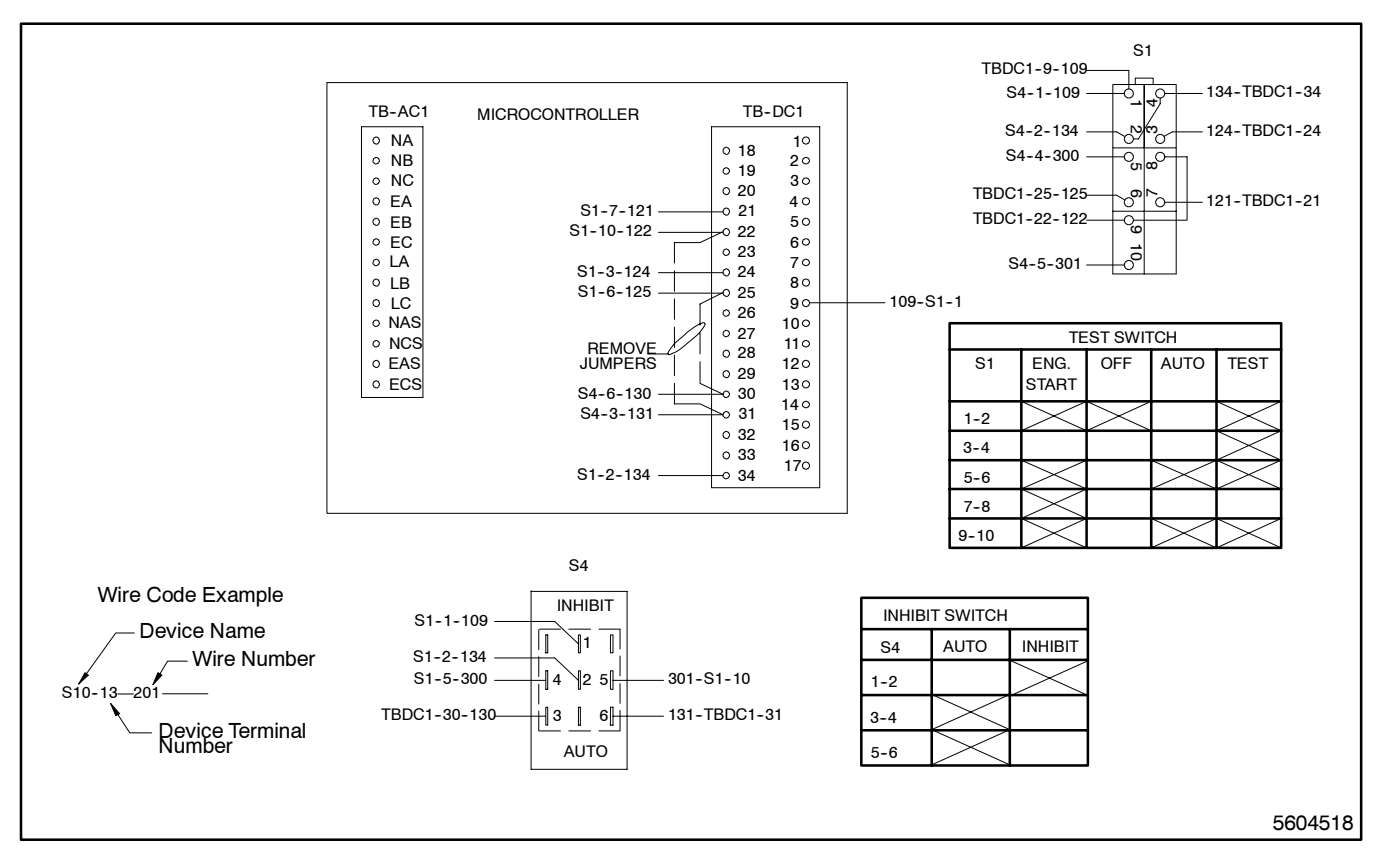

Figure 5-11. Wiring Diagram—Options KD-07-D or KD-07-F used in conjunction with KD-09-K

### **Time Delay Override Switch, KD-08**

The Time Delay Override Accessory allows the user to manually override the emergency-to-normal or normal-to-emergency time delay. When the pushbutton is pressed the corresponding transfer occurs immediately. The two different Time Delay Override accessories are listed below.

- **KD-08-C.** Emergency to normal time delay override pushbutton
- **KD-08-D.** Normal to emergency time delay override pushbutton

Wiring diagrams for these two accessories are in Figure 5-12 and Figure 5-13. Refer to Figure 5-14 and Figure 5-15 for troubleshooting flowcharts.

#### Troubleshooting The Bypass Normal-To-Emergency Time Delay Pushbutton

This section covers the steps to take to verify that the Bypass Normal-to-Emergency Time Delay pushbutton will override the normal-to-emergency time delay.

#### NOTE

Pressing the Bypass Normal-to-Emergency Time Delay pushbutton causes the generator set to start and run.

First ensure through the software that a minumum 5-second normal-to-emergency time delay is set. Next,

make sure that the emergency source is available. Initiate a normal-to-emergency time delay by removing the normal source, and then press the Bypass Normal-to- Emergency Time Delay pushbutton.

If after pressing the Bypass Normal-to-Emergency Time Delay pushbutton the normal-to-emergency time delay is not bypassed, connect TB-DC1-3 to TB-DC1-34.

- 1. If grounding TB-DC1-3 causes the normal-toemergency time delay to be bypassed but the Bypass Normal-to-Emergency Time Delay pushbutton is not operating, check the Bypass Normal-to-Emergency Time Delay pushbutton and the wiring to the Bypass Normal-to-Emergency Time Delay pushbutton.
- 2. If after grounding TB-DC1-3 the normal-toemergency time delay is not bypassed, check the continuity between P2-3 and TB-DC1-3.
  - a. Remove power from the logic board.
  - b. Disconnect the P2 ribbon cable connector from the power supply board.
  - c. Using an ohmmeter, connect one test lead to P2-3 on the power supply board. Connect the other test lead to TB-DC1-3. If there is an open circuit, replace the power supply board. If the resistance is low, the main logic board is bad. Replace the logic board assembly.

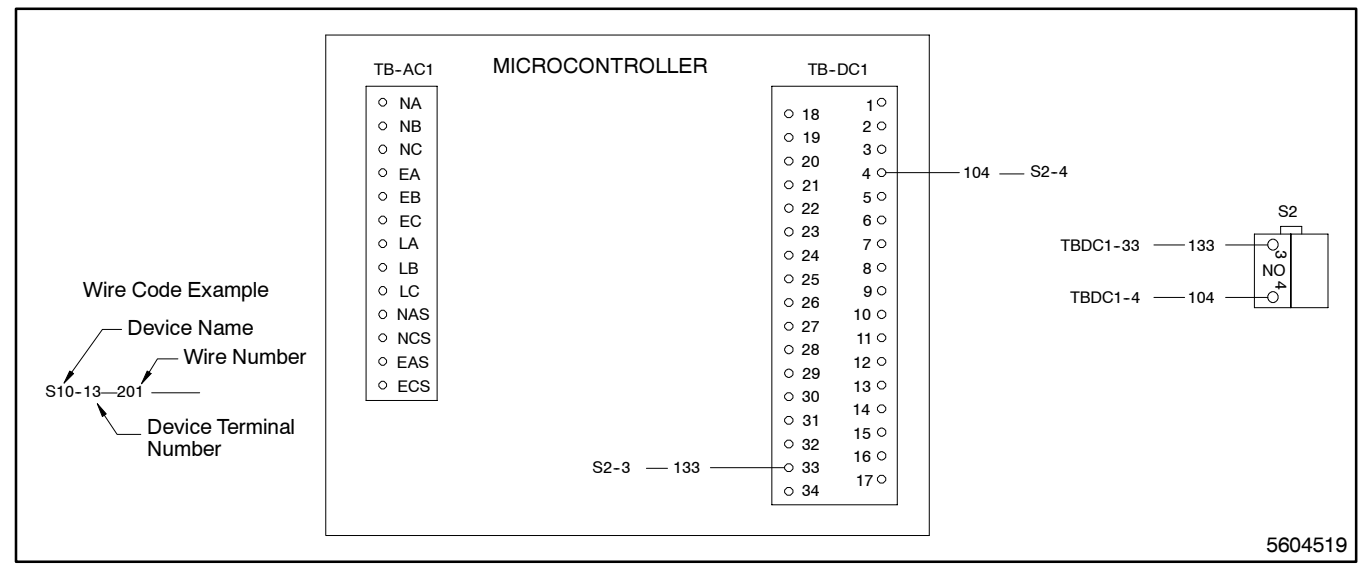

Figure 5-12. Wiring Diagram—Time delay override, Option KD-08-C
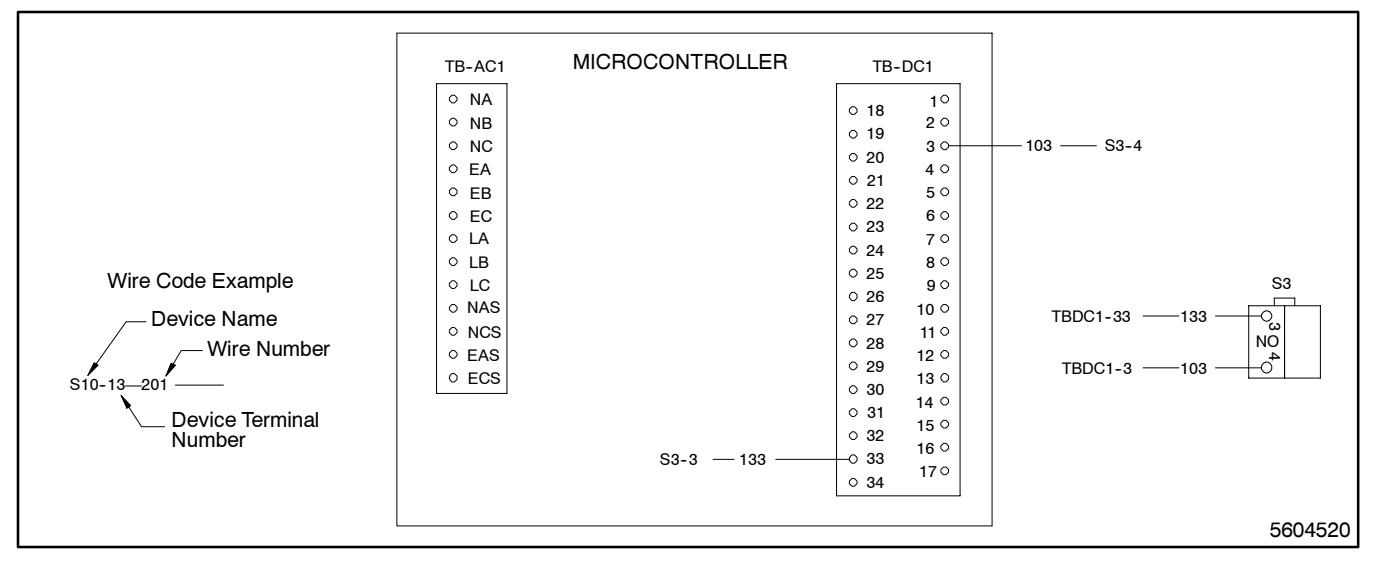

Figure 5-13. Wiring Diagram—Time delay override, Option KD-08-D

## Troubleshooting The Bypass Emergency-to-Normal Time Delay Pushbutton

This section covers the steps to take to verify that pressing the Bypass Emergency-To-Normal Time Delay pushbutton will override the emergency-to-normal time delay.

First ensure through the software that a 10 second emergency-to-normal time delay is set. While the emergency source is being used, initiate an emergency-to-normal time delay by restoring the normal source. Then press the Bypass Emergency-to-Normal Time Delay pushbutton.

If after pressing the Bypass Emergency-to-Normal Time Delay pushbutton the emergency-to-normal time delay is not bypassed, connect TB-DC1-4 to TB-DC1-34.

- If grounding TB-DC1-4 causes the emergency-tonormal time delay to be bypassed but the Bypass Emergency-to-Normal Time Delay pushbutton is not operating, check the Bypass Emergency-To-Normal Time Delay pushbutton and the wiring to the Bypass Emergency-To-Normal Time Delay pushbutton.
- 2. If after grounding TB-DC1-4 the emergency-tonormal time delay is not bypassed, check the continuity between P2-4 and TB-DC1-4.
  - a. Remove power from the logic board.
  - b. Disconnect the P2 ribbon cable connector from the power supply board.
  - c. Using an ohmmeter, connect one test lead to P2-4 on the power supply board. Connect the other test lead to TB-DC1-4. If there is an open circuit, replace the power supply board. If the resistance is low, the main logic board is bad. Replace the logic board assembly.

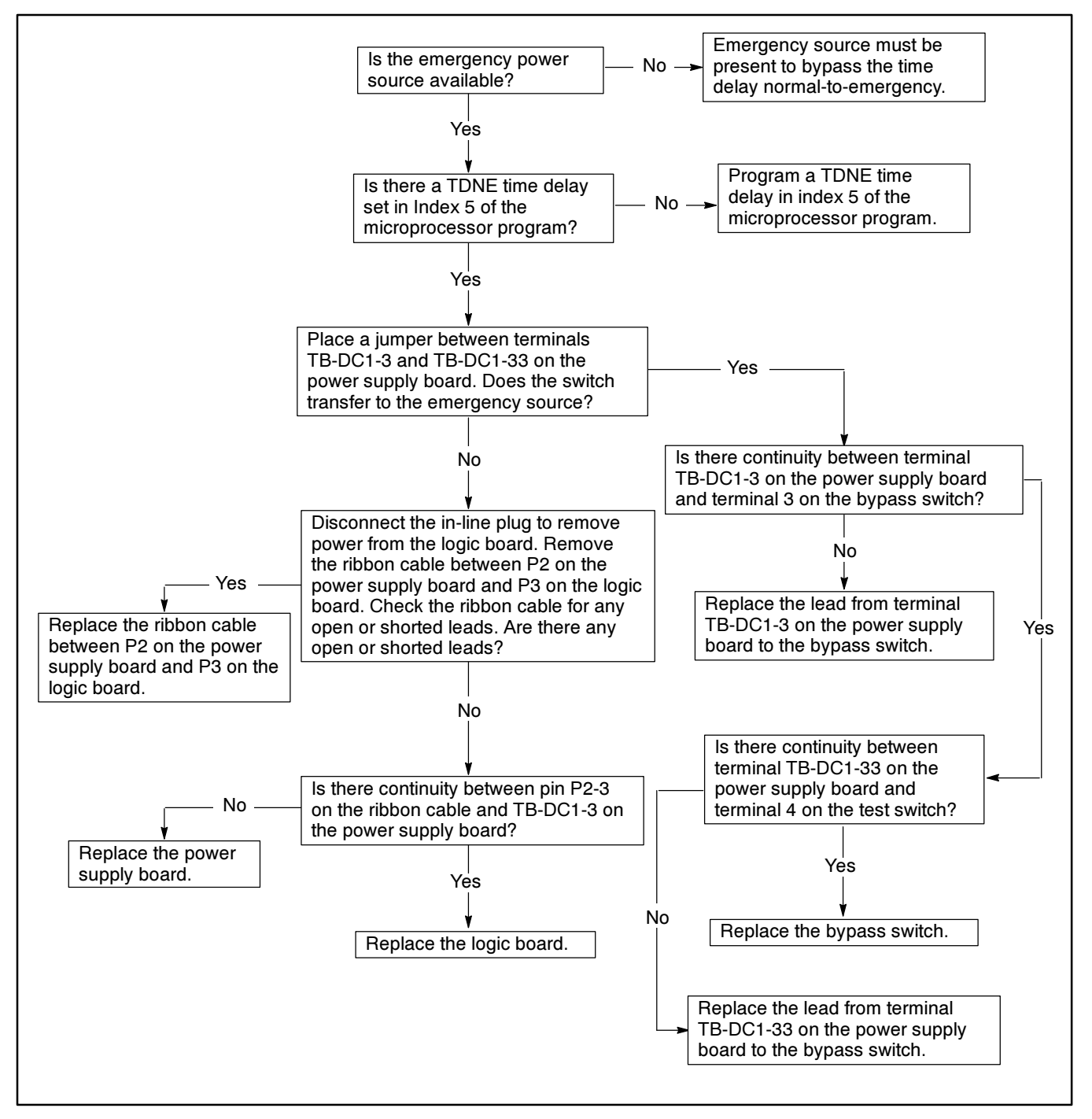

Figure 5-14. Troubleshooting—Option KD-08-C, Normal-to-emergency time delay pushbutton does not work

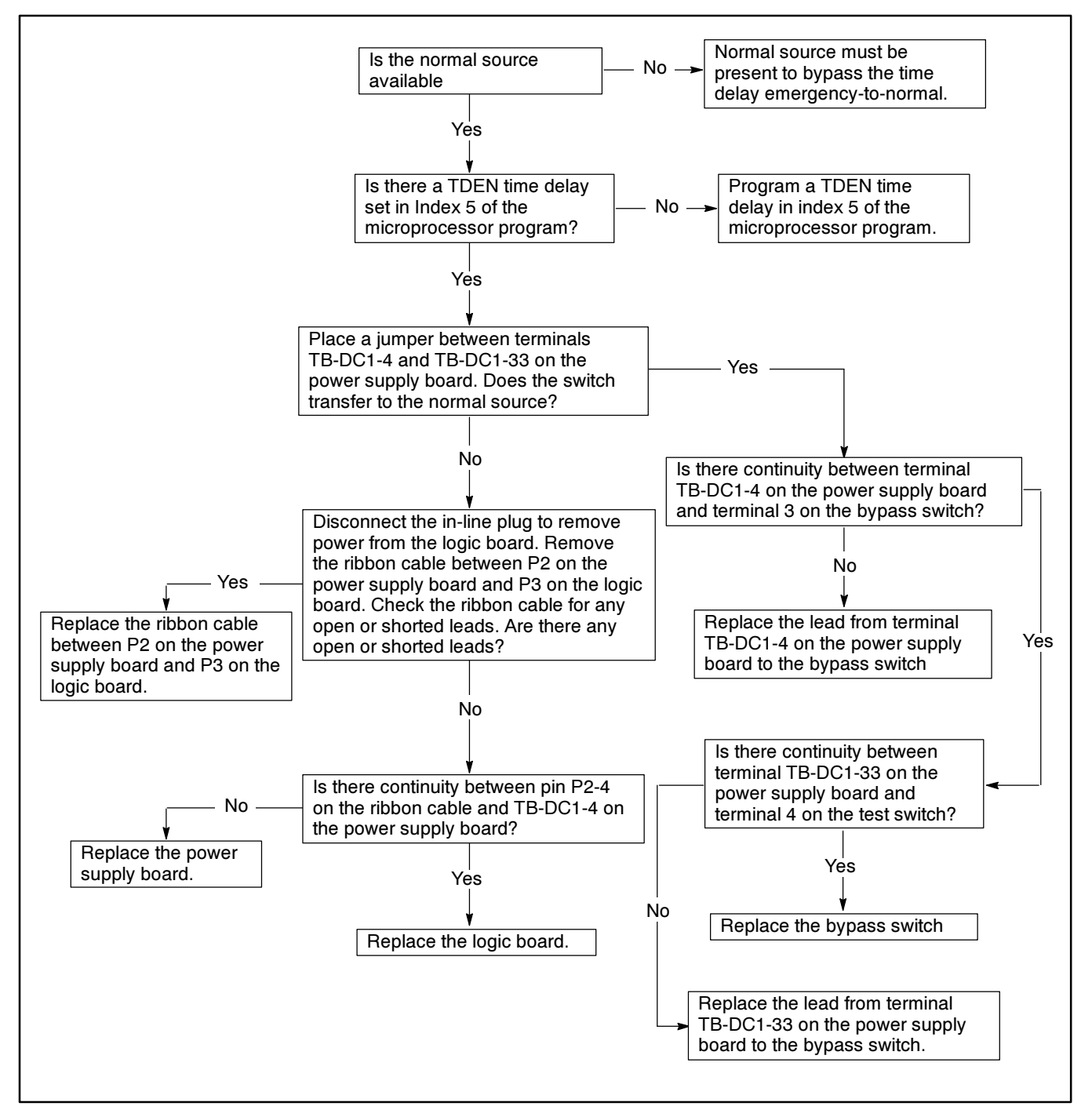

Figure 5-15. Troubleshooting—Option KD-08-D, Emergency-to-normal time delay pushbutton does not work

## **Preferred Source Switch, KD-10**

Preferred source switch option KD-10 provides a means to select which of two generator sets will be used when

the emergency source fails. See Figure 5-16 for a wiring diagram for KD-10.

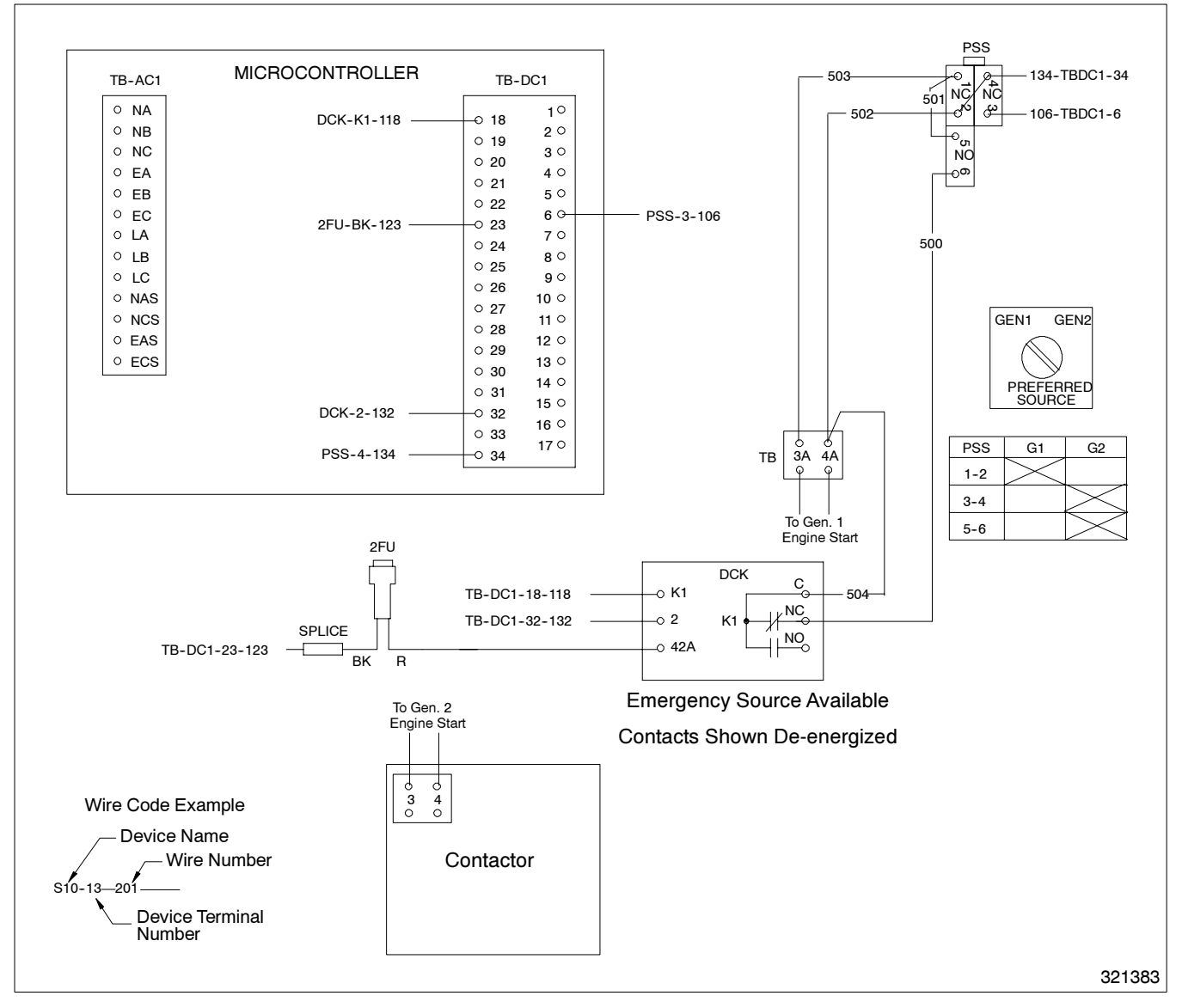

Figure 5-16. Wiring Diagram—Preferred source switch, Option KD-10

# **Relay Auxiliary Dry Contacts, KD-14**

Auxiliary Dry Contacts option KD-14-G provides ten contacts for remote indication. The contacts are rated at 10 amperes and 125 volts AC. This accessory indicates normal and emergency contactor positions, normal and emergency source availability, control not in automatic, program mode not in off, and system alert. KD-14-G can be fitted to a transfer switch alone or with up to two additional Auxiliary Dry Contact accessories. A wiring diagram for KD-14-G is in Figure 5-17.

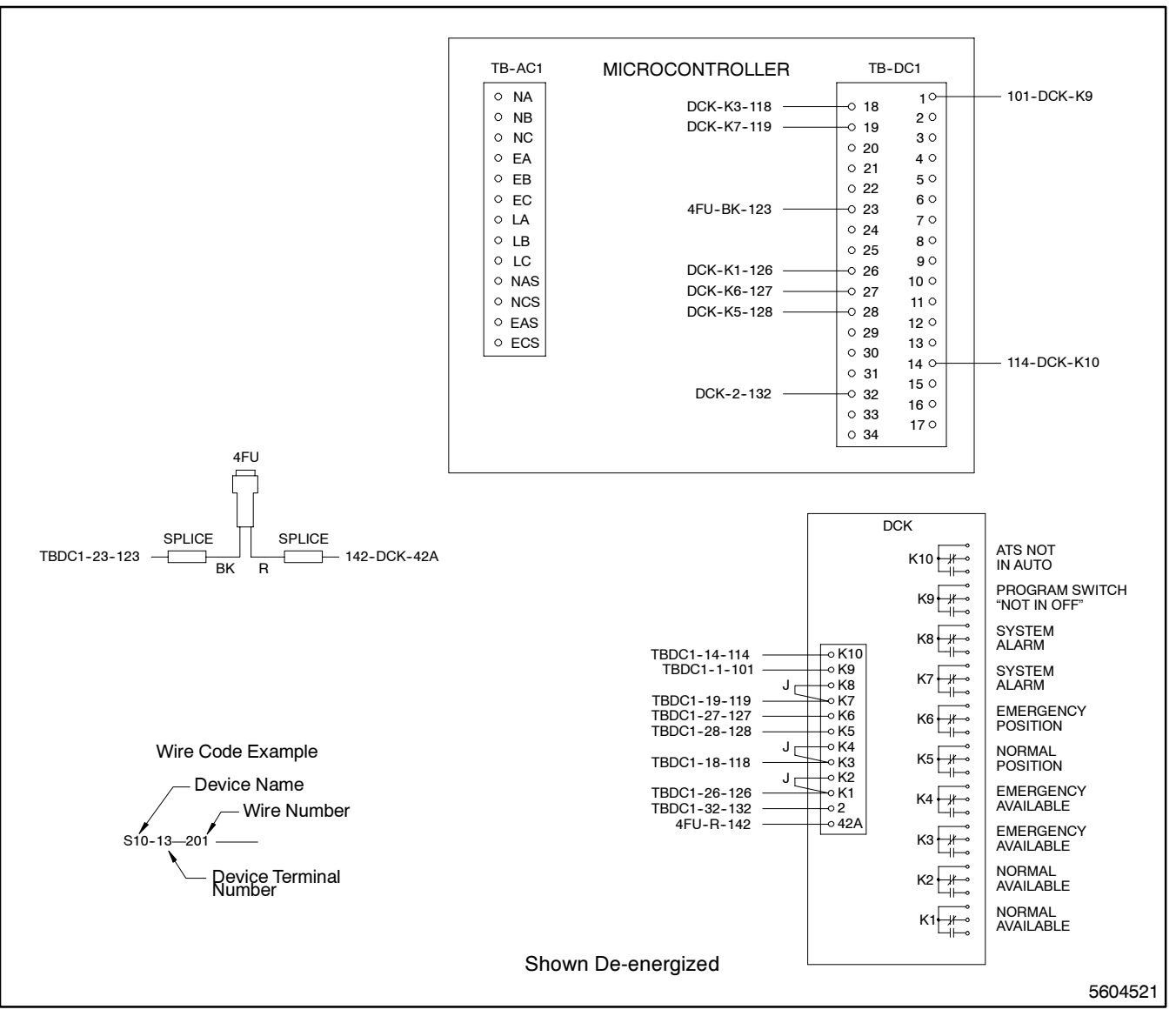

Figure 5-17. Wiring Diagram—Option KD-14-G

Additional Auxiliary Dry Contact accessories are described below. Wiring diagrams for these accessories are in Figure 5-18 to Figure 5-25.

- KD-14-H. Single contact kit for remote indication. This option is rated for 10 amps and for 120 volts AC. It is used to indicate the normal contactor position.
- KD-14-J. Single contact kit for remote indication. This option is rated for 10 amps and for 120 volts AC. It is used to indicate the emergency contactor position.
- KD-14-K. Single contact kit for remote indication. This option is rated for 10 amps and for 120 volts AC. It is used to indicate normal source availability.
- KD-14-L. Single contact kit for remote indication. This option is rated for 10 amps and for 120 volts

AC. It is used to indicate emergency source availability.

- KD-14-M. Single contact kit for remote indication. This option is rated for 10 amps and for 120 volts AC. It is used to indicate whether the Automatic/Manual selector switch is not in the Automatic position.
- KD-14-N. Single contact kit for remote indication. This option is rated for 10 amps and for 120 volts AC. It is used to indicate whether the Programming Mode switch is not in the Off position.
- KD-14-P. Single contact kit for remote indication. This option is rated for 10 amps and for 120 volts AC. It is used to indicate a system alert condition.
- KD-14-R. Single contact kit for remote indication. This option is rated for 10 amps and for 120 volts AC. It is used for load bank control.

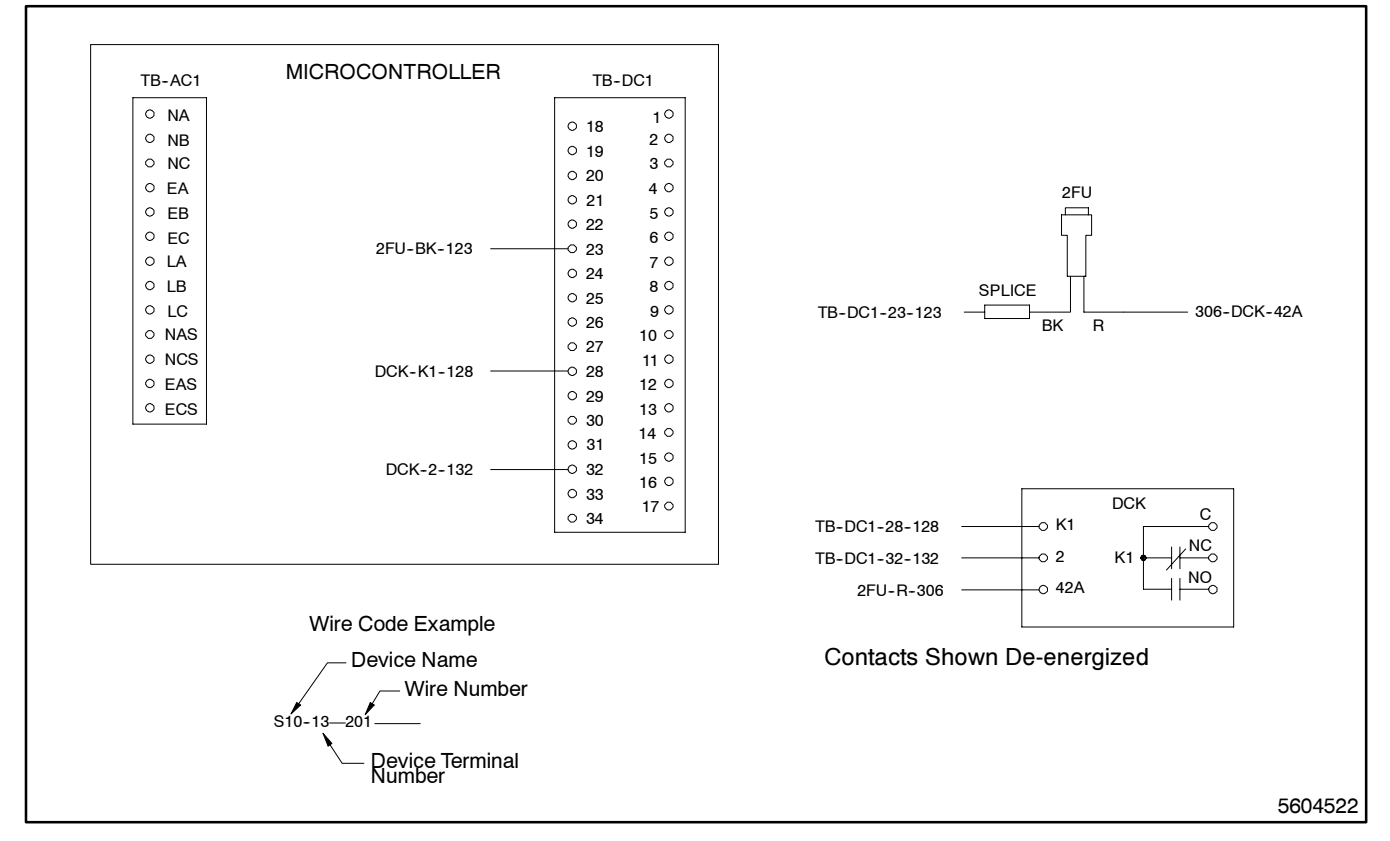

Figure 5-18. Wiring Diagram—Option KD-14-H

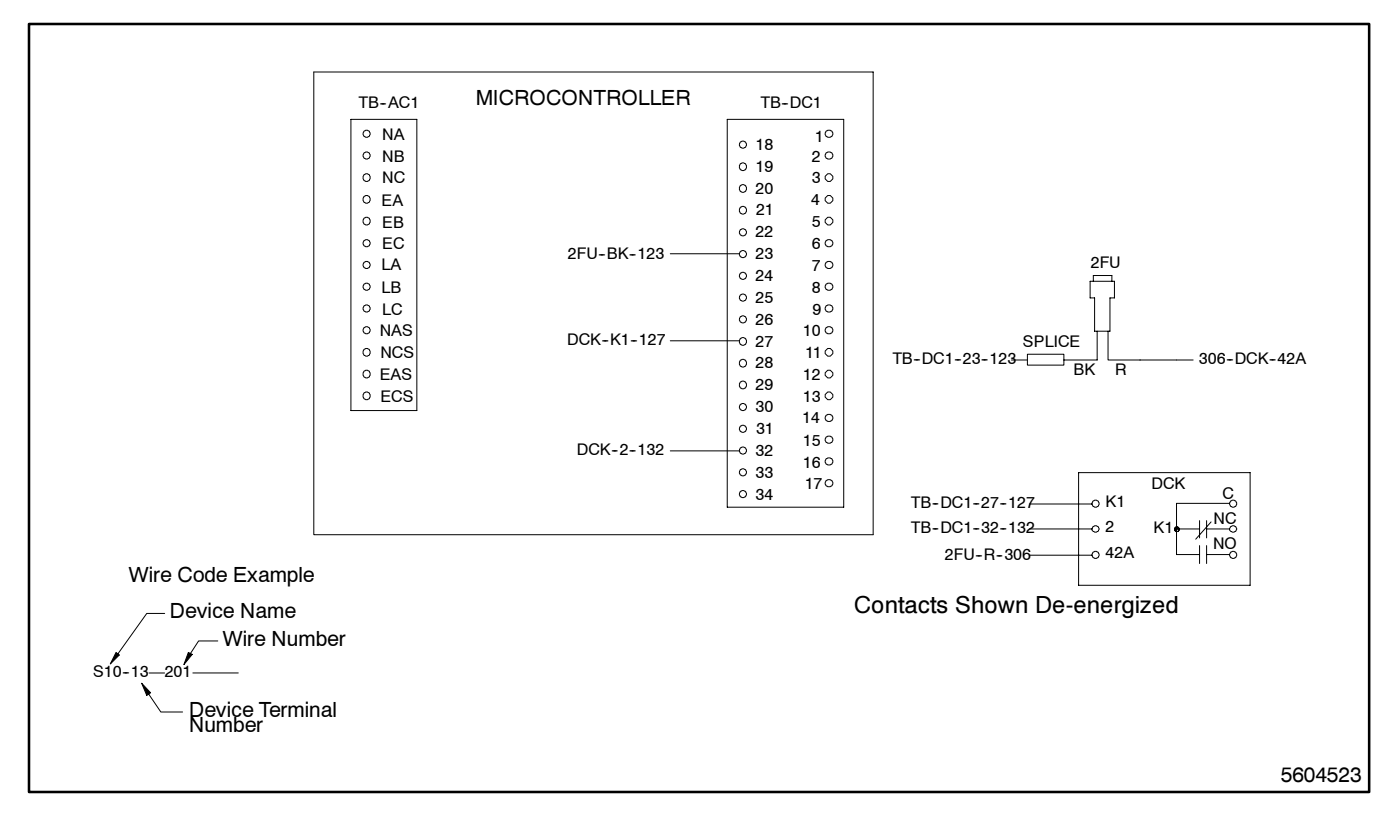

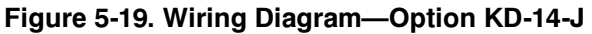

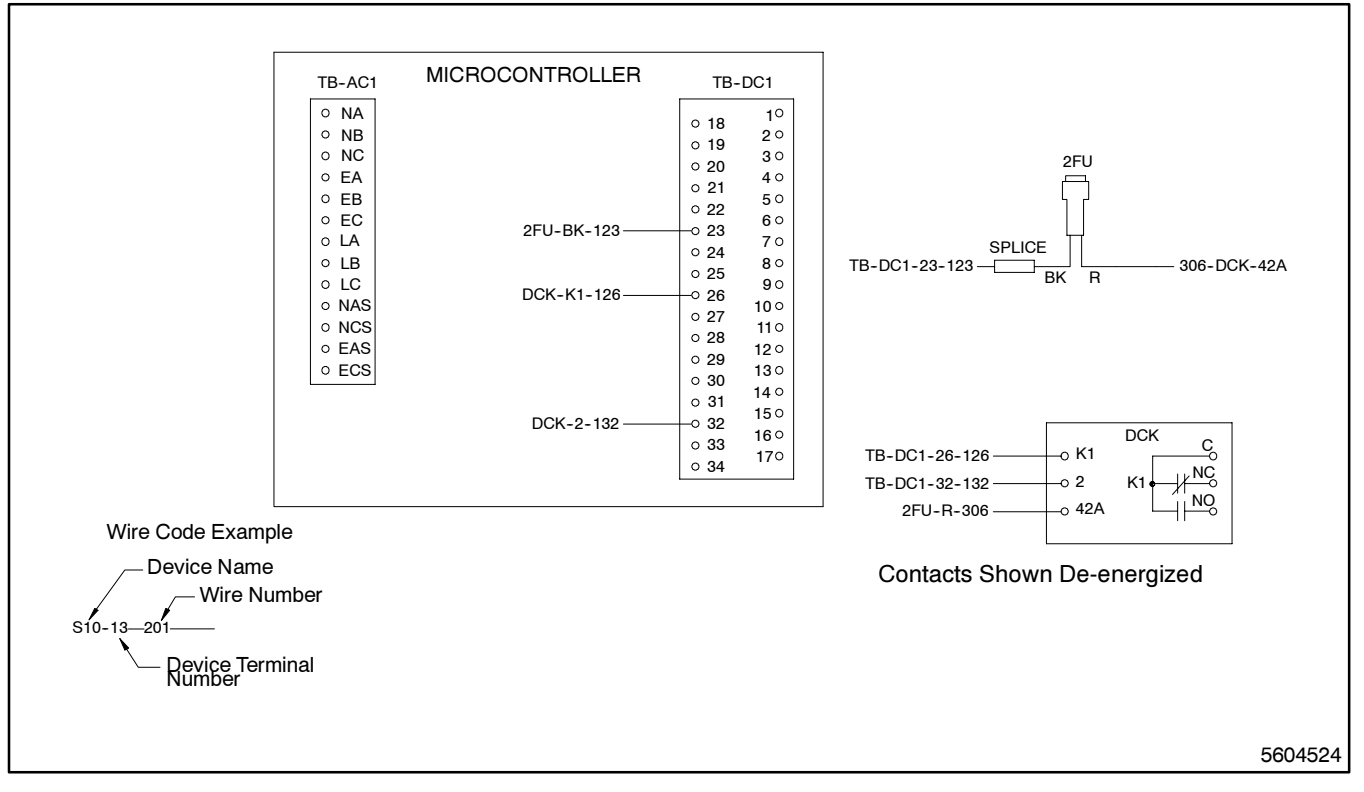

Figure 5-20. Wiring Diagram—Option KD-14-K

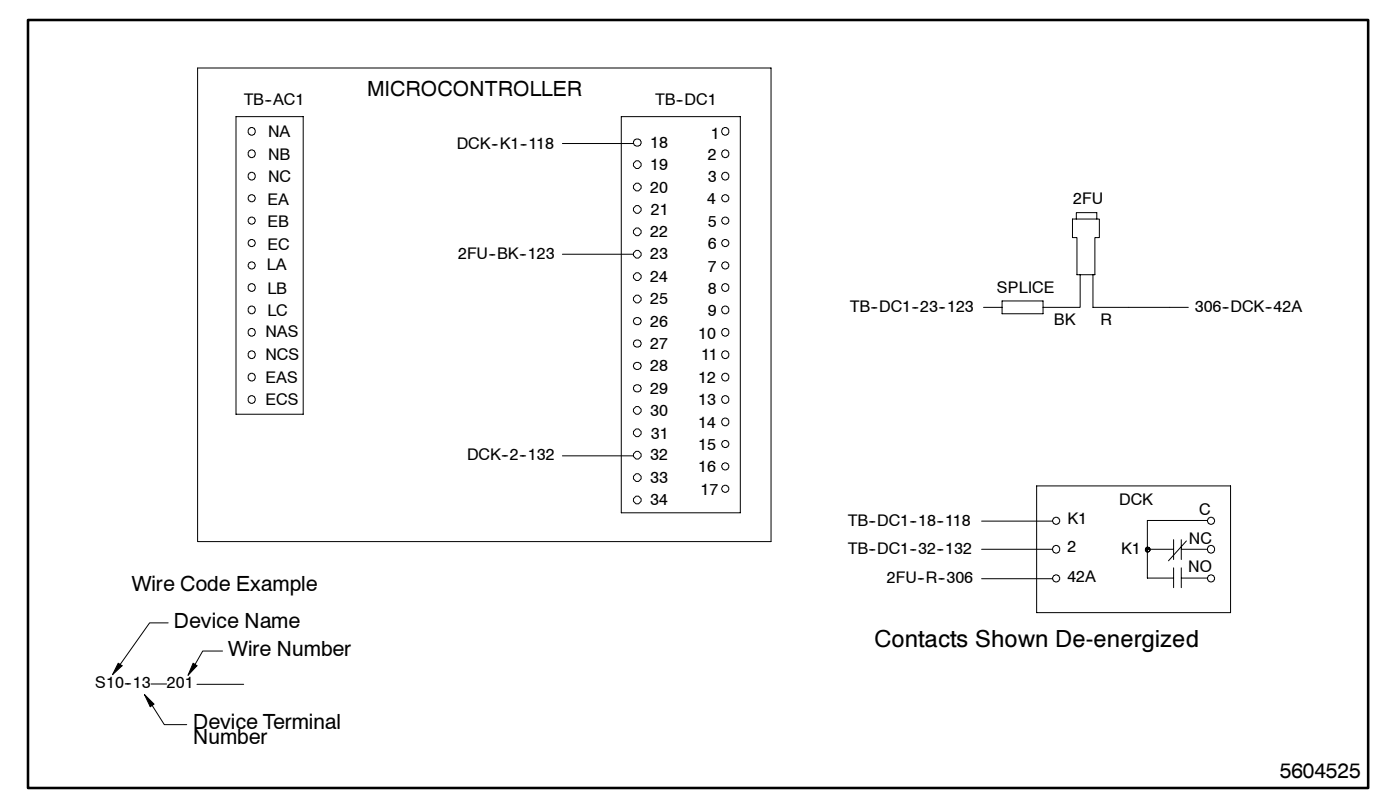

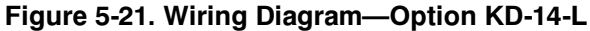

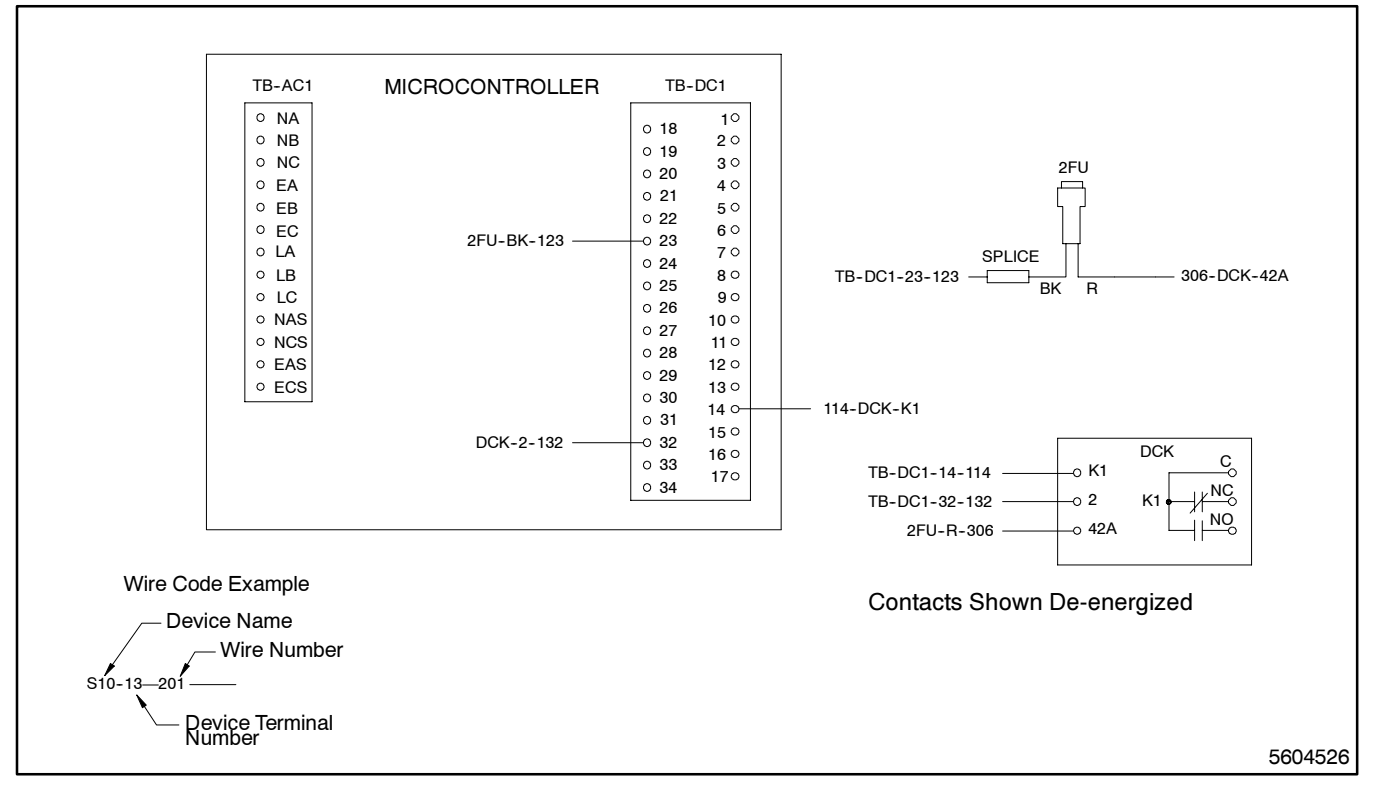

Figure 5-22. Wiring Diagram—Option KD-14-M

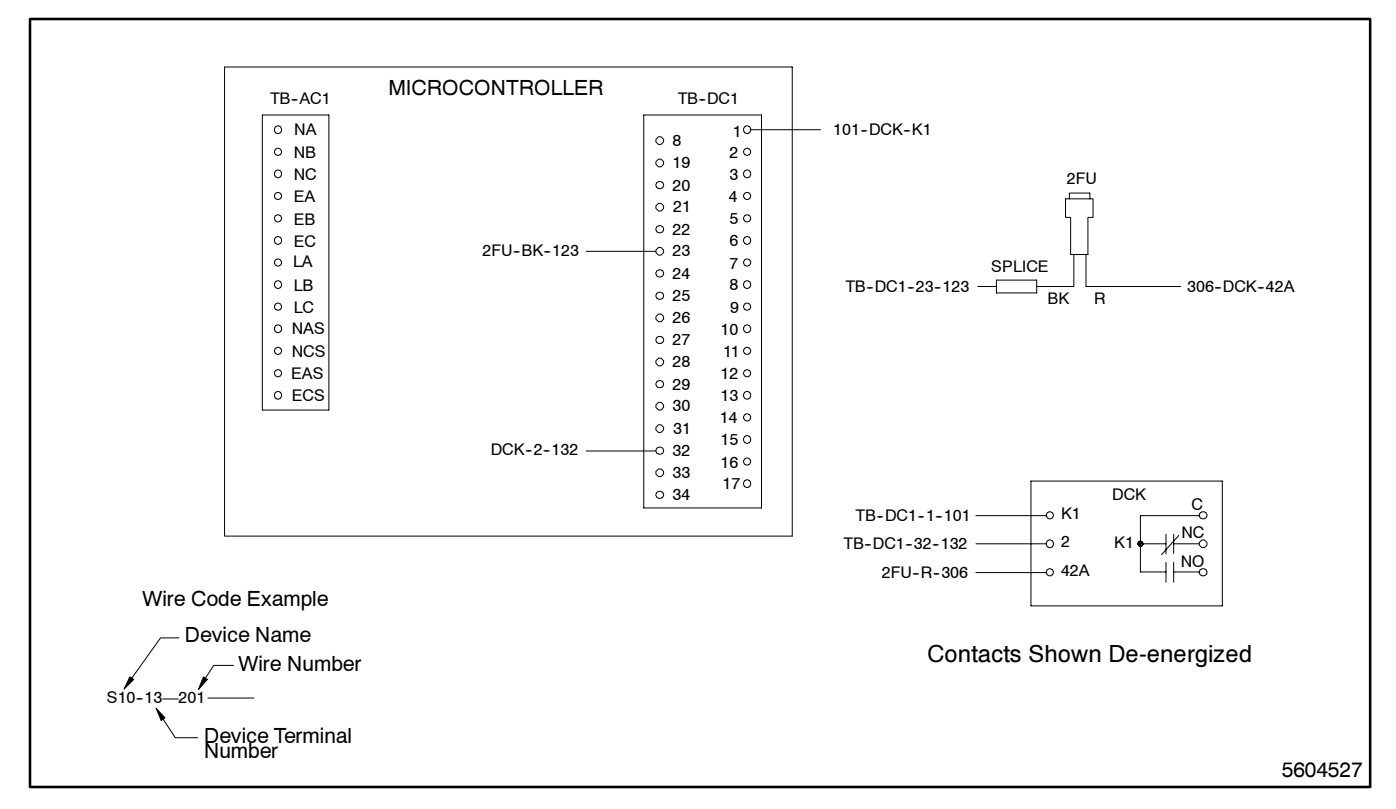

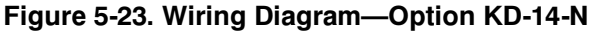

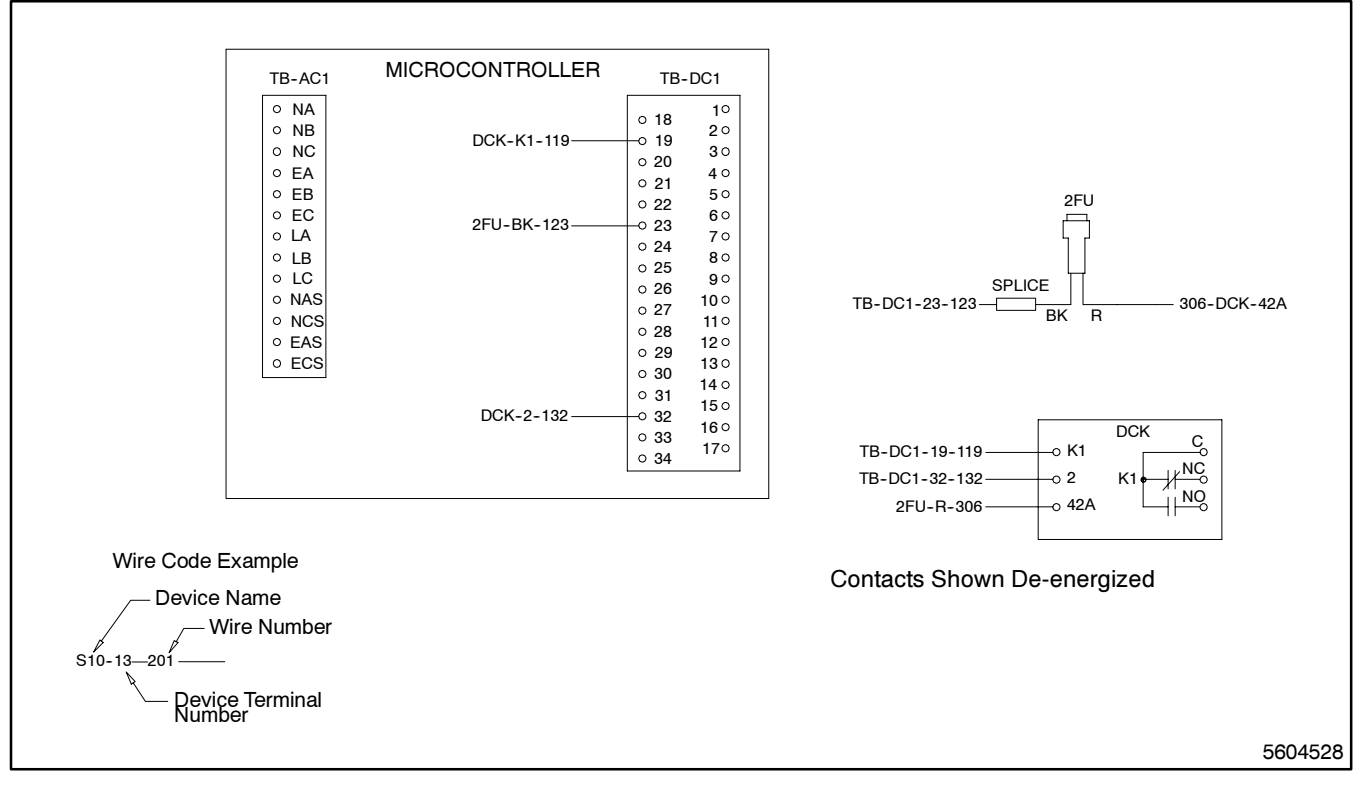

Figure 5-24. Wiring Diagram—Option KD-14-P

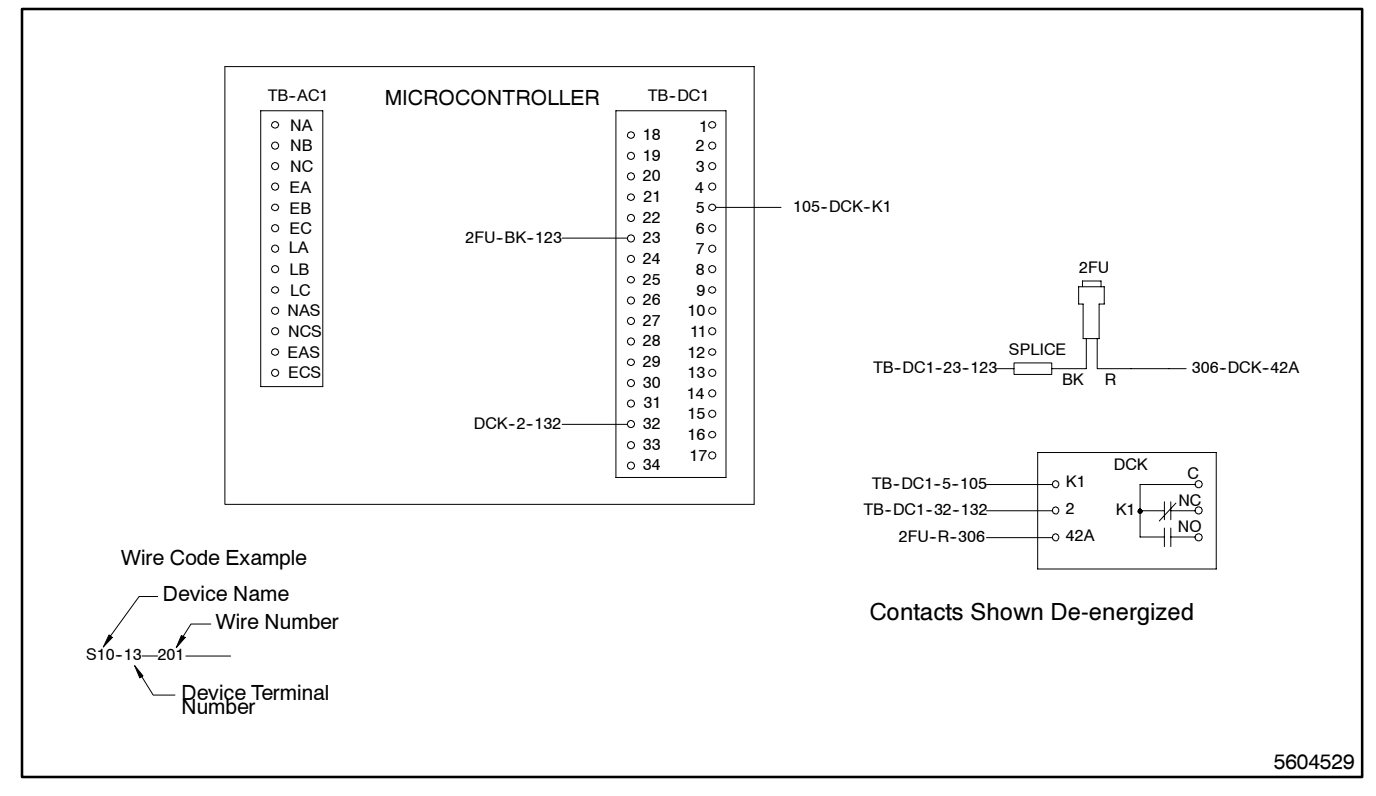

Figure 5-25. Wiring Diagram—Option KD-14-R

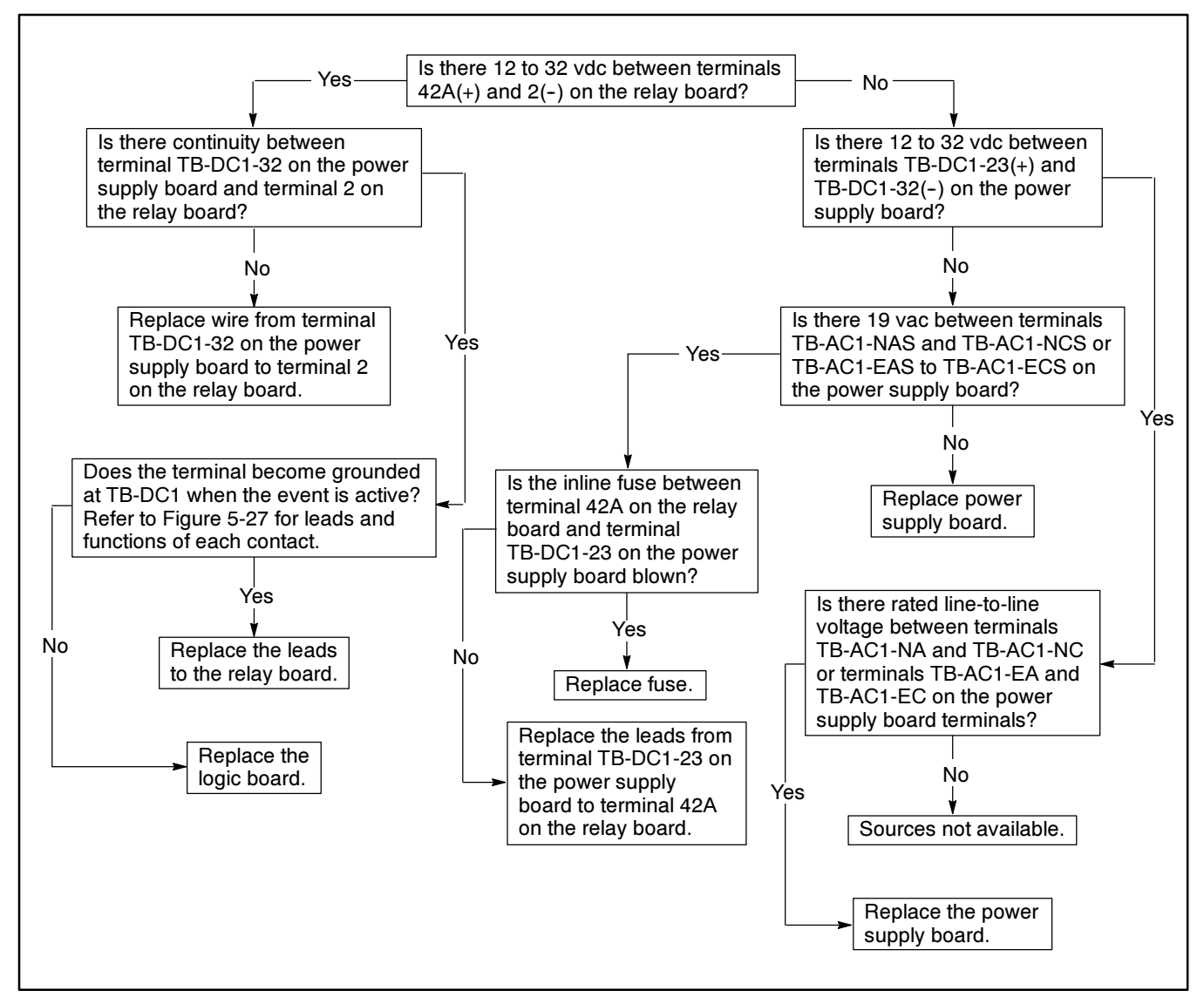

## Figure 5-26. Troubleshooting—Option KD-14, Auxiliary dry contacts relay boards do not operate

Make sure that the function you are testing is available, i.e., ATS Not-In-Auto relay K10. For this relay to be

energized the Test switch must not be in the Auto position.

| Terminal number for<br>ten-relay board | Terminal number<br>for single-relay<br>boards | Description                            | Terminal Number |
|----------------------------------------|-----------------------------------------------|----------------------------------------|-----------------|
| K1                                     | K1                                            | Normal Source Available                | TB-DC1-32       |
| K2                                     | K1                                            | Normal Source Available                | TB-DC1-26       |
| K3                                     | K1                                            | Emergency Source Available             | TB-DC1-18       |
| K4                                     | K1                                            | Emergency Source Available             | TB-DC1-18       |
| K5                                     | K1                                            | Contactor in the Normal position       | TB-DC1-28       |
| K6                                     | K1                                            | Contactor in the Emergency position    | TB-DC1-27       |
| K7                                     | K1                                            | System Alarm                           | TB-DC1-19       |
| K8                                     | K1                                            | System Alarm                           | TB-DC1-19       |
| K9                                     | K1                                            | Program switch not in the Off position | TB-DC1-1        |
| K10                                    | K1                                            | Test switch not in the Auto position   | TB-DC1-14       |

| Figure 5-27. | Option | KD-14 | terminal | description |
|--------------|--------|-------|----------|-------------|
|--------------|--------|-------|----------|-------------|

# Main Shaft Auxiliary Dry Contacts, KD-15

One Accessory KD-15-A is supplied standard on 600 volt class transfer switches. KD-15-A is mounted on the transfer switch. Connect the external circuits to the terminals indicated in Figure 5-28 and Figure 5-29. The location of the auxiliary contacts varies according to the ampere size of the transfer switch. One set of auxiliary contacts is closed when the transfer switch is connected to the normal source. One set is closed when the transfer switch is connected.

| Standard<br>Accessory | First Set | Second<br>Set | Third<br>Set | SPDT Set |
|-----------------------|-----------|---------------|--------------|----------|
| Normal Side           | 31-32     | 35-36         | 37-38        |          |
| Emergency<br>Side     | 29-30     | 33-34         | None         | 19-20-21 |

Figure 5-28. Auxiliary Contact Terminals for 30 to 800 Ampere Class Transfer Switches

| Standard<br>Accessory<br>KD-15-A | Standard<br>Set | First Set | Second<br>Set |
|----------------------------------|-----------------|-----------|---------------|
| Normal Side                      | 12-13           | 31-32     | 35-36         |
| Emergency<br>Side                | 10-11           | 29-30     | 33-34         |

#### Figure 5-29. Auxiliary Contact Terminals for 1000 to 4000 Ampere Class Transfer Switches

Additional accessory KD-15 contacts available are described below. See Figure 5-30 for the location of Main Shaft Auxiliary Contacts.

## 30 to 150 Ampere

- **KD-15-EA.** This accessory has one additional contact which is closed when the transfer switch is connected to the normal source
- **KD-15-FA.** This accessory has one additional contact which is closed when the transfer switch is connected to the emergency source
- **KD-15-GA.** This accessory has two additional contacts which are closed when the transfer switch is connected to the normal source

- **KD-15-HA.** This accessory has two additional contacts which are closed when the transfer switch is connected to the emergency source
- **KD-15-JA.** This accessory has three additional contacts which are closed when the transfer switch is connected to the normal source
- **KD-15-KA.** This accessory has three additional contacts which are closed when the transfer switch is connected to the emergency source

#### 225 to 400 Ampere

- **KD-15-LB.** This accessory has two contacts which are closed when the transfer switch is connected to the normal source and two contacts which are closed when the transfer switch is connected to the emergency source.
- **KD-15-MB.** This accessory has three contacts which are closed when the transfer switch is connected to the normal source and three contacts which are closed when the transfer switch is connected to the emergency source.

#### 600 to 800 Ampere

- **KD-15-EC.** This accessory has one additional contact which is closed when the transfer switch is connected to the normal source
- **KD-15-FC**. This accessory has one additional contact which is closed when the transfer switch is connected to the emergency source
- **KD-15-GC.** This accessory has two additional contacts which are closed when the transfer switch is connected to the normal source
- **KD-15-HC**. This accessory has two additional contacts which are closed when the transfer switch is connected to the emergency source
- **KD-15-JC.** This accessory has three additional contacts which are closed when the transfer switch is connected to the normal source
- **KD-15-KC.** This accessory has three additional contacts which are closed when the transfer switch is connected to the emergency source

### 1000 to 1200 Ampere

• **KD-15-LD.** This accessory has two contacts which are closed when the transfer switch is connected to the normal source and two contacts which are closed when the transfer switch is connected to the emergency source.

#### 1600 to 4000 Ampere

• **KD-15-LE.** This accessory has two contacts which are closed when the transfer switch is connected to the normal source and two contacts which are closed when the transfer switch is connected to the emergency source.

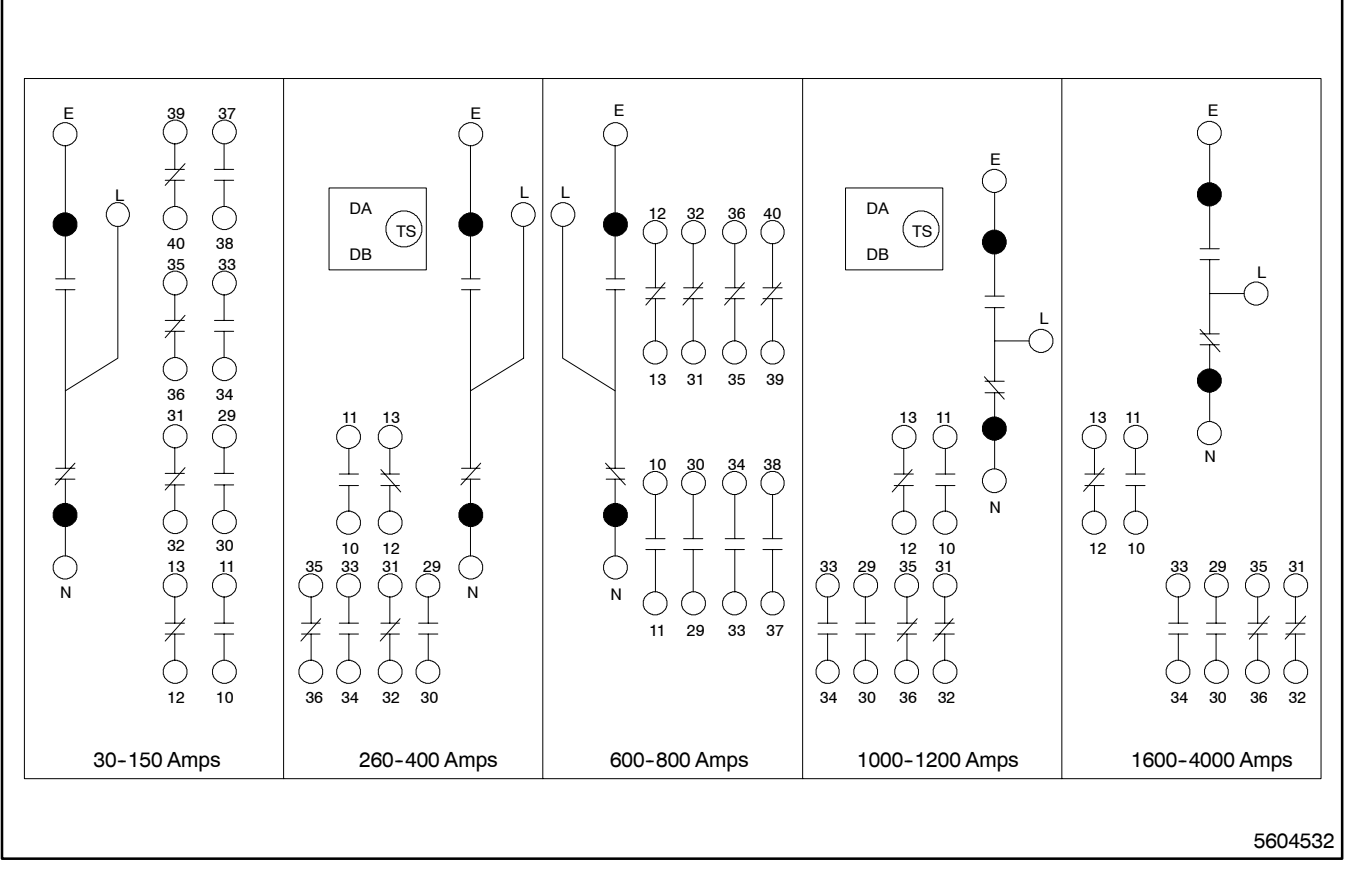

Figure 5-30. Main shaft auxiliary contacts location

## Meters, KD-18

Option 18 provides an analog meter to measure various parameters including voltage, current, and frequency. Figure 5-31 contains a wiring diagram for option KD-18-G. Figure 5-37 contains a troubleshooting flowchart for option KD-18-G. Figure 5-32 through Figure 5-36 contain wiring diagrams for option KD-18-J. Troubleshooting flowcharts for option KD-18-J begin with Figure 5-40 and conclude with Figure 5-56.

- KD-18-G. Analog frequency meter with fuse.
- **KD-18-J.** Analog voltmeter and ammeter with fuses.

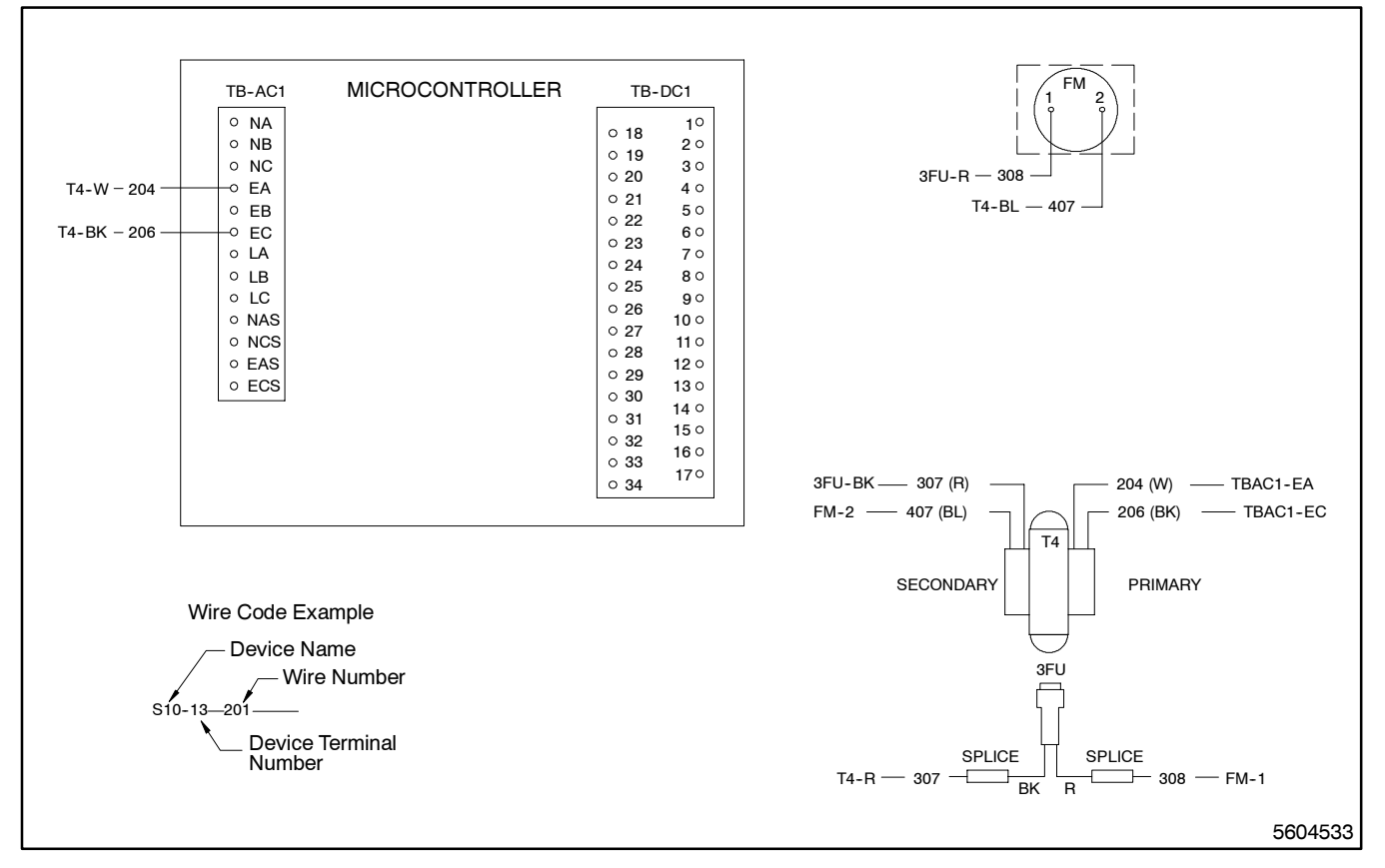

Figure 5-31. Wiring Diagram—Option KD-18-G, Analog frequency meter

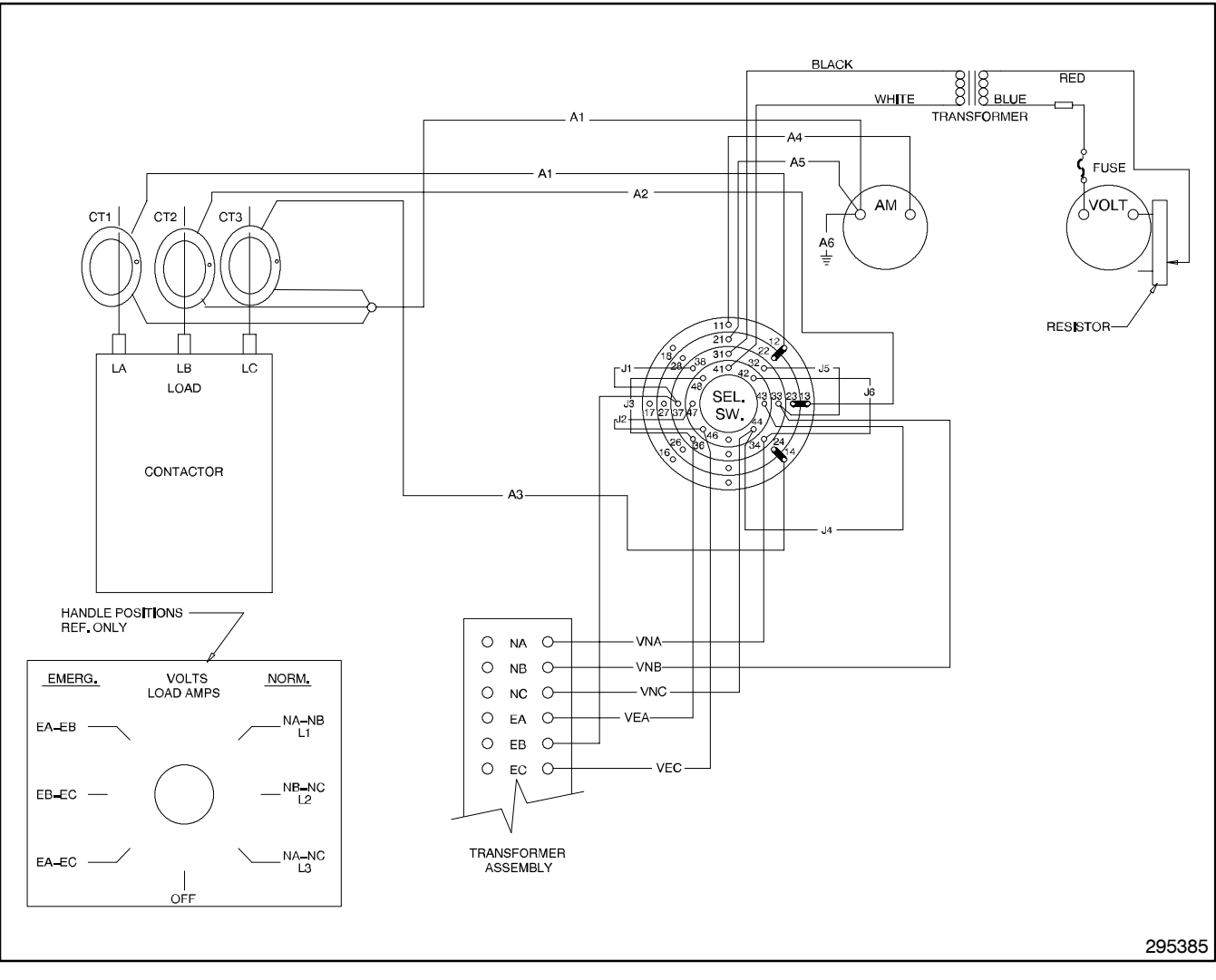

Figure 5-32. Wiring Diagram—Option KD-18-J, Analog volt and amp meter

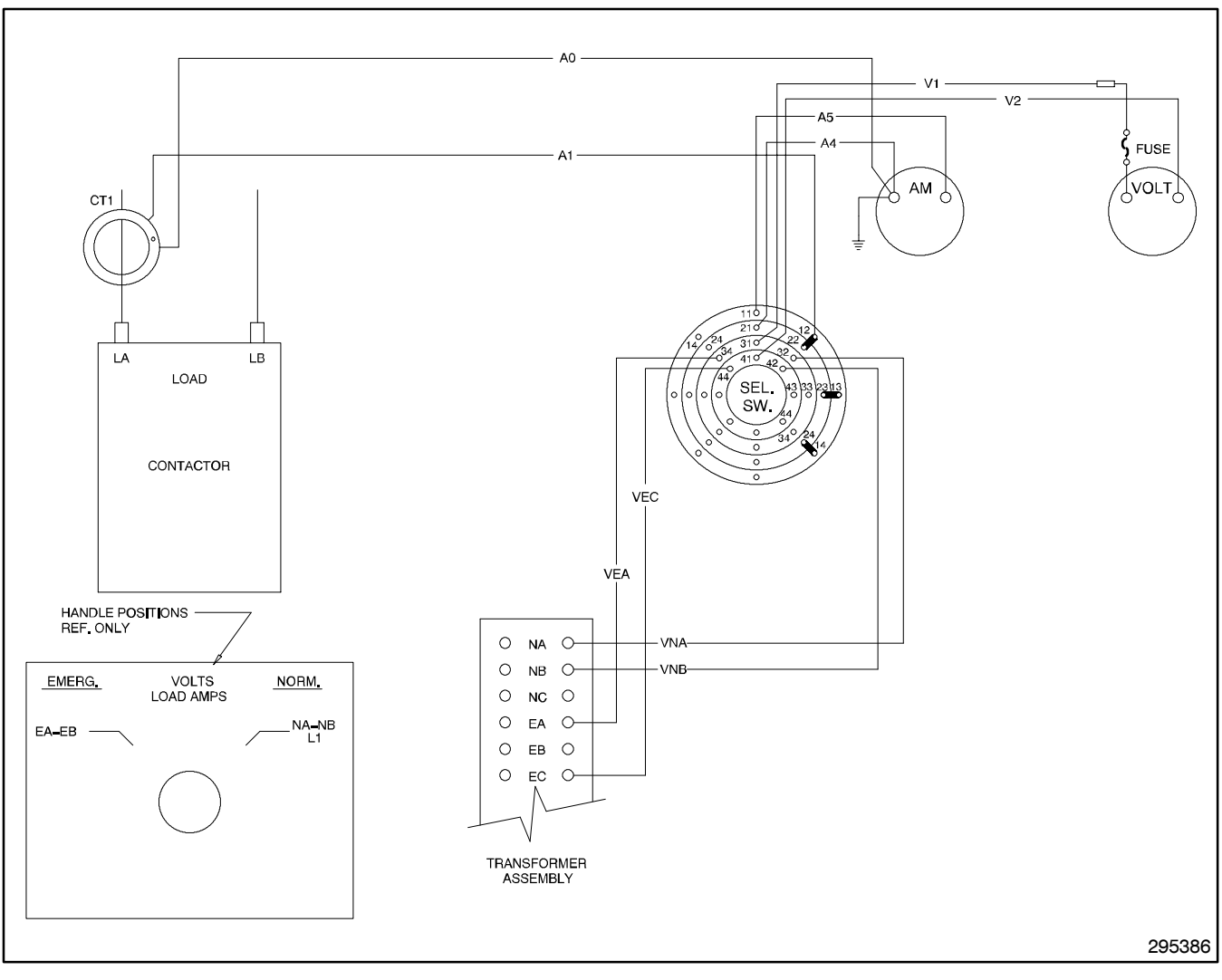

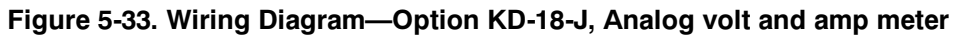

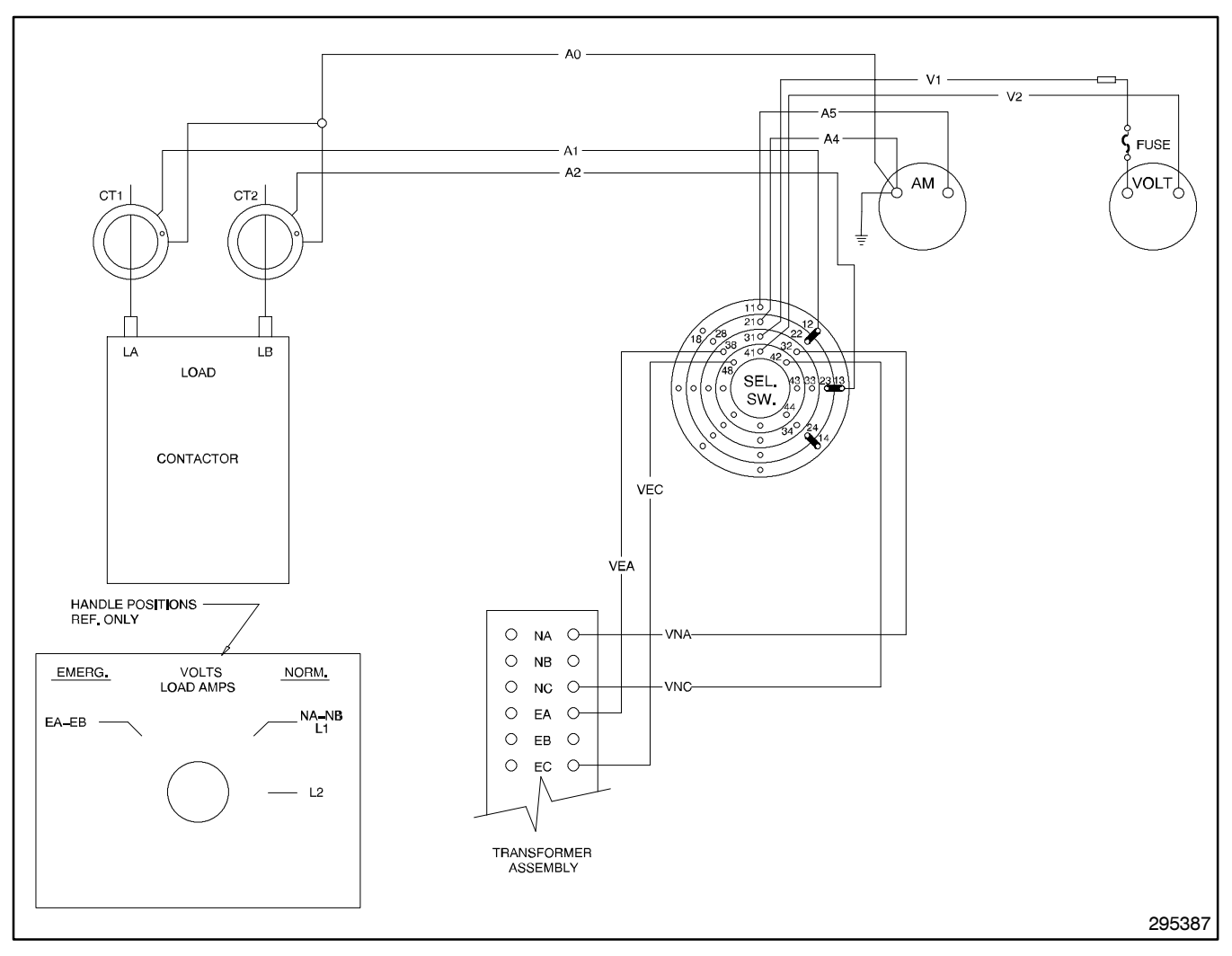

Figure 5-34. Wiring Diagram—Option KD-18-J, Analog volt and amp meter

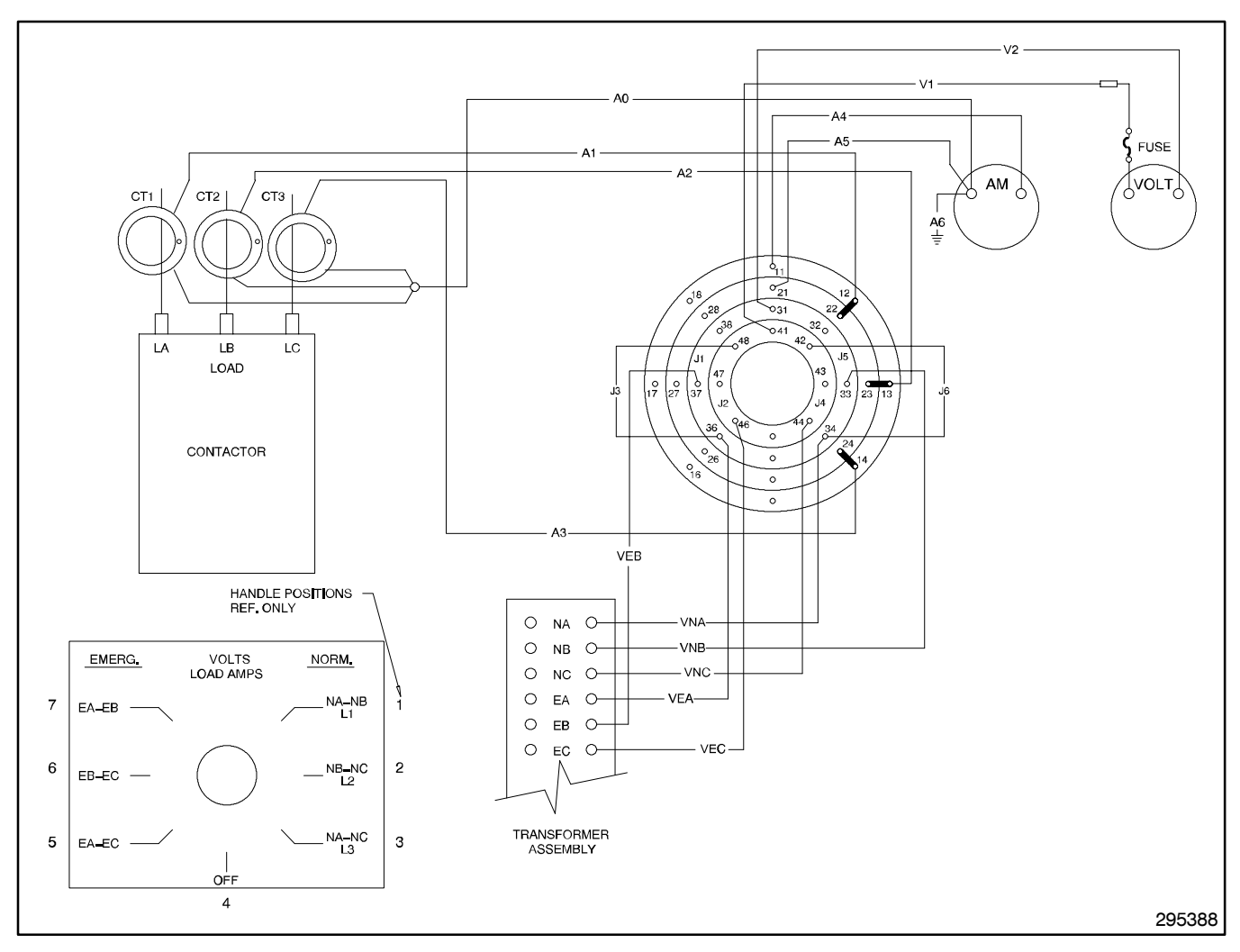

Figure 5-35. Wiring Diagram—Option KD-18-J, Analog volt and amp meter

|                     | CONTACTS              |                                                                                                    |     | HA | NDL | E P | osr |   | IS |   |  |
|---------------------|-----------------------|----------------------------------------------------------------------------------------------------|-----|----|-----|-----|-----|---|----|---|--|
| AMMETER             | R VOLT                | METER                                                                                                    | OFF | 1  | 2   | 3   | 4   | 5 | 6  | 7 |  |
|                     | 31 <sup>→</sup> → 32  | 41 <sup>→</sup> <sup>↓</sup> <sup>→</sup> <sup>↓</sup> <sup>→</sup> <sup>42</sup>                                                                                           |     | x  |     |     |     |   |    |   |  |
| 11 <sup>11</sup> 13 | 31 <sup>→  </sup> -33 | 41 H3                                                                                                    |     |    | х   |     |     |   |    |   |  |
|                     | 31 34                 | 41 H <sup>0</sup> 44                                                                                                    |     |    |     | x   |     |   |    |   |  |
| 11 <sup></sup>      | 31 35                 | 41 <sup>→</sup> <sup>↓</sup> <sup>→</sup> 45                                                                                                    |     |    |     |     | х   |   |    |   |  |
| 11 <sup></sup>      | 31 36                 | 41 <sup>1</sup> 46                                                                                                    |     |    |     |     |     | x |    |   |  |
| 11 <sup>++</sup> 17 | 31 37                 | 41 <sup>1</sup> <sup>1</sup> <sup>1</sup> <sup>1</sup> <sup>1</sup> <sup>1</sup> <sup>1</sup> <sup>1</sup> <sup>1</sup> <sup>1</sup> <sup>1</sup> <sup>1</sup> <sup>1</sup> |     |    |     |     |     |   | х  |   |  |
| 11 <sup>++</sup> 18 | 31 38                 | 41 <sup>→</sup> 48                                                                                                    |     |    |     |     |     |   |    | х |  |
| 21 22               |                       |                                                                                                    | x   |    | х   | x   | х   | X | х  | х |  |
| 21 23               |                       |                                                                                                    | X   | x  |     | x   | Х   | X | х  | Х |  |
| 21 24               |                       |                                                                                                    | x   | x  | х   |     | х   | x | х  | х |  |
| 21 25               |                       |                                                                                                    | x   | х  | х   | х   |     | x | х  | Х |  |
| 21 26               |                       |                                                                                                    | x   | x  | х   | x   | х   |   | х  | x |  |
| 21 27               |                       |                                                                                                    | x   | X  | х   | x   | х   | X |    | х |  |
| 21 28               |                       |                                                                                                    | x   | x  | х   | x   | х   | x | х  |   |  |
| L                   | 1                     |                                                                                                    |     |    |     |     |     |   | I  |   |  |

Figure 5-36. Wiring Diagram—Option KD-18-J, Analog volt and amp meter

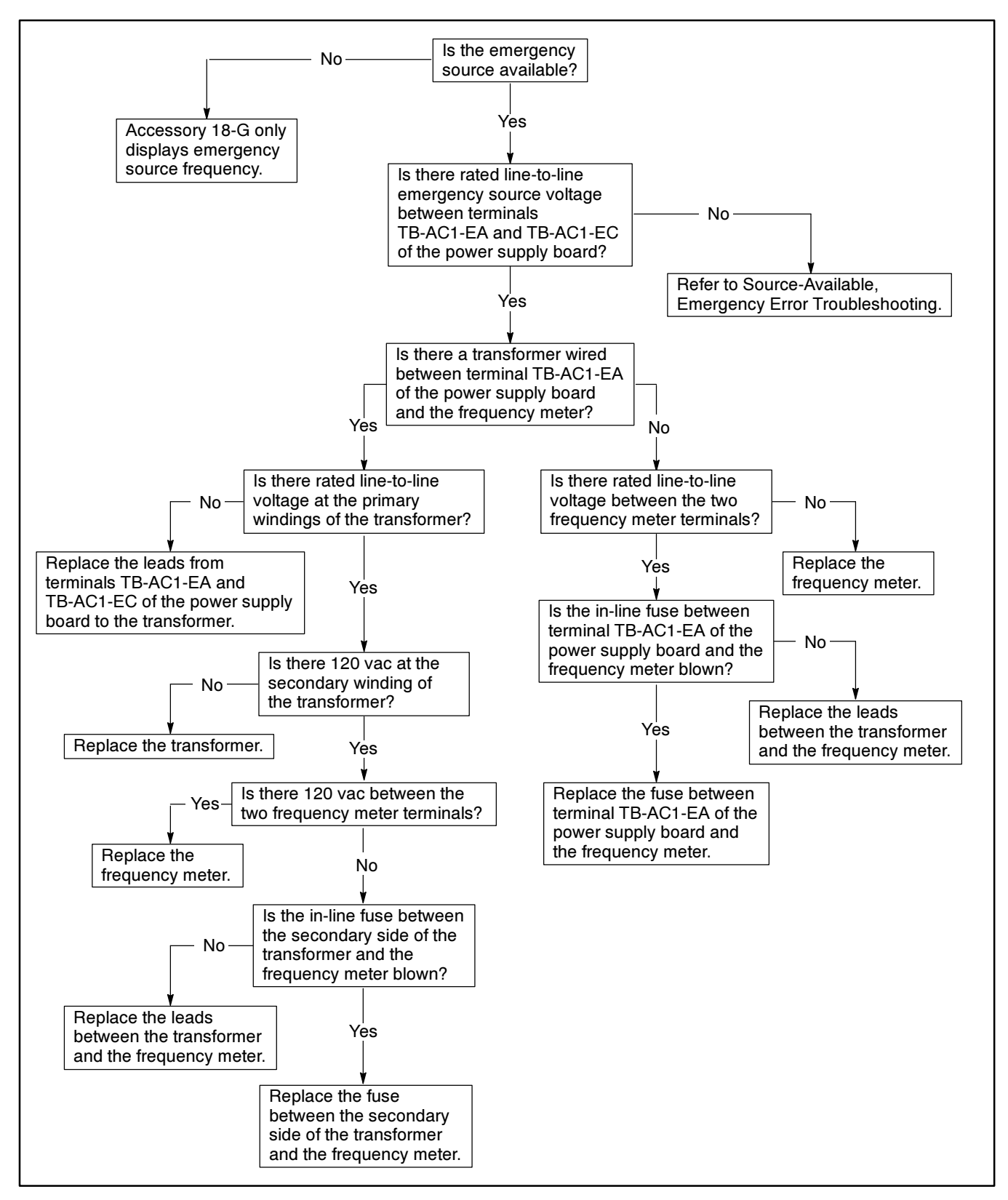

Figure 5-37. Troubleshooting—Option KD-18-G, Meter will not display frequency

Use the following table to find the troubleshooting flowchart for Option KD-18-J Current and Voltage meters. Locate the KD-18-J accessory that is used on your transfer switch in the left column. The flowchart number for troubleshooting the voltmeter is in the center column and the flowchart for troubleshooting the ammeter is in the right column.

| Options<br>with<br>KD-18-<br>Prefix | Voltmeter Troubleshooting  | Ammeter<br>Troubleshooting<br>Elowchart |
|-------------------------------------|----------------------------|-----------------------------------------|
|                                     | Figure 5-40                | Figure 5-41                             |
| .142                                | Figure 5-44 to Figure 5-49 | Figure 5-50                             |
| 143                                 | Figure 5-40                | Figure 5-41                             |
| .144                                | Figure 5-42                | Figure 5-43                             |
| JA5                                 | Figure 5-44 to Figure 5-49 | Figure 5-50                             |
| JA8                                 | Figure 5-51 to Figure 5-56 | Figure 5-50                             |
| JA9                                 | Figure 5-51 to Figure 5-56 | Figure 5-50                             |
| JA10                                | Figure 5-51 to Figure 5-56 | Figure 5-50                             |
| JB1                                 | Figure 5-40                | Figure 5-41                             |
| JB2                                 | Figure 5-44 to Figure 5-49 | Figure 5-50                             |
| JB3                                 | Figure 5-40                | Figure 5-41                             |
| JB4                                 | Figure 5-42                | Figure 5-43                             |
| JB5                                 | Figure 5-44 to Figure 5-49 | Figure 5-50                             |
| JB6                                 | Figure 5-51 to Figure 5-56 | Figure 5-50                             |
| JB8                                 | Figure 5-51 to Figure 5-56 | Figure 5-50                             |
| JB9                                 | Figure 5-51 to Figure 5-56 | Figure 5-50                             |
| JB10                                | Figure 5-51 to Figure 5-56 | Figure 5-50                             |
| JC1                                 | Figure 5-40                | Figure 5-41                             |
| JC2                                 | Figure 5-44 to Figure 5-49 | Figure 5-50                             |
| JC3                                 | Figure 5-40                | Figure 5-41                             |
| JC4                                 | Figure 5-42                | Figure 5-43                             |
| JC5                                 | Figure 5-44 to Figure 5-49 | Figure 5-50                             |
| JC8                                 | Figure 5-51 to Figure 5-56 | Figure 5-50                             |
| JC9                                 | Figure 5-51 to Figure 5-56 | Figure 5-50                             |
| JC10                                | Figure 5-51 to Figure 5-56 | Figure 5-50                             |
| JD1                                 | Figure 5-40                | Figure 5-41                             |
| JD2                                 | Figure 5-44 to Figure 5-49 | Figure 5-50                             |
| JD3                                 | Figure 5-40                | Figure 5-41                             |
| JD4                                 | Figure 5-42                | Figure 5-43                             |
| JD5                                 | Figure 5-44 to Figure 5-49 | Figure 5-50                             |

| Options<br>with |                            | Ammeter         |
|-----------------|----------------------------|-----------------|
| KD-18-          |                            | Troubleshooting |
| Prefix          | Voltmeter Troubleshooting  | Flowchart       |
| JD8             | Figure 5-51 to Figure 5-56 | Figure 5-50     |
| JD9             | Figure 5-51 to Figure 5-56 | Figure 5-50     |
| JD10            | Figure 5-51 to Figure 5-56 | Figure 5-50     |
| JE1             | Figure 5-40                | Figure 5-41     |
| JE2             | Figure 5-44 to Figure 5-49 | Figure 5-50     |
| JE3             | Figure 5-40                | Figure 5-41     |
| JE4             | Figure 5-42                | Figure 5-43     |
| JE5             | Figure 5-44 to Figure 5-49 | Figure 5-50     |
| JE8             | Figure 5-51 to Figure 5-56 | Figure 5-50     |
| JE9             | Figure 5-51 to Figure 5-56 | Figure 5-50     |
| JE10            | Figure 5-51 to Figure 5-56 | Figure 5-50     |
| JF1             | Figure 5-40                | Figure 5-41     |
| JF2             | Figure 5-44 to Figure 5-49 | Figure 5-50     |
| JF3             | Figure 5-40                | Figure 5-41     |
| JF4             | Figure 5-42                | Figure 5-43     |
| JF5             | Figure 5-44 to Figure 5-49 | Figure 5-50     |
| JF6             | Figure 5-51 to Figure 5-56 | Figure 5-50     |
| JF8             | Figure 5-51 to Figure 5-56 | Figure 5-50     |
| JF9             | Figure 5-51 to Figure 5-56 | Figure 5-50     |
| JF10            | Figure 5-51 to Figure 5-56 | Figure 5-50     |
| JG1             | Figure 5-40                | Figure 5-41     |
| JG2             | Figure 5-44 to Figure 5-49 | Figure 5-50     |
| JG3             | Figure 5-40                | Figure 5-41     |
| JG4             | Figure 5-42                | Figure 5-43     |
| JG5             | Figure 5-44 to Figure 5-49 | Figure 5-50     |
| JG8             | Figure 5-51 to Figure 5-56 | Figure 5-50     |
| JG9             | Figure 5-51 to Figure 5-56 | Figure 5-50     |
| JG10            | Figure 5-51 to Figure 5-56 | Figure 5-50     |
| JH1             | Figure 5-40                | Figure 5-41     |
| JH2             | Figure 5-44 to Figure 5-49 | Figure 5-50     |
| JH3             | Figure 5-40                | Figure 5-41     |
| JH4             | Figure 5-42                | Figure 5-43     |
| JH5             | Figure 5-44 to Figure 5-49 | Figure 5-50     |
| JH6             | Figure 5-51 to Figure 5-56 | Figure 5-50     |
| JH8             | Figure 5-51 to Figure 5-56 | Figure 5-50     |
| JH9             | Figure 5-51 to Figure 5-56 | Figure 5-50     |
| JH10            | Figure 5-51 to Figure 5-56 | Figure 5-50     |

## Figure 5-38. Option KD-18, Analog meters troubleshooting table

| Option 18-JXXX, analog meters | Turn ratio of transformer |
|-------------------------------|---------------------------|
| JA1-5, JA8-10                 | 30-5                      |
| JB1-6, JB8-10                 | 75-5                      |
| JC1-5, JC8-10                 | 100-5                     |
| JD1-5, JD8-10                 | 150-5                     |
| JE1-5, JE8-10                 | 300-5                     |
| JF1-6, JF8-10                 | 400-5                     |
| JG1-5, JG8-10                 | 600-5                     |
| JH1-5, JH8-10                 | 800-5                     |

| Figure 5-39. | Transformer | turn | ratio |
|--------------|-------------|------|-------|
|--------------|-------------|------|-------|

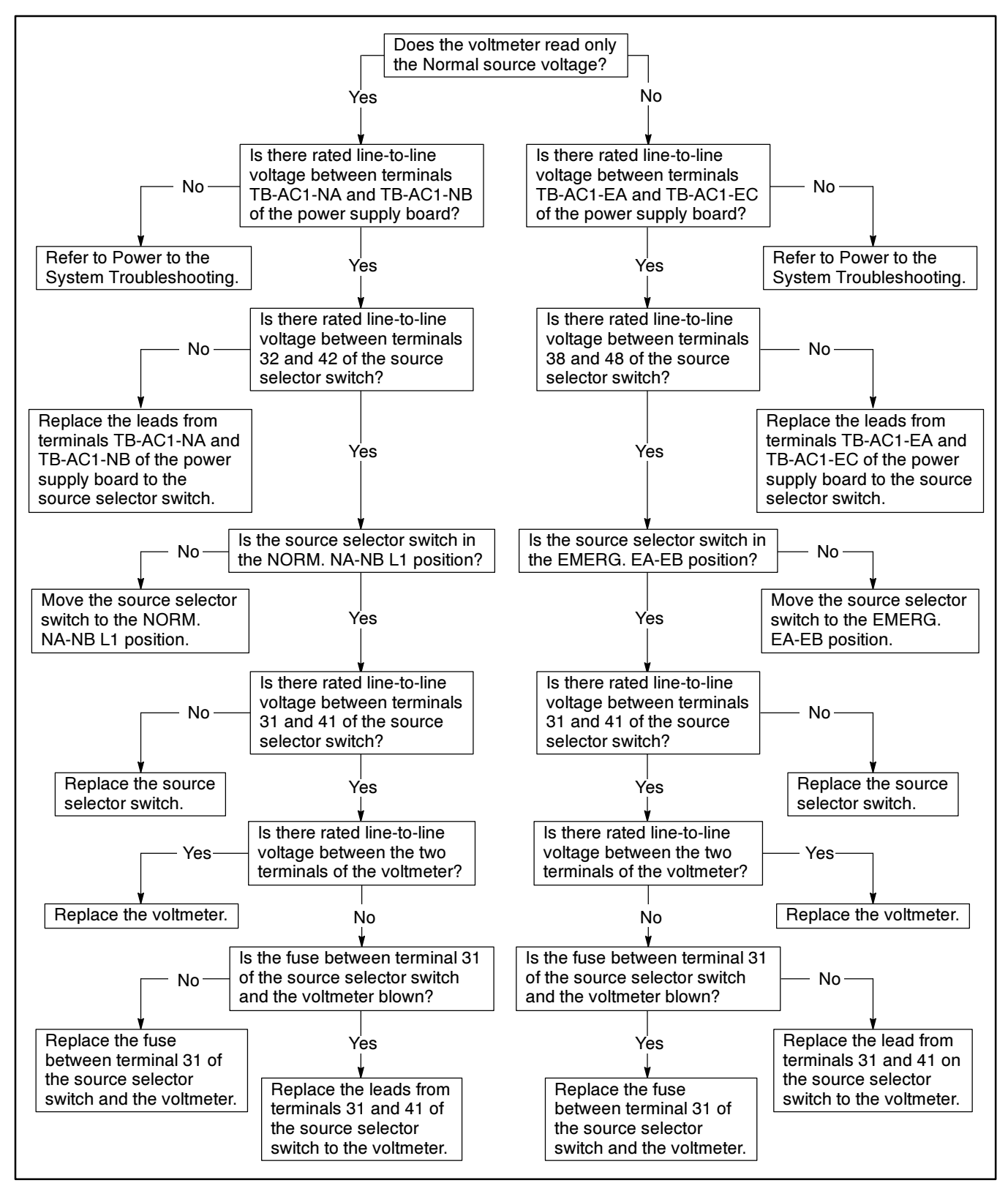

Figure 5-40. Troubleshooting—Option KD-18-J, Voltmeter is not functioning

#### NOTE

The ammeter reads load currents. The source selector switch must be in the NORM. NA-NB L1 position to read the load current.

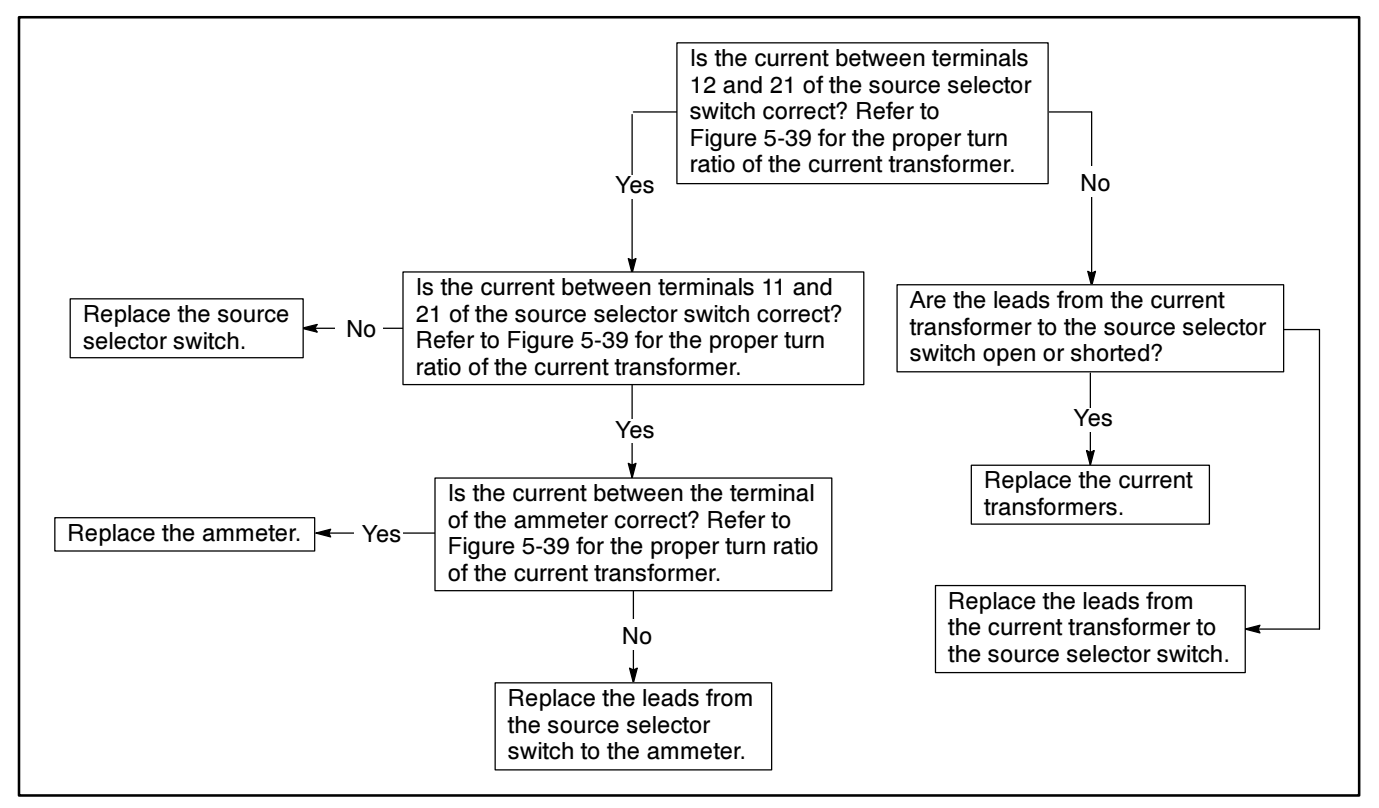

Figure 5-41. Troubleshooting—Option KD-18-J, Ammeter is not functioning

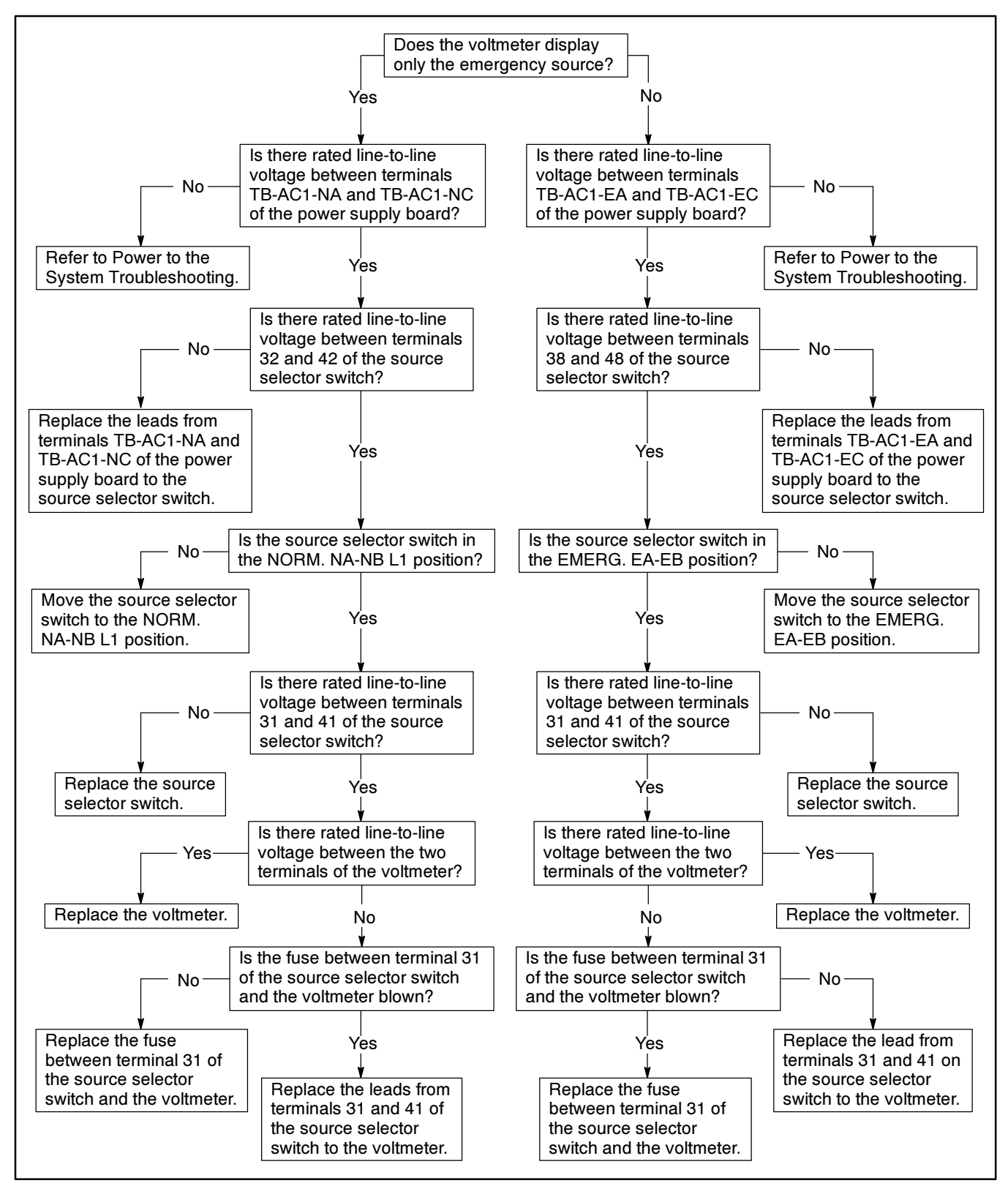

Figure 5-42. Troubleshooting—Option KD-18-J, Voltmeter is not functioning

#### NOTE

The ammeter reads the load current. The source selector switch must be in the NORM. NA-NB L1 or L2 position to read the load current.

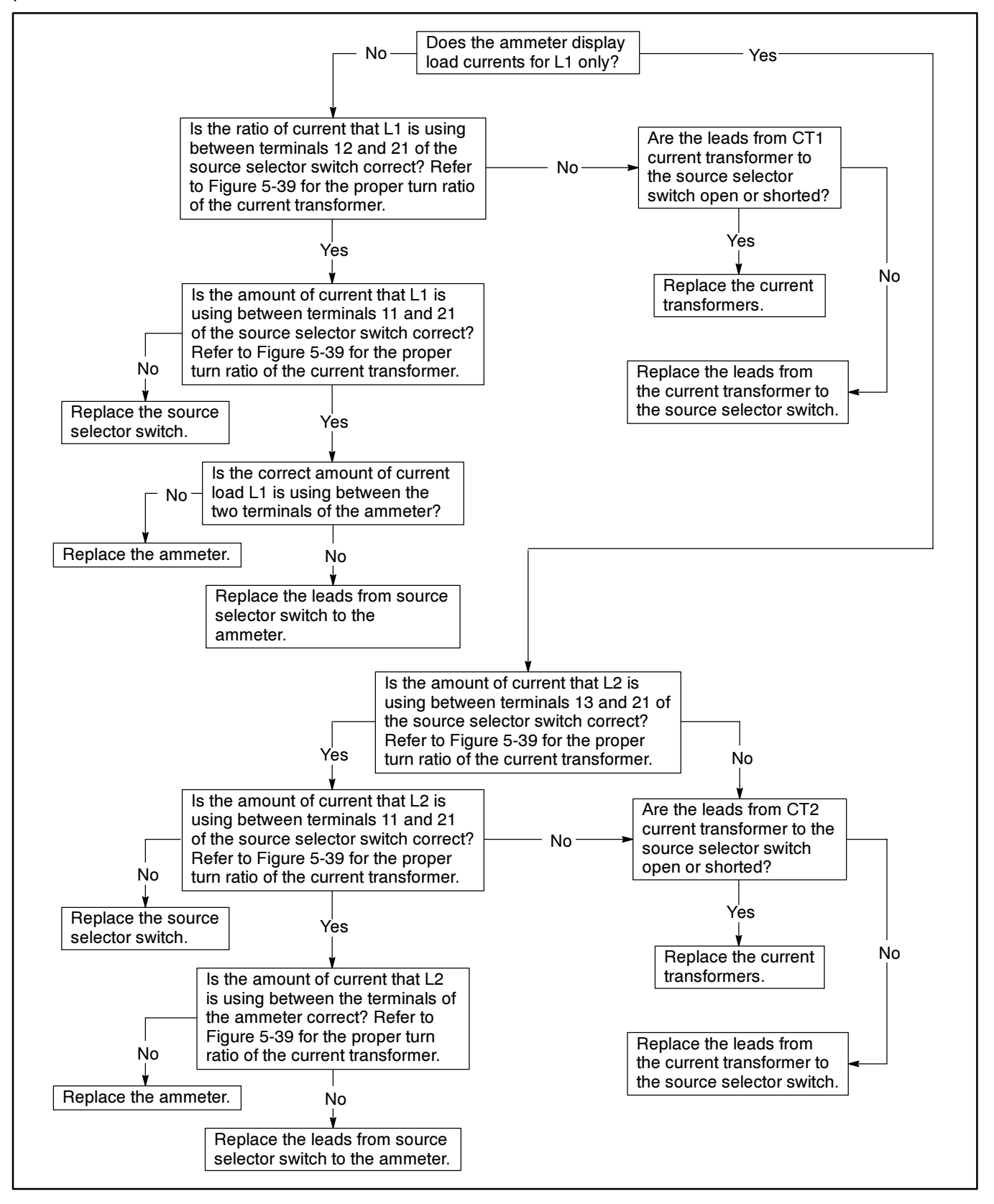

Figure 5-43. Troubleshooting—Option KD-18-J, Ammeter is not functioning

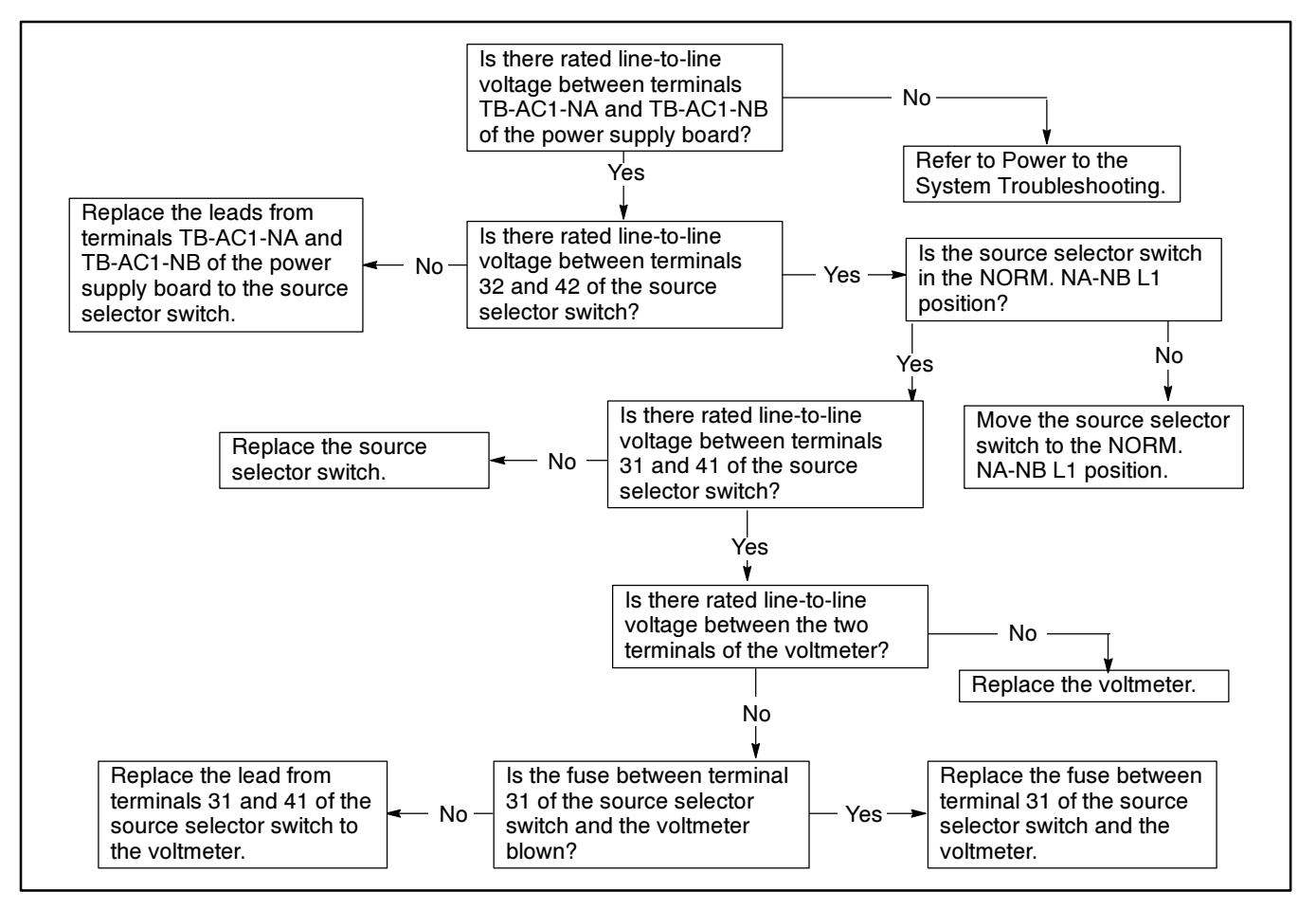

Figure 5-44. Troubleshooting—Option KD-18-J, Voltmeter does not read NA-NB voltage

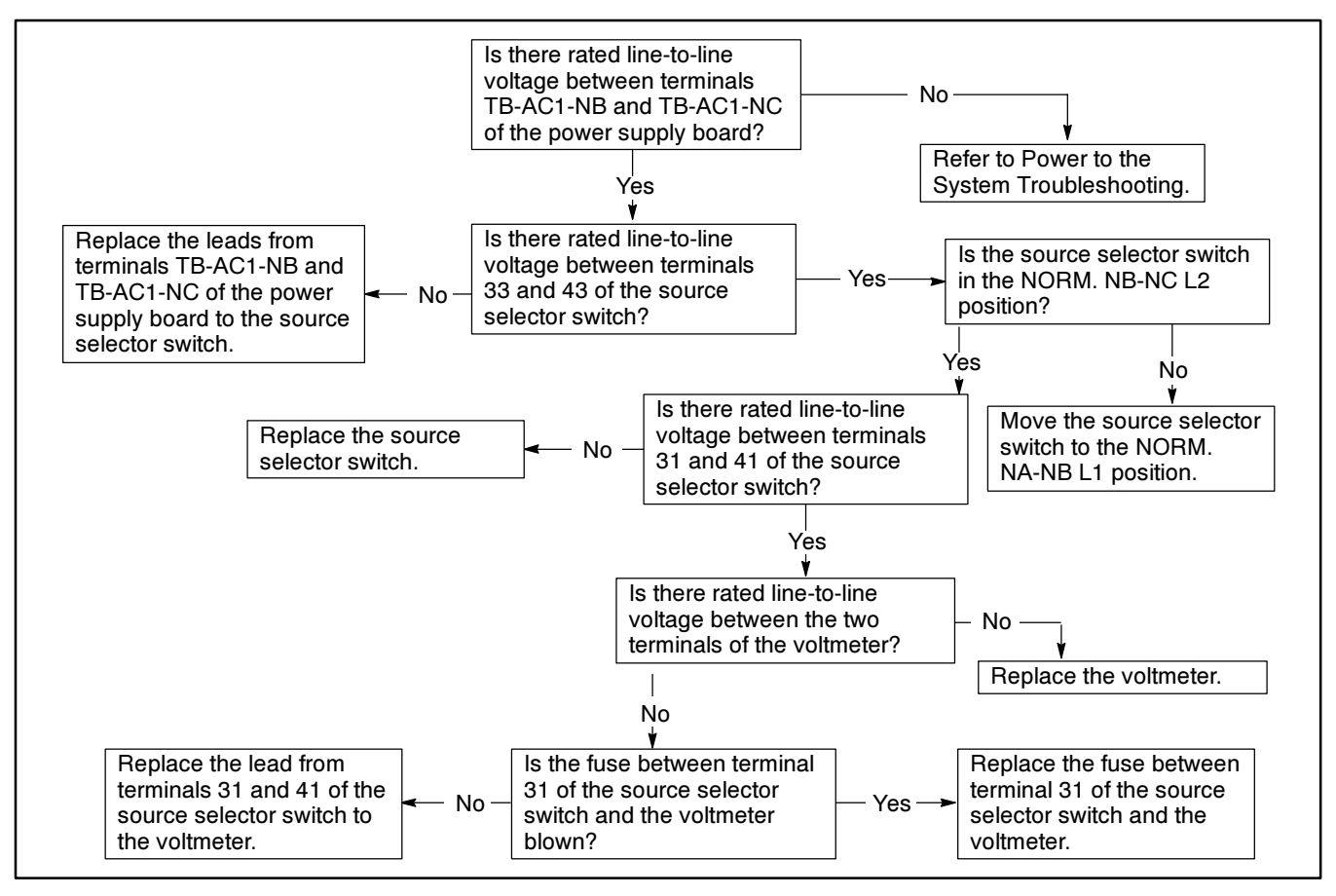

Figure 5-45. Troubleshooting—Option KD-18-J, Voltmeter does not read NB-NC voltage

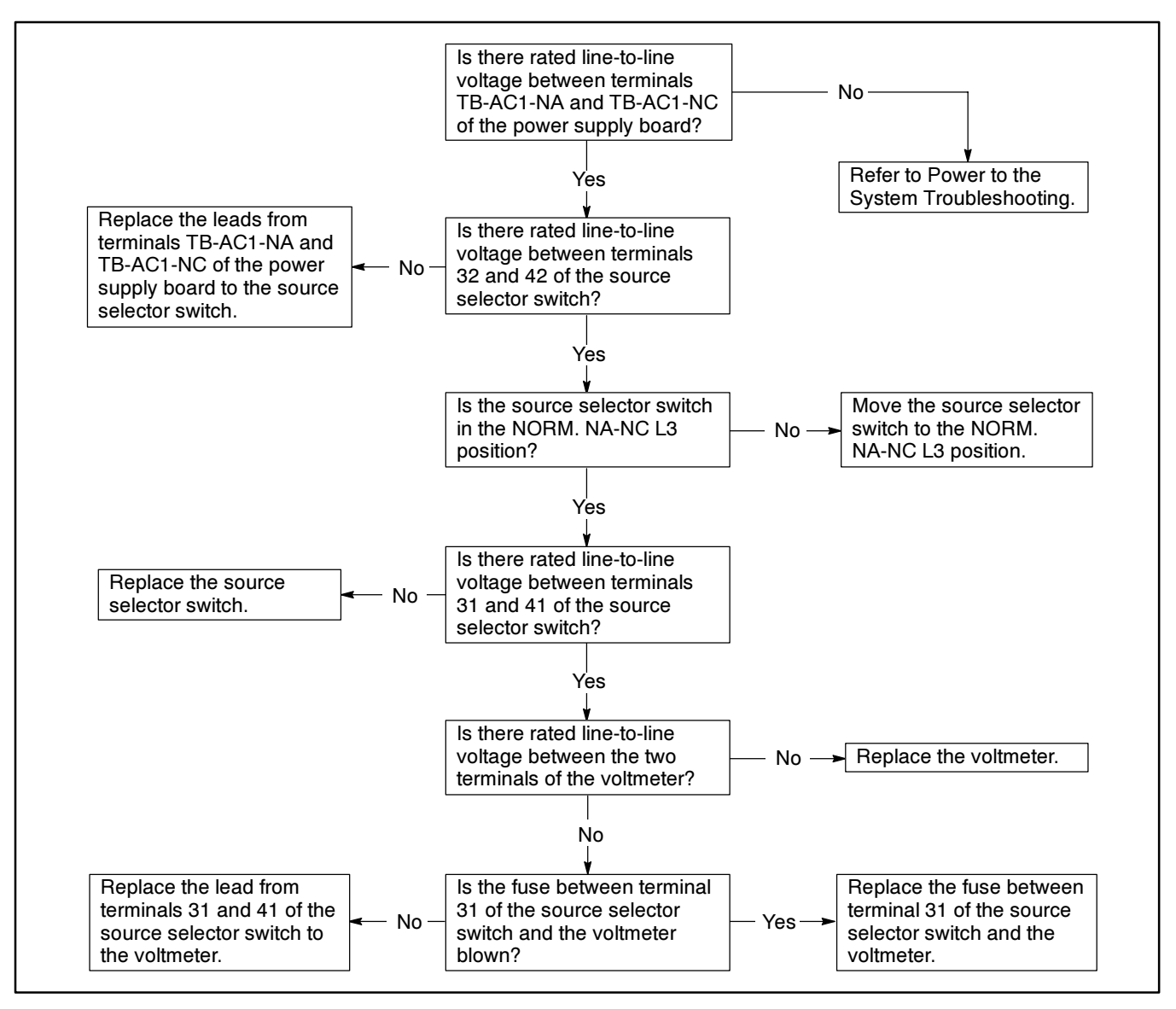

Figure 5-46. Troubleshooting—Option KD-18-J, Voltmeter does not read NA-NC voltage

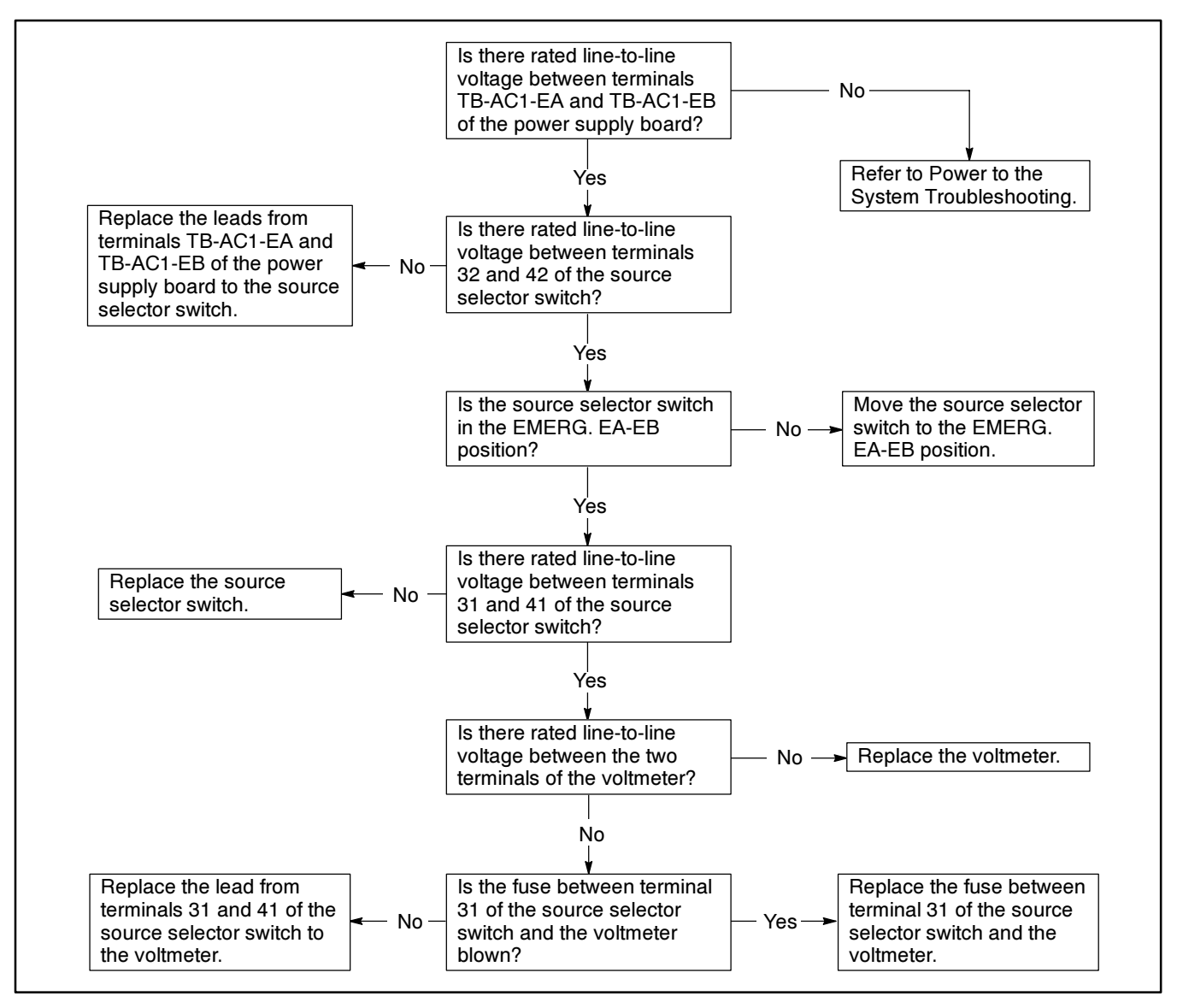

Figure 5-47. Troubleshooting—Option KD-18-J, Voltmeter does not read EA-EB voltage

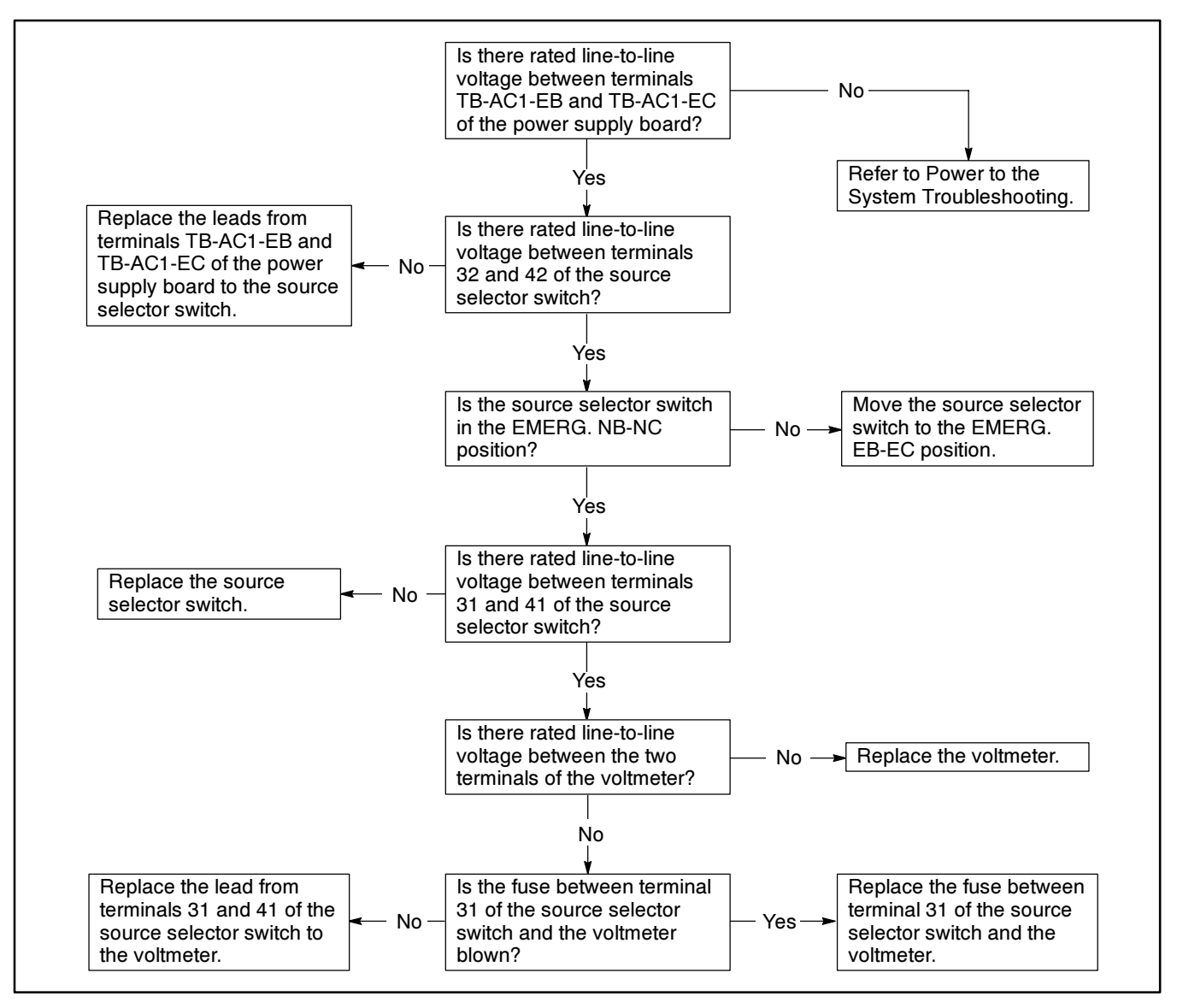

Figure 5-48. Troubleshooting—Option KD-18-J, Voltmeter does not read EB-EC voltage

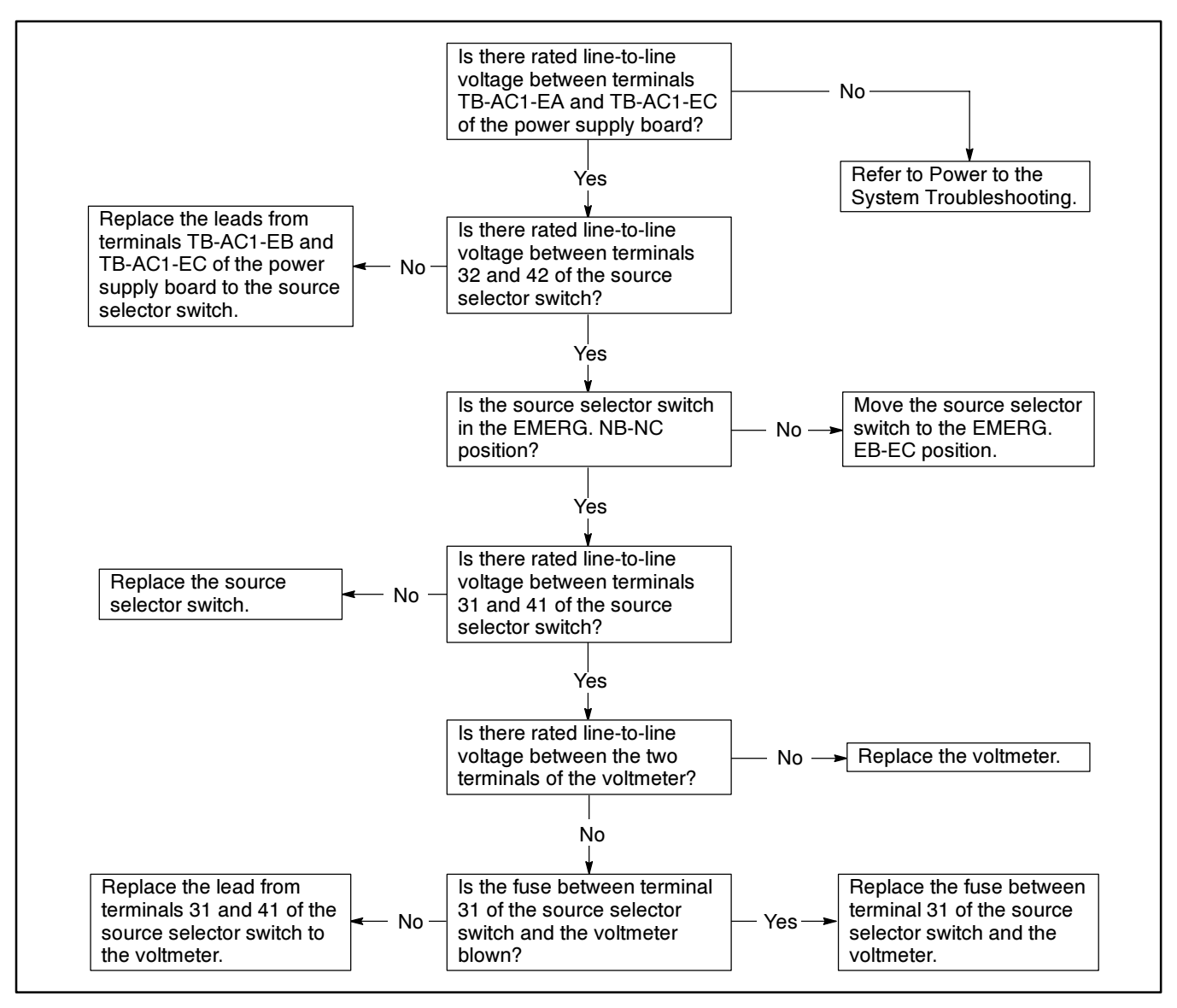

Figure 5-49. Troubleshooting—Option KD-18-J, Voltmeter does not read EA-EC voltage

#### NOTE

The ammeter reads load currents. The Source selector switch must be in the NORM. NA-NB, NB-NC, or NA-NC to read loads L1, L2, or L3.

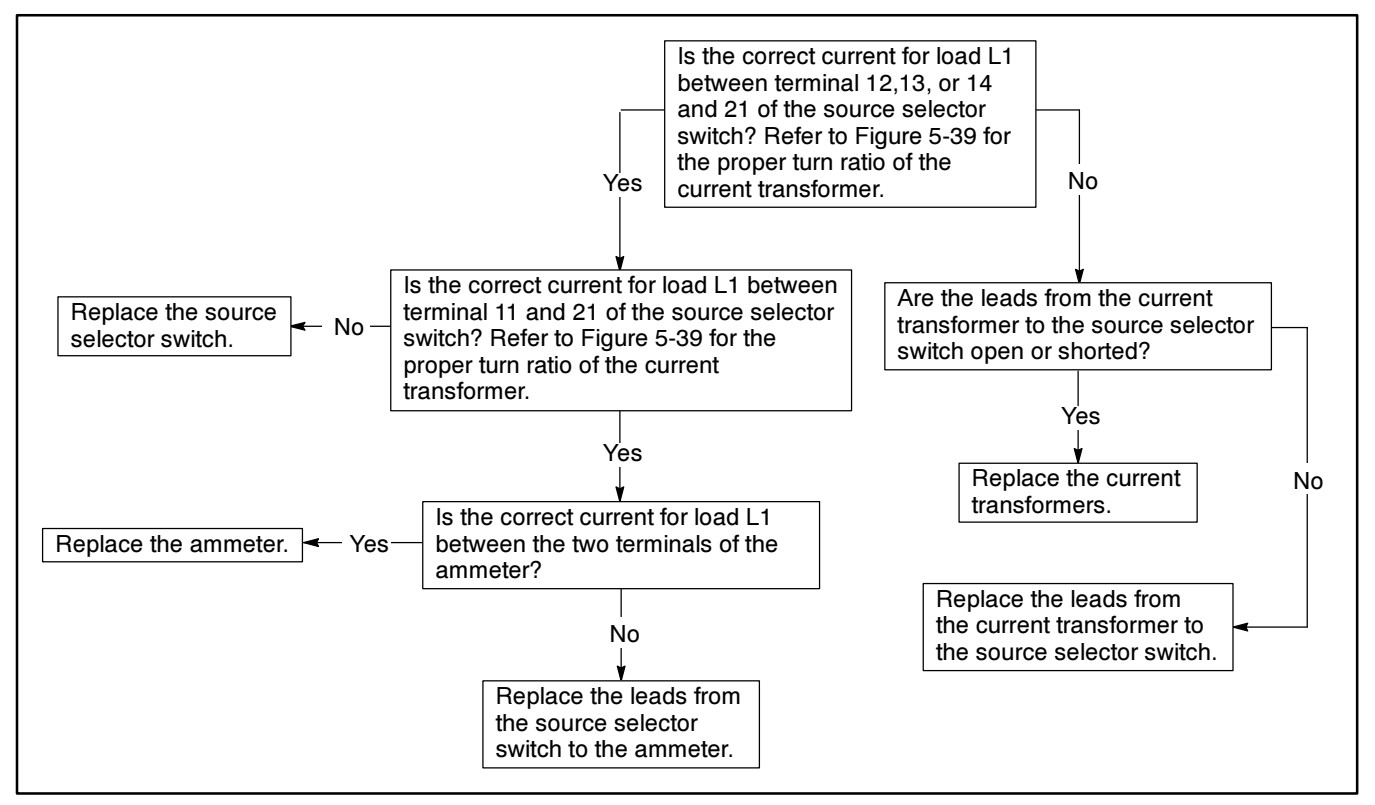

Figure 5-50. Troubleshooting—Option KD-18-J, Ammeter does not read load for L1

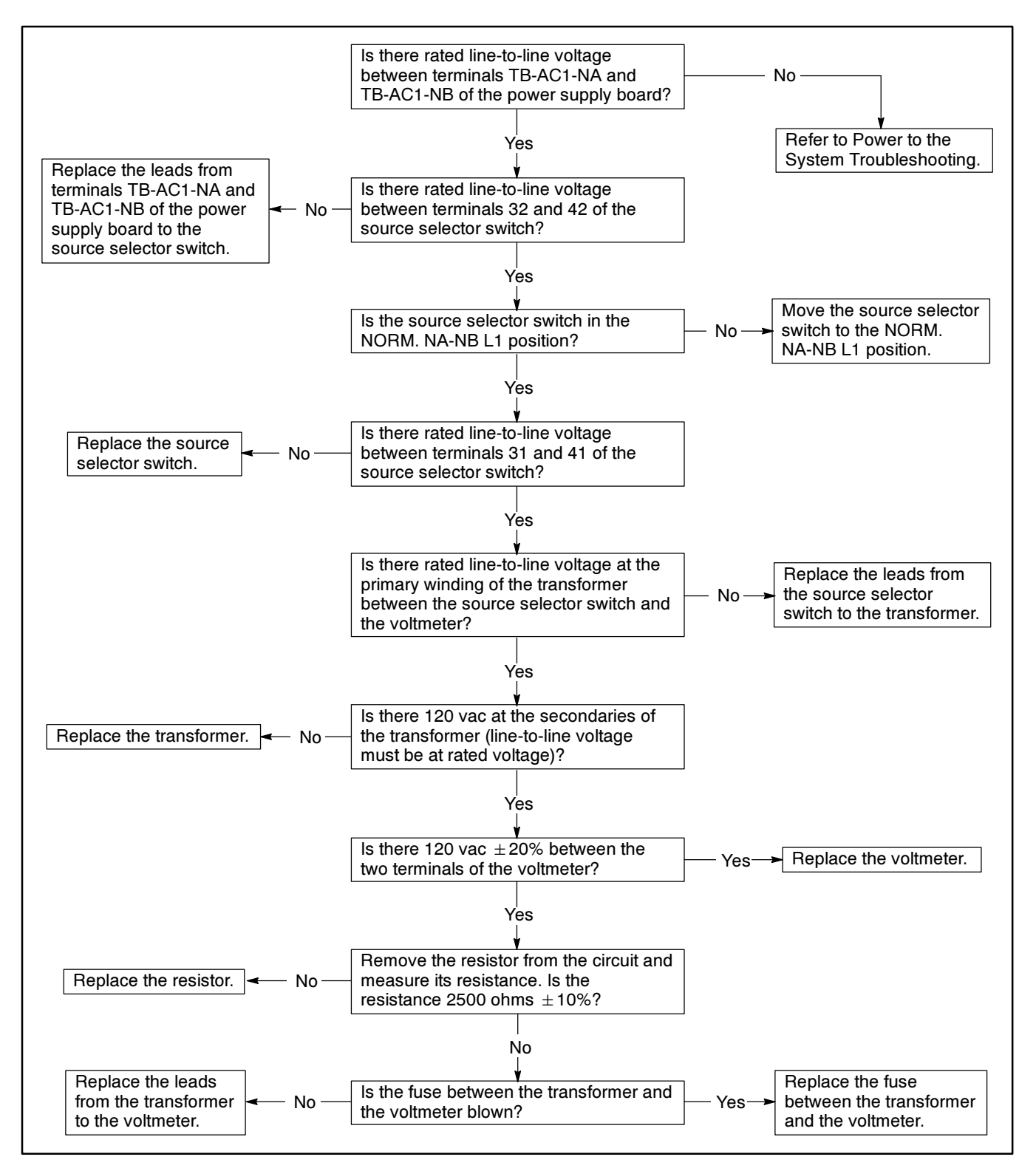

Figure 5-51. Troubleshooting—Option KD-18-J, Voltmeter does not read NA-NB voltage

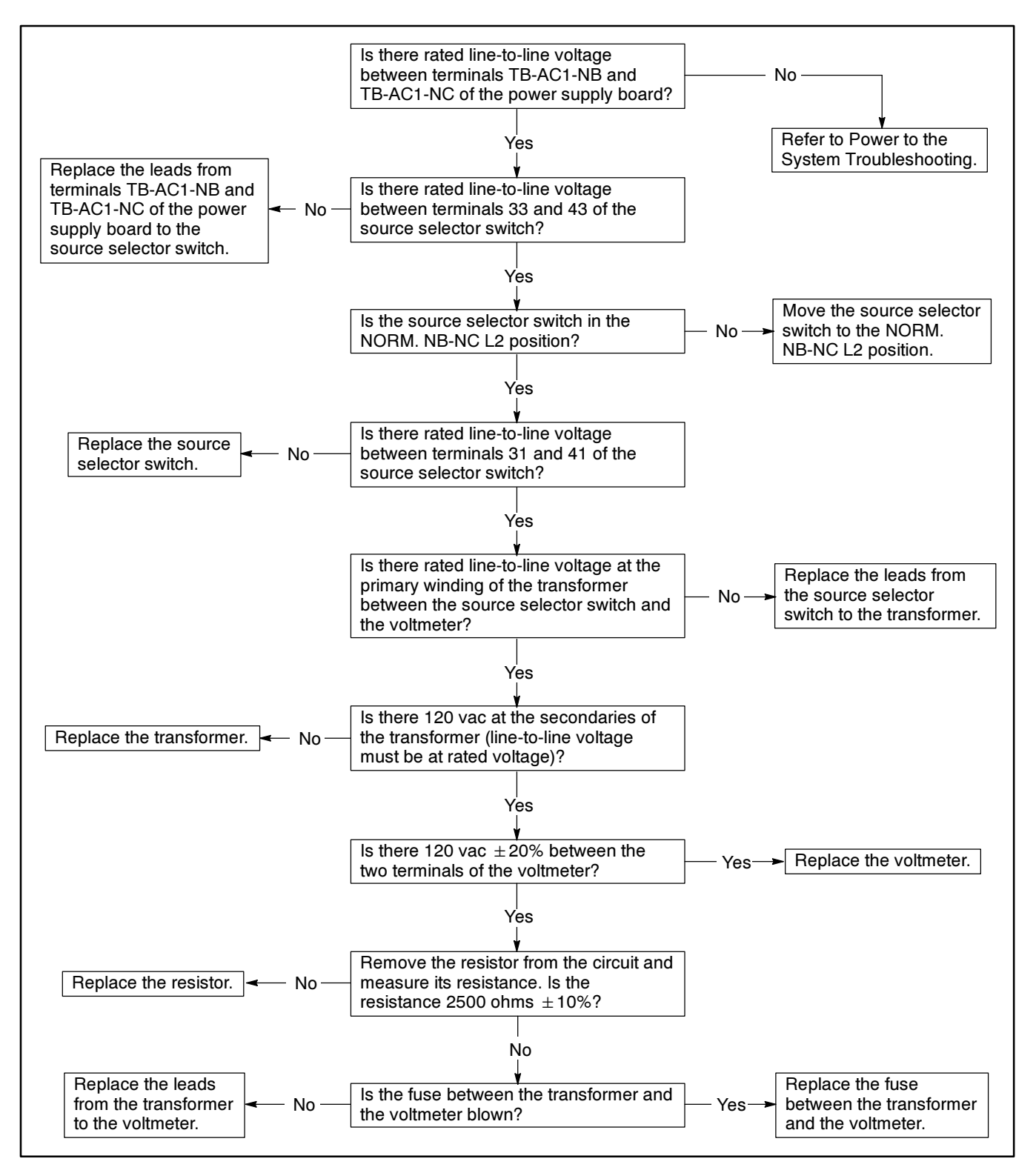

Figure 5-52. Troubleshooting—Option KD-18-J, Voltmeter does not read NA-NC voltage

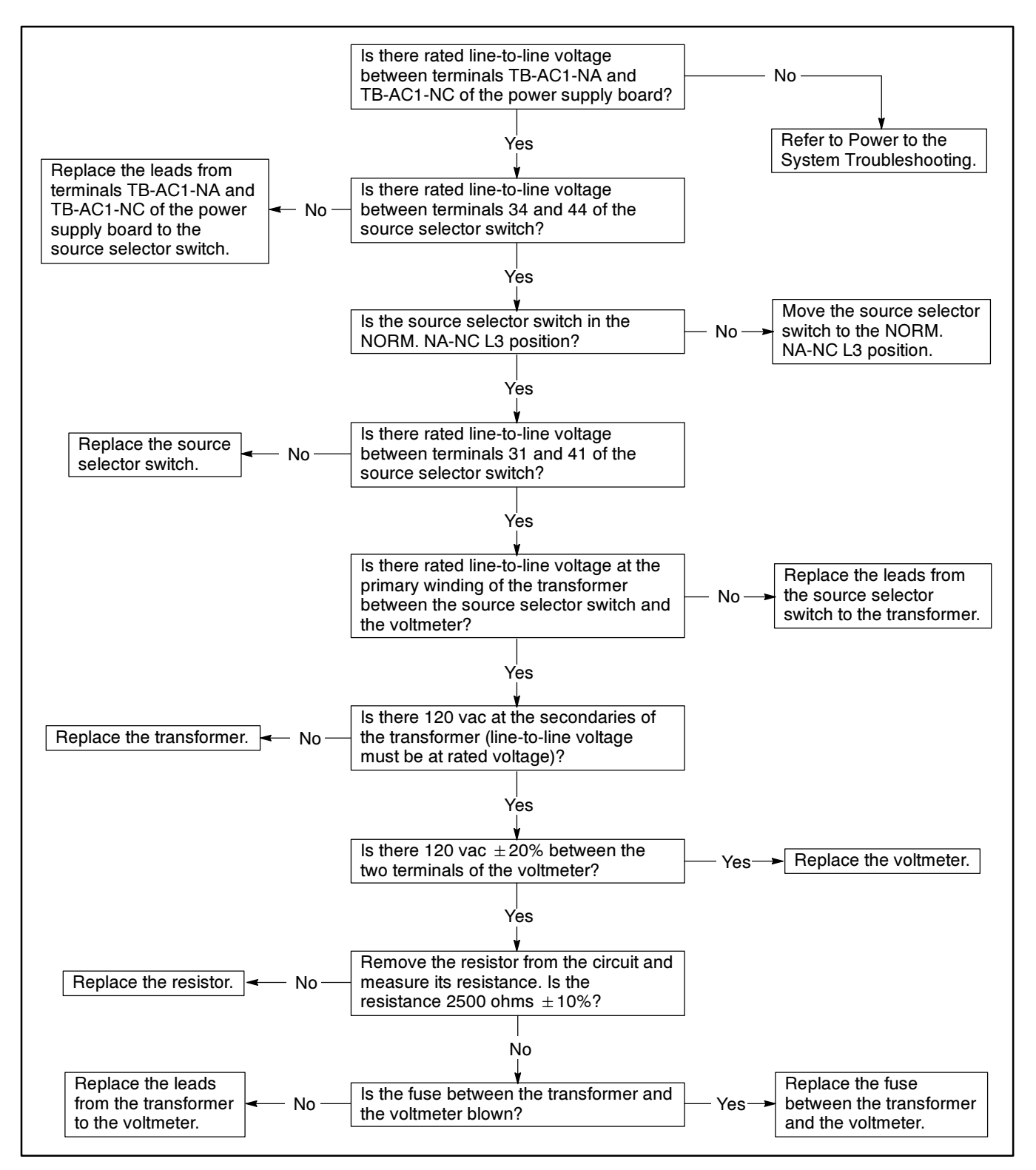

Figure 5-53. Troubleshooting—Option KD-18-J, Voltmeter does not read NA-NC voltage

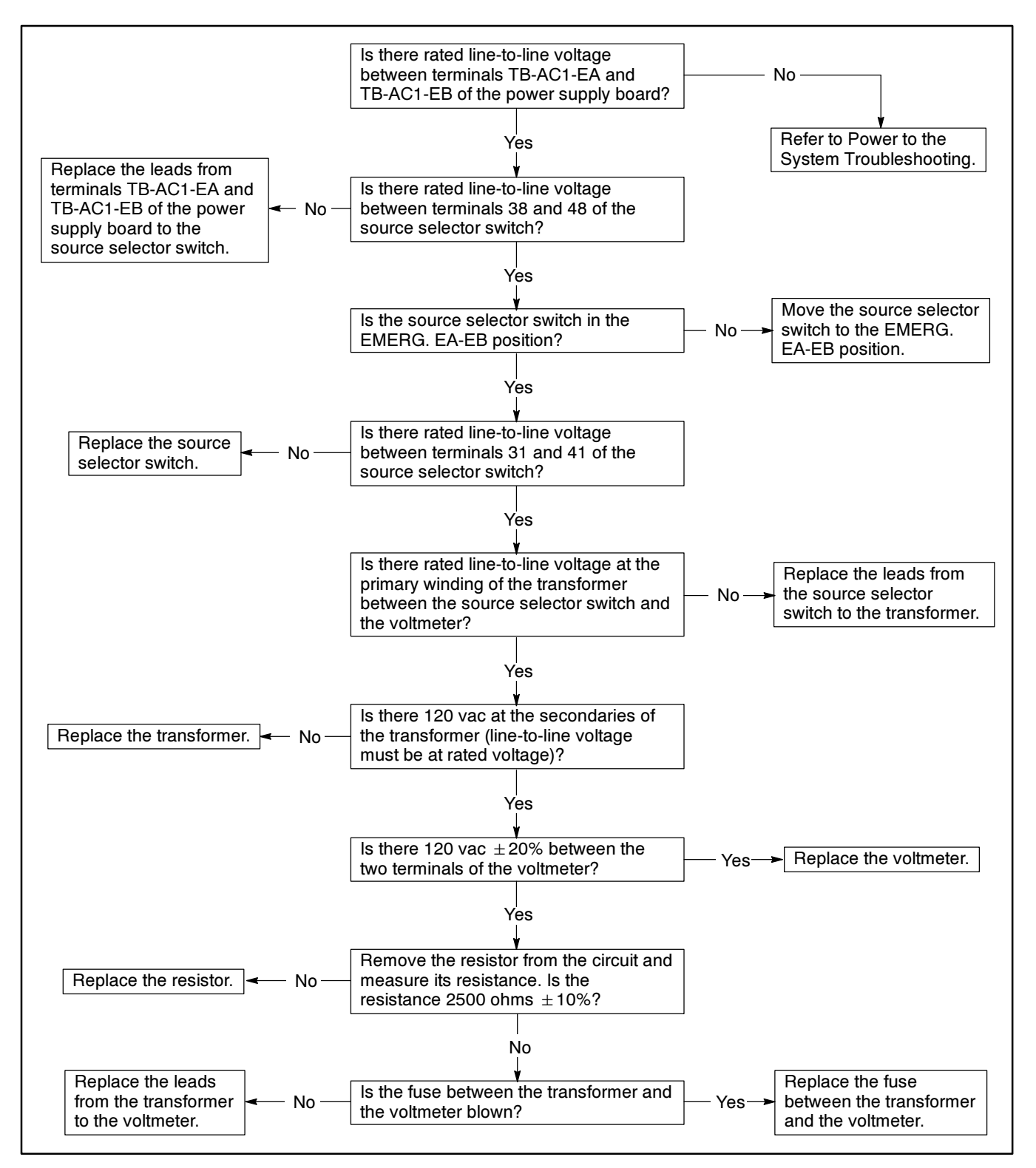

Figure 5-54. Troubleshooting—Option KD-18-J, Voltmeter does not read EA-EB voltage

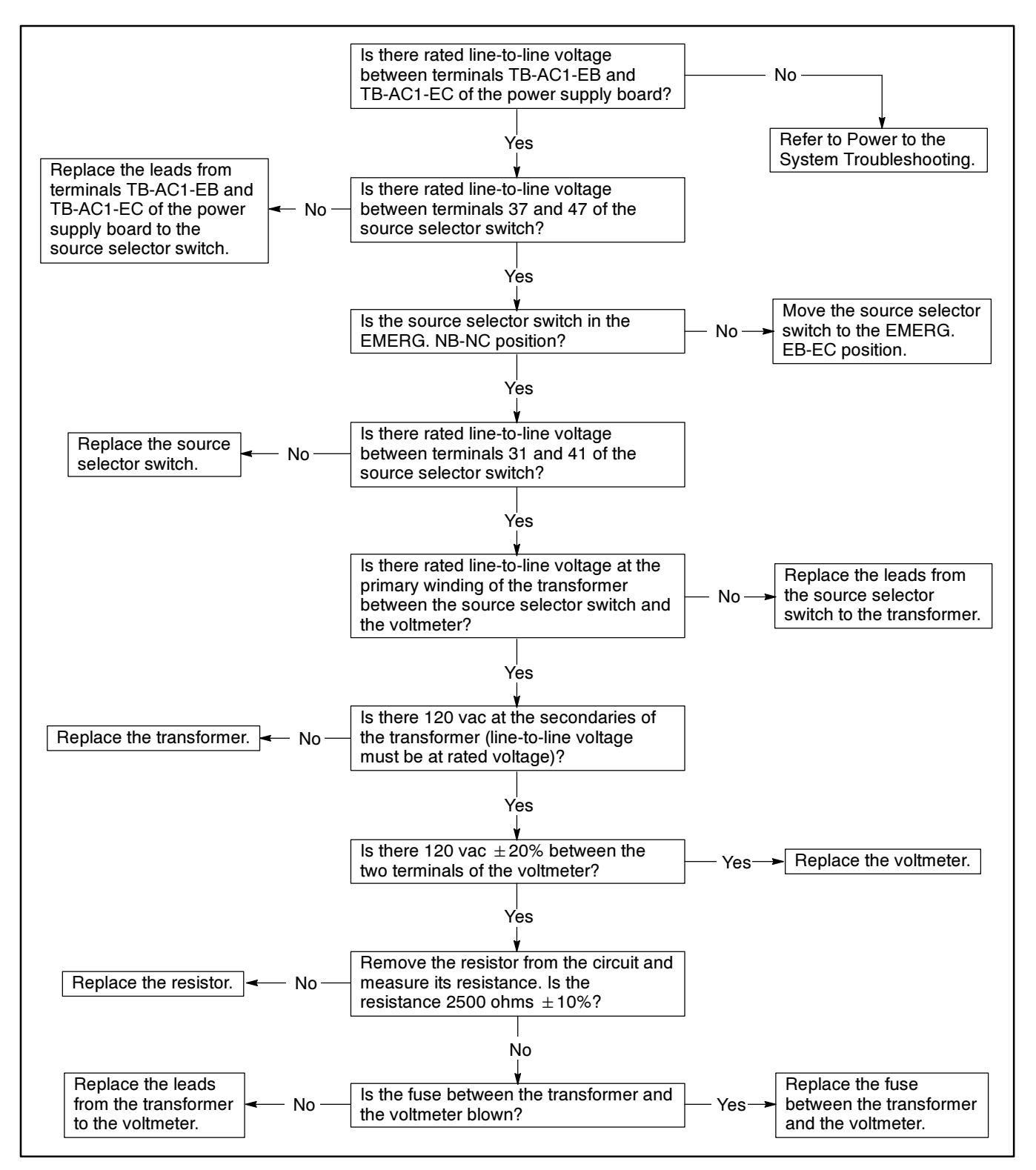

Figure 5-55. Troubleshooting—Option KD-18-J, Voltmeter does not read EB-EC voltage
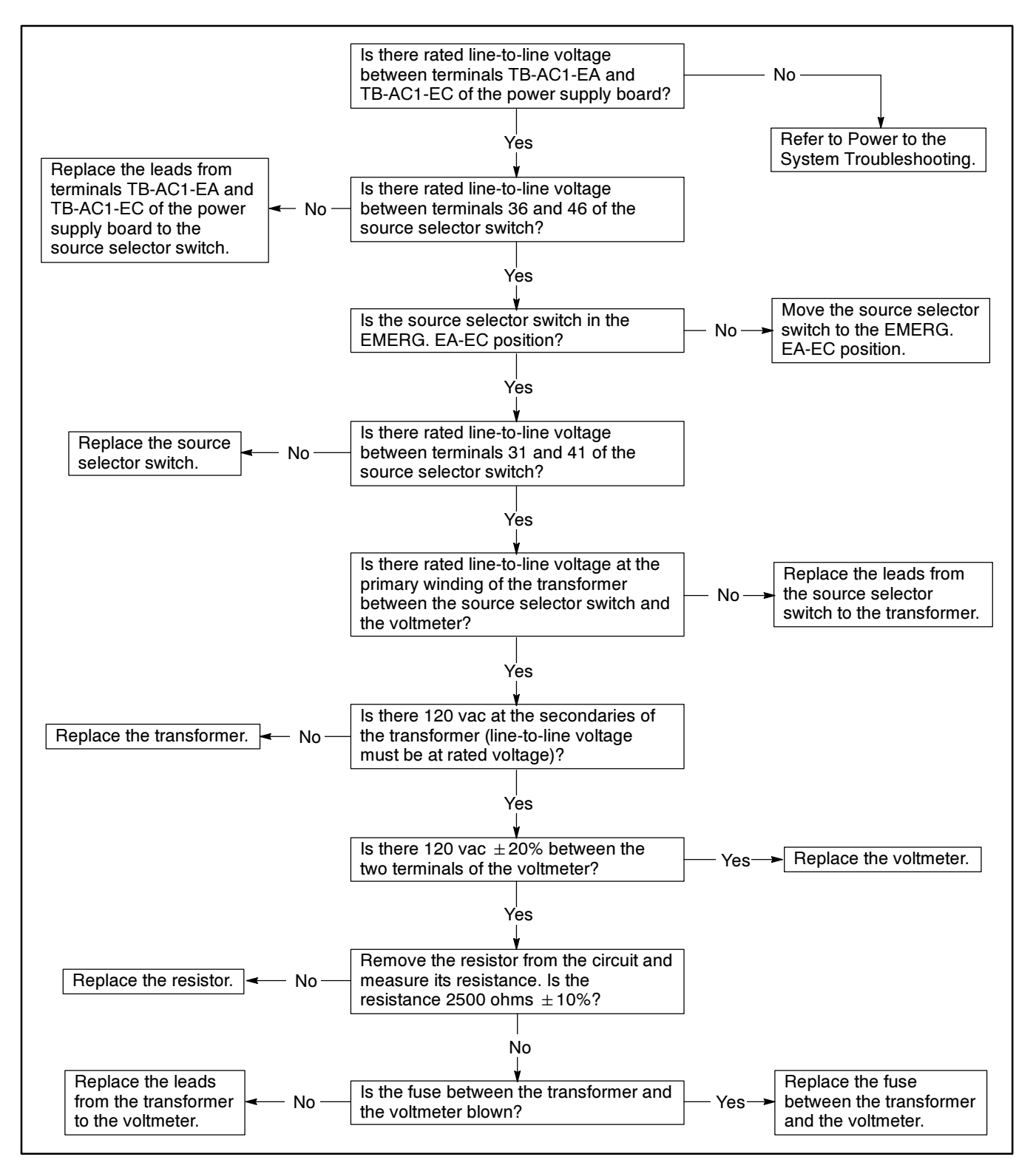

Figure 5-56. Troubleshooting—Option KD-18-J, Voltmeter does not read EA-EC voltage

## Battery Charger, KD-24

Option KD-24 is an automatic adjustable float battery charger. The battery charger is mounted below the main circuit board on the enclosure door.

The automatic battery charger is designed to charge and maintain lead-acid and nickel-cadmium automotive-type batteries in a fully charged state without manual intervention. The charger output provided by the power transformer is controlled by the circuit board. The control board provides the charger line with current-limiting, AC compensation, reverse-polarity protection, ambienttemperature compensation, and constant voltage charging mode. The control circuit board continuously monitors the battery and load conditions to maintain the battery's proper charge. Refer to Figure 5-57 for component identification. The chargers are factory adjusted to maintain the battery at the proper float voltages. The 12-volt charger will maintain a lead-acid (6-cell) battery without adjustment. The 24-volt charger will maintain a lead-acid (12-cell) battery without adjustment. Refer to Figure 5-58 through Figure 5-62 for wiring diagrams. See Figure 5-63 for battery charger connection. and Figure 5-64 for the troubleshooting table.

#### WARNING A

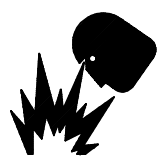

Sulfuric acid in batteries. Can cause severe injury or death.

Use protective goggles and clothes. Battery acid can cause permanent damage to eyes, burn skin, and eat holes in clothing.

Sulfuric acid in batteries can cause severe injury or death. Sulfuric acid in battery can cause permanent damage to eyes, burn skin, and eat holes in clothing. Always wear splash-proof safety goggles when working around the battery. If battery electrolyte is splashed in the eyes or on skin, immediately flush the affected area for 15 minutes with large guantities of clean water. Seek immediate medical aid in the case of eye contact. Never add acid to a battery once the battery has been placed in service. This may result in hazardous spattering of electrolyte.

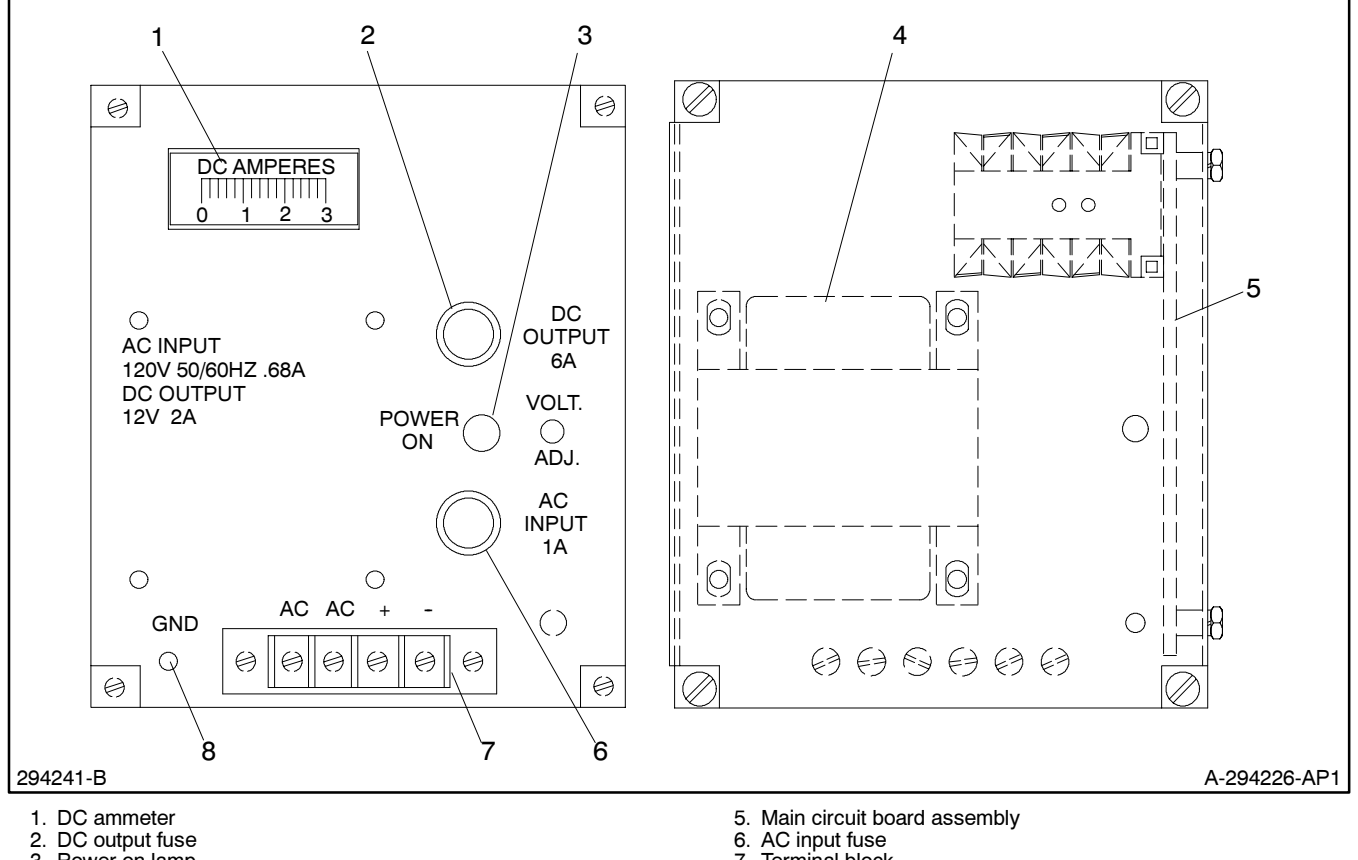

- 3. Power on lamp
- 4 Transformer

Terminal block 7.

8. Ground terminal (AC)

Figure 5-57. Battery charger components

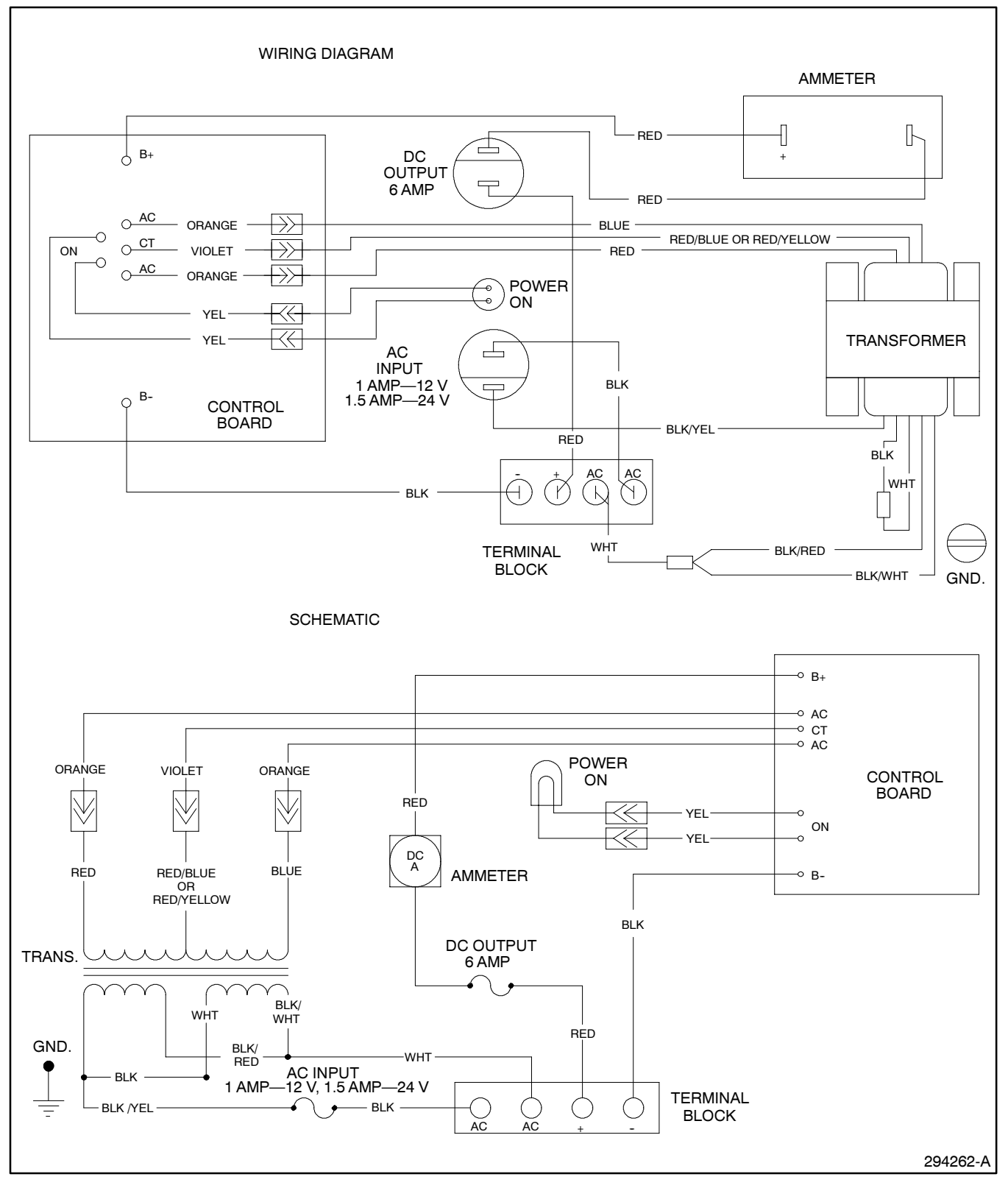

Figure 5-58. Wiring Diagram—Option KD-24, Battery charger 120-volt input

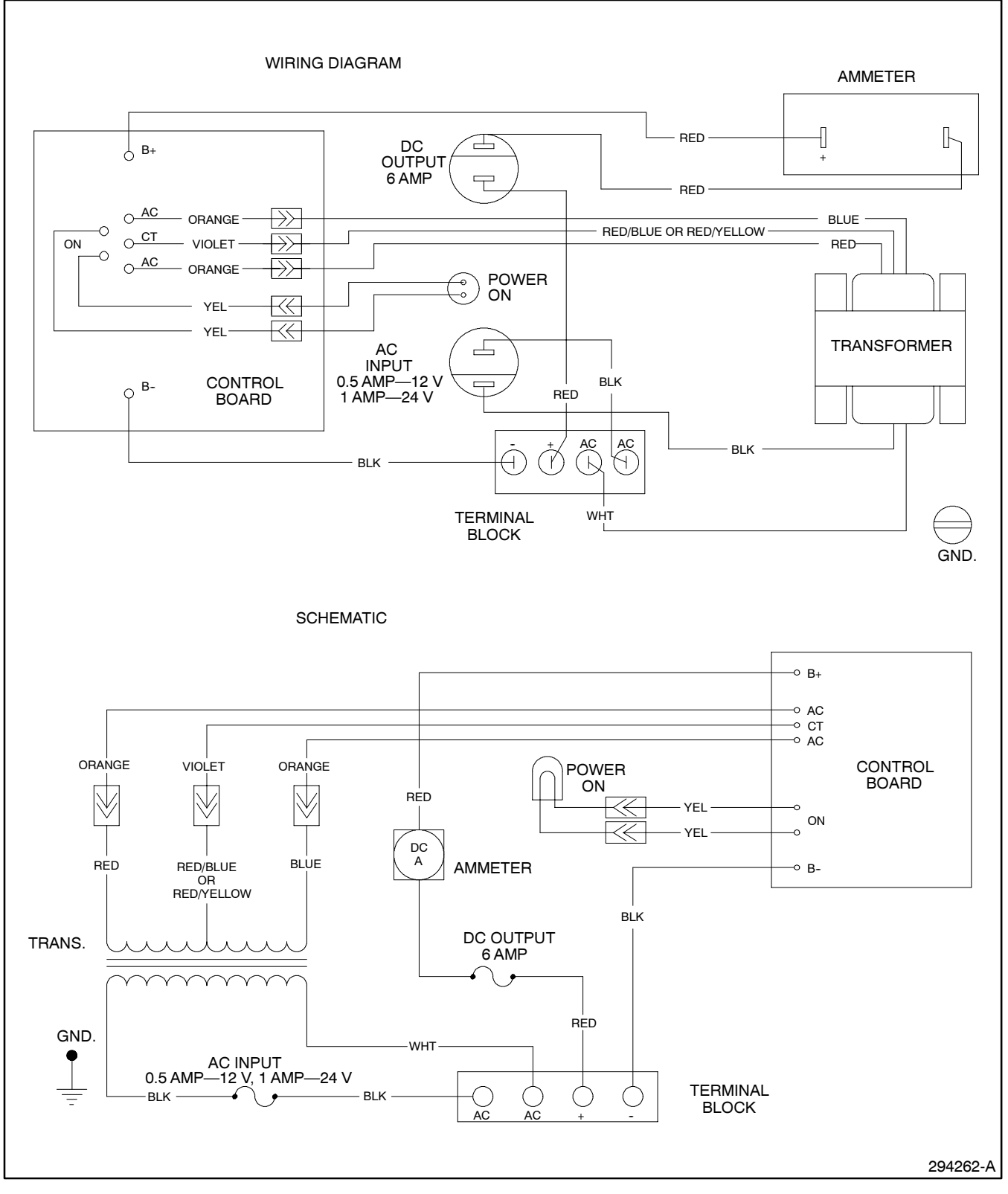

Figure 5-59. Wiring Diagram—Option KD-24, Battery charger 220-volt input

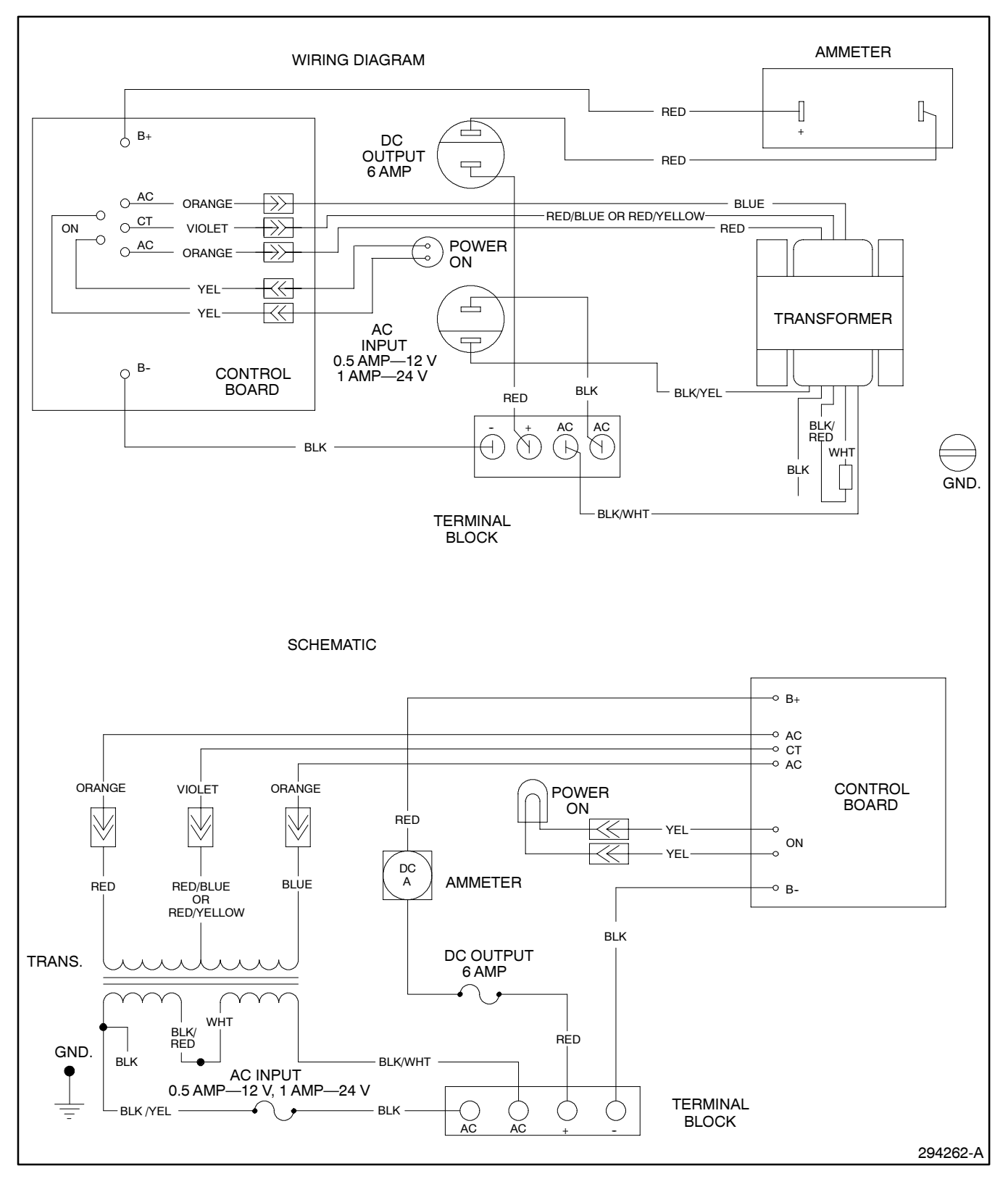

Figure 5-60. Wiring Diagram—Option KD-24, Battery charger 240-volt input

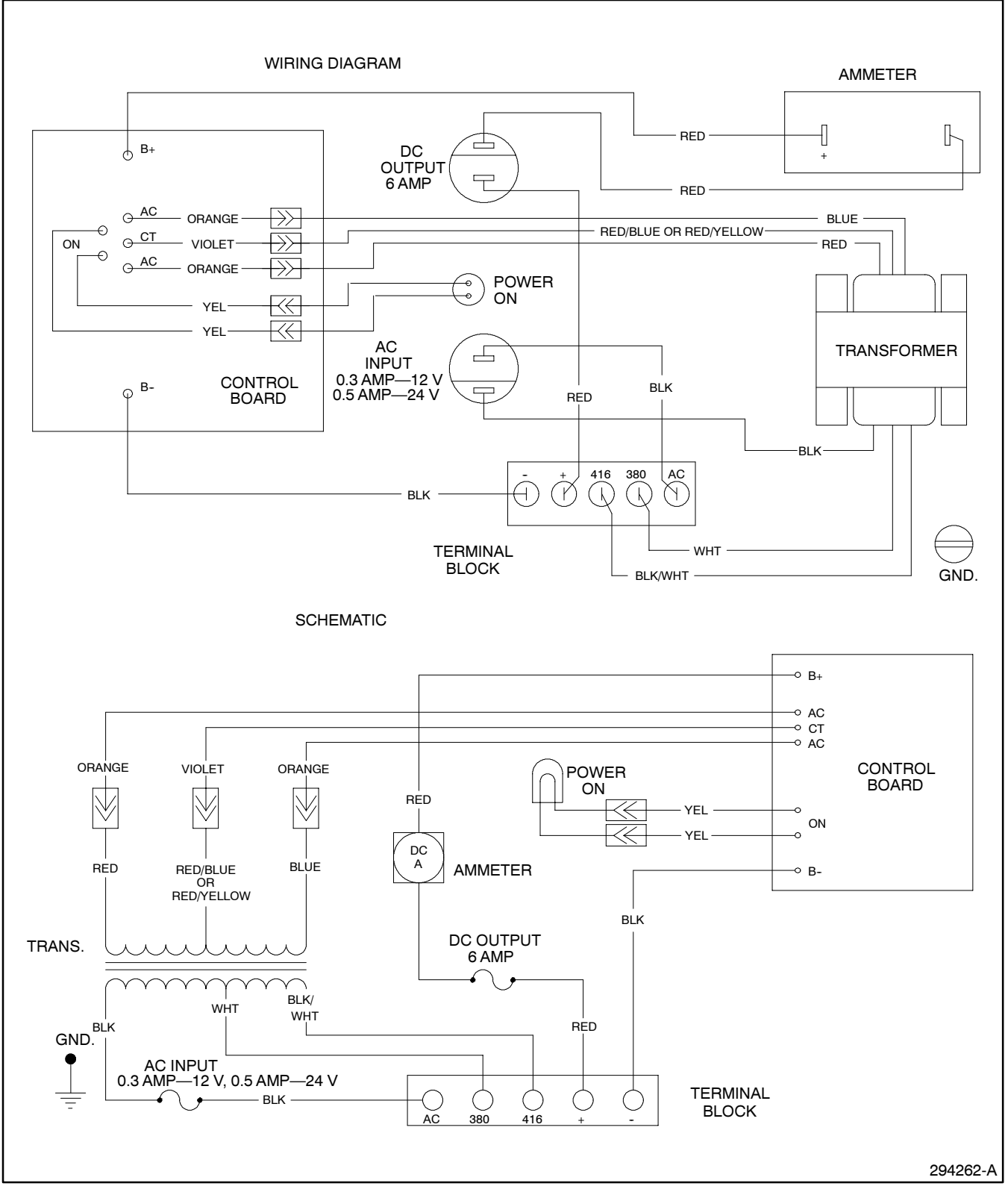

Figure 5-61. Wiring Diagram—Option KD-24, Battery charger 380/416-volt input

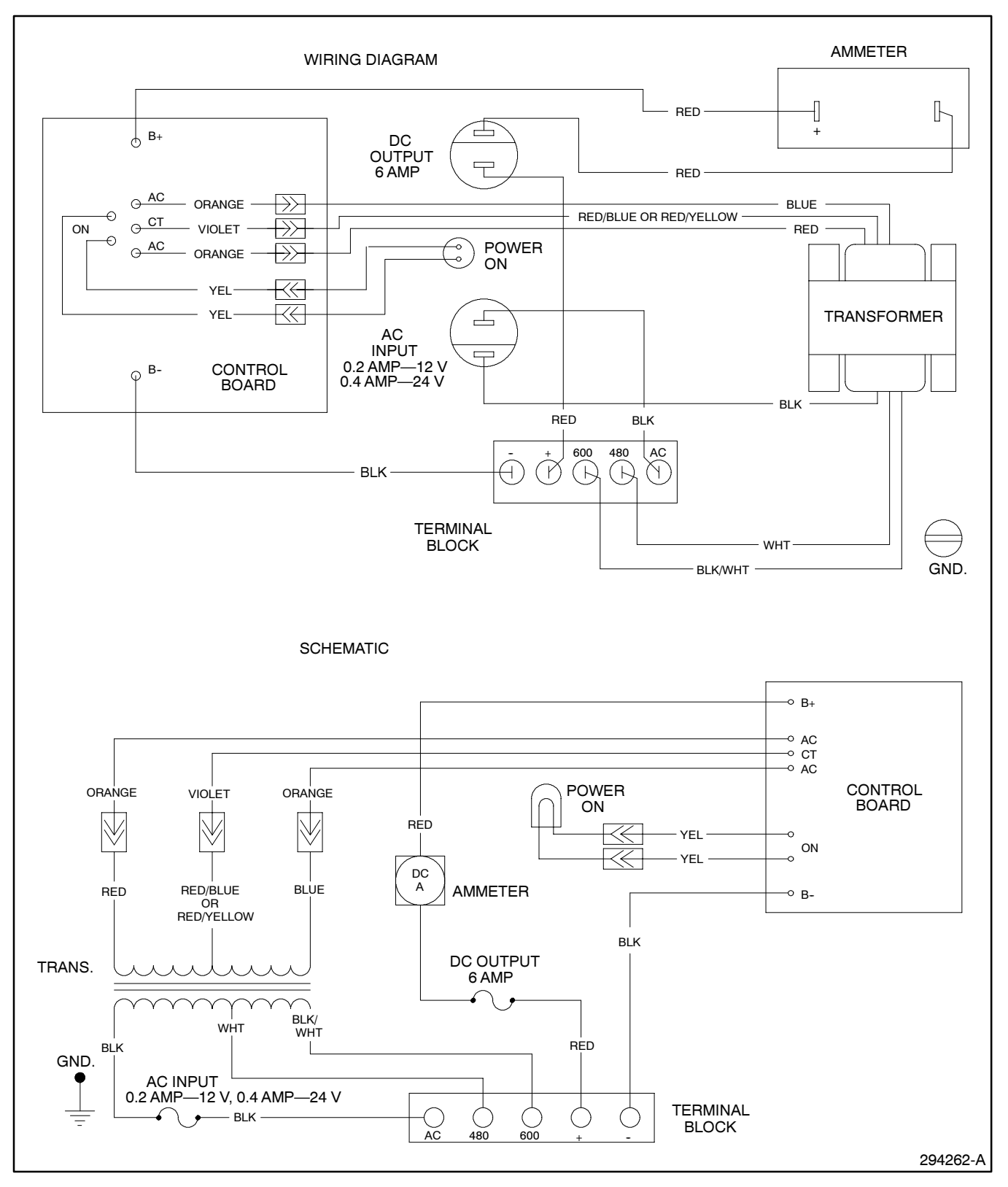

Figure 5-62. Wiring Diagram—Option KD-24, Battery charger 480/600-volt input

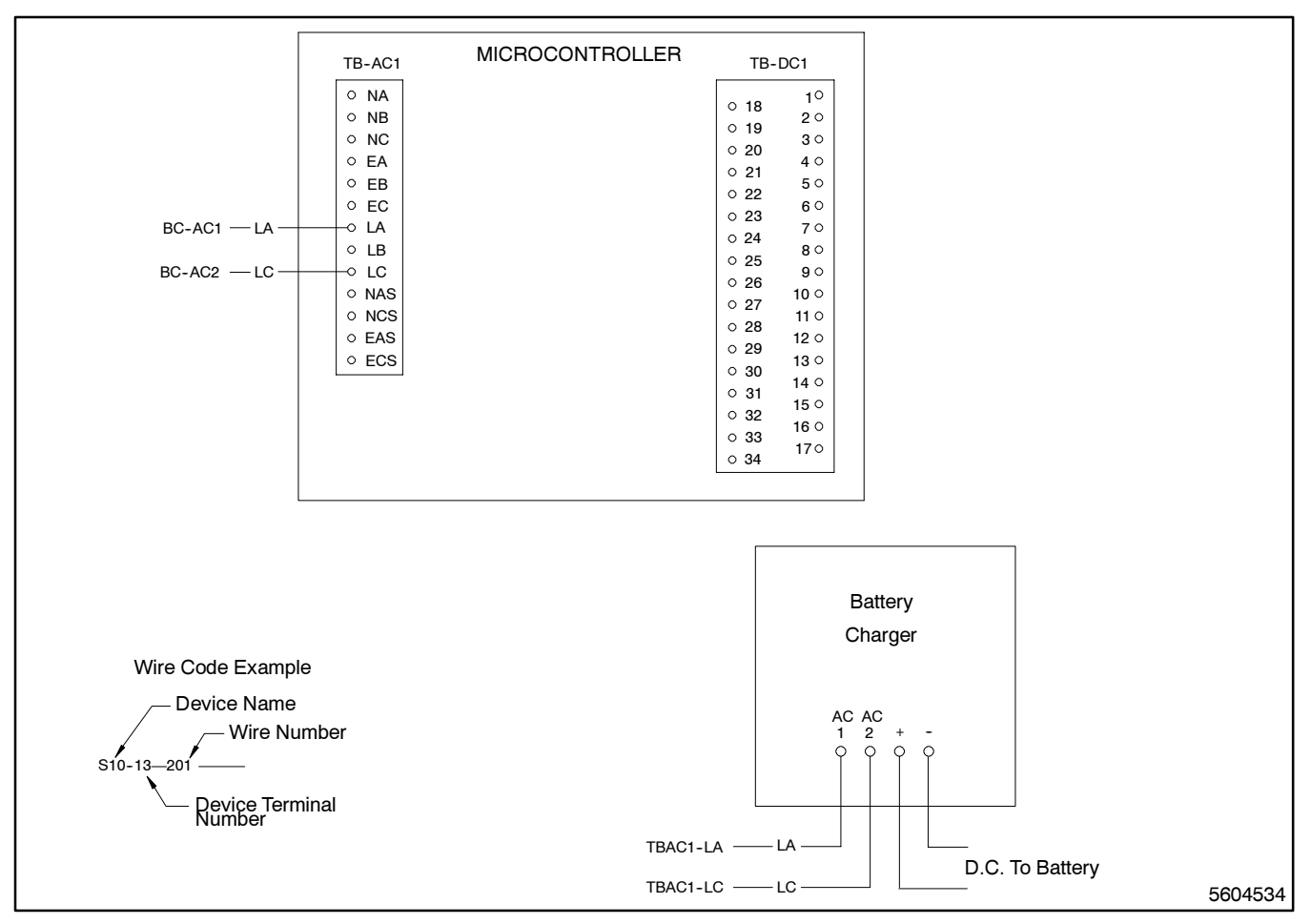

Figure 5-63. Wiring Diagram—Option KD-24, Battery charger

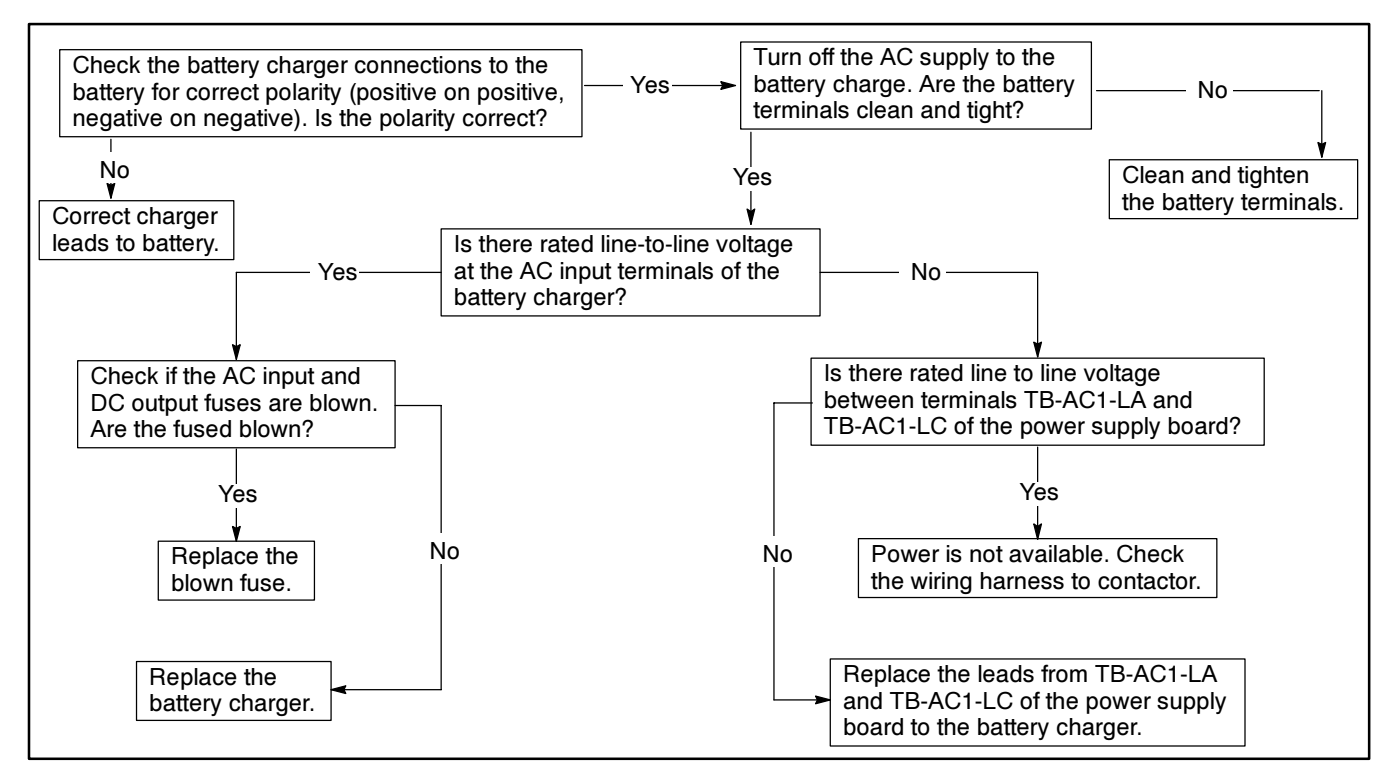

Figure 5-64. Troubleshooting—Option KD-24, No ammeter reading on battery charger

## Manual Operation Switches, KD-29

### Description of the Manual Operation Switches

The accessory KD-29 allows manual operation of the transfer switch. KD-29 includes an override circuit which will cause the transfer switch to automatically transfer to the alternate power source if the connected source fails. See Figure 5-65 to Figure 5-68 for wiring diagrams for this option.

- **KD-29-P.** This option provides momentary contact buttons for manual transfer in both directions.
- **KD-29-R.** This option provides momentary contact key-operated switches for manual transfer in both directions.
- **KD-29-S.** This option provides a momentary contact button for manual transfer from emergency to normal.
- **KD-29-T.** This option provides a momentary contact key-operated switch for manual transfer from emergency to normal.
- KD-29-U. This option provides momentary contact buttons for manual transfer in both directions and an Automatic/Manual selector switch.
- **KD-29-V.** This option provides a momentary contact key-operated switch for manual transfer in both directions and an Automatic/Manual selector switch.
- **KD-29-W.** This option provides a momentary contact button for manual transfer from emergency to normal and an Automatic/Manual selector switch.
- **KD-29-X.** This option provides a key-operated switch for manual transfer from emergency to normal and an Automatic/Manual selector switch.

### Troubleshooting the Automatic-Transfer/Manual-Transfer Key Switch

If the Automatic-Transfer/Manual-Transfer key switch is in the Manual position, the following events will occur.

When the normal source fails:

- 1. The Source-Available, Normal LED turns off.
- 2. The Time-Delay, Engine-Start-On LED will turn on indicating the engine start time delay is timing.
- 3. The Time-Delay, Engine-Start-End LED will turn on indicating the engine has been signaled to start.
- 4. The Source-Available, Emergency LED turns on.
- 5. The System-Status, System-Alert LED flashes.
- 6. The LCD will display the MANUAL TRANSFER message. Push the Manual-Transfer-To-Emergency Pushbutton. The contactor transfers to the emergency position. The Contactor-Position, Normal LED turns off, and the Contactor-Position, Emergency LED turns on.

When the normal source returns:

- 1. The Source-Available, Normal will turn on.
- 2. The Time-Delay, Emergency-To-Normal-On LED will turn on indicating the emergency-to-normal time delay is timing.
- 3. The Time-Delay, Emergency-To-Normal-End LED will turn on indicating the time delay has completed timing.
- 4. The System-Status, System-Alert LED flashes and the LCD will show the MANUAL TRANSFER message.
- 5. Push the Manual-Transfer-To-Normal Pushbutton. The contactor will transfer to the normal position.
- 6. The Time-Delay, Engine-Cooldown-On LED turns on showing that the generator set engine cooldown timer is timing.
- 7. The Time-Delay, Engine-Cooldown-End LED turns on momentarily as the engine is signaled to shut down.
- 8. The Source-Available, Emergency turns off.

When the Automatic-Transfer/Manual-Transfer key switch is in the Manual position, the Not-In-Automatic LED turns on. When the system is in the Manual mode and is waiting to be transferred to a new power source after all the time-delays have completed timing, the System-Alert LED turns on and MANUAL TRANSFER appears on the LCD.

- 1. If the Not-In-Automatic LED does not turn on when the Automatic-Transfer/Manual-Transfer key switch is in the Manual position, perform step 2 in Section 5, Automatic/Test Pushbutton.
- 2. If the system is waiting to be transferred to a new power source while in the Manual mode, but the System-Status, System-Alert LED does not turn on and MANUAL TRANSFER does not appear on the LCD, connect TB-DC1-20 to TB-DC1-34.
  - a. If after grounding TB-DC1-20 the System-Status, System-Alert LED turns on and MANUAL TRANSFER appears on the LCD when the system is waiting to be transferred to a new power source while in the Manual mode, check the Automatic-Transfer/Manual-Transfer kev switch and the wiring to the Automatic-Transfer/Manual-Transfer key switch.
  - b. If after grounding TB-DC1-20, the System-Status, System-Alert LED does not turn on and MANUAL TRANSFER does not appear on the LCD when the system is waiting to be transferred to a new power source while in the Manual mode, check the P2 ribbon cable connection to the main logic board by performing the following steps.
    - (1) Remove all power sources.
    - (2) Wait for 30 seconds.
    - (3) Making sure not to bend or break any of the pins, remove the P2 ribbon cable connector.
    - (4) Inspect the pins on the P2 ribbon cable connector.
    - (5) If any of the pins are bent, carefully bend them back. If any of the pins are broken, the ribbon cable connector is defective. Replace the ribbon cable connector.
    - (6) Carefully reconnect P2 ribbon cable connector.

If the P2 ribbon cable connection is good, connect P2-24 to TB-DC1-34. If the System-Status, System-Alert LED when P2-24 is grounded, but not when TB-DC1-20 is grounded, replace the power supply board. If the System-Status, System Alert LED does not come on when P2-24 is grounded, the main logic board is defective. Replace the logic board assembly.

#### Troubleshooting The Manual-Transfer-To-Emergency-Source Pushbutton

#### NOTE

Pressing the Manual-Transfer-To-Emergency-Source pushbutton will cause the generator set to start and run.

When the Automatic-Transfer/Manual-Transfer key switch is in the Manual position and the system is waiting to be transferred to the emergency power source, the user should press the Manual-Transfer-to-Emergency-Source pushbutton.

If the Manual-Transfer-To-Emergency-Source push-button is not operating, connect TB-DC1-7 to TB-DC1-34.

- 1. If grounding TB-DC1-7 causes a transfer to the emergency source when the system is in the Manual mode and waiting to be transferred to the emergency source but pushing the Manual-Transfer-To-Emergency-Source does pushbutton not. check the Manual-Transfer-to-Emergency-Source pushbutton and the wires connected to the Manual-Transfer-to-Emergency-Source pushbutton.
- 2. If grounding TB-DC1-7 does not cause a transfer to the emergency source when the system is in the Manual mode and waiting to be transferred to the emergency source, check the continuity between P2-1 and TB-DC1-7.
  - a. Remove power from the logic board.
  - b. Disconnect the P2 ribbon cable connector from the power supply board.
  - c. Using an ohmmeter, connect one test lead to P2-1 on the power supply board. Connect the other test lead to TB-DC1-7. If there is an open circuit, replace the power supply board. If the resistance is low, the main logic board is bad. Replace the logic board assembly.

### Troubleshooting The Manual-Transfer-To-Normal-Source Pushbutton

If the Manual-Transfer-to-Normal-Source pushbutton is not operating, connect TB-DC1-2 to TB-DC1-34.

- 1. If grounding TB-DC1-2 causes a transfer to the normal source when the system is in the Manual mode and is waiting to be transferred to the normal source but the Manual-Transfer-To-Normal-Source pushbutton is not operating, check the Manual-Transfer-to-Normal-Source pushbutton the wiring and to the Manual-Transfer-to-Normal-Source pushbutton.
- 2. If grounding TB-DC1-2 does not cause a transfer to the normal source when the system is in the Manual mode and is waiting to be transferred to the normal source, check the continuity between P2-2 and TB-DC1-2.
  - a. Remove power from the logic board.
  - b. Disconnect the P2 ribbon cable connector from the power supply board.
  - c. Using an ohmmeter, connect one test lead to P2-2 on the power supply board. Connect the other test lead to TB-DC1-2. If there is an open circuit, replace the power supply board. If the resistance is low, the main logic board is bad. Replace the logic board assembly.

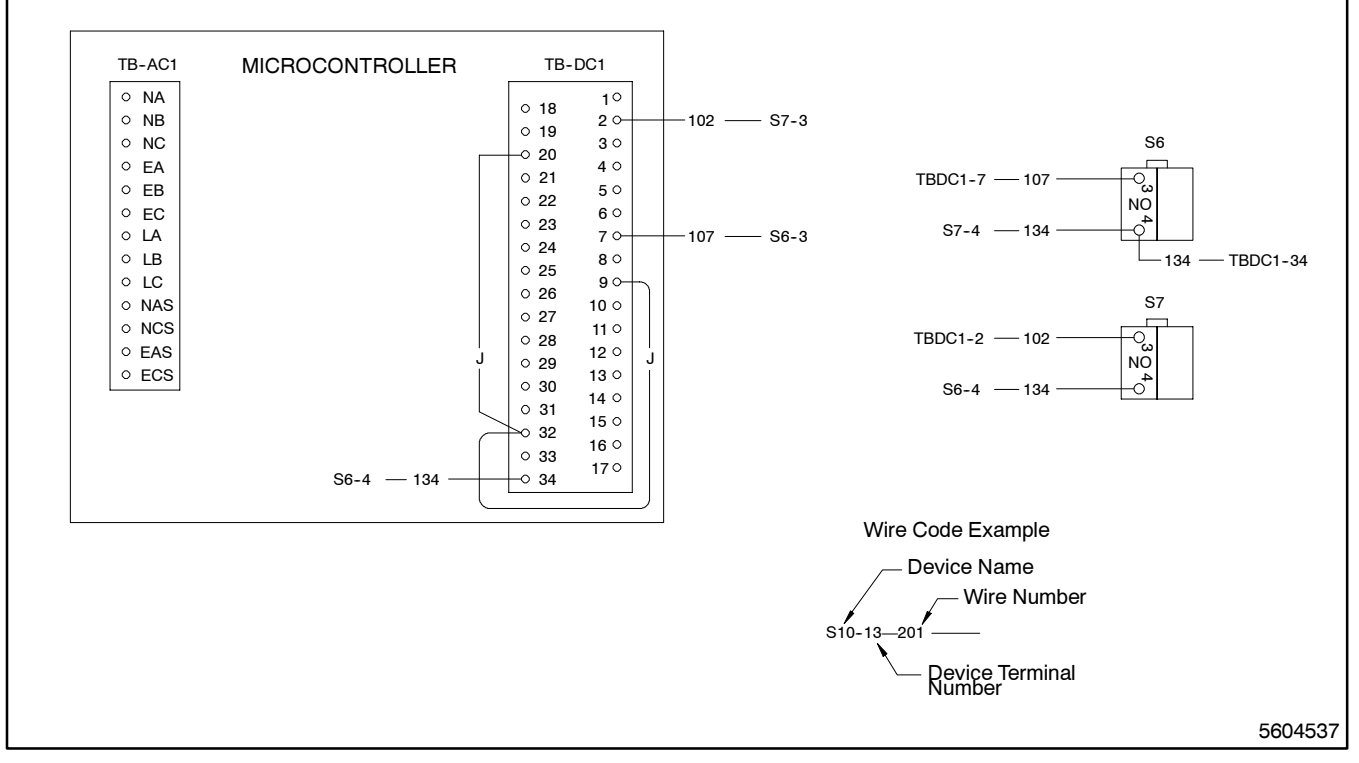

### Wiring Diagrams For The Manual Operation Switch Accessories

Figure 5-65. Wiring Diagram—Option KD-29-P and KD-29-R

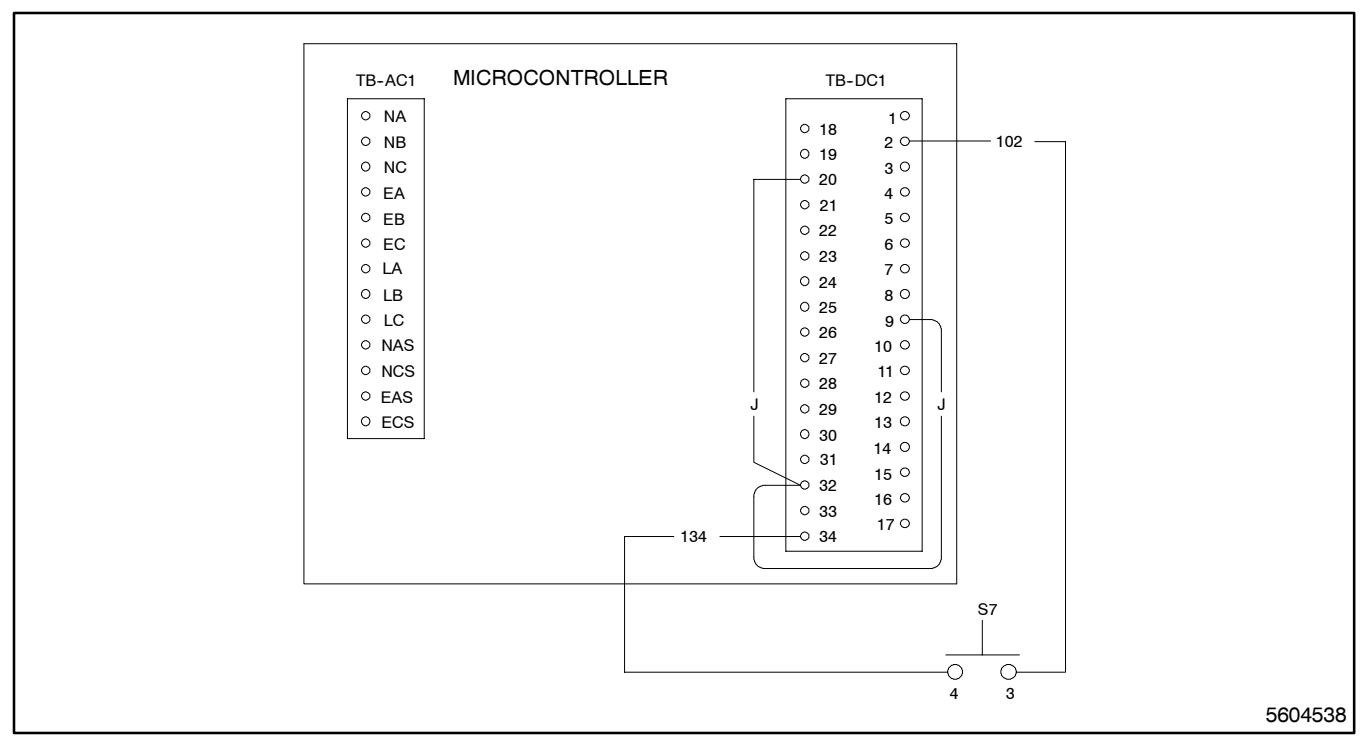

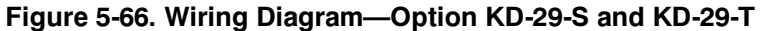

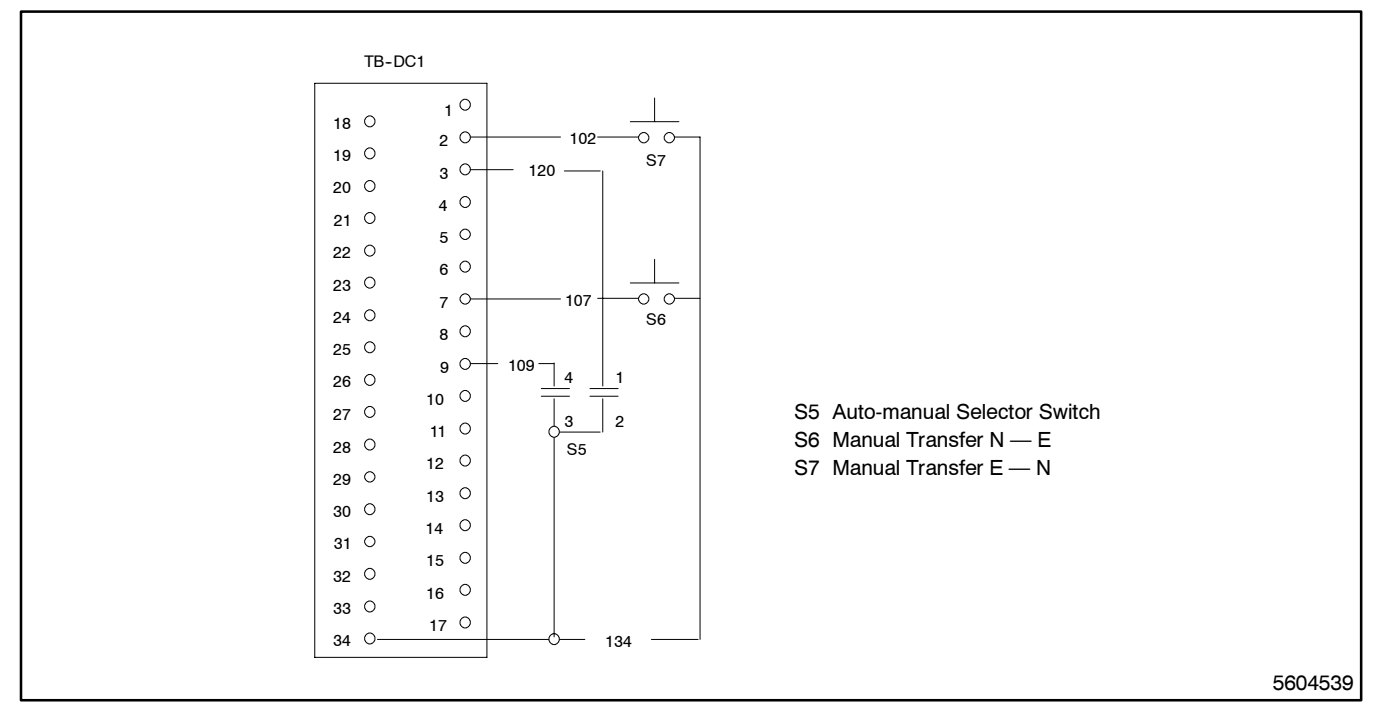

Figure 5-67. Wiring Diagram—Option KD-29-U and KD-29-V

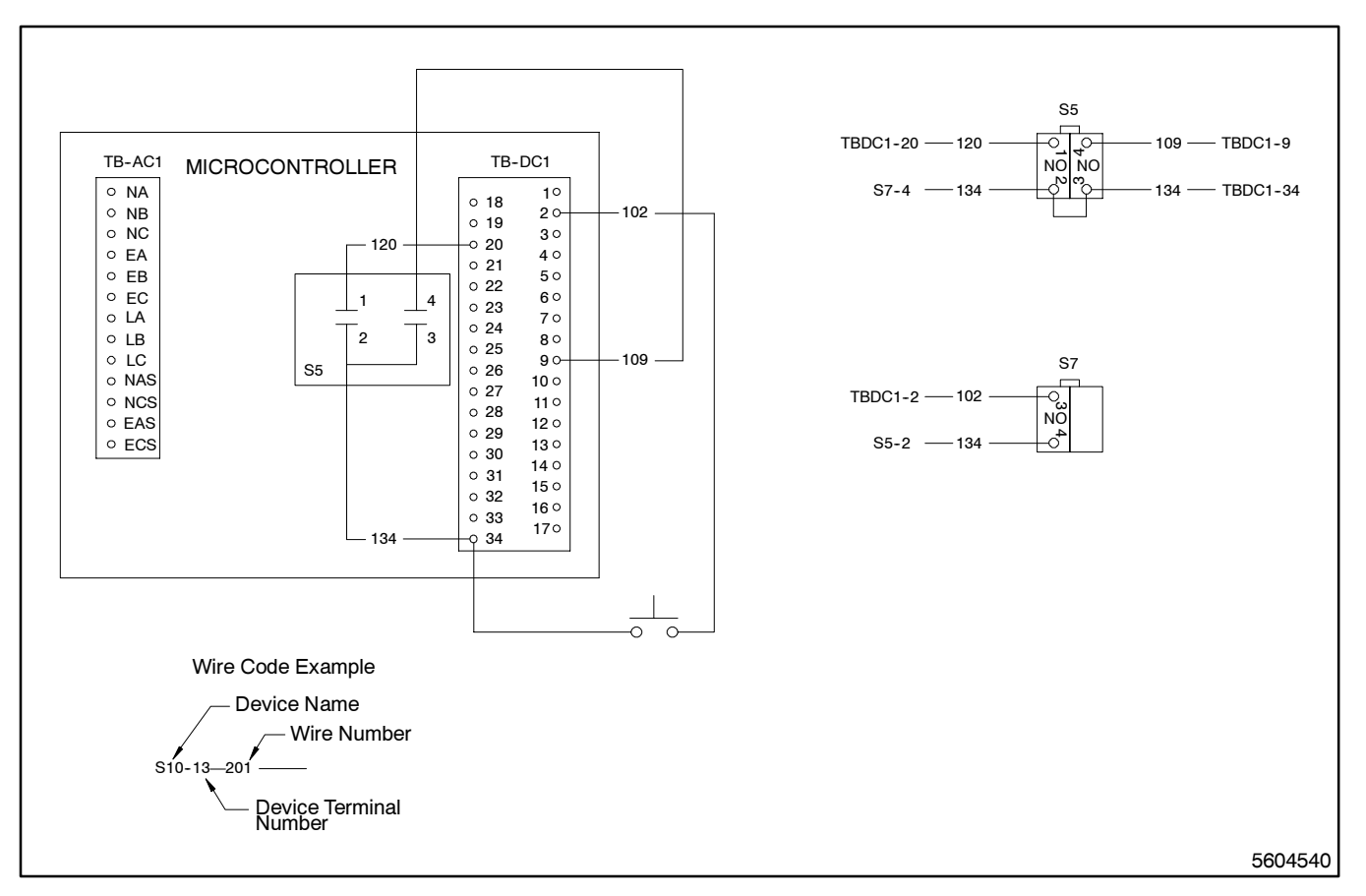

Figure 5-68. Wiring Diagram—Option KD-29-W and KD-29-X

## Audible Alarms, KD-31

The accessory KD-31 provides an audible alarm and includes a silencing switch and a KD-14-J dry contact. Figure 5-69 through Figure 5-72 contain wiring diagrams for this accessory.

- **KD-31-B.** This option provides an audible alarm when the transfer switch is in the emergency position.
- **KD-31-D.** This option provides an audible alarm when there is a system fault.

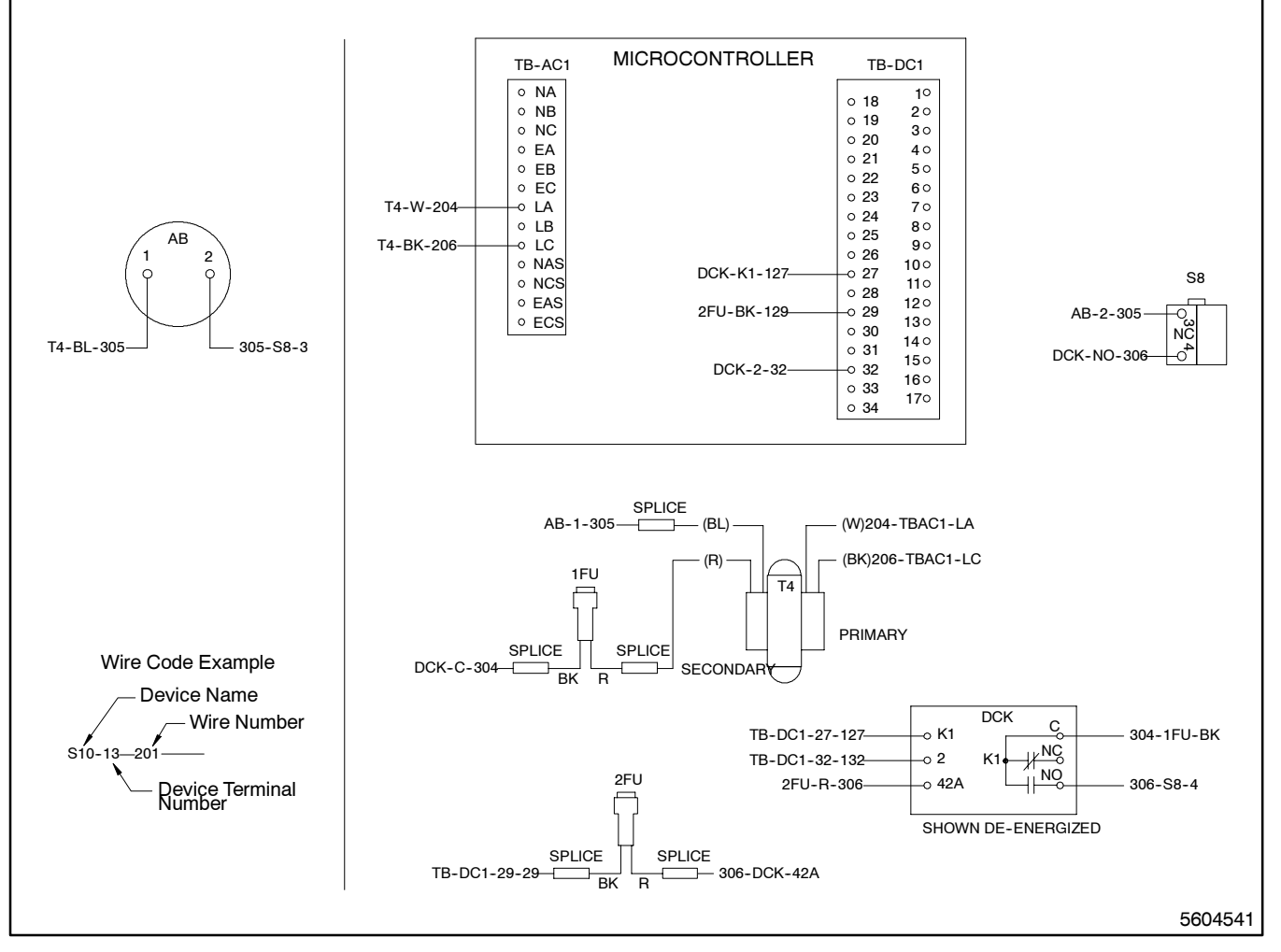

Figure 5-69. Wiring Diagram—Option KD-31-B

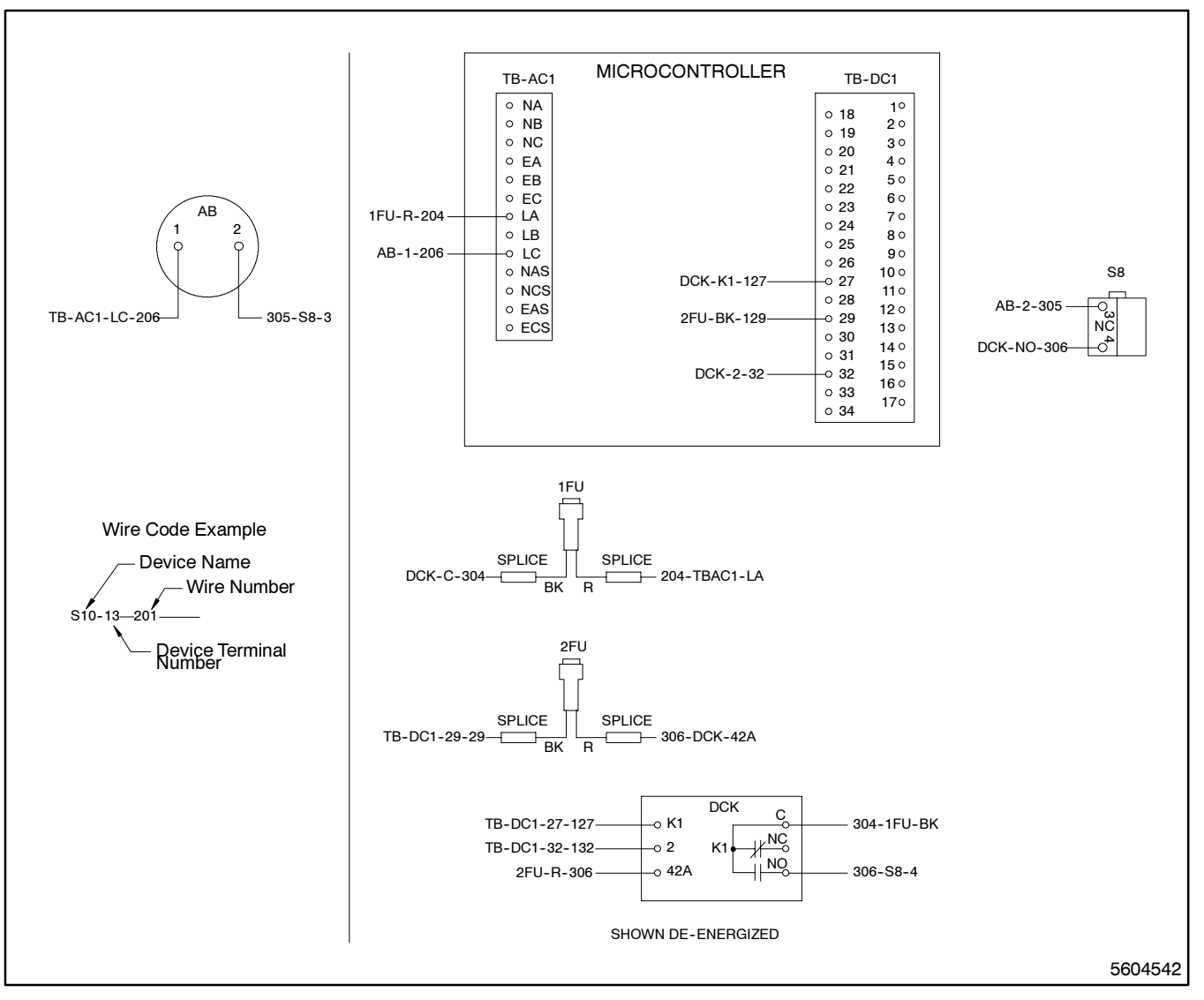

Figure 5-70. Wiring Diagram—Option KD-31-BA

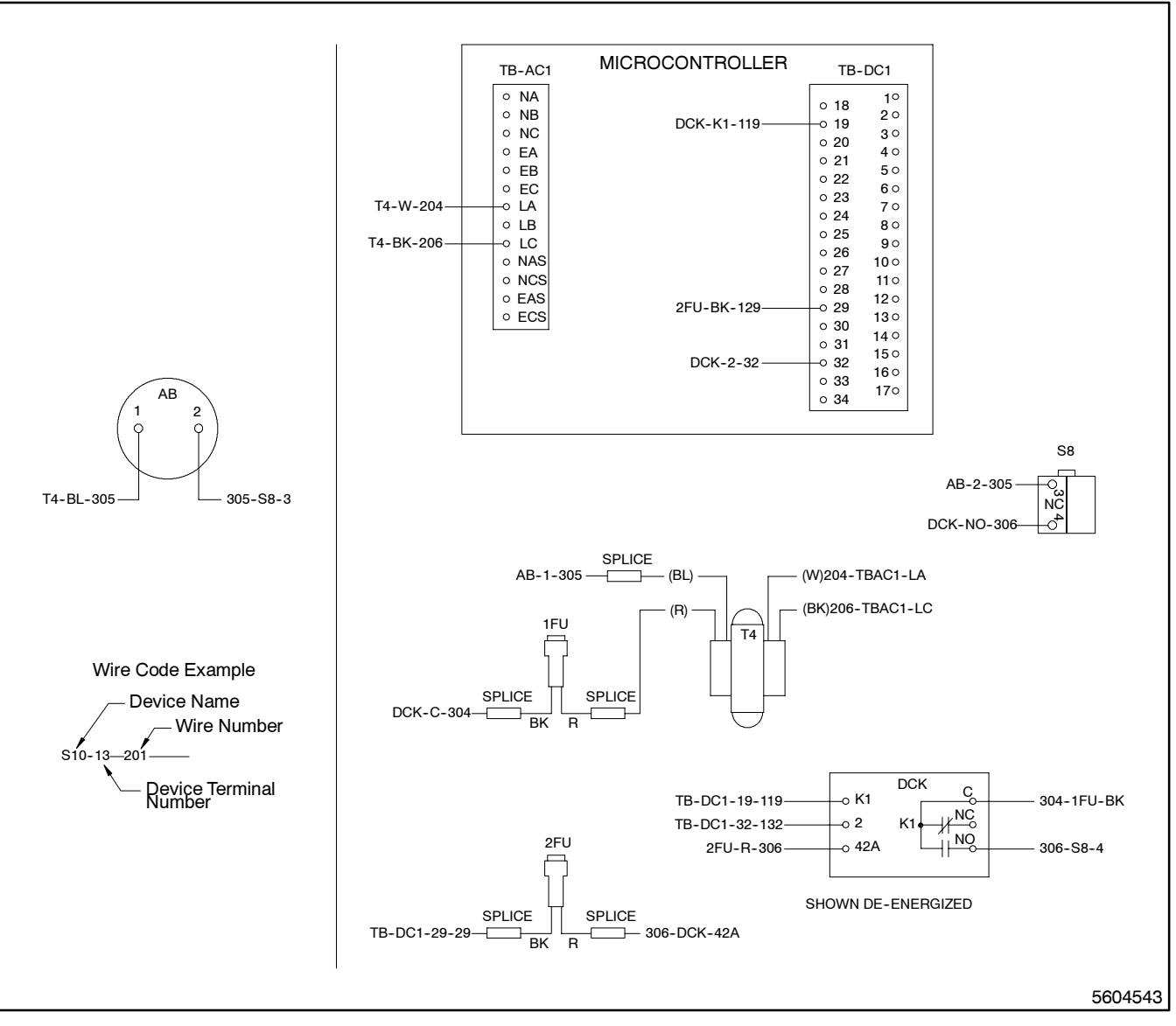

Figure 5-71. Wiring Diagram—Option KD-31-D

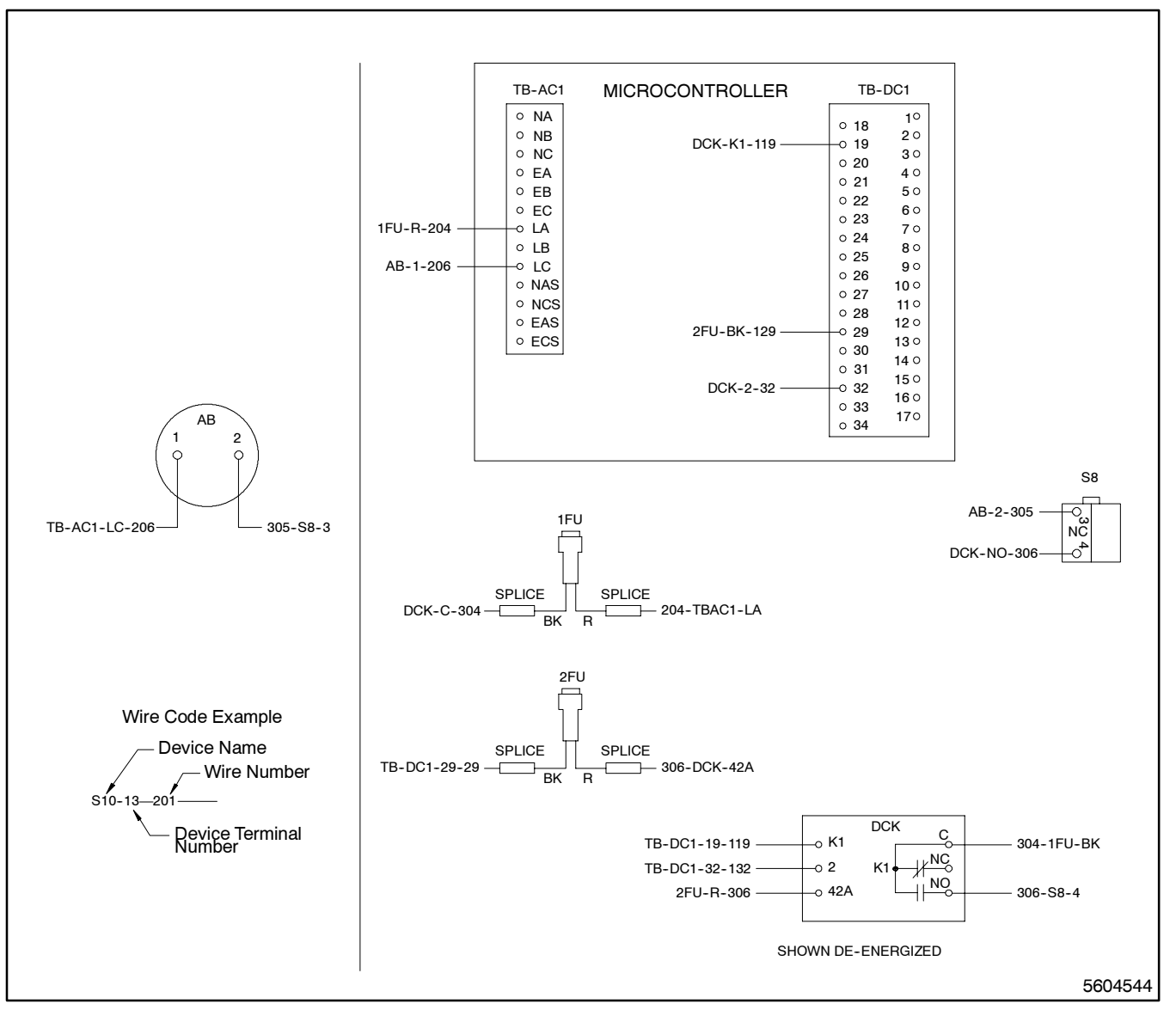

Figure 5-72. Wiring Diagram—Option KD-31-DA

## Load-Shedding Contacts, KD-35

The load-shedding contacts accessory, KD-35-N, allows the user to control the number of loads as well as the which loads will receive power. This accessory can transfer from zero to nine isolated form C contacts before and after the transfer switch transfers from either normal source to emergency source or from emergency source to normal source. The contacts can be either transferred in a block or transferred sequentially in either direction. The exact contacts to transfer are user programmable. The time delays before transfer and the sequence interval time delays are individually adjustable. Settings may be made from the front panel keypad or from a remote computer. The first relay to energize is K1 and the last relay to energize is K10

See Figure 5-73 for the load-shedding contact option wiring diagram and Figure 5-74 for the troubleshooting flowchart.

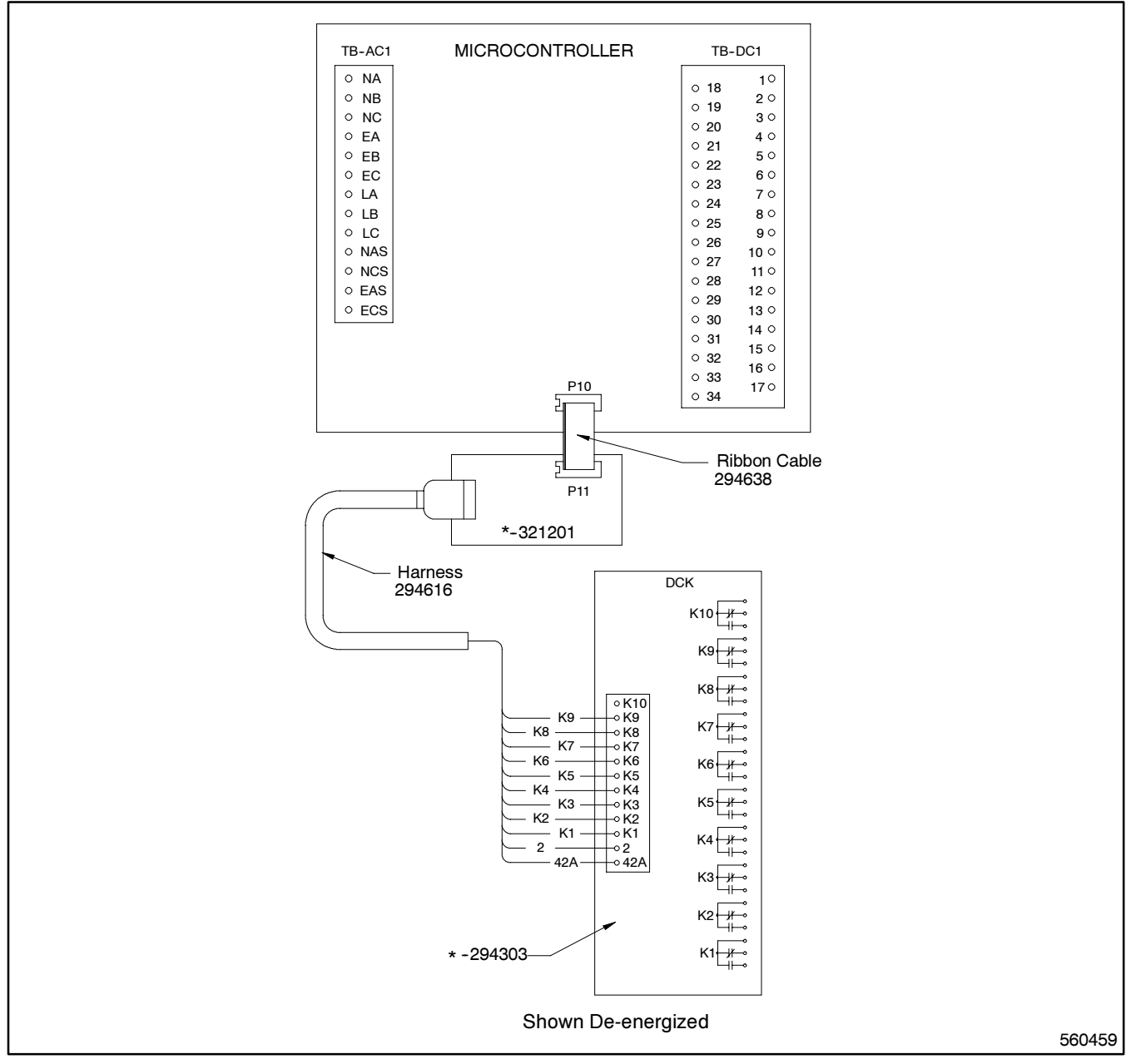

Figure 5-73. Wiring Diagram—Option KD-35-N, Load-shedding contacts

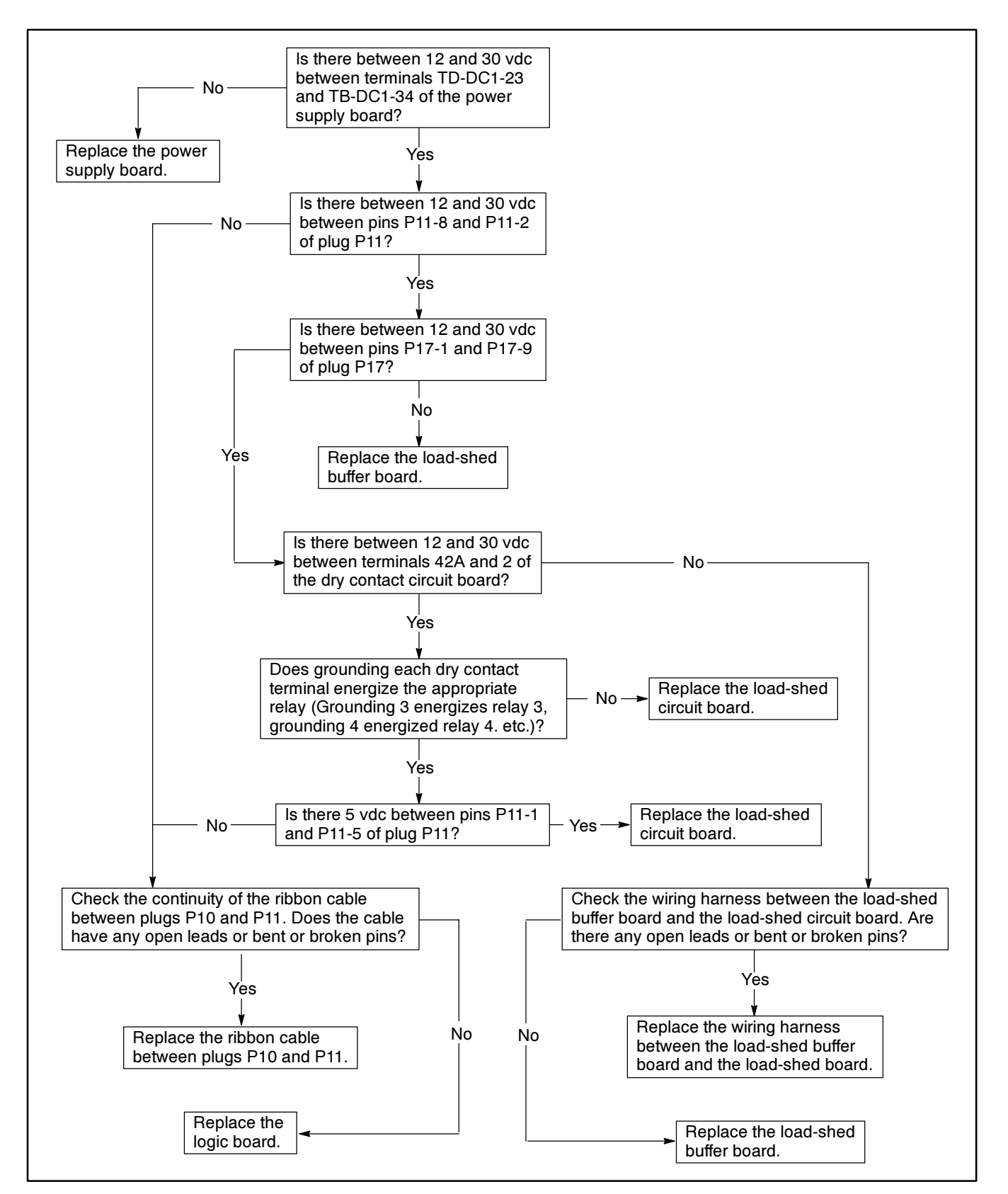

Figure 5-74. Troubleshooting—Option KD-35-N, Load-shedding contacts

## **Enclosure Space Heater, KD-39**

The accessory KD-39 provides a thermostatically controlled space heater for the transfer switch

enclosure. Figure 5-75 and Figure 5-76 contain wiring diagrams for this accessory.

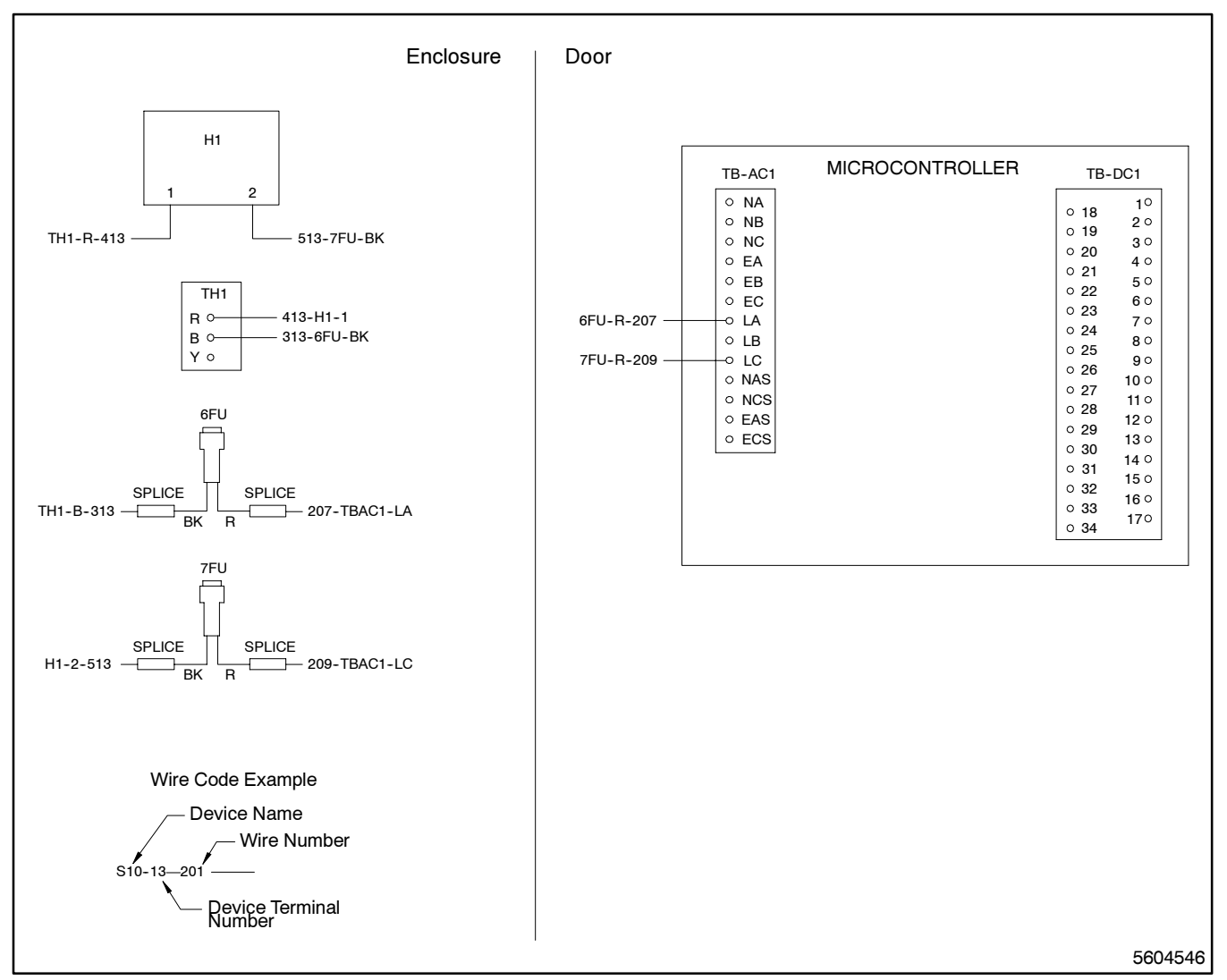

Figure 5-75. Wiring Diagram—Option KD-39-BA And KD-39-BC

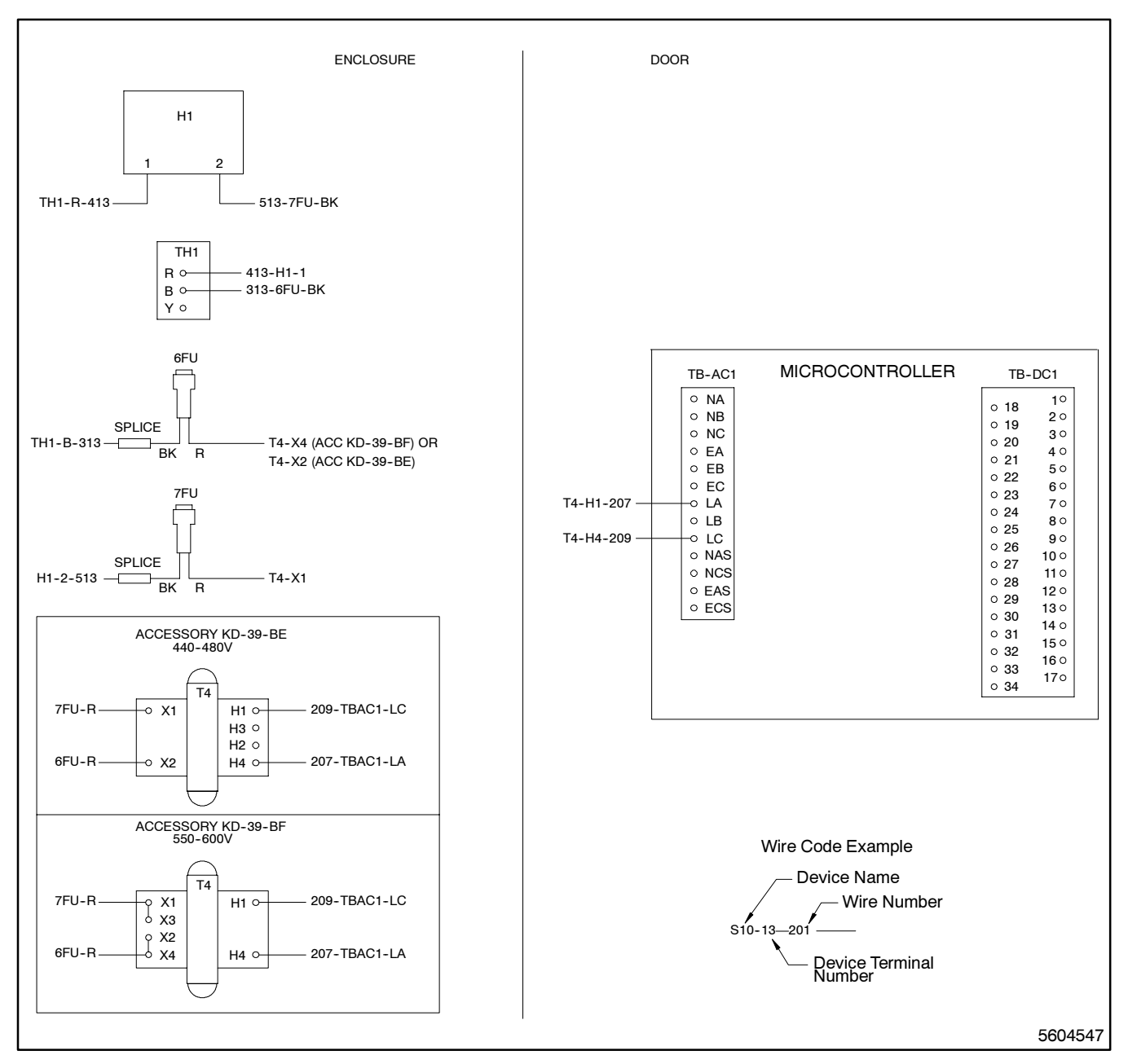

Figure 5-76. Wiring Diagram—Option KD-39-BD and KD-39-BF

## **Remote Communication, KD-51**

Accessory KD-51 allows connection to an IBM-compatible personal computer for remote transfer switch monitoring.

- **KD-51-A.** This accessory provides an automatic transfer switch RS-485 port adapter board for direct or LAN connection
- **KD-51-B.** This accessory provides an automatic transfer switch RS-232 port adapter board for modem connection

See Figure 5-78 for a wiring diagram for this accessory and Figure 5-79 for the troubleshooting flowchart.

See Figure 2-1 for the location of pushbuttons, switches, LEDs, and keys referred to in this section.

If problems exist communicating with the logic board from a remote location check the Remote Control submenu. If problems persist, check the hardware.

### **Remote Control Submenu**

1. Press the RESET MENU key. Press digit keys 1, 3 to obtain the Remote Control submenu. Press the MENU Arrow Down key to scroll through and check the different options. Figure 5-77 below explains each of the options and what the proper response should be depending on the hardware used.

|         | Description                                                                                                    |
|---------|----------------------------------------------------------------------------------------------------|
| ON-LINE | Press YES and ENTER to allow remote access.                                                                                                    |
| LOCAL   | Press YES and ENTER if a personal computer is<br>cabled directly to the logic board transfer switch COM<br>port (See Main Menu, Program Configuration in the<br>logic board Monitor Software manual). |
| REMOTE  | Press YES and ENTER if a personal computer is<br>connected through a Remote Single Connection<br>(modem-to-modem).                                                                                    |
| LAN     | Press YES and ENTER if there is more than one logic board transfer switch connected directly to one computer.                                                                                         |
| REMLAN  | Press YES and ENTER if a personal computer<br>accesses an Automatic transfer Switch Local Area<br>Network through a modem.                                                                            |

# Figure 5-77. Explanation of remote control submenu options and responses

- 2. If YES was entered at the REMOTE message, check the Options Locked submenu by performing the following steps.
  - a. Press the RESET MENU key.
  - b. Press digit keys 2,0 to obtain the Options Locked submenu.

- c. Press the Arrow Down key until the LCD reads, CLOCK #. Write down the Clock # displayed on the LCD.
- d. Press the Arrow Right key. Enter the Clock number which was just written down. Press the ENTER key.

Return to the Remote Control submenu. At the REMOTE message press the MENU Arrow Right key. The LCD should read SYS ID. Press up to six digit keys and ENTER to create a password for the transfer switch. Make sure that the ID entered at the keypad is the same ID used in the logic board Monitor software program.

- 3. If YES was entered at the LAN message, press the MENU Arrow Right key at the LAN message. The LCD should read ADDRESS. Press the digit keys to enter the Local Area Network address number for the transfer switch. The address number must be between 1 and 128. Use one address number per transfer switch, keeping the numbers consecutive. This is necessary in order for the software to call up the desired transfer switch. Make sure that the address entered at the keypad is the same address used in the logic board Monitor software program.
- 4. If YES was entered at the REMLAN message, perform the following step.
  - a. Press the MENU Arrow Right key at the REMLAN message. The LCD should read SYS ID. Press up to six digit keys and press ENTER to create a password for the transfer switch.
  - b. Press the MENU Arrow Right key at the SYS ID message. The LCD should read ADDRESS. Press the digit keys to enter the Local Area Network address number for the transfer switch. The address number must be between 1 and 128. Use one address number per switch, keeping the transfer numbers consecutive. This is necessary in order for the software to call up the desired transfer switch. Make sure that the address and system ID entered at the keypad is the same address used in the logic board Monitor software program.
- 5. Verify the correct baud rate setting by performing the following step.
  - a. Scroll through Index 13 using the MENU Arrow Down key to the BAUD RATE option.

- b. Press the digit keys to enter the baud rate for the modems used to connect the remote computer(s) to the transfer switch. This setting must match the baud rate of the modems used. This setting must also match the logic board Monitor software program configuration. The default setting is 9600. The choices are 2400, 4800, and 9600.
- c. Press ENTER.
- 6. Press the RESET MENU key. Press the digit keys 2, 0 to obtain the Options Locked submenu. Press the Arrow Down key until the LCD displays OPTIONS LOCKED. Press the YES key and then the ENTER key.
- 7. Press the RESET MENU key, and then press the ENTER key to store the setpoints.

#### **Remote Communication Hardware**

- 1. Check the voltage at P13-1 on the Remote Communication board. See Figure 5-78. Using a voltmeter, connect the positive test lead to P13-1 on the Remote Communication board. Connect the negative test lead to P13-6. The voltmeter should read five volts DC.
  - a. If the voltmeter reads approximately zero volts DC, check the P13 ribbon cable connection to the main logic board by performing the following procedure.
  - b. Remove all power sources.
  - c. Wait 30 seconds.
  - d. Making sure not to bend or break any of the pins, remove the P13 ribbon cable connector.
  - e. Inspect ribbon cable connector pin P13-1.

- f. If any pins are bent, carefully bend them back. If any pins are broken, replace the ribbon cable connector.
- g. Carefully reconnect P13 ribbon cable connector.

If the P13 ribbon cable is good, but the DC voltage at pin P13-1 is still zero, the main logic board is defective. Replace the logic board assembly.

- 2. If the voltmeter reads approximately five volts DC, check the voltage at P13-7 on the Remote Communication board. Using a voltmeter, connect the positive test lead to P13-7. Connect the negative test lead to P13-6. The voltmeter should read approximately ten volts DC.
  - a. If the voltmeter reads zero volts DC at P13-7, check the P13 ribbon cable connection to the main logic board by performing the following steps.
  - b. Remove all power sources.
  - c. Wait 30 seconds.
  - d. Making sure not to bend or break any of the pins, remove the P13 ribbon cable connector.
  - e. Inspect the ribbon cable connector pin P13-7.
  - f. If any pins are bent, carefully bend them back. If any pins are broken, replace the ribbon cable connector.
  - g. Carefully reconnect P13 ribbon cable connector.

If the P13 ribbon cable is good, but the DC voltage at pin P13-7 is still zero, the main logic board is defective. Replace the logic board assembly.

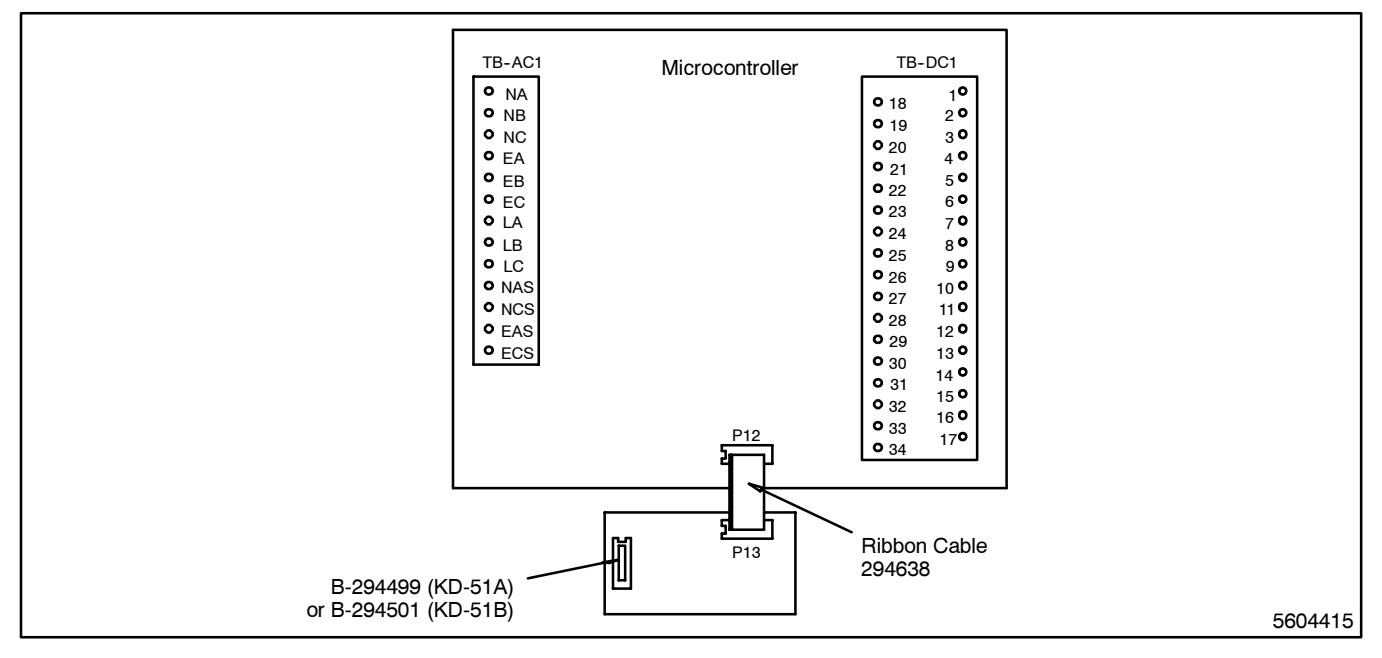

Figure 5-78. Wiring Diagram—Option KD-51-A and KD-51-B, Remote communications board

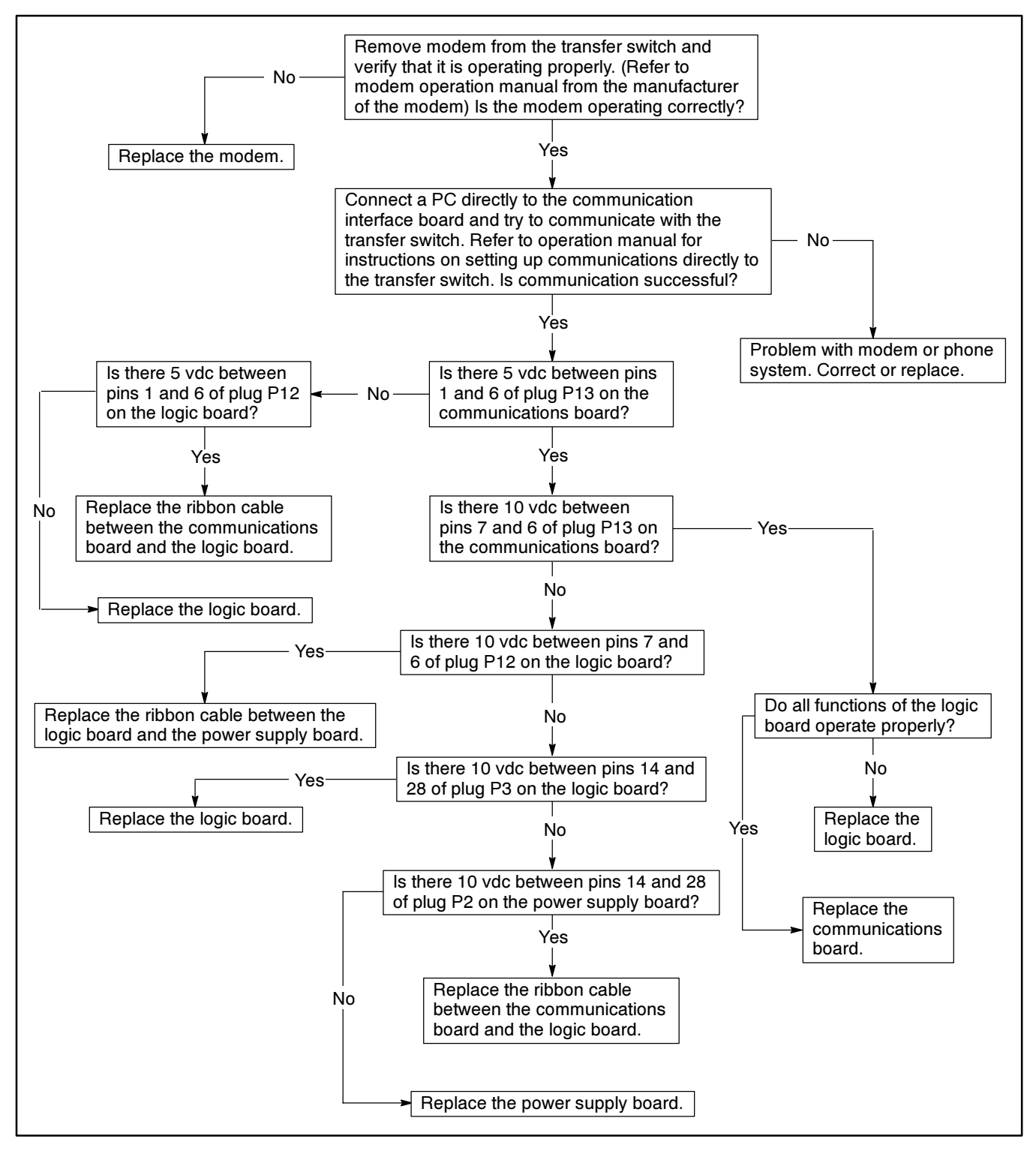

Figure 5-79. Troubleshooting—Option KD-51-A and KD-51-B, Remote communication is not functioning properly

# **Appendix A. Glossary of Abbreviations**

i

Abbreviations are used throughout this manual. Normally they will appear in the text in complete form with the abbreviation following in parentheses the first time they are used. After that they will appear in the

Abbreviation Description Δ ABDC after bottom dead center C AC alternating current С AISI American Iron and Steel Institute C AHWT anticipatory high water temp. C ALOP anticipatory low oil pressure Е AM amplitude modulation Г amp ampere C amperes amps C ANSI American National Standard Institute C API American Petroleum Institute Е approx. approximate, approximately A/R as required, as requested A/S as supplied, as stated, as suggested e ASA American Standards Association E (former name of ANSI) E ASME American Society of E **Mechanical Engineers** e assembly assy. e ASTM American Society for Testing Materials ATDC after dead top center f auxiliary aux. F A/V audio-visual f AWG American Wire Gage f AWM appliance wiring material f before bottom dead center BBDC C BDC before dead center G BHP brake horsepower ĉ brake mean effective power bmep ĉ BTDC before top dead center C Btu British thermal unit C °C Celsius degree ŀ cubic centimeter CC CCA cold cranking amps CEC Canadian Electrical Code cfh cubic feet per hour cfm cubic feet per minute CID cubic inch displacement centimeter, centimeters cm cubic meters per minute cmm company CO. continued cont'd. CPVC chloropoly vinyl chloride CRT cathode ray tube i **Canadian Standards Association** CSA i CT current transformer i

abbreviated form. The commonly used abbreviations are shown below. Some items may not apply to this application.

| bbreviation      | Description                          |
|------------------|--------------------------------------|
| CWC              | city-water cooled                    |
| cyl.             | cylinder                             |
| βB               | decibel                              |
| BA               | decibels (A weighted)                |
| DC OC            | direct current                       |
| DCR              | direct current resistance            |
| leg.             | degree                               |
| lept.            | department                           |
| lia.             | diameter                             |
| DIN              | Deutsches Institut fur Normung e. V. |
|                  | (also Deutsche Industrie             |
|                  | Normenausschuss)                     |
| e.g.             | example given                        |
| EIA              | Electronic Industries Association    |
| EMI              | electromagnetic interference         |
| EPA              | Environmental Protection Agency      |
| etc.             | etcetera, (and so forth)             |
| ext.             | external                             |
| °F               | Fahrenheit degree                    |
| l. oz.           | fluid ounce(s)                       |
| -M               | frequency modulation                 |
| t.               | foot, feet                           |
| t. lbs.          | foot pound(s)                        |
| s                | full scale                           |
| ja.              | gauge (meters wire size)             |
| jal./gals.       | gallon, gallons                      |
| jph              | gallons per hour                     |
| jpm              | gallons per minute                   |
| gr.              | grade                                |
| jnd.             | ground                               |
| ICHT             | high cylinder head temperature       |
| IET              | high exhaust temperature             |
| lg.              | mercury (element)                    |
| 1 <sub>2</sub> 0 | water                                |
| ΗP               | horsepower                           |
| nr, hrs          | hour, hours                          |
| HWT              | high water temperature               |
| Ηz               | hertz (cycles per second)            |
| D                | inside diameter                      |
| EEE              | Institute of Electrical and          |
|                  | Electronic Engineers                 |
| n.               | inch, inches                         |
| nc.              | incorporated                         |
| n. Ibs.          | inch pounds                          |
| nt.              | internal                             |
| ntext.           | internal-external                    |

cubic inch (es)

cu. in.

| Abbreviation       | Description                          | Abbreviation | Description                         |
|--------------------|--------------------------------------|--------------|-------------------------------------|
| ISO                | International Standards Organization | NPT          | National Standard taper pipe thread |
| J                  | joule, joules                        |              | per general use                     |
| JIS                | Japanese Industry Standard           | N/R          | not required                        |
| kg                 | kilogram, kilograms                  | OC           | overcrank                           |
| kg/cm <sup>2</sup> | kilograms per square centimeter      | OD           | outside diameter                    |
| kgm                | kilogram meter(s)                    | OEM          | original equipment manufacturer     |
| kJ                 | kilojoules (btu cal)                 | OS           | overspeed                           |
| km                 | kilometer, kilometers                | O/S          | oversize                            |
| kPa                | kiloPascal, kiloPascals              | OSHA         | Occupational Safety and Health Act  |
| kph                | kilometers per hour                  | OV           | overvoltage                         |
| kV                 | kilovolt                             | OZ.          | ounce, ounces                       |
| kVA                | kilovolt amperes                     | PF           | power factor                        |
| kW                 | kilowatt, kilowatts                  | PMG          | permanent magnet generator          |
| kWH                | kilowatt hour                        | pot          | potentiometer                       |
| L                  | liter, liters                        | ppm          | parts per million                   |
| LxWxH              | length x width x height              | psi          | pounds per square inch              |
| LED(s)             | light emitting diode(s)              | pt., pts.    | pint, pints                         |
| lb., lbs.          | pound, pounds                        | PVC          | polyvinyl chloride                  |
| L/hr.              | liter per hour, liters per hour      | qt., qts.    | quart, quarts                       |
| L/min.             | liter(s) per minute                  | qty.         | quantity                            |
| LOP                | low oil pressure                     | ref.         | reference                           |
| LP                 | liquified petroleum                  | RFI          | radio frequency interference        |
| LWT                | low water temperature                | r.h.m.       | round-head machine (screw)          |
| m                  | meter, meters                        | rms          | root means square                   |
| m <sup>3</sup>     | cubic meter, cubic meters            | RPM          | revolutions per minute              |
| max.               | maximum                              | RTV          | room temperature vulcanization      |
| MCM                | one thousand circular mils.          | RV           | recreational vehicle                |
| meggar             | megohmmeter                          | SAE          | Society of Automotive Engineers     |
| MHz                | megahertz                            | SCR          | silicon controlled rectifier        |
| mi.                | mile, miles                          | sec.         | second, seconds                     |
| mil                | one one-thousandth of an inch        | spec, specs  | specification                       |
| min.               | minimum                              | sq.          | square                              |
| misc.              |                                      | sq. cm.      | square centimeters                  |
| mJ                 | milli joule(s)                       | sq. in.      | square inch(es)                     |
| MJ                 | mega joule(s)                        | tach         | tacnometer                          |
| mm                 |                                      | IDC          | top dead center                     |
| mº/min<br>MD∘      | cubic meters per minute              | tech. pub.   | technical publications              |
| MPa                | megarascal<br>miles per gellen       | temp.        | temperature                         |
| mpg                | miles per gallon                     |              |                                     |
| прп                | milies per nour<br>military standard | IF, IFS      |                                     |
| IVIS<br>m\\/       | millinett(a)                         |              | urbocharger                         |
|                    | miniwall(s)                          |              | Unified ecerce thread (was NC)      |
|                    | net available                        |              | Unified fine thread (was NC)        |
|                    | Notional Ruraau of Standarda         |              | Unified line (lifead (was NF)       |
|                    | national bureau of Standards         |              | Underwinter's Laboratories, inc.    |
| NEC                | National Electrical Code             | 0/3          | United States of America            |
|                    | National Electrical Manufacturors    | 0.3.A.<br>V  | volt volts                          |
|                    | Association                          | v            | volte alternating current           |
|                    | National Fire Protection Association | vac          | volts direct current                |
| Nm                 | Newton meter(s)                      | VHF          | very high frequency                 |
| NO                 | normally open                        | W            | watt watts                          |
|                    | number numbers                       | **           | mail, mailo                         |
|                    |                                      |              |                                     |

# **Appendix B. General Controller Information**

| TB-DC1<br>Terminal<br>No. | Input/<br>Output* | TB-DC1<br>Terminal Name                     | TB-DC1<br>Terminal Description                                                                               |
|---------------------------|-------------------|---------------------------------------------|----------------------------------------------------------------------------------------------------|
| 1                         | OUTPUT            | Programming-Mode-Not-<br>In-Off             | If the programming-mode key is not in the off position, terminal 1 is grounded.                              |
| 2                         | INPUT             | Manual Transfer<br>Emergency-to-Normal      | If terminal 2 is grounded, a manual-transfer-to-normal-source occurs.                                        |
| 3                         | INPUT             | Bypass<br>Normal-To-Emergency<br>Time Delay | If terminal 3 is grounded, the normal-to-emergency time delay is bypassed.                                   |
| 4                         | INPUT             | Bypass<br>Emergency-to-Normal<br>Time Delay | If terminal 4 is grounded, the emergency-to-normal time delay is bypassed.                                   |
| 5                         | OUTPUT            | Load Bank Control                           | If the plant exerciser is set to no load and is active, the load bank control is on. Terminal 5 is grounded. |
| 6                         | INPUT             | Area-Protection                             | If terminal 6 is not grounded, the area-protection mode is active.                                           |
| 7                         | INPUT             | Manual Transfer<br>Normal-to-Emergency      | If terminal 7 is grounded, a manual transfer to emergency occurs.                                            |
| 8                         | INPUT             | Fault 1                                     | If terminal 8 is grounded, the fault 1 message appears on the LCD.                                           |
| 9                         | INPUT             | Not-In-Automatic                            | If terminal 9 is grounded, the not-in-automatic LED flashes.                                                 |
| 10                        | INPUT             | Exercise At<br>No Load/Full Load            | If terminal 10 is grounded, the generator set runs loaded during the plant exercise.                         |
| 11                        | INPUT             | Fault 2                                     | If terminal 11 is grounded, the fault 2 message appears on the LCD.                                          |
| 12                        | N/A               | Reserved                                    | Reserved                                                                                                    |
| 13                        | N/A               | Reserved                                    | Reserved                                                                                                    |
| 14                        | OUTPUT            | Not-In-Automatic                            | If the logic board is not in the automatic mode, terminal 14 is grounded.                                    |
| 15                        | N/A               | Reserved                                    | Reserved                                                                                                    |
| 16                        | N/A               | Reserved                                    | Reserved                                                                                                    |
| 17                        | N/A               | Reserved                                    | Reserved                                                                                                    |

\*Use Dry Contact Kit for external annunciation to custom equipment.

# Figure B-1. Power supply board TB-DC1 terminal numbers, names, and descriptions

| TB-DC1<br>Terminal<br>No. | Input∕<br>Output* | TB-DC1<br>Terminal Name          | TB-DC1<br>Terminal Description                                                                                                    |
|---------------------------|-------------------|----------------------------------|----------------------------------------------------------------------------------------------------|
| 18                        | OUTPUT            | Emergency Source                 | If the emergency source is available, terminal 18 is grounded.                                                                                       |
| 19                        | OUTPUT            | System Alert                     | If there is a system-status system alert, terminal 19 is grounded.                                                                                   |
| 20                        | INPUT             | Automatic/Manual                 | If terminal 20 is grounded, the logic board is in the manual mode. The transfer switch is then under the control of the manual transfer pushbuttons. |
| 21                        | OUTPUT            | Engine Start Terminal 3          | Connects to generator set engine start terminal 3.                                                                                                   |
| 22                        | OUTPUT            | Remote Start/Stop Relay          | Terminal 22 is connected to K2, normally closed contact.                                                                                             |
| 23                        | OUTPUT            | Unregulated DC Power             | Terminal 23 is an output voltage source to the optional dry contact kit, KD-14.                                                                      |
| 24                        | INPUT             | K1 Test Relay Control            | Grounding terminal 24 energizes the test relay which simulates a normal source failure.                                                              |
| 25                        | INPUT             | Normal Relay/<br>Emergency Relay | Terminal 25 supplies 10 volts DC to the transfer control relays. The power is supplied from terminal 30.                                             |
| 26                        | OUTPUT            | Normal Source                    | If the normal source is available, terminal 26 is grounded.                                                                                          |
| 27                        | OUTPUT            | Emergency-Position<br>Relay      | If the contactor is in the emergency position, terminal 27 is grounded.                                                                              |
| 28                        | OUTPUT            | Normal-Position Relay            | If the contactor is in the normal position, terminal 28 is grounded.                                                                                 |
| 29                        | INPUT             | Battery                          | Input for external 12 to 30 volt DC controller power supply.                                                                                         |
| 30                        | OUTPUT            | Regulated DC Power<br>Supply     | Regulated 10 volts DC from the controller power supply.                                                                                              |
| 31                        | OUTPUT            | Engine Start Terminal 4          | Connected to P1-9.                                                                                                    |
| 32                        | N/A               | Ground                           | Ground                                                                                                    |
| 33                        | N/A               | Ground                           | Ground                                                                                                    |
| 34                        | N/A               | Ground                           | Ground                                                                                                    |

\*Use Dry Contact Kit for external annunciation to custom equipment.

Figure B-1. Power supply board TB-DC1 terminal numbers, names, and descriptions—continued

| Label | TB-AC1<br>Terminal Name                                                 | TB-AC1<br>Terminal Description                                                          |
|-------|-------------------------------------------------------------------------|-----------------------------------------------------------------------------------------|
| NA    | Normal Phase A<br>P1-12                                                 | Normal Phase A voltage is connected from the contactor to terminal NA through P1-12.    |
| NB    | Normal Phase B<br>P1-11                                                 | Normal Phase B voltage is connected from the contactor to terminal NB through P1-11.    |
| NC    | Normal Phase C<br>P1-4                                                  | Normal Phase C voltage is connected from the contactor to terminal NC through P1-4.     |
| EA    | Emergency Phase A<br>P1-7                                               | Emergency Phase A voltage is connected from the contactor to terminal EA through P1-7.  |
| EB    | Emergency Phase B<br>P1-17                                              | Emergency Phase B voltage is connected from the contactor to terminal EB through P1-17. |
| EC    | Emergency Phase C<br>P1-6                                               | Emergency Phase C voltage is connected from the contactor to terminal EC through P1-13. |
| LA    | Load Phase A<br>P1-18                                                   | Contactor load voltage—Phase A from P1-18.                                              |
| LB    | N/A                                                                     | N/A                                                                                     |
| LC    | Load Phase C<br>P1-20                                                   | Contactor load voltage—Phase C from P1-20.                                              |
| NAS   | Normal Rectified #1<br>Input to DC power supply from NT1 transformer    | There is approximately 19 volts AC between NAS and NCS.                                 |
| NCS   | Normal Rectified #2<br>Input to DC power supply from NT1 transformer    | There is approximately 19 volts AC between NAS and NCS.                                 |
| EAS   | Emergency Rectified #1<br>Input to DC power supply from ET1 transformer | There is approximately 19 volts AC between EAS and ECS.                                 |
| ECS   | Emergency Rectified #1<br>Input to DC power supply from ET1 transformer | There is approximately 19 volts AC between EAS and ECS.                                 |

Figure B-2. Power supply board TB-AC1 terminal labels, names, and descriptions

| Pin | P1-J1 Contactor-transformer Pin Names                                             |
|-----|-----------------------------------------------------------------------------------|
| 1   | Emergency phase A voltage input to ER relay from the coil clearing contacts 8-9.  |
| 2   | Output to transfer switch rectifier terminal A.                                   |
| 3   | Normal phase A voltage input to NR relay from the coil clearing contacts 6-7.     |
| 4   | Normal phase C for sensing.                                                       |
| 5   | Output to transfer switch coil rectifier terminal B from the NR relay.            |
| 6   | Emergency Phase C for sensing and power<br>supply.                                |
| 7   | Emergency Phase A for sensing and power<br>supply.                                |
| 8   | Engine Start Terminal #3                                                          |
| 9   | Engine Start Terminal #4                                                          |
| 10  | Contactor Position Indicator common to auxiliary<br>contact 17                    |
| 11  | Normal Phase B for sensing and power supply.                                      |
| 12  | Normal Phase A for sensing.                                                       |
| 13  | Emergency Contactor Position to auxiliary contact 16.                             |
| 14  | Normal Contactor Position to auxiliary contact 18.                                |
| 15  | Normal Phase C input voltage to NR relay from the coil clearing contact 69-70.    |
| 16  | Emergency Phase C input voltage to ER relay from the coil clearing contact 71-72. |
| 17  | Emergency Phase B for sensing.                                                    |
| 18  | Load Phase A for sensing.                                                         |
| 19  | Load Phase C for sensing.                                                         |
| 20  | N/A                                                                               |
| 21  | N/A                                                                               |
| 22  | N/A                                                                               |
| 23  | N/A                                                                               |
| 24  | N/A                                                                               |

Figure B-3. P1-J1 Contactor to power supply board harness pin numbers and pin names

|                | 0                 | Emergency                  |
|----------------|-------------------|----------------------------|
| Trip Point     | Setting<br>Limits | Source Factory<br>Settings |
| Overvoltage    |                   |                            |
| Dropout        | 115%-135%         | 115%                       |
| Overvoltage    |                   |                            |
| Pickup         | 110%-130%         | 110%                       |
| Undervoltage   |                   |                            |
| Pickup         | 75%-100%          | 90%                        |
| Undervoltage   |                   |                            |
| Dropout        | 70%-95%           | 85%                        |
| Overfrequency  |                   |                            |
| Dropout        | 105%-135%         | 115%                       |
| Overfrequency  |                   |                            |
| Pickup         | 100%-130%         | 110%                       |
| Underfrequency |                   |                            |
| Pickup         | 85%-100%          | 90%                        |
| Underfrequency | <u>80%</u> 05%    | 95%                        |
| Diopoul        | ou%-95%           | 05%                        |

# Figure B-4. Emergency source voltage trip point setting limits and factory settings

| Line Voltage<br>(Volts) | 1/25 Of Line<br>Voltage<br>(Volts) |
|-------------------------|------------------------------------|
| 120                     | 4.8                                |
| 208                     | 8.3                                |
| 240                     | 9.6                                |
| 480                     | 19.2                               |
| 600                     | 24.0                               |

Figure B-5. 1/25 of the line voltage

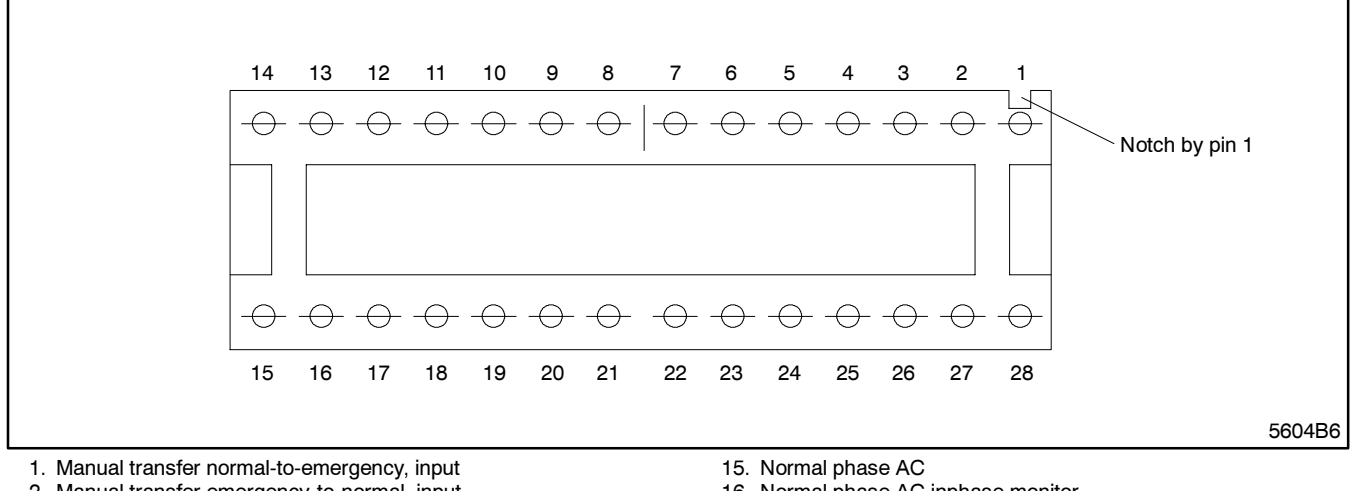

- 2. Manual transfer emergency-to-normal, input
- 3. Normal to emergency time-delay bypass, input
- 4. Emergency to normal time-delay bypass, input
- 5. Area protection, input
- 6. Not-in-automatic indicator, input
- 7. Fault #1, input
- 8. Fault #2, input
- 9. Plant exerciser load/no load option
- 10. Reserved
- 11. Reserved
- 12. N/A
- 13. +10 dc volts: main logic and lcd
- 14. +10 dc volts: leds and remote communications

- 16. Normal phase AC inphase monitor
- 17. Normal phase BC
- 18. Normal phase AB
- 19. Emergency phase AC
- 20. Emergency phase BC
- 21. Emergency phase AB
- 22. Normal contactor position, input
- 23. Emergency Contactor Position, Input
- 24. Automatic/manual, input
- 25. +13 DC volts: load-shed relays
- 26. N/A
- 27. N/A
- 28. Ground

#### Figure B-6. P2 Ribbon cable connector pin layout with reference to the connector notch

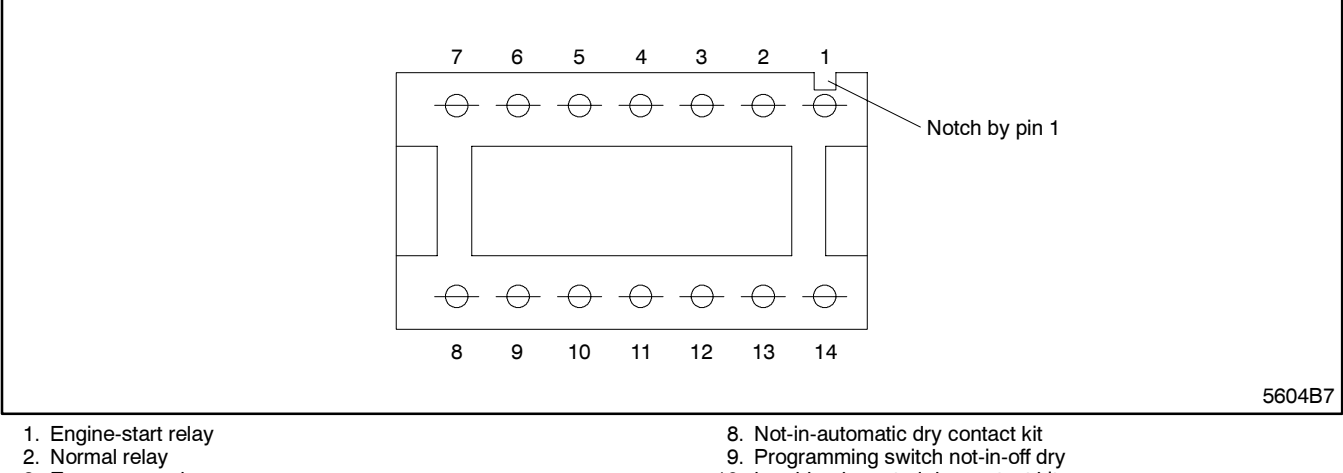

- 3. Emergency relay
- 4. Emergency-contactor-position dry contact kit
- 5. Normal-source-available dry contact kit kit
- 6. Emergency-source-available dry contact kit
- 7. System-fault-indicator dry contact kit

- 10. Load-bank-control dry contact kit
- 11. Normal contactor position dry contact
- 12. Reserved
- 13. Reserved
- 14. Reserved

#### Figure B-7. P4 Ribbon cable connector pin layout with reference to the connector notch

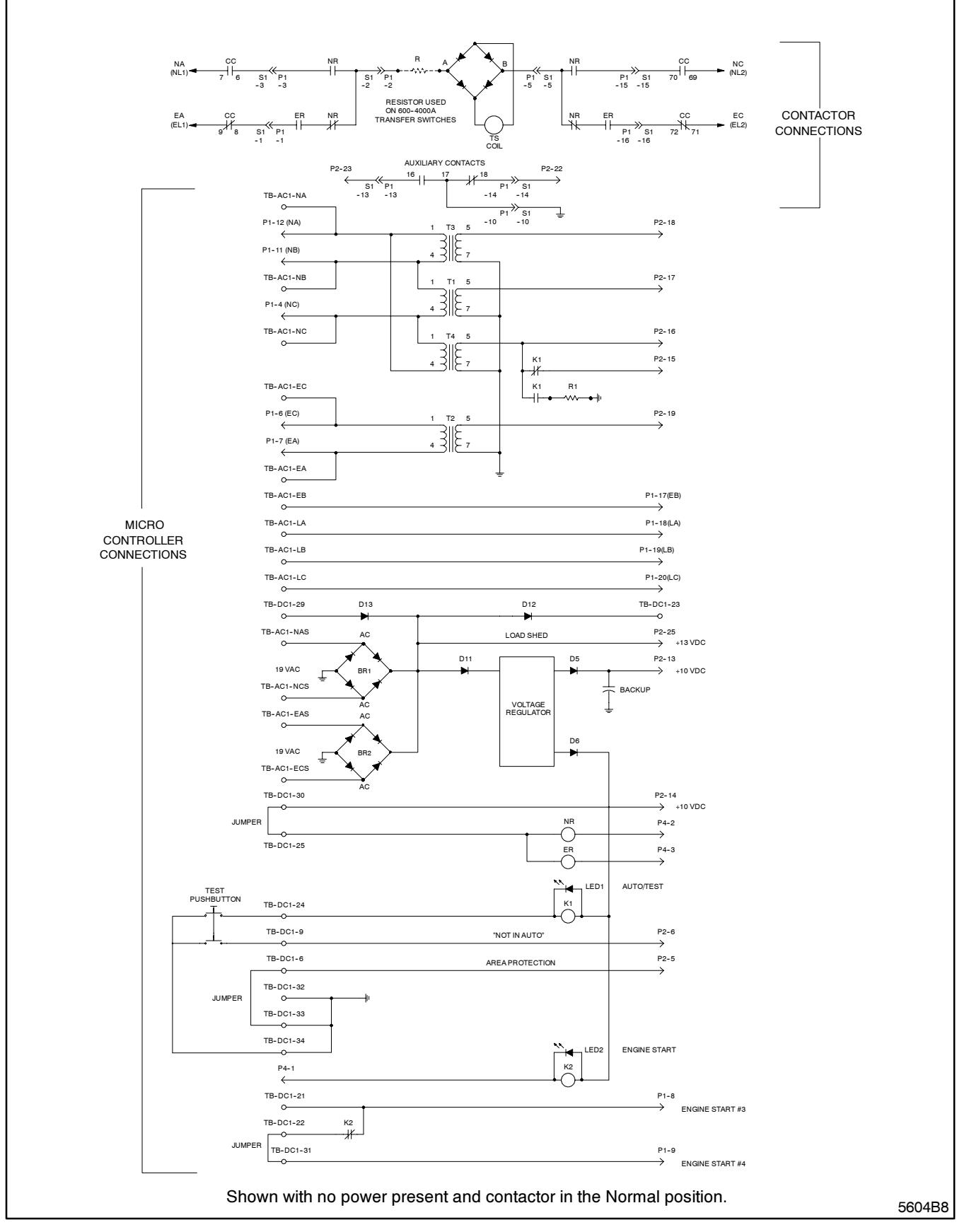

Figure B-8. Logic board schematic diagram

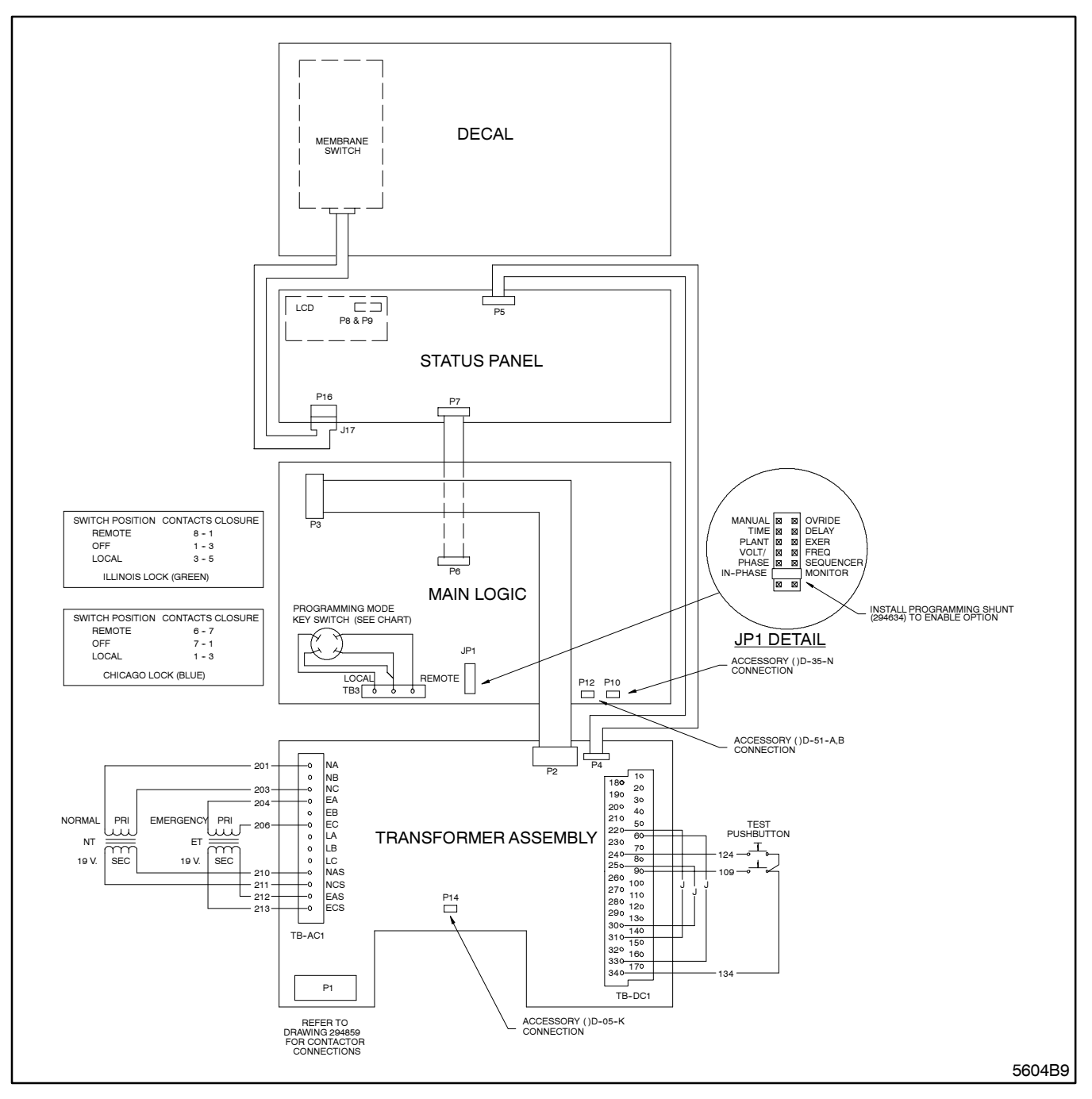

Figure B-9. Logic board schematic diagram

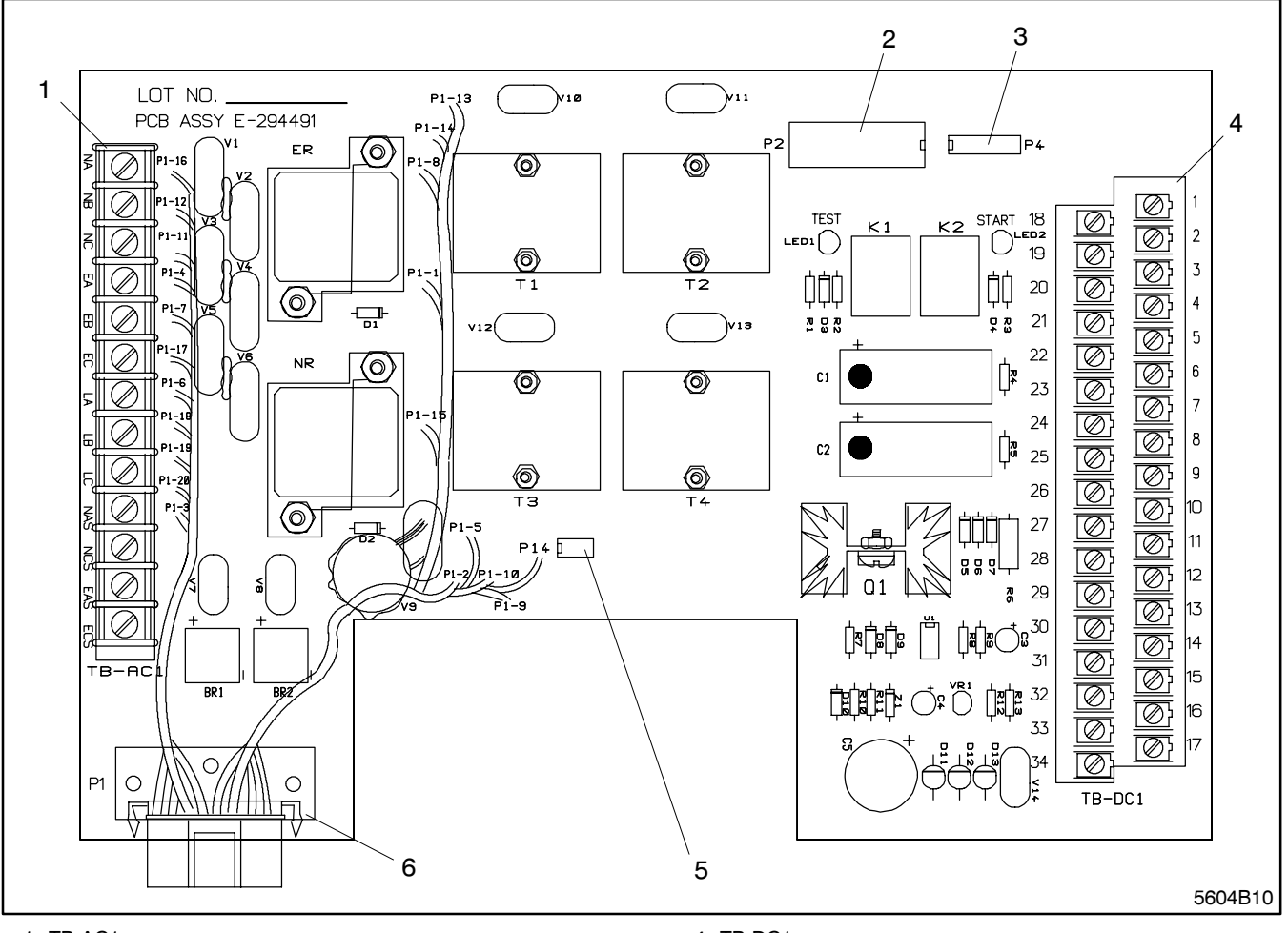

1. TB-AC1

P2 main logic board ribbon cable connector
P4 status panel ribbon cable connector

4. TB-DC1

5. P14 accessory KD-05 ribbon cable connector6. P1 contactor-to-assembly wire harness

- Figure B-10. Power supply board

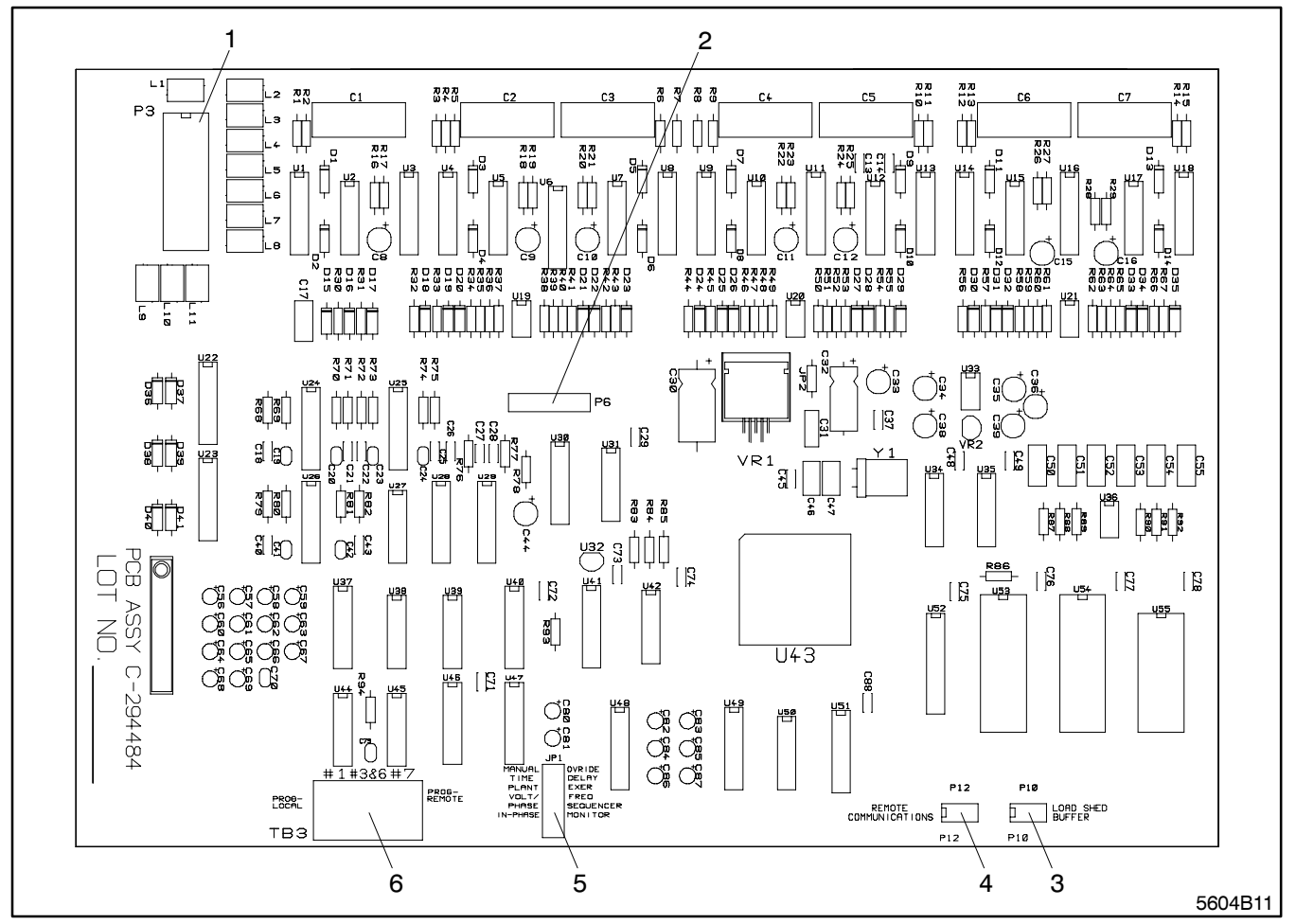

#### 1. P3 power supply board ribbon cable connector

2. P6 status panel ribbon cable connector

3. P10 load shed buffer ribbon cable connector

- 4. P12 remote communications ribbon cable connector
- 5. Shunt/jumper plug JP1
- 6. Programming mode key switch terminals

Figure B-11. Main logic board

## Notes
# Appendix C. Commonly Used Accessories

## **Standard Accessories**

- Switch provides provision for installing accessories that are not mounted on enclosure doors.
- Controller has easily accessible terminal blocks.
- Logic has close differential voltage sensing on all phases.
- Panel cover protects against tampering and foreign material.
- Plug-in type NR and ER relay with spring retaining clips.
- Hot-ink stamped numbers on the entire length of each wire match connection diagram to facilitate identification.
- All printed circuit boards are conformal coated for environmental protection.
- The normal source voltage is monitored across live lines of 1-phase switches, and all phases of normal power are monitored line-to-line in 3-phase switches. The emergency source is monitored across 1 phase.
- Status panel is accessible on NEMA Type-1 enclosures.
- Logic contains CMOS microprocessor electronics, nonvolatile memory.
- Protected against EMI, voltage transients, ESD, shock, vibration, and other hostile environments per US, Canadian and IEC standards.
- Ambient temperature range: Operating -20°F to +150°F, ±2% accuracy Storage -60°F to +220°F
- Transfer Switch Humidity: 0 to 100% noncondensing, operating and storage.

| Accy. No. | Description                                                                    |  |
|-----------|--------------------------------------------------------------------------------|--|
| KD-00-A   | Time delays set to standard values                                             |  |
| KD-01-A   | (TDNE) Time Delay Normal to Emergency (adjustable                              |  |
| KD-02-G   | (TDES) Time Delay on Engine Start (adjustable)                                 |  |
| KD-03-C   | (TDEN) Time Delay Emergency to Normal (adjustable)                             |  |
| KD-04-C   | (TDEC) Time Delay Engine Cooldown (adjustable)                                 |  |
| KD-05-A   | Emergency underfrequency sensing, 1-phase, (adjustable)                        |  |
| KD-05-D   | Emergency undervoltage sensing, 1-phase, (adjustable)                          |  |
| KD-06-B   | Momentary test switch (Auto-Test) simulates normal failure                     |  |
| KD-09-C   | Disconnect plug, de-energizes control circuit to preve<br>automatic operation. |  |
| KD-12-C   | Green LED, switch in normal position                                           |  |
| KD-12-D   | Red LED, switch in emergency position                                          |  |
| KD-12-G   | Green LED, normal power acceptable                                             |  |
| KD-12-H   | Green LED, emergency power acceptable                                          |  |
| KD-12-T   | Lamp test switch, momentary                                                    |  |
| KD-15-A   | Main shaft auxiliary contact-<br>one closed on normal, one on emergency        |  |
| KD-18-A   | LCD digital voltmeter                                                          |  |
| KD-18-B   | LCD digital running time meter                                                 |  |
| KD-18-C   | LCD digital counter                                                            |  |
| KD-18-D   | LCD digital frequency meter                                                    |  |
| KD-26-D   | Area protection with override                                                  |  |
|           | Status Panel for switch, accessory and time delay<br>conditions                |  |

#### Shunt/Jumper-Controlled Accessories

- KD-100-B. Extended time delay, adjustable from 0 to 99 minutes. Affects accessories KD-01, KD-02, KD-03, KD-04 and KD-35.
- KD-23-C. No-load transfer switch exerciser.
- KD-23-D. Load transfer switch exerciser.
- KD-23-G. Load/no-load selectable transfer switch exerciser.
- KD-34-A. Inphase monitor, both directions.
- **KD-34-J.** Overvoltage sensing on all phases, over- and underfrequency sensing for one phase of normal source, and overvoltage sensing for one phase of emergency source.
- KD-34-Z. Phase rotation and anti-single-phasing protection.
- KD-29. Manual switch operation with override to automatic.

## **Optional Accessories**

| Time Delays      |                                                                                                    |  |
|------------------|----------------------------------------------------------------------------------------------------|--|
| <b>KD-00-A</b>   | Time delays set to standard values. UL.                                                                                                    |  |
| ЦКD-100-В        | All time delays adjustable 0 to 99 minutes. Factory<br>settings remain. Affects accessories KD-01, 02, 03,<br>04 and 35. KD-02 requires the PA-294868 Battery<br>Backup kit, or a separate nominal 12- or 24-VDC<br>battery, either grounded or floating. UL. |  |
| <b>KD-01-A</b>   | (TDNE) Time Delay on Transfer from Normal to Emergency (adjustable 0.6 to 60 seconds).                                                                                                    |  |
| <b></b> KD-02-G  | (TDES) Time Delay on Engine Starting (adjustable 0.5 to 6.0 seconds).                                                                                                    |  |
| <b>_</b> KD-03-C | (TDEN) Time Delay of Transfer from Emergency to Normal (adjustable 1 to 30 minutes).                                                                                                    |  |
| ☐KD-04-C         | (TDEC) Time Delay for Engine Cooldown (adjustable 1 to 30 minutes).                                                                                                    |  |
| Plant Exercisers |                                                                                                    |  |
| <b>KD-23-C</b>   | Plant exerciser, no-load transfer override. Choice of 7-day, 14-day, or calendar-based modes. UL.                                                                                                    |  |
| <b></b> KD-23-D  | Plant exerciser, load transfer with override. Choice of 7-day, 14-day, or calendar-based modes. UL.                                                                                                    |  |
| <b></b> KD-23-G  | Plant exerciser, load/no-load transfer with<br>two-position selector switch and override. Choice of<br>7-day, 14-day, or calendar-based modes. UL.                                                                                                    |  |

| Pilot Lights               |                                                                                                    |  |
|----------------------------|----------------------------------------------------------------------------------------------------|--|
| KD-12-C                    | Green LED, normal position. UL.                                                                                                    |  |
| <b>KD-12-D</b>             | Red LED, emergency position. UL.                                                                                                    |  |
| <b>KD-12-G</b>             | Green LED, normal source acceptable. UL.                                                                                                    |  |
| <b>KD-12-H</b>             | Green LED, emergency source acceptable. UL.                                                                                                    |  |
| <b>KD-12-T</b>             | Lamp test switch, momentary. UL.                                                                                                    |  |
| Battery Charger            |                                                                                                    |  |
| <b>KD-24</b>               | Solid-state automatic adjustable float battery charger. For 12- or 24-VDC.                                                                                                    |  |
| Source Mon                 | itors, Normal and Emergency                                                                                                    |  |
| <b>KD-34-A</b>             | Inphase monitor. For use with utility and generator, two generators or two utilities. UL.                                                                                                    |  |
| <b></b> KD-34-J            | Overvoltage sensing on all phases,<br>over/underfrequency 1-phase normal source; and<br>overvoltage sensing 1-phase, overfrequency<br>sensing 1-phase on emergency source. UL.                                                                                                    |  |
| ☐KD-34-Z                   | Phase rotation and anti-single-phasing protection.<br>UL.                                                                                                    |  |
| <b>KD-26-D</b>             | Area protection with override circuit. UL.                                                                                                    |  |
| Source Monitors, Emergency |                                                                                                    |  |
| <b></b> KD-05-A            | Underfrequency sensing, 1-phase. UL.                                                                                                    |  |
| <b></b> KD-05-D            | Undervoltage sensing, 1-phase. UL.                                                                                                    |  |
| <b></b> KD-05-K            | Overfrequency sensing, 1-phase, over/undervoltage sensing 3-phase, phase rotation and anti-single-phasing protection. UL.                                                                                                    |  |
| Auxiliary Co               | ntacts, Main Shaft                                                                                                    |  |
| <b>K</b> D-15-A            | Main shaft auxiliary contacts: one closed on normal, one closed on emergency. UL.                                                                                                    |  |
| Auxiliary Co               | ntacts, Relay                                                                                                    |  |
| KD-14-G                    | Ten-contact kit for remote indication. Contacts rated<br>at 10 amps., 125VAC. Indicates contactor positions,<br>sources available, program mode, and system<br>alarm. UL.<br><b>Note:</b> One KD-14-G may be fitted to a transfer<br>switch. A maximum of two KD-14-H through<br>KD-14-R single-contact kits may be added, in<br>addition to the KD-14-G.Relay auxiliary contact<br>(normal source 2 NO and 2 NC) is energized when<br>normal power is available. |  |
| <b>KD-14-H</b>             | Single contact kit for remote indication, rated 10 amps., 120VAC, in normal contactor position. UL.                                                                                                    |  |
| <b></b> KD-14-J            | Indicates contactor in emergency position.                                                                                                    |  |
| <b></b> KD-14-K            | Indicates normal source present.                                                                                                    |  |
| <b></b> KD-14-L            | Indicates emergency source present.                                                                                                    |  |
| <b></b> KD-14-M            | Indicates ATS not in "AUTO."                                                                                                    |  |
| <b></b> KD-14-N            | Indicates program switch not in "OFF."                                                                                                    |  |
| <b></b> KD-14-P            | Indicates system alarm.                                                                                                    |  |
| KD-14-R                    | Load bank control.<br><b>Note:</b> A maximum of two KD-14-H through KD-14-R<br>may be fitted to a transfer switch, either by<br>themselves or in addition to one KD-14-G.                                                                                                    |  |

| KD-35-N       Load sequencer, transfers up to 9 isolated form C contacts may be transferred in a block or in sequence. Contact sequences and time-delay intervals are adjustable. Contacts rated 10A,120V UL.         Two-Position Test Switches         KD-06-B       Momentary auto-test simulates normal power failure. UL.         KD-06-D       Maintained auto-test simulates normal power failure. Not UL.         KD-06-F       Momentary auto-test simulates normal power failure, key-operated. UL.         KD-06-F       Momentary auto-test simulates normal power failure, key-operated. UL.         KD-06-F       Momentary test-auto-engine start. UL.         KD-06-R       Momentary test-auto-engine start. Ver-operated. UL.         KD-06-R       Maintained test-auto-engine start. Ver-operated. UL.         KD-06-R       Maintained test-auto-engine start. Ver-operated. UL.         KD-06-R       Maintained test-auto-engine start. Not UL.         KD-07-D       Test-auto-off-engine start. Ver-operated. UL.         KD-07-D       Test-auto-off-engine start. Ver-operated. UL.         KD-10-B       Two-position for use with two utilities, or one utility and one generator set. UL.         KD-10-B       Two-position for use with two generator sets. UL.         KD-10-C       Two-position for use with two generator sets. UL.         KD-08-D       Time delay onrmal-to-emergency. UL. <t< th=""><th>Load-Shedd</th><th>ing Contacts</th></t<>                                                                                                    | Load-Shedd       | ing Contacts                                                                                                    |
|----------------------------------------------------------------------------------------------------|------------------|----------------------------------------------------------------------------------------------------|
| Two-Position Test Switches       KD-06-B     Momentary auto-test simulates normal power failure.<br>UL.       KD-06-D     Maintained auto-test simulates normal power failure.<br>Not UL.       KD-06-F     Momentary auto-test simulates normal power failure,<br>key-operated. UL.       KD-06-H     Maintained auto-test simulates normal power failure,<br>key-operated. Not UL.       Three-Position Test Switches     KD-06-N       Momentary test-auto-engine start. UL.     KD-06-R       Maintained test-auto-engine start. Not UL.     KD-06-R       Maintained test-auto-engine start. Not UL.     KD-06-R       Maintained test-auto-engine start. Not UL.     KD-06-R       Maintained test-auto-engine start. Not UL.     KD-07-D       Test-auto-off-engine start. UL.     KD-07-D       Test-auto-off-engine start. VL.     KD-07-F       Test-auto-off-engine start. VL.     KD-07-D       Test-auto-off-engine start. VL.     KD-10-B       Two-position for use with two utilities, or one utility<br>and one generator set. UL.       KD-10-B     Two-position for use with two generator sets. UL.       KD-10-G     Two-position for use with two generator sets. UL.       KD-08-C     Time delay emergency-to-normal. UL.       KD-09-G     Time delay emergency-to-normal. UL.       KD-08-C <td><b>KD-35-N</b></td> <td>Load sequencer, transfers up to 9 isolated form C contacts before and after transfer in either direction. The contacts may be transferred in a block or in sequence. Contact sequences and time-delay intervals are adjustable. Contacts rated 10A,120V UL.</td> | <b>KD-35-N</b>   | Load sequencer, transfers up to 9 isolated form C contacts before and after transfer in either direction. The contacts may be transferred in a block or in sequence. Contact sequences and time-delay intervals are adjustable. Contacts rated 10A,120V UL. |
| KD-06-B     Momentary auto-test simulates normal power failure. UL.       KD-06-D     Maintained auto-test simulates normal power failure. Not UL.       KD-06-F     Momentary auto-test simulates normal power failure, key-operated. UL.       KD-06-H     Maintained auto-test simulates normal power failure, key-operated. Not UL.       Three-Position Test Switches     KD-06-N       Momentary test-auto-engine start. UL.     KD-06-R       Maintained test-auto-engine start. Not UL.     KD-06-R       Maintained test-auto-engine start. Not UL.     KD-06-T       Maintained test-auto-engine start. Not UL.     KD-06-T       Maintained test-auto-engine start. Not UL.     KD-06-T       Maintained test-auto-engine start. Not UL.     KD-07-D       Test-auto-off-engine start. VL.     KD-07-D       Test-auto-off-engine start. Key-operated. UL.     Four-Position Test Switches       KD-10-B     Two-position for use with two generator sets. UL.       KD-10-B     Two-position automatic selector cycles both sources, 50/60 Hz. UL.       KD-08-C     Time delay emergency-to-normal. UL.       KD-08-C     Time delay ormal-to-emergency. UL.       Inhibit Switches     KD-09-C       KD-09-G     Maintained auto-inhibit, key-operated, prevents transfer in either direction and opens engine-start circuit. Not UL. <td>Two-Positio</td> <td>n Test Switches</td>                                                                                                    | Two-Positio      | n Test Switches                                                                                                    |
| KD-06-D     Maintained auto-test simulates normal power failure. Not UL.       KD-06-F     Momentary auto-test simulates normal power failure, key-operated. UL.       KD-06-H     Maintained auto-test simulates normal power failure, key-operated. Not UL.       Three-Position Test Switches     KD-06-N       Momentary test-auto-engine start. UL.     KD-06-P       Momentary test-auto-engine start. Not UL.     KD-06-R       Maintained test-auto-engine start. Not UL.     KD-06-T       Maintained test-auto-engine start. Not UL.     KD-06-T       KD-07-D     Test-auto-off-engine start. UL.       KD-07-D     Test-auto-off-engine start, key-operated. Not UL.       KD-10-B     Two-position for use with two utilities, or one utility and one generator set. UL.       KD-10-B     Two-position for use with two generator sets. UL.       KD-10-G     Two-position automatic selector cycles both sources, 50/60 Hz. UL.       KD-08-C     Time delay emergency-to-normal. UL.       KD-08-D     Time delay normal-to-emergency. UL.       Inhibit Switches     Maintained auto-inhibit, prevents transfer in either direction and opens engine-start circuit. Not UL.       KD-09-C     Intelligence circuit disconnect plug. UL.       KD-09-G     Maintained auto-inhibit, key-operated, prevents transfer in either direction and opens engine-start circuit. Not U                                                                                                    | <b>Ц</b> КD-06-В | Momentary auto-test simulates normal power failure.<br>UL.                                                                                                    |
| KD-06-F     Momentary auto-test simulates normal power failure, key-operated. UL.       KD-06-H     Maintained auto-test simulates normal power failure, key-operated. Not UL.       Three-Position Test Switches       KD-06-N     Momentary test-auto-engine start. UL.       KD-06-P     Momentary test-auto-engine start. Not UL.       KD-06-R     Maintained test-auto-engine start. Not UL.       KD-06-T     Maintained test-auto-engine start. Not UL.       KD-07-T     Test-auto-off-engine start. UL.       KD-07-F     Test-auto-off-engine start, key-operated. UL.       Preferred-Source Switches (special order only)       Two-position for use with two utilities, or one utility and one generator set. UL.       KD-10-B     Two-position for use with two generator sets. UL.       KD-10-B     Two-position for use with two generator sets. UL.       KD-10-B     Two-position for use with two generator sets. UL.       KD-10-G     Two-position for use with two generator sets. UL.       KD-10-G     Two-position for use with two generator sets. UL.       KD-10-G     Two-position for use with two generator sets. UL.       KD-08-C     Time delay emergency-to-normal. UL.       KD-08-C     Time delay normal-to-emergency. UL.       Inhibit Switches     Maintained auto-inhibit, key-operated, prevents t                                                                                                    | <b></b> KD-06-D  | Maintained auto-test simulates normal power failure.<br>Not UL.                                                                                                    |
| KD-06-H     Maintained auto-test simulates normal power failure, key-operated. Not UL.       Three-Position Test Switches       KD-06-N     Momentary test-auto-engine start. UL.       KD-06-P     Momentary test-auto-engine start. key-operated. UL.       KD-06-R     Maintained test-auto-engine start. Not UL.       KD-06-T     Maintained test-auto-engine start. Not UL.       KD-06-T     Maintained test-auto-engine start. Not UL.       KD-07-D     Test-auto-off-engine start. UL.       KD-07-F     Test-auto-off-engine start, key-operated. UL.       Preferred-Source Switches (special order only)     KD-10-B       KD-10-B     Two-position for use with two utilities, or one utility and one generator set. UL.       KD-10-B     Two-position automatic selector cycles both sources, 50/60 Hz. UL.       KD-10-G     Two-position automatic selector cycles both sources, 50/60 Hz. UL.       KD-08-C     Time delay normal-to-emergency. UL.       Inhibit Switches     Maintained auto-inhibit, prevents transfer in either direction and opens engine-start circuit. Not UL.       KD-09-G     Intelligence circuit disconnect plug. UL.       KD-09-G     Maintained auto-inhibit, key-operated, prevents transfer in either direction and opens engine-start circuit. Not UL.       KD-09-K     Maintained auto-inhibit, key-operated, prevents transfer in either directi                                                                                                    | <b>KD-06-F</b>   | Momentary auto-test simulates normal power failure, key-operated. UL.                                                                                                    |
| Three-Position Test Switches       KD-06-N     Momentary test-auto-engine start. UL.       KD-06-P     Momentary test-auto-engine start, key-operated. UL.       KD-06-R     Maintained test-auto-engine start. Not UL.       KD-06-T     Maintained test-auto-engine start, key-operated. Not UL.       Four-Position Test Switches     KD-07-D       KD-07-D     Test-auto-off-engine start. UL.       KD-07-F     Test-auto-off-engine start, key-operated. UL.       Preferred-Source Switches (special order only)       KD-10-B     Two-position for use with two utilities, or one utility and one generator set. UL.       KD-10-B     Two-position automatic selector cycles both sources, 50/60 Hz. UL.       Time Delay Override Switch     Sources, 50/60 Hz. UL.       KD-08-C     Time delay emergency-to-normal. UL.       KD-09-C     Intelligence circuit disconnect plug. UL.       IkD-09-C     Intelligence circuit disconnect plug. UL.       KD-09-G     Maintained auto-inhibit, prevents transfer in either direction and opens engine-start circuit. Not UL.       KD-09-J     Maintained auto-inhibit, key-operated, prevents transfer in either direction and opens engine-start circuit. Not UL.       KD-09-K     Maintained auto-inhibit, key-operated, prevents transfer in either direction and opens engine-start circuit. Not UL.       KD-18-A                                                                                                    | □КD-06-Н         | Maintained auto-test simulates normal power failure, key-operated. Not UL.                                                                                                    |
| KD-06-N     Momentary test-auto-engine start. VL.       KD-06-P     Momentary test-auto-engine start, key-operated. UL.       KD-06-R     Maintained test-auto-engine start. Not UL.       KD-06-T     Maintained test-auto-engine start, key-operated. Not UL.       Four-Position Test Switches                                                                                                    | Three-Positi     | on Test Switches                                                                                                    |
| KD-06-P     Momentary test-auto-engine start, key-operated. UL.       KD-06-R     Maintained test-auto-engine start. Not UL.       KD-06-T     Maintained test-auto-engine start, key-operated. Not UL.       Four-Position Test Switches     KD-07-D       KD-07-F     Test-auto-off-engine start, key-operated. UL.       Preferred-Source Switches (special order only)       KD-10-B     Two-position for use with two utilities, or one utility and one generator set. UL.       KD-10-B     Two-position for use with two generator sets. UL.       KD-10-G     Two-position automatic selector cycles both sources, 50/60 Hz. UL.       KD-08-C     Time delay emergency-to-normal. UL.       KD-08-D     Time delay normal-to-emergency. UL.       Inhibit Switches     Maintained auto-inhibit, prevents transfer in either direction and opens engine-start circuit. Not UL.       KD-09-C     Intelligence circuit disconnect plug. UL.       KD-09-G     Maintained auto-inhibit, key-operated, prevents transfer in either direction and opens engine-start circuit. Not UL.       KD-09-J     Maintained auto-inhibit, key-operated, prevents transfer in either direction and opens engine-start circuit. Not UL.       KD-09-K     Maintained auto-inhibit, key-operated, prevents transfer in either direction and opens engine-start circuit. Not UL.       KD-18-A     LCD digital voltmeter. UL.                                                                                                    | <b>KD-06-N</b>   | Momentary test-auto-engine start. UL.                                                                                                    |
| KD-06-R     Maintained test-auto-engine start. Not UL.       KD-06-T     Maintained test-auto-engine start, key-operated. Not UL.       Four-Position Test Switches     KD-07-D       KD-07-F     Test-auto-off-engine start, key-operated. UL.       Preferred-Source Switches (special order only)       KD-10-B     Two-position for use with two utilities, or one utility and one generator set. UL.       KD-10-B     Two-position for use with two generator sets. UL.       KD-10-B     Two-position automatic selector cycles both sources, 50/60 Hz. UL.       KD-08-C     Time delay emergency-to-normal. UL.       IMD-08-D     Time delay normal-to-emergency. UL.       Inhibit Switches     Maintained auto-inhibit, prevents transfer in either direction and opens engine-start circuit. Not UL.       KD-09-C     Intelligence circuit disconnect plug. UL.       KD-09-G     Maintained auto-inhibit, key-operated, prevents transfer in either direction and opens engine-start circuit. Not UL.       KD-09-J     Maintained auto-inhibit, key-operated, prevents transfer in either direction and opens engine-start circuit. Not UL.       KD-09-K     Maintained auto-inhibit, key-operated, prevents transfer in either direction and opens engine-start circuit. Not UL.       KD-18-A     LCD digital voltmeter. UL.       KD-18-A     LCD digital voltmeter. UL.       KD-18-B                                                                                                    | <b></b> KD-06-P  | Momentary test-auto-engine start, key-operated. UL.                                                                                                    |
| KD-06-T       Maintained test-auto-engine start, key-operated. Not UL.         Four-Position Test Switches         KD-07-D       Test-auto-off-engine start. UL.         KD-07-F       Test-auto-off-engine start, key-operated. UL.         Preferred-Source Switches (special order only)         KD-10-B       Two-position for use with two utilities, or one utility and one generator set. UL.         KD-10-B       Two-position for use with two generator sets. UL.         KD-10-B       Two-position automatic selector cycles both sources, 50/60 Hz. UL.         KD-08-C       Time delay emergency-to-normal. UL.         KD-08-D       Time delay normal-to-emergency. UL.         Inhibit Switches       Maintained auto-inhibit, prevents transfer in either direction and opens engine-start circuit. Not UL.         KD-09-C       Intelligence circuit disconnect plug. UL.         KD-09-G       Maintained auto-inhibit, prevents transfer in either direction and opens engine-start circuit. Not UL.         KD-09-J       Maintained auto-inhibit, key-operated, prevents transfer in either direction and opens engine-start circuit. Not UL.         KD-09-K       Maintained auto-inhibit, key-operated, prevents transfer in either direction and opens engine-start circuit. Not UL.         KD-18-A       LCD digital running-time meter. UL.         KD-18-A       LCD digital running-time meter. UL.                                                                                                    | <b></b> KD-06-R  | Maintained test-auto-engine start. Not UL.                                                                                                    |
| Four-Position Test Switches       KD-07-D     Test-auto-off-engine start. UL.       KD-07-F     Test-auto-off-engine start, key-operated. UL.       Preferred-Source Switches (special order only)       KD-10-B     Two-position for use with two utilities, or one utility and one generator set. UL.       KD-10-B     Two-position for use with two generator sets. UL.       KD-10-G     Two-position automatic selector cycles both sources, 50/60 Hz. UL.       KD-08-C     Time delay emergency-to-normal. UL.       KD-08-D     Time delay normal-to-emergency. UL.       Inhibit Switches     Maintained auto-inhibit, prevents transfer in either direction and opens engine-start circuit. Not UL.       KD-09-G     Intelligence circuit disconnect plug. UL.       KD-09-G     Maintained auto-inhibit, key-operated, prevents transfer in either direction and opens engine-start circuit. Not UL.       KD-09-J     Maintained auto-inhibit, key-operated, prevents transfer in either direction and opens engine-start circuit. Not UL.       KD-09-K     Maintained auto-inhibit, key-operated, prevents transfer in either direction and opens engine-start circuit. Not UL.       KD-18-A     LCD digital voltmeter. UL.       KD-18-B     LCD digital voltmeter. UL.       KD-18-B     LCD digital counter, indicates number of transfers in both directions. UL.       KD-18-B     LCD digita                                                                                                    | <b>_</b> КD-06-Т | Maintained test-auto-engine start, key-operated. Not UL.                                                                                                    |
| KD-07-D     Test-auto-off-engine start. UL.       KD-07-F     Test-auto-off-engine start, key-operated. UL.       Preferred-Source Switches (special order only)       KD-10-B     Two-position for use with two utilities, or one utility and one generator set. UL.       KD-10-D     Two-position for use with two generator sets. UL.       KD-10-G     Two-position automatic selector cycles both sources, 50/60 Hz. UL.       KD-08-C     Time delay emergency-to-normal. UL.       KD-08-D     Time delay normal-to-emergency. UL.       Inhibit Switches     Maintained auto-inhibit, prevents transfer in either direction and opens engine-start circuit. Not UL.       KD-09-G     Maintained auto-inhibit, key-operated, prevents transfer in either direction and opens engine-start circuit. Not UL.       KD-09-J     Maintained auto-inhibit, key-operated, prevents transfer in either direction and opens engine-start circuit. Not UL.       KD-09-K     Maintained auto-inhibit, key-operated, prevents transfer in either direction and opens engine-start circuit. Not UL.       KD-09-K     Maintained auto-inhibit, key-operated, prevents transfer in either direction and opens engine-start circuit. Mot UL.       KD-09-K     LCD digital voltmeter. UL.       KD-18-A     LCD digital voltmeter. UL.       KD-18-B     LCD digital counter, indicates number of transfers in both directions. UL.       KD-18-D     <                                                                                                    | Four-Positio     | n Test Switches                                                                                                    |
| KD-07-F     Test-auto-off-engine start, key-operated. UL.       Preferred-Source Switches (special order only)       KD-10-B     Two-position for use with two utilities, or one utility and one generator set. UL.       KD-10-D     Two-position for use with two generator sets. UL.       KD-10-G     Two-position automatic selector cycles both sources, 50/60 Hz. UL.       KD-08-C     Time delay emergency-to-normal. UL.       KD-08-C     Time delay normal-to-emergency. UL.       Inhibit Switches     Intelligence circuit disconnect plug. UL.       KD-09-C     Intelligence circuit disconnect plug. UL.       KD-09-G     Maintained auto-inhibit, prevents transfer in either direction and opens engine-start circuit. Not UL.       KD-09-J     Maintained auto-inhibit, key-operated, prevents transfer in either direction and opens engine-start circuit. Not UL.       KD-09-J     Maintained auto-inhibit, key-operated, prevents transfer in either direction and opens engine-start circuit. Not UL.       KD-09-K     Maintained auto-inhibit, key-operated, prevents transfer in either direction and opens engine-start circuit. Not UL.       KD-09-K     Maintained auto-inhibit, key-operated, prevents transfer in either direction and opens engine-start circuit. Mounted on inner panel. Not UL.       KD-18-A     LCD digital voltmeter. UL.       KD-18-B     LCD digital counter, indicates number of transfers in both directions. UL.                                                                                                    | <b>KD-07-D</b>   | Test-auto-off-engine start. UL.                                                                                                    |
| Preferred-Source Switches (special order only)       IKD-10-B     Two-position for use with two utilities, or one utility and one generator set. UL.       IKD-10-D     Two-position for use with two generator sets. UL.       IKD-10-G     Two-position automatic selector cycles both sources, 50/60 Hz. UL.       Time Delay Override Switch     Iwo-position automatic selector cycles both sources, 50/60 Hz. UL.       IKD-08-C     Time delay emergency-to-normal. UL.       IKD-08-D     Time delay normal-to-emergency. UL.       Inhibit Switches     Image: Switch selection and opense engine-start circuit. Not UL.       IKD-09-G     Intelligence circuit disconnect plug. UL.       IKD-09-G     Maintained auto-inhibit, prevents transfer in either direction and opens engine-start circuit. Not UL.       IKD-09-J     Maintained auto-inhibit, key-operated, prevents transfer in either direction and opens engine-start circuit. Not UL.       IKD-09-K     Maintained auto-inhibit, key-operated, prevents transfer in either direction and opens engine-start circuit. Mounted on inner panel. Not UL.       IKD-18-A     LCD digital voltmeter. UL.       IKD-18-B     LCD digital counter, indicates number of transfers in both directions. UL.       IKD-18-G     Frequency meter, analog, fused. UL.       IKD-18-G     Frequency meter, analog, fused. UL.                                                                                                    | <b>KD-07-F</b>   | Test-auto-off-engine start, key-operated. UL.                                                                                                    |
| KD-10-B     Two-position for use with two utilities, or one utility and one generator set. UL.       KD-10-D     Two-position for use with two generator sets. UL.       KD-10-G     Two-position automatic selector cycles both sources, 50/60 Hz. UL.       Time Delay Override Switch     Two-base controls and the sources, 50/60 Hz. UL.       KD-08-C     Time delay emergency-to-normal. UL.       KD-08-D     Time delay normal-to-emergency. UL.       Inhibit Switches     Maintained auto-inhibit, prevents transfer in either direction and opens engine-start circuit. Not UL.       KD-09-G     Maintained auto-inhibit, key-operated, prevents transfer in either direction and opens engine-start circuit. Not UL.       KD-09-J     Maintained auto-inhibit, key-operated, prevents transfer in either direction and opens engine-start circuit. Not UL.       KD-09-K     Maintained auto-inhibit, key-operated, prevents transfer in either direction and opens engine-start circuit. Not UL.       KD-09-K     Maintained auto-inhibit, key-operated, prevents transfer in either direction and opens engine-start circuit. Mounted on inner panel. Not UL.       KD-18-A     LCD digital voltmeter. UL.       KD-18-B     LCD digital running-time meter. UL.       KD-18-B     LCD digital frequency meter. UL.       KD-18-G     Frequency meter, analog, fused. UL.       KD-18-B     Voltmeter and ammeter, analog, fused. UL. </td <td>Preferred-Sc</td> <td>ource Switches (special order only)</td>                                                                                    | Preferred-Sc     | ource Switches (special order only)                                                                                                    |
| KD-10-D     Two-position for use with two generator sets. UL.       KD-10-G     Two-position automatic selector cycles both sources, 50/60 Hz. UL.       Time Delay Override Switch     KD-08-C       KD-08-D     Time delay emergency-to-normal. UL.       KD-08-D     Time delay normal-to-emergency. UL.       Inhibit Switches     Intelligence circuit disconnect plug. UL.       KD-09-C     Intelligence circuit disconnect plug. UL.       KD-09-G     Maintained auto-inhibit, prevents transfer in either direction and opens engine-start circuit. Not UL.       KD-09-J     Maintained auto-inhibit, key-operated, prevents transfer in either direction and opens engine-start circuit. Not UL.       KD-09-J     Maintained auto-inhibit, key-operated, prevents transfer in either direction and opens engine-start circuit. Not UL.       KD-09-K     Maintained auto-inhibit, key-operated, prevents transfer in either direction and opens engine-start circuit. Not UL.       KD-09-K     Maintained auto-inhibit, key-operated, prevents transfer in either direction and opens engine-start circuit. Not UL.       KD-18-A     LCD digital voltmeter. UL.       KD-18-B     LCD digital running-time meter. UL.       KD-18-D     LCD digital frequency meter. UL.       KD-18-G     Frequency meter, analog, fused. UL.       KD-18-J     Voltmeter and ammeter, analog, fused. UL.                                                                                                    | ЦКD-10-В         | Two-position for use with two utilities, or one utility and one generator set. UL.                                                                                                    |
| KD-10-G     Two-position automatic selector cycles both sources, 50/60 Hz. UL.       Time Delay Override Switch       KD-08-C     Time delay emergency-to-normal. UL.       KD-08-D     Time delay normal-to-emergency. UL.       Inhibit Switches     Intelligence circuit disconnect plug. UL.       KD-09-C     Intelligence circuit disconnect plug. UL.       KD-09-G     Maintained auto-inhibit, prevents transfer in either direction and opens engine-start circuit. Not UL.       KD-09-J     Maintained auto-inhibit, key-operated, prevents transfer in either direction and opens engine-start circuit. Not UL.       KD-09-K     Maintained auto-inhibit, key-operated, prevents transfer in either direction and opens engine-start circuit. Not UL.       KD-09-K     Maintained auto-inhibit, key-operated, prevents transfer in either direction and opens engine-start circuit. Not UL.       KD-09-K     Maintained auto-inhibit, key-operated, prevents transfer in either direction and opens engine-start circuit. Mounted on inner panel. Not UL.       KD-18-A     LCD digital voltmeter. UL.       KD-18-A     LCD digital counter, indicates number of transfers in both directions. UL.       KD-18-D     LCD digital frequency meter. UL.       KD-18-B     LCD digital frequency meter. UL.       KD-18-G     Frequency meter, analog, fused. UL.       KD-18-J     Voltmeter and ammeter, analog, fused. UL. <td><b></b>KD-10-D</td> <td>Two-position for use with two generator sets. UL.</td>                                                                                     | <b></b> KD-10-D  | Two-position for use with two generator sets. UL.                                                                                                    |
| Time Delay Override Switch       KD-08-C     Time delay emergency-to-normal. UL.       KD-08-D     Time delay normal-to-emergency. UL.       Inhibit Switches     Inhibit Switches       KD-09-C     Intelligence circuit disconnect plug. UL.       KD-09-G     Maintained auto-inhibit, prevents transfer in either direction and opens engine-start circuit. Not UL.       KD-09-J     Maintained auto-inhibit, key-operated, prevents transfer in either direction and opens engine-start circuit. Not UL.       KD-09-K     Maintained auto-inhibit, key-operated, prevents transfer in either direction and opens engine-start circuit. Not UL.       KD-09-K     Maintained auto-inhibit, key-operated, prevents transfer in either direction and opens engine-start circuit. Not UL.       KD-09-K     Maintained auto-inhibit, key-operated, prevents transfer in either direction and opens engine-start circuit. Mounted on inner panel. Not UL.       KD-18-A     LCD digital voltmeter. UL.       KD-18-B     LCD digital running-time meter. UL.       KD-18-B     LCD digital counter, indicates number of transfers in both directions. UL.       KD-18-D     LCD digital frequency meter. UL.       KD-18-G     Frequency meter, analog, fused. UL.       KD-18-J     Voltmeter and ammeter, analog, fused. UL.                                                                                                    | <b></b> KD-10-G  | Two-position automatic selector cycles both sources, 50/60 Hz. UL.                                                                                                    |
| KD-08-C     Time delay emergency-to-normal. UL.       KD-08-D     Time delay normal-to-emergency. UL.       Inhibit Switches     Intelligence circuit disconnect plug. UL.       KD-09-C     Intelligence circuit disconnect plug. UL.       KD-09-G     Maintained auto-inhibit, prevents transfer in either direction and opens engine-start circuit. Not UL.       KD-09-J     Maintained auto-inhibit, key-operated, prevents transfer in either direction and opens engine-start circuit. Not UL.       KD-09-K     Maintained auto-inhibit, key-operated, prevents transfer in either direction and opens engine-start circuit. Not UL.       KD-09-K     Maintained auto-inhibit, key-operated, prevents transfer in either direction and opens engine-start circuit. Not UL.       KD-09-K     Maintained auto-inhibit, key-operated, prevents transfer in either direction and opens engine-start circuit. Mounted on inner panel. Not UL.       KD-18-A     LCD digital voltmeter. UL.       KD-18-A     LCD digital running-time meter. UL.       KD-18-B     LCD digital counter, indicates number of transfers in both directions. UL.       KD-18-D     LCD digital frequency meter. UL.       KD-18-G     Frequency meter, analog, fused. UL.       KD-18-J     Voltmeter and ammeter, analog, fused. UL.                                                                                                    | Time Delay (     | Override Switch                                                                                                    |
| KD-08-D     Time delay normal-to-emergency. UL.       Inhibit Switches       KD-09-C     Intelligence circuit disconnect plug. UL.       KD-09-G     Maintained auto-inhibit, prevents transfer in either direction and opens engine-start circuit. Not UL.       KD-09-J     Maintained auto-inhibit, key-operated, prevents transfer in either direction and opens engine-start circuit. Not UL.       KD-09-J     Maintained auto-inhibit, key-operated, prevents transfer in either direction and opens engine-start circuit. Not UL.       KD-09-K     Maintained auto-inhibit, key-operated, prevents transfer in either direction and opens engine-start circuit. Mounted on inner panel. Not UL.       KD-09-K     Maintained auto-inhibit, key-operated, prevents transfer in either direction and opens engine-start circuit. Mounted on inner panel. Not UL.       KD-18-A     LCD digital voltmeter. UL.       KD-18-B     LCD digital running-time meter. UL.       KD-18-C     LCD digital counter, indicates number of transfers in both directions. UL.       KD-18-D     LCD digital frequency meter. UL.       KD-18-G     Frequency meter, analog, fused. UL.       KD-18-J     Voltmeter and ammeter, analog, fused. UL.                                                                                                    | <b>KD-08-C</b>   | Time delay emergency-to-normal. UL.                                                                                                    |
| Inhibit Switches       KD-09-C     Intelligence circuit disconnect plug. UL.       KD-09-G     Maintained auto-inhibit, prevents transfer in either direction and opens engine-start circuit. Not UL.       KD-09-J     Maintained auto-inhibit, key-operated, prevents transfer in either direction and opens engine-start circuit. Not UL.       KD-09-J     Maintained auto-inhibit, key-operated, prevents transfer in either direction and opens engine-start circuit. Not UL.       KD-09-K     Maintained auto-inhibit, key-operated, prevents transfer in either direction and opens engine-start circuit. Mounted on inner panel. Not UL.       Meters     Maintained auto-inhibit, key-operated, prevents transfer in either direction and opens engine-start circuit. Mounted on inner panel. Not UL.       MkD-18-A     LCD digital voltmeter. UL.       KD-18-B     LCD digital running-time meter. UL.       KD-18-C     LCD digital counter, indicates number of transfers in both directions. UL.       KD-18-D     LCD digital frequency meter. UL.       KD-18-G     Frequency meter, analog, fused. UL.       KD-18-J     Voltmeter and ammeter, analog, fused. UL.                                                                                                    | <b></b> KD-08-D  | Time delay normal-to-emergency. UL.                                                                                                    |
| KD-09-C     Intelligence circuit disconnect plug. UL.       KD-09-G     Maintained auto-inhibit, prevents transfer in either direction and opens engine-start circuit. Not UL.       KD-09-J     Maintained auto-inhibit, key-operated, prevents transfer in either direction and opens engine-start circuit. Not UL.       KD-09-J     Maintained auto-inhibit, key-operated, prevents transfer in either direction and opens engine-start circuit. Not UL.       KD-09-K     Maintained auto-inhibit, key-operated, prevents transfer in either direction and opens engine-start circuit. Mounted on inner panel. Not UL.       Meters     Meters       KD-18-A     LCD digital voltmeter. UL.       KD-18-B     LCD digital counter, indicates number of transfers in both directions. UL.       KD-18-D     LCD digital frequency meter. UL.       KD-18-D     LCD digital frequency meter. UL.       KD-18-J     Voltmeter and ammeter, analog, fused. UL.                                                                                                    | Inhibit Switc    | hes                                                                                                    |
| KD-09-G     Maintained auto-inhibit, prevents transfer in either direction and opens engine-start circuit. Not UL.       KD-09-J     Maintained auto-inhibit, key-operated, prevents transfer in either direction and opens engine-start circuit. Not UL.       KD-09-K     Maintained auto-inhibit, key-operated, prevents transfer in either direction and opens engine-start circuit. Not UL.       KD-09-K     Maintained auto-inhibit, key-operated, prevents transfer in either direction and opens engine-start circuit. Mounted on inner panel. Not UL.       Meters     Maintained auto-inhibit, key-operated, prevents transfer in either direction and opens engine-start circuit. Mounted on inner panel. Not UL.       Meters     LCD digital voltmeter. UL.       KD-18-A     LCD digital running-time meter. UL.       KD-18-C     LCD digital counter, indicates number of transfers in both directions. UL.       KD-18-D     LCD digital frequency meter. UL.       KD-18-G     Frequency meter, analog, fused. UL.       KD-18-J     Voltmeter and ammeter, analog, fused. UL.                                                                                                    | <b>_</b> KD-09-C | Intelligence circuit disconnect plug. UL.                                                                                                    |
| KD-09-J     Maintained auto-inhibit, key-operated, prevents transfer in either direction and opens engine-start circuit. Not UL.       KD-09-K     Maintained auto-inhibit, key-operated, prevents transfer in either direction and opens engine-start circuit. Mounted on inner panel. Not UL.       Meters     Maintained auto-inhibit, key-operated, prevents transfer in either direction and opens engine-start circuit. Mounted on inner panel. Not UL.       Meters     LCD digital voltmeter. UL.       KD-18-A     LCD digital running-time meter. UL.       KD-18-B     LCD digital counter, indicates number of transfers in both directions. UL.       KD-18-D     LCD digital frequency meter. UL.       KD-18-B     LCD digital frequency meter. UL.       KD-18-D     LCD digital frequency meter. UL.       KD-18-B     LCD digital frequency meter. UL.       KD-18-J     Voltmeter and ammeter, analog, fused. UL.                                                                                                    | <b></b> KD-09-G  | Maintained auto-inhibit, prevents transfer in either direction and opens engine-start circuit. Not UL.                                                                                                    |
| KD-09-K     Maintained auto-inhibit, key-operated, prevents transfer in either direction and opens engine-start circuit. Mounted on inner panel. Not UL.       Meters     MkD-18-A     LCD digital voltmeter. UL.       KD-18-B     LCD digital running-time meter. UL.       KD-18-C     LCD digital counter, indicates number of transfers in both directions. UL.       KD-18-D     LCD digital frequency meter. UL.       KD-18-B     LCD digital counter, indicates number of transfers in both directions. UL.       KD-18-D     LCD digital frequency meter. UL.       KD-18-J     Voltmeter and ammeter, analog, fused. UL.                                                                                                    | <b></b> KD-09-J  | Maintained auto-inhibit, key-operated, prevents<br>transfer in either direction and opens engine-start<br>circuit. Not UL.                                                                                                    |
| Meters       KD-18-A     LCD digital voltmeter. UL.       KD-18-B     LCD digital running-time meter. UL.       KD-18-C     LCD digital counter, indicates number of transfers in both directions. UL.       KD-18-D     LCD digital frequency meter. UL.       KD-18-B     LCD digital frequency meter. UL.       KD-18-G     Frequency meter, analog, fused. UL.       KD-18-J     Voltmeter and ammeter, analog, fused. UL.                                                                                                    | ЦКД-09-К         | Maintained auto-inhibit, key-operated, prevents<br>transfer in either direction and opens engine-start<br>circuit. Mounted on inner panel. Not UL.                                                                                                    |
| KD-18-A     LCD digital voltmeter. UL.       KD-18-B     LCD digital running-time meter. UL.       KD-18-C     LCD digital counter, indicates number of transfers in both directions. UL.       KD-18-D     LCD digital frequency meter. UL.       KD-18-G     Frequency meter, analog, fused. UL.       KD-18-J     Voltmeter and ammeter, analog, fused. UL.                                                                                                    | Meters           | •                                                                                                    |
| KD-18-B     LCD digital running-time meter. UL.       KD-18-C     LCD digital counter, indicates number of transfers in both directions. UL.       KD-18-D     LCD digital frequency meter. UL.       KD-18-G     Frequency meter, analog, fused. UL.       KD-18-J     Voltmeter and ammeter, analog, fused. UL.                                                                                                    | <b>KD-18-A</b>   | LCD digital voltmeter. UL.                                                                                                    |
| KD-18-C     LCD digital counter, indicates number of transfers in both directions. UL.       KD-18-D     LCD digital frequency meter. UL.       KD-18-G     Frequency meter, analog, fused. UL.       KD-18-J     Voltmeter and ammeter, analog, fused. UL.                                                                                                    | <b>KD-18-B</b>   | LCD digital running-time meter. UL.                                                                                                    |
| KD-18-D     LCD digital frequency meter. UL.       KD-18-G     Frequency meter, analog, fused. UL.       KD-18-J     Voltmeter and ammeter, analog, fused. UL.                                                                                                    | KD-18-C          | LCD digital counter, indicates number of transfers in both directions. UL.                                                                                                    |
| KD-18-G       Frequency meter, analog, fused. UL.         KD-18-J       Voltmeter and ammeter, analog, fused. UL.                                                                                                    | <b>KD-18-D</b>   | LCD digital frequency meter. UL.                                                                                                    |
| KD-18-J Voltmeter and ammeter, analog, fused. UL.                                                                                                    | <b></b> KD-18-G  | Frequency meter, analog, fused. UL.                                                                                                    |
|                                                                                                    | <b></b> KD-18-J  | Voltmeter and ammeter, analog, fused. UL.                                                                                                    |

| Manual Switch Operation with Override Circuit |                                                                                                    |
|-----------------------------------------------|----------------------------------------------------------------------------------------------------|
| <b>KD-29-P</b>                                | Switch operation in both directions, momentary contact. UL.                                                                                                    |
| <b></b> KD-29-R                               | Switch operation in both directions, momentary contact, key-operated. UL.                                                                                                    |
| <b></b> KD-29-S                               | Switch operation from emergency to normal, momentary. UL.                                                                                                    |
| <b></b> KD-29-T                               | Switch operation from emergency to normal, momentary, key-operated. UL.                                                                                                    |
| <b></b> KD-29-U                               | Switch operation in both directions with auto/manual selector switch. UL.                                                                                                    |
| <b></b> KD-29-V                               | Switch operation in both directions with auto/manual selector switch, key-operated. UL.                                                                                                    |
| <b></b> KD-29-W                               | Switch operation emergency to normal with auto/manual selector switch. UL.                                                                                                    |
| <b></b> KD-29-X                               | Switch operation emergency to normal with auto/manual selector switch, key-operated. UL.                                                                                                    |
| Enclosure Optio                               | ns                                                                                                    |
| <b>KD-39-B</b>                                | Space heater, thermostatically controlled. UL.                                                                                                    |
| Miscellaneous                                 |                                                                                                    |
| <b></b> KD-31-B                               | Audible alarm in emergency position with<br>silencing switch includes a KD-14-J installed dry<br>contact kit. UL.                                                                                                    |
| <b>KD-31-D</b>                                | Audible alarm kit, system fault with silencing<br>switch, includes a KD-14-P installed dry contact<br>kit. UL.                                                                                                    |
| <b>KD-54-A</b>                                | Dead bus relay, provides normal operation,<br>requires customer-furnished contact (closed) to<br>transfer from emergency to normal using<br>emergency power. Not UL.                                                                                            |
| Overlapping Neutral Contacts                  |                                                                                                    |
| <b>_</b> KD-36-A                              | Overlapping neutral contacts. This feature is<br>included with transfer switch models that use a<br>"5" to designate a three-pole, three-phase<br>transfer mechanism with overlapping neutral<br>contacts for applications requiring a four-pole<br>switch. UL. |

| CSA Certification                                                                                                    |                                                                  |  |  |
|----------------------------------------------------------------------------------------------------|------------------------------------------------------------------|--|--|
| Bilingual (English-French) nameplate and certification is provided as<br>an enclosure option for 30 to 2000-amp switches only. |                                                                  |  |  |
| Remote Communications                                                                                                    |                                                                  |  |  |
| <b>KD-51-A</b>                                                                                                    | ATS RS-485 port adapter board for direct, or LAN connection. UL. |  |  |
| KD-51-B                                                                                                    | ATS RS-232 port adapter board for modem connection. UL.          |  |  |
| PA-294862-SD                                                                                                    | MATS Monitor software kit for PC operation.                      |  |  |
| PA-294863-SD                                                                                                    | PC adapter kit, RS-232-to-RS-485 port converter.                 |  |  |
| PA-294864-SD                                                                                                    | External modem for PC, includes 10-ft. RS-232 cable.             |  |  |
| PA-294992-SD                                                                                                    | PC cable for direct connection.                                  |  |  |
| PA-294911-SD                                                                                                    | ATS adapter kit, RS-232 to RS-485 port converter.                |  |  |
| PA-294865-SD                                                                                                    | External modem for MATS ATS, includes 10-ft. RS-232 cable.       |  |  |

## **Loose Accessories**

| Loose Accessories |                                                                                            |  |
|-------------------|--------------------------------------------------------------------------------------------|--|
| PA-294731-SD      | Extender harness for intelligence circuit, 2 1/2 ft. UL.                                   |  |
| PA-294732-SD      | Extender harness for intelligence circuit, 5 ft. UL.                                       |  |
| PA-294733-SD      | Extender harness for intelligence circuit, 10 ft.<br>UL.                                   |  |
| PA-294734-SD      | Extender harness for intelligence circuit, 20 ft.<br>UL.                                   |  |
| PA-294868-SD      | Battery backup, includes battery and charger,<br>7-day capability, enclosure included. UL. |  |

#### Notes

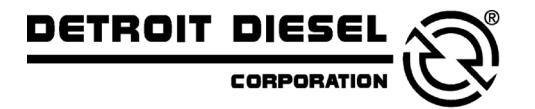

DDC/MTU Power Generation 605 North 8th Street, Suite 501 Sheboygan, Wisconsin 53081 USA Phone 920-451-0846, Fax 920-451-0843 ddcmtupowergeneration.com

MP-5604 11/95b